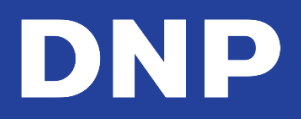

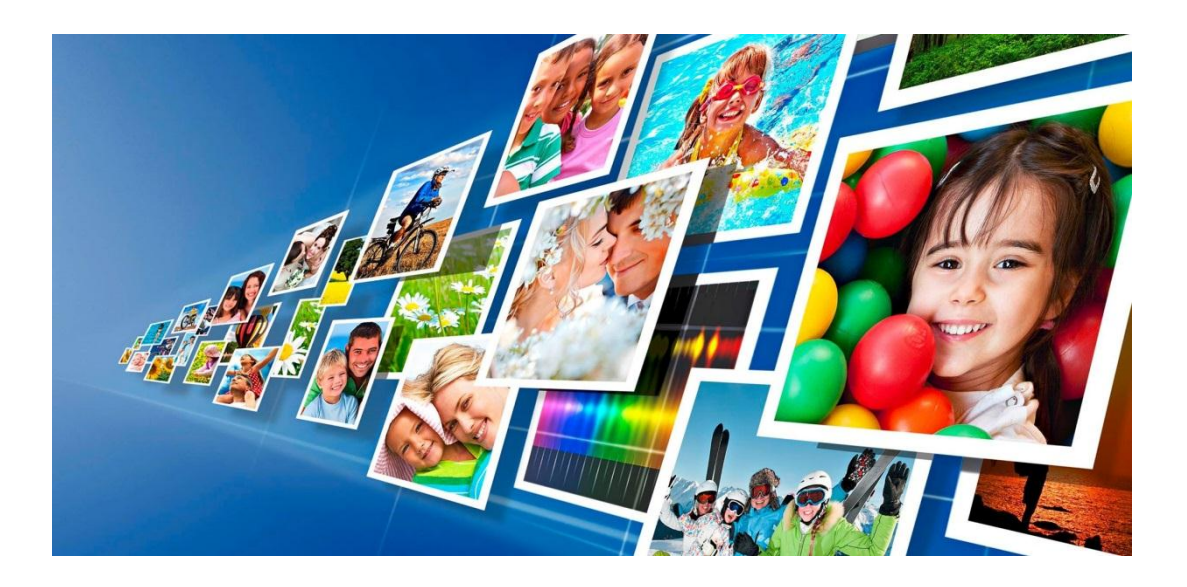

## Photo Editing Software pour Snap Lab

Manuel d'utilisation — Exclusivement pour les imprimantes DNP

février 2019 Version 3.4.25

## 1. Table des matières

| 1. | Table des matières                                                        | 2    |
|----|---------------------------------------------------------------------------|------|
| 2. | Contrats de licence                                                       | 6    |
|    | Contrat de licence d'utilisation du Logiciel Snap Lab                     | 6    |
|    | Propriété conservée par le Concédant de licence                           | 6    |
|    | Limitation de garantie                                                    | 6    |
|    | Limitation de responsabilité                                              | 7    |
|    | Loi applicable                                                            | 7    |
|    | Durée                                                                     | 7    |
|    | Reconnaissance                                                            | 7    |
|    | Profils ICC                                                               | 7    |
| 3. | Introduction                                                              | 8    |
|    | Démarrage rapide                                                          | .11  |
|    | Installation du système Snap Lab                                          | . 11 |
|    | Imprimantes compatibles                                                   | . 12 |
|    | Panneau principal et gestion du logiciel                                  | . 12 |
|    | Langue                                                                    | .12  |
|    | Conditions générales                                                      | .13  |
|    | À propos des finitions d'impression                                       | .14  |
| 4. | Chargement d'images                                                       | 15   |
|    | Comment importer des images ?                                             | .16  |
|    | Carte mémoire                                                             | . 16 |
|    | Appareil USB                                                              | . 17 |
|    | iPhone et iPad                                                            | . 18 |
|    | Android                                                                   | . 20 |
|    | Windows Phone 8                                                           | . 22 |
|    | Utiliser la fonctionnalité de transfert d'image Wi-Fi direct              | . 22 |
|    | Utiliser la fonctionnalité de transfert de fichiers d'image par bluetooth | . 25 |
| 5. | Mode Événement                                                            | 27   |
|    | Comment imprimer en mode Evénement                                        | .27  |
| 6. | Commander des produits                                                    | 30   |
|    | Impressions : DS620                                                       | .30  |
|    | Identité : DS620                                                          | .32  |
|    | Informations concernant les produits biométriques                         | .36  |
|    | Identité tous pays : DS620                                                | .36  |
|    | Cadres : DS620                                                            | .38  |
|    | Produits d'impressions panoramiques                                       | .41  |
|    | Formats d'impression panoramiques                                         | .41  |
|    | Procédure d'impression panoramique :                                      | .42  |
|    | Collage panoramique                                                       | .45  |
|    | Calendriers                                                               | .48  |
|    | Calendriers page unique                                                   | .48  |
|    | Calendriers multi-page (13 pages Simplex)                                 | .53  |
|    | Collages                                                                  | .57  |
|    | Imprimer des collages                                                     | .57  |
|    | Produits d'impression Duplex                                              | .60  |
|    | Impressions recto-verso                                                   | .60  |
|    | Imprimer des cartes de vœux avec la DS80DX                                | .61  |

| Album photo                                                               |            |
|---------------------------------------------------------------------------|------------|
| Produits d'impression de cartes                                           |            |
| Impressions de Cartes photo avec cadre                                    |            |
| Impression de cartes photo avec thème                                     |            |
| Impression d'index pour les travaux d'impression                          |            |
| Structure de fichier PSD pour produit de carte photo                      |            |
| Conventions de mise en page et de nommage                                 |            |
| Interface utilisateur - Paiements libre-service SumUp                     |            |
| Mise à jour de connexion aux réseaux sociaux                              |            |
| 7. Modifier des images en mode Kiosque                                    |            |
| Modifier des produits Simplex                                             |            |
| Edit (Modifier)                                                           |            |
| Crop (Recadrage)                                                          |            |
| Effects (Effets)                                                          |            |
| Fine Rotation (Légère rotation)                                           |            |
| Red Eye (Yeux rouges)                                                     |            |
| Texte                                                                     |            |
| Modifier des produits multi-page                                          |            |
| Commandes de page                                                         |            |
| Pour ajouter une image ClipArt :                                          |            |
| Viodification de l'image                                                  |            |
| Othiser les hitres photo                                                  |            |
| 8. Comprendre l'historique de commande                                    |            |
| Parametrage du mode Event (Evenement)                                     |            |
| Mode evenement – Controle de la qualite d'impression                      |            |
| 9. Hot folder print (Impression de dossier)                               |            |
| 10. Paramètres Admin – Généralités                                        |            |
| Paramètres de base                                                        |            |
| Paramétrer le mode Event (Événement)                                      |            |
| Mode Print Finish (Finition d'impression)                                 |            |
| Paramétrer la zone de mat partiel                                         |            |
| Economiseur d'écran                                                       |            |
| Parcourir la page Economiseur d'écran                                     |            |
| Creer un nouvel economiseur d'ecran                                       |            |
| Langue                                                                    |            |
| Transfert direct de fichiers d'image par Wi-Ei depuis des appareils mobil | 105        |
| Transfert d'images par Rhietooth                                          | 100        |
| Photo Sources (Sources de photos)                                         |            |
| Modification do l'imago                                                   |            |
| Aigut de graphismes de sadres aux produits de sartes photo                | 111<br>112 |
| Ajout de graphismes de thèmes aux produits Cartes Photo                   |            |
| Ajout de graphismes de liere nour les produits Cartes photo               |            |
| Ajout a un graphisme de logo pour les produits Cartes proto               |            |
| Confirmation du traitament de la commanda                                 |            |
|                                                                           |            |
| Enacer les commandes après impression                                     |            |
| Importer/exporter des parametres                                          |            |
|                                                                           |            |

| Importer un fichier de configuration                        |     |
|-------------------------------------------------------------|-----|
| Reçu                                                        |     |
| Imprimantes de reçu compatibles                             |     |
| Configurer l'imprimante de reçu                             |     |
| Paramètres de code-barre et de QR code                      |     |
| Code GS1 DataMatrix                                         |     |
| Système de gestion des commandes                            | 132 |
| Activer le système de gestion des commandes                 |     |
| Valider une commande                                        |     |
| Captures d'écran :                                          |     |
| Paramètres de l'imprimante                                  |     |
| Réglage des couleurs de l'imprimante                        |     |
| Panoramic Printer (Imprimante panoramique) :                |     |
| Produits                                                    | 141 |
| Print & Print with Frame (Imprimer et imprimer avec cadre)  |     |
| Cartes de vœux recto                                        |     |
| Cartes de vœux recto-verso                                  |     |
| Calendrier                                                  |     |
| Album photo                                                 |     |
| Passeport                                                   |     |
| Prix                                                        |     |
| Cadres                                                      | 147 |
| Créer de nouveau cadres                                     |     |
| Exemple d'import de Cadre                                   |     |
| Thèmes                                                      |     |
| Ajouter de nouveaux thèmes à partir d'images                |     |
| Mot de passe pour les Paramètres                            | 154 |
| Impression d'index pour les travaux d'impression            | 157 |
| Configuration de la planche d'index                         |     |
| Paiements par carte bancaire via SumUp                      |     |
| Configuration de DSTmini pour l'utilisation de SumUp        |     |
| 11. Diagnostics                                             | 161 |
| Team Viewer                                                 |     |
| État de l'imprimante                                        | 161 |
| Commandes en cours                                          |     |
| Test d'impression des reçus                                 |     |
| Paramétrage de l'imprimante de cartes                       |     |
| Test d'imprimante de cartes                                 |     |
| Exporter les fichiers journaux                              |     |
| Mise à jour du logiciel                                     |     |
| Mettre à iour le logiciel sans connexion internet           |     |
| Mise à jour du logiciel par USB                             |     |
| Espace HDD disponible                                       |     |
|                                                             | 160 |
| 12. Changer de mode · Dhote Editing Coftware ve Party Print |     |
| Passer en mode Party Print                                  |     |
| Relancer le même mode                                       | 173 |
| Passer en mode Photo Editing Software                       | 172 |
| russer en mouer note Euting Software                        |     |

| 14. Assistance pour la configuration des imprimantes                 | 176   |
|----------------------------------------------------------------------|-------|
| Configurations du système                                            | 176   |
| Matrice d'imprimante                                                 | 177   |
| Support d'imprimante DS820                                           | 179   |
| Quelques fonctions clés :                                            | 179   |
| Assistance médias haute qualité DS820                                | . 179 |
| Assistance pour l'imprimante RX1HS                                   | 180   |
| 15. Mise à jour du microprogramme de l'imprimante DNP DS             | 181   |
| Procédure de mise à jour du microprogramme - Automatique :           | 181   |
| Procédure de mise à jour du microprogramme - Manuelle :              | 181   |
| 16. Mise à jour sur microprogramme 6x9 de l'imprimante DS620 Printer | 183   |
| 17. Microprogramme d'imprimante DS40 v1.60                           | 185   |
| Mise à jour DS40 v1.60 FW                                            | 185   |
| 18. Dépanner l'application                                           | 186   |
| Contacter l'assistance technique                                     | 186   |
| Problème de transfert sans fil via l'appli « PhotoPrints »           | 186   |
| Le produit d'impression locale immédiate n'est plus disponible       | 186   |

## 2. Contrats de licence

## Contrat de licence d'utilisation du Logiciel Snap Lab

VEUILLEZ LIRE ATTENTIVEMENT LES CONDITIONS GÉNÉRALES SUIVANTES AVANT D'UTILISER CE LOGICIEL. EN UTILISANT CE LOGICIEL, VOUS ACCEPTEZ LES PRÉSENTES CONDITIONS GÉNÉRALES. SI VOUS N'ACCEPTEZ PAS LES PRÉSENTES CONDITIONS GÉNÉRALES, RENVOYEZ IMMÉDIATEMENT CE LOGICIEL À VOTRE FOURNISSEUR. Le présent Contrat de licence d'utilisation de logiciel est un document légal établi entre vous (une entité unique) et FIT Engineering S.r.l. (le « Concédant de licence ») pour le Logiciel Photo Editing Software (le « Logiciel »). Le Logiciel comprend le Logiciel installé, les supports associés, les documents imprimés et électroniques nécessaires. En utilisant le Logiciel, vous acceptez les conditions du présent Contrat de licence d'utilisation de Logiciel. Le Concédant de licence vous accorde une licence non exclusive et non transférable pour l'utilisation d'un exemplaire du Logiciel en code exécutable uniquement.

## Propriété conservée par le Concédant de licence

FIT Engineering S.r.l. possède l'ensemble des titres et des droits d'auteur concernant le Logiciel, et le Concédant de licence dispose de la pleine autorité en ce qui concerne la licence accordée dans les présentes. Votre licence ne vous donne aucun titre ni aucun droit de propriété concernant le Logiciel, et ne représente en aucun cas la vente de droits relatifs audit Logiciel. Le seul droit qui vous est accordé est le droit d'utiliser le Logiciel conformément aux conditions du présent Contrat de licence d'utilisation de Logiciel. Tous les droits qui ne vous sont pas spécifiquement accordés en vertu du présent Contrat de licence d'utilisation de Logiciel sont conservés par le Concédant de licence.

Vous pouvez faire une seule copie du Logiciel comme copie de sauvegarde, à condition qu'elle comporte l'ensemble des avis et marquages de la version originale, notamment les droits d'auteur, marques de commerce et autres avis de propriété. Ladite copie de sauvegarde du Logiciel ne doit pas être utilisée, à moins que le Logiciel d'origine ne soit endommagé et inutilisable, et la version originale ainsi que la copie doivent toujours être en votre possession.

Vous n'avez pas l'autorisation de copier le logiciel sur un réseau public. Vous ne pouvez pas modifier, désassembler, décompiler, traduire, rétroconcevoir, reproduire, dériver ou améliorer le Logiciel, et vous ne pouvez pas autoriser d'autres personnes à le faire. Vous ne pouvez pas louer, vendre, exporter, transférer le Logiciel ou en accorder une sous-licence à un tiers, et vous ne pouvez pas autoriser d'autres personnes à le faire.

Outre l'ensemble de ses droits, le Concédant de licence peut résilier le présent Contrat de licence d'utilisation de logiciel si vous ne respectez pas les conditions des présentes. Dans ce cas, vous devez cesser d'utiliser le Logiciel et détruire toutes les copies du Logiciel, ainsi que tous ses composants.

Le Concédant de licence peut, à sa seule appréciation, vous fournir de temps à autre des mises à jour du Logiciel. Lesdites mises à jour deviennent alors partie intégrante du logiciel dont la licence vous est accordée en vertu des présentes, et sont soumises à l'ensemble des conditions du présent Contrat de licence d'utilisation de logiciel.

## Limitation de garantie

Le Concédant de licence renonce à toute responsabilité concernant la garantie du logiciel. LE LOGICIEL EST FOURNI « EN L'ÉTAT », SANS AUCUNE GARANTIE EXPRESSE OU TACITE, Y COMPRIS SANS RESTRICTION LES GARANTIES TACITES DE QUALITÉ MARCHANDE ET D'APTITUDE À UN EMPLOI SPÉCIFIQUE, DE NON-VIOLATION, ET VOUS ASSUMEZ TOUS LES RISQUES QUANT À LA QUALITÉ ET AUX EFFETS DU PRODUIT SOUS LICENCE.

## Limitation de responsabilité

Le Concédant de licence n'est en aucun cas responsable des dommages directs, spécifiques, accidentels, indirects ou collatéraux qui vous sont causés, y compris sans restriction en raison de pertes de profits, de ventes ou de données, ou d'une cessation d'activité, résultant de l'utilisation du logiciel ou de l'impossibilité de l'utiliser, même si le Concédant de licence a été informé de la possibilité desdits dommages. Quoi qu'il arrive, l'entière responsabilité du Concédant de licence en vertu d'une quelconque disposition se limite au montant que vous avez payé pour le logiciel. Étant donné que certains États et certaines juridictions n'autorisent pas la limitation de responsabilité, il se peut que la limitation ci-dessus ne s'applique pas à votre cas.

Si l'une des dispositions du Contrat de licence d'utilisation de logiciel est déclarée nulle par une autorité compétente, pour quelque raison que ce soit, ladite nullité n'affecte pas les autres dispositions des présentes.

## Loi applicable

Le présent Contrat de licence d'utilisation de logiciel est régi par les lois italiennes, sans égard aux principes régissant les conflits de lois.

### Durée

Le présent Contrat de licence reste en vigueur jusqu'à sa résiliation. Vous pouvez résilier le présent Contrat de licence en renvoyant le Produit sous licence au Concédant de licence. Le Concédant de licence peut résilier le présent Contrat de licence si vous transgressez l'une des conditions. Au terme du présent Contrat de licence, quelle qu'en soit la raison, vous devrez renvoyer le Produit sous licence au Concédant de licence. Toutes les dispositions du présent Contrat relatives à la limitation de garantie, à la limitation de responsabilité, aux recours ou aux dommages, ainsi qu'aux droits de propriété du Concédant de licence restent valables après la résiliation. VOUS RECONNAISSEZ AVOIR LU ET COMPRIS LE PRÉSENT CONTRAT, ET ACCEPTEZ D'ÊTRE LIÉ(E) À SES CONDITIONS. VOUS RECONNAISSEZ ÉGALEMENT QUE LE PRÉSENT CONTRAT REPRÉSENTE LE PROTOCOLE D'ACCORD EXCLUSIF ET COMPLET ENTRE VOUS ET LE CONCÉDANT DE LICENCE, ET QU'IL REMPLACE TOUTE PROPOSITION OU TOUT ACCORD PRÉALABLE, ORAL(E) OU ÉCRIT(E), AINSI QUE L'ENSEMBLE DES COMMUNICATIONS CONCERNANT LE LOGICIEL MENTIONNÉ DANS LE PRÉSENT CONTRAT.

## **Reconnaissance**

Le présent document vous est fourni à titre indicatif uniquement. FIT Engineering S.r.l. n'assure aucune garantie, formelle ou tacite, concernant les données indiquées dans le présent document.

## Profils ICC

Dai Nippon Printing Co., Ltd. (DNP) a fourni des profils ICC intégrés au logiciel Photo Editing Software.

## **3. Introduction**

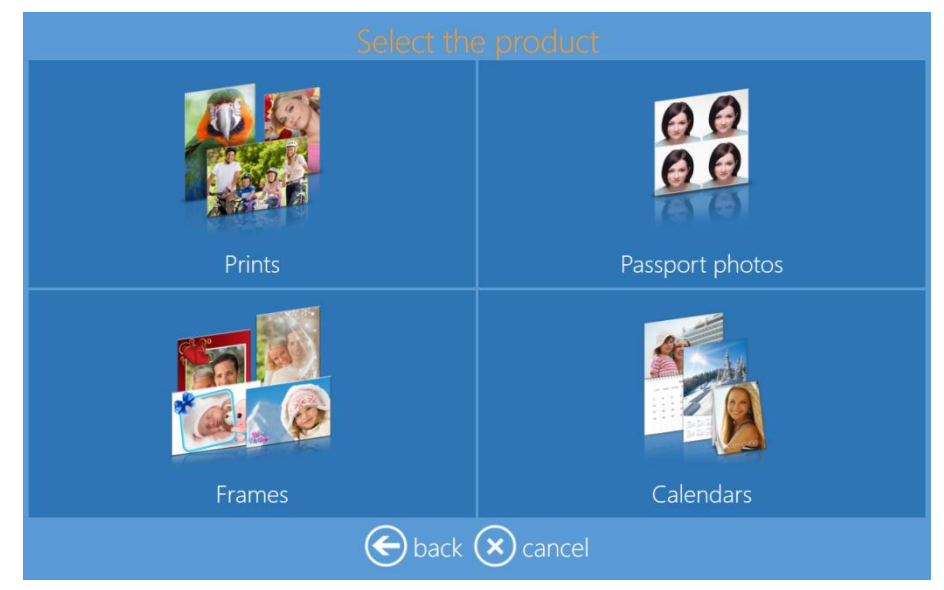

**Photo Editing Software** est un système logiciel permettant de réaliser des impressions, des calendriers, des impressions avec cadres de différents formats et des photos d'identité. Ce système logiciel permet de sélectionner et de modifier des images numériques pour les imprimer uniquement sur une ou plusieurs imprimantes DNP. Lorsque l'imprimante DS620 est branchée au support correspondant, les éléments de cette ligne de produits sont automatiquement autorisés ; cela fait gagner du temps à l'utilisateur dans la configuration des produits.

Photo Editing Software version 3.4.25 présente les fonctionnalités suivantes :

- Impression d'images depuis un appareil mobile à l'aide du Wi-Fi : Permet le transfert d'images par le Wi-Fi depuis vos appareils mobiles iOS et Android.
- **Transfert d'images par Bluetooth** : Permet le transfert d'images par Bluetooth avec vos téléphones Android et Windows.
- Impression d'index pour les travaux d'impression : Effectuez des impressions d'index pour les travaux d'impression en cours.
- Paiements via SumUp : Utilise la fonctionnalité de paiement SumUp pour les cartes bancaires.
- Mode événement Contrôle du nombre d'impressions : Réglez un nombre minimum et maximum d'images imprimées.
- **Microprogramme d'imprimante DS40 v1.60** : Ajoute le format d'impression carrée 6x6.
- **Mise à jour de connexion aux réseaux sociaux** : Améliore la connexion à Facebook et Instagram pour répondre aux normes actuelles.

Photo Editing Software version 3.3 présente les fonctionnalités suivantes :

- **Collages panoramiques** : Les formats d'impression panoramiques présentent désormais des options de collage.
- Limite d'image panoramique : Le nombre d'images pouvant être ajoutées à un collage s'élève désormais à vingt (20).
- Découpe à 2" : La découpe à deux (2) pouces (5 cm) a été ajoutée pour les produits d'impression et le service Holt Folder Print.
- Format d'impression 2x6 : Le format d'impression 2x6 pouces (5x15 cm) est désormais disponible.
- **Protection du mot de passe administrateur** : La partie Administrateur du logiciel peut être protégée par un mot de passe à deux niveaux : opérateur (collaborateurs de la boutique) et administrateurs (spécialistes techniques/gérants).

- Codes de reçus GS1 : Les reçus peuvent maintenant être numérotés selon un code matriciel de données GS1.
- **Mise à jour depuis USB** : Le logiciel peut maintenant être mis à jour facilement depuis un périphérique USB à l'aide des options d'administrateur.
- **Test d'impression des reçus** : Vous pouvez désormais imprimer une page de test avec l'imprimante de reçus depuis la page d'administrateur.
- **Test d'impression de cartes plastique** : Vous pouvez tester la connectivité de l'imprimante en imprimant une page de test.
- Informations système : Vérifiez l'espace de stockage restant sur le disque dur du système.

## Photo Editing Software version 3.1 présente les nouvelles fonctionnalités suivantes :

- Actualisation automatique du logiciel pour imprimantes DS620 & DS820
- Produits d'impression panoramique pour imprimantes DS620 (6x14, 6x20 pouces) et DS820 (8x18, 8x22, 8x26, 8x32 pouces)
- 13 pages Simplex, calendrier annuel (4x8, 6x8 & 8x12 pouces)
- Nouvelle finition de surface d'impression pour imprimantes DS620/820
  - Pour en savoir plus, consultez la section À propos des finitions d'impression page 14
  - Miroir (disponible pour DS620 et 820)
  - Satiné (uniquement pour DS820)
- Support d'imprimante DS820
  - Support média standard et haute qualité pour DS820
- Support RX1-HS
- Système de gestion de validation des commandes
- Nouveaux filtres photos
  - Cartoon, Retro, Illustration, Sépia, Monochrome, Cool Mono-chrome (monochrome froid), Tilt-Shift (bascule), Soft filter (filtre doux), Cross filter
- Configuration d'import/export
- Support d'imprimante panoramique
- Autres langues
- Nouveaux thèmes pour calendriers, cartes de vœux et albums photos

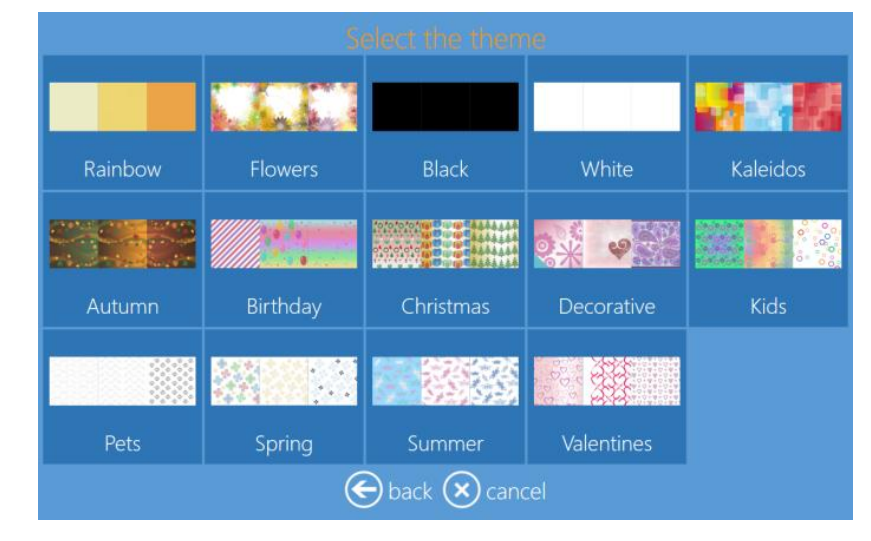

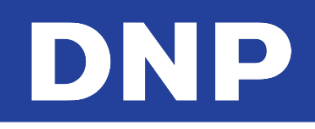

• Dans la catégorie **Impressions avec cadres**, de nouveaux cadres sont disponibles pour les formats carrés suivants : 4x4, 5x5, 6x6 et 8x8 pouces.

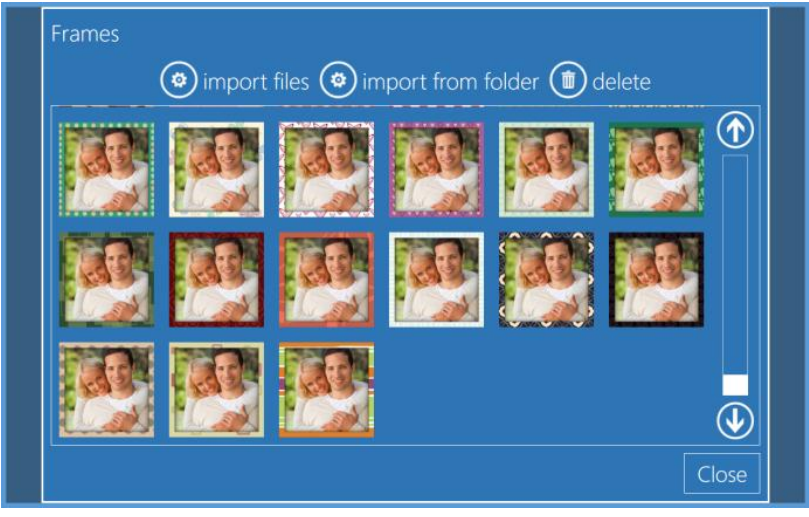

• Autres outils d'amélioration

Si vous avez besoin d'aide ou d'assistante, veuillez contacter le support technique de DNP sur <u>dnpsupport@dnp.imgcomm.com</u>

## Démarrage rapide

### Installation du système Snap Lab

Avant de commencer à travailler avec Photo Editing Software, connectez et <u>allumez</u> l'imprimante DS620 et le routeur Wi-Fi (PhotoPrints). Ensuite, allumez le Snap Lab (appuyez sur le bouton situé à l'arrière de la borne). Le logiciel Photo Editing Software affichera automatiquement <u>uniquement</u> les produits pouvant être imprimés avec les imprimantes connectées et les médias importés quand l'imprimante DS620 est connectée (veuillez consulter le guide d'installation).

Si l'imprimante DS620 n'est pas connectée, le logiciel affichera le message suivant :

| No products available. Please verify | that the p | rinters are | e properly | connected | to the |
|--------------------------------------|------------|-------------|------------|-----------|--------|
|                                      | system.    |             |            |           |        |
|                                      |            |             |            |           |        |

Quand l'imprimante est connectée au système, le message ci-dessus disparaît automatiquement au bout de quelques secondes, et le logiciel affiche les produits disponibles en fonction de l'imprimante connectée.

### Imprimantes compatibles

Avec Photo Editing Software, vous pouvez imprimer directement avec des imprimantes DNP, sans installer de pilote.

Les imprimantes DNP compatibles sont les suivantes : DS620, DS80DX, DS80 et DS820.

Une fois connectée au système Snap Lab, l'imprimante est reconnue automatiquement par Photo Editing Software.

<u>Profil de couleur</u> : Le logiciel Photo Editing Software utilise les profils de couleur les plus récents fournis par DNP. Vous pouvez aussi ajouter un profil de couleur depuis paramètres/paramètres de l'imprimante.

### Panneau principal et gestion du logiciel

Pour accéder au panneau principal, touchez d'abord le coin inférieur gauche puis le coin inférieur droit de l'écran ; vous pouvez aussi brancher un clavier et appuyer sur la touche **Échap**. Sur le panneau principal, sélectionnez vos options :

- <u>Paramètres</u> : Accédez à la configuration de base du logiciel (par ex. : animation de démarrage, gestion des produits, profils de sortie, sauvegarde du système et sécurité).
- <u>Commandes</u> : Accédez au panneau de gestion, où sont affichées les commandes numériques des clients.
- <u>Diagnostics</u> : Contient des outils de diagnostic pour le système (par ex. : générer des fichiers journaux, reçus de test, vérifier les imprimantes).
- <u>Statistiques</u> : Possibilité de vérifier les informations de vente à partir de divers éléments.
- <u>Sortir de l'application</u> : Ferme le logiciel. Utilisez cette fonction pour sortir correctement de Photo Editing Software.
- <u>En service</u> : Sort du Panneau de configuration et retourne à l'animation initiale.

## Langue

L'utilisateur final peut choisir sa langue :

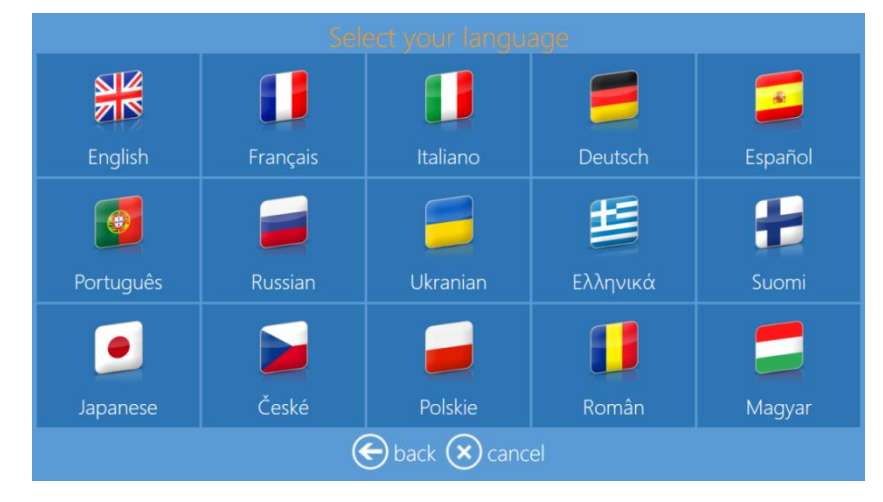

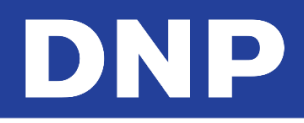

## **Conditions générales**

Les Conditions générales peuvent être désactivées ou activées. Pour désactiver les Conditions générales : Depuis la page **Admin**, cliquez sur le bouton **Settings** (Paramètres).

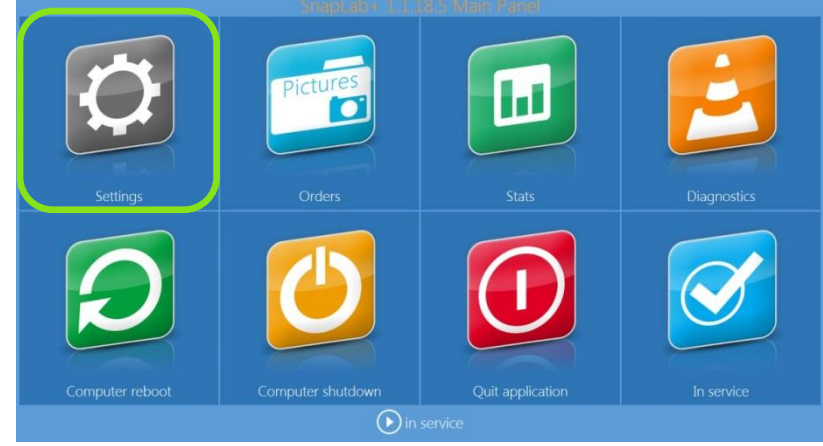

Dans la partie General (Généralités), cliquez sur le bouton Initial Parameters (Paramètres de base).

| General     System     Products       initial parameters     network     printer parameters       mode     automatic shutdown     products       screen saver     import data     prices       language     export data     themes       photo sources     receipt     frames       image editing     printogo     biometric passport       end user informations     process confirmation |                       |                    |                    |  |  |  |
|----------------------------------------------------------------------------------------------------|-----------------------|--------------------|--------------------|--|--|--|
| initial parameters     network     printer parameters       mode     automatic shutdown     products       screen saver     import data     prices       language     export data     themes       photo sources     receipt     frames       image editing     printogo     biometric passport       end user informations     process confirmation                                       | General               |                    |                    |  |  |  |
| mode     automatic shutdown     products       screen saver     import data     prices       language     export data     themes       photo sources     receipt     frames       image editing     printogo     biometric passport       end user informations     process confirmation                                                                                                   | initial parameters    | network            | printer parameters |  |  |  |
| screen saver     import data     prices       language     export data     themes       photo sources     receipt     frames       image editing     printogo     biometric passport       end user informations     process confirmation                                                                                                    | mode                  | automatic shutdown | products           |  |  |  |
| language     export data     themes       photo sources     receipt     frames       image editing     printogo     biometric passport       end user informations     process confirmation                                                                                                    | screen saver          | import data        | prices             |  |  |  |
| photo sources     receipt     frames       image editing     printogo     biometric passport       end user informations     process confirmation                                                                                                    | language              | export data        | themes             |  |  |  |
| image editing printogo biometric passport<br>end user informations<br>process confirmation                                                                                                    | photo sources         | receipt            | frames             |  |  |  |
| end user informations process confirmation                                                                                                    | image editing         | printogo           | biometric passport |  |  |  |
| process confirmation                                                                                                    | end user informations |                    |                    |  |  |  |
|                                                                                                    | process confirmation  |                    |                    |  |  |  |
| hot folders                                                                                                    | hot folders           |                    |                    |  |  |  |
|                                                                                                    | e                     | back 🕟 in servi    | ice                |  |  |  |

Dans le champ **Display Terms & Agreements** (Afficher les Conditions générales), sélectionnez **ON** (Activer) ou **OFF** (Désactiver).

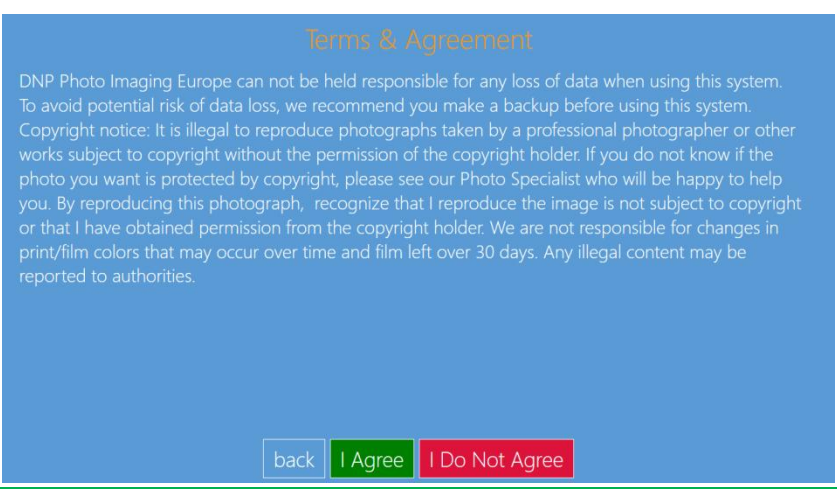

#### **Remarque :**

L'utilisateur final doit accepter les conditions générales du logiciel pour que l'importation des images commence. Si l'utilisateur final ne les accepte pas, il peut simplement cliquer sur le bouton **I Do Not Agree** (Je n'accepte pas), et le logiciel affichera l'économiseur d'écran. La page **Terms & Agreement** (Conditions générales) s'affiche dans la langue choisie par l'utilisateur final. Si l'utilisateur final clique sur le bouton **Back** (Retour), le logiciel Photo Editing Software revient au menu **Language Selection** (Choix de la langue).

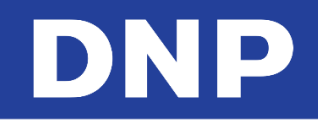

## À propos des finitions d'impression

Outre les finitions Brillant et Mat, deux (2) nouvelles finitions de photos sont disponibles :

- Miroir : Disponible sur les imprimantes DS620 et DS820
- Satiné : Disponible uniquement sur l'imprimante DS820

#### Mise en garde :

Le logiciel autorise automatiquement les finitions photo pour les imprimantes connectées.

Si l'opérateur a configuré ou modifié des paramètres, quels qu'ils soient, le logiciel ne proposera pas les finitions de photo par défaut.

• Imprimante DS620 : le logiciel propose les finitions suivantes :

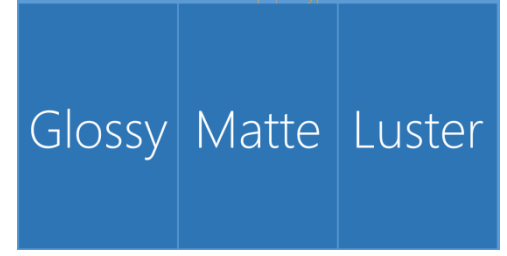

• Imprimante DS820 : le logiciel propose les finitions suivantes :

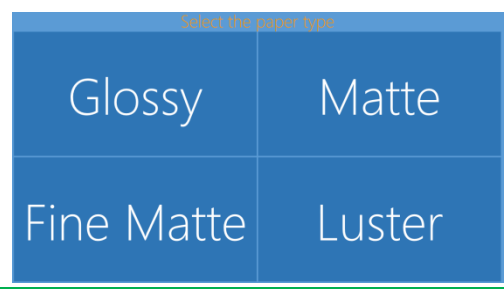

#### Remarque :

Si des DS40/DS80/RX1/RX1-HS/DS80DX sont connectées, les finitions Miroir et Satiné ne sont pas applicables. La finition d'impression Satiné sera disponible à la prochaine mise à jour de l'imprimante. Renseignez-vous auprès de votre revendeur ou service client pour savoir quand la nouvelle version de Photo Editing Software sera disponible.

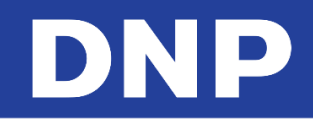

## 4. Chargement d'images

L'utilisateur peut importer des images dans le kiosque depuis les dispositifs suivants :

- Carte mémoire
- USB
- iPhone/iPad
- Android
- Windows Phone
- Application Wi-Fi PhotoPrints
- Réseaux sociaux

Ces éléments peuvent être activés (ON) ou désactivés (OFF) en suivant les étapes suivantes :

1. Depuis la page Admin, cliquez sur le bouton Settings (Paramètres).

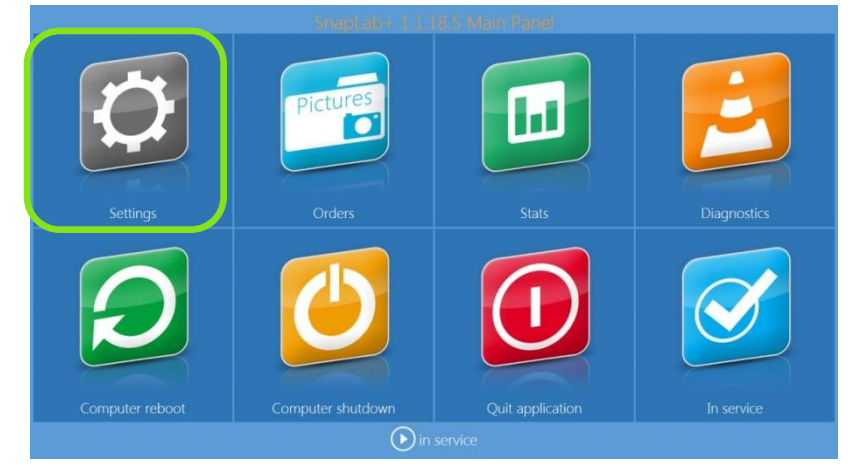

2. Dans la partie General (Généralités), cliquez sur le bouton Photo Sources (Sources de photos).

| General               | System             |                    |
|-----------------------|--------------------|--------------------|
| initial parameters    | network            | printer parameters |
| mode                  | automatic shutdown | products           |
| screen saver          | import data        | prices             |
| language              | export data        | themes             |
| photo sources         | receipt            | frames             |
| image editing         | printogo           | biometric passport |
| end user informations |                    |                    |
| process confirmation  |                    |                    |
| hot folders           |                    |                    |

3. Activez (ON) ou désactivez (OFF) le dispositif de chargement, selon vos besoins.

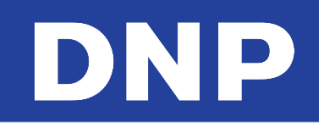

## Comment importer des images ?

L'utilisateur peut importer des images dans le kiosque depuis les dispositifs suivants :

- Carte mémoire
- USB
- iPhone/iPad
- Android
- Windows Phone
- Application Wi-Fi PhotoPrints
- Réseaux sociaux
- 1. Quand vous avez choisi votre produit, la page Image Source (Source d'images) s'affiche.

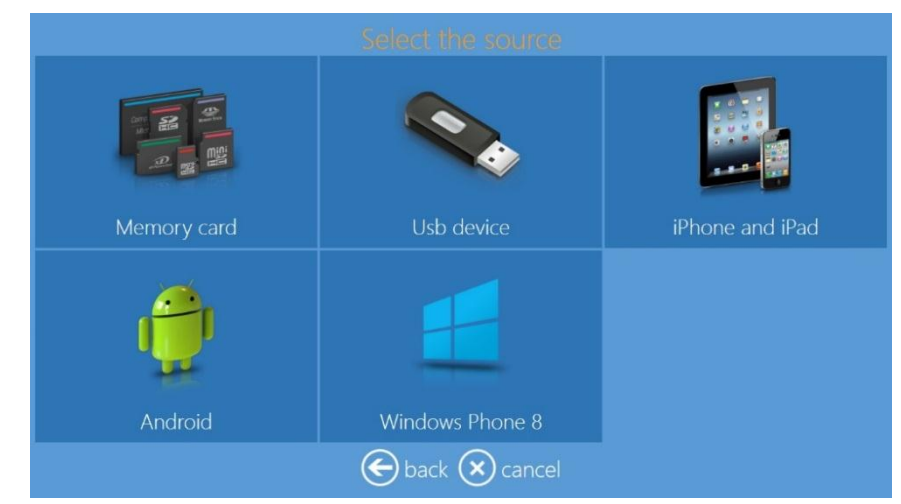

- 2. Insérez votre dispositif numérique dans le port correspondant du Kiosque Snap Lab.
- 3. Choisissez le type de support numérique depuis lequel vous voulez importer des images.

### Carte mémoire

1. Insérez la carte mémoire dans le port correspondant pour afficher toutes les images stockées sur ce support.

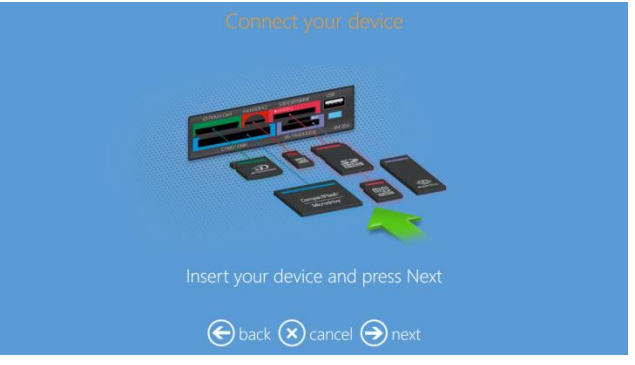

2. Sélectionnez des images et appuyez sur suivant pour importer les images sélectionnées.

3. La carte mémoire doit être retirée pour finaliser la commande.

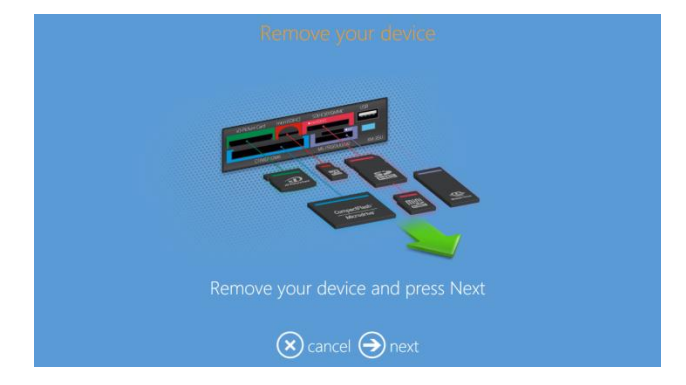

#### **Appareil USB**

1. Insérez la prise USB dans le port USB et le logiciel affichera les images et les dossiers présents sur ce support.

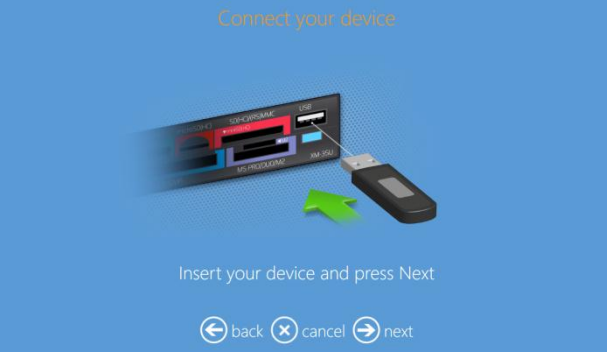

- 2. En sélectionnant un dossier, les images contenues dans celui-ci s'affichent.
- 3. Sélectionnez des images et appuyez sur **Next** (Suivant) pour importer les images sélectionnées.
- 4. L'appareil USB doit être retiré pour finaliser la commande.

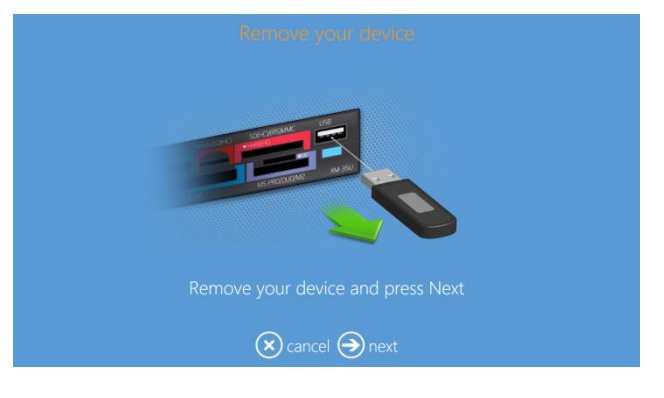

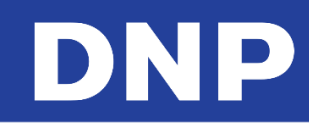

## iPhone et iPad

1. Après avoir sélectionné l'option **iPhone and iPad** (iPhone et iPad), une page de sélection s'ouvre pour proposer deux possibilités. Vous pouvez sélectionner **Connection with Cable** (Connexion par câble) ou **Wi-Fi**.

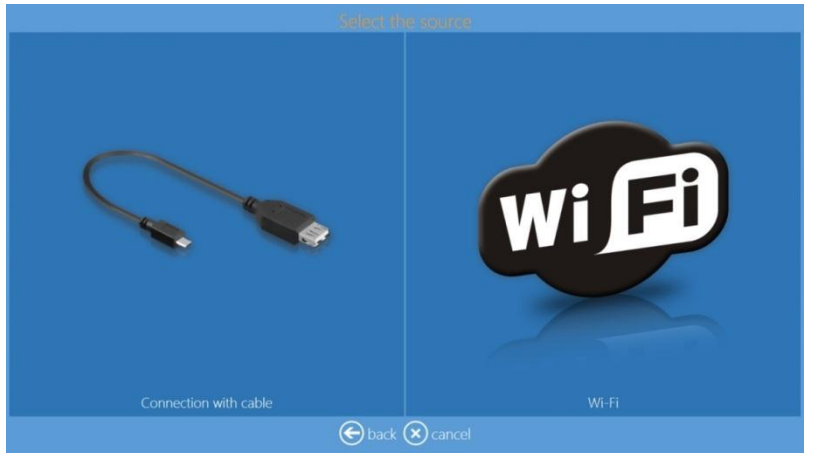

Connexion par câble pour iOS :

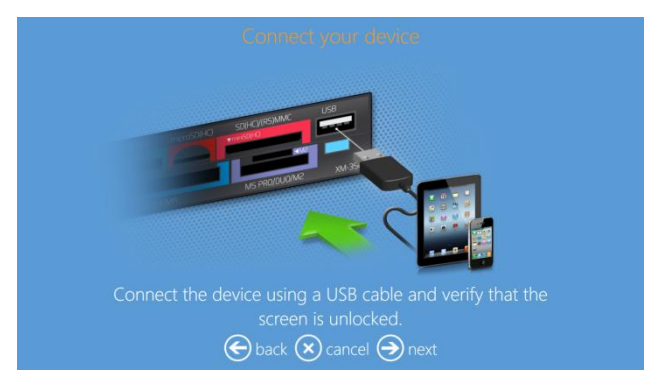

- 2. Si l'appareil n'est pas prêt, le logiciel émettra une demande de vérification de votre appareil.
  - Veuillez déverrouiller votre appareil mobile avant de le brancher.
  - Veuillez retirer l'accès sécurisé.
  - Veuillez faire confiance à ce système quand un message s'affiche sur votre appareil mobile.

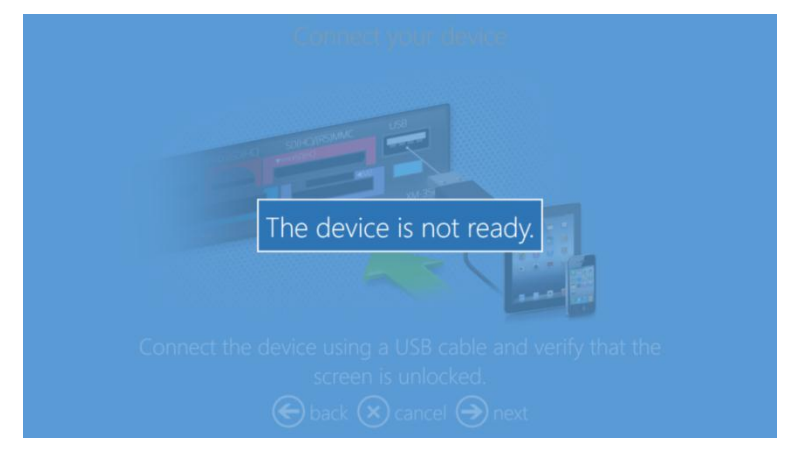

3. La connexion par câble de l'appareil mobile doit être retirée pour finaliser la commande.

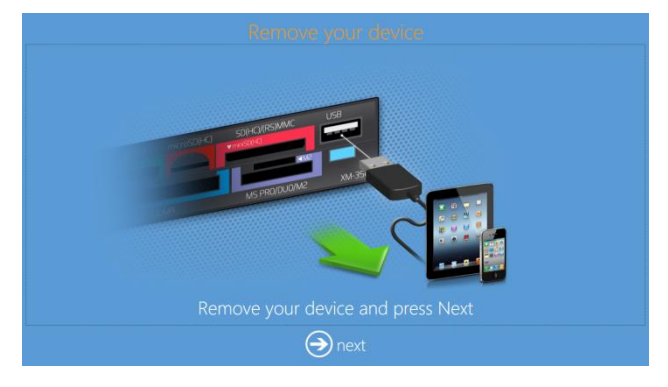

#### Connexion Wi-Fi pour iOS :

#### Remarque :

La connexion Wi-Fi pour <u>iOS & Android</u> requiert le routeur « OPhotoPrints ». Vérifiez que le routeur est bien connecté et allumé. Pour la connexion Wi-Fi, l'utilisateur est invité à télécharger et installer l'application DNP **PhotoPrint** pour appareils iOS.

1. Suivez les instructions de l'interface pour transférer des images depuis l'application DNP PhotoPrints.

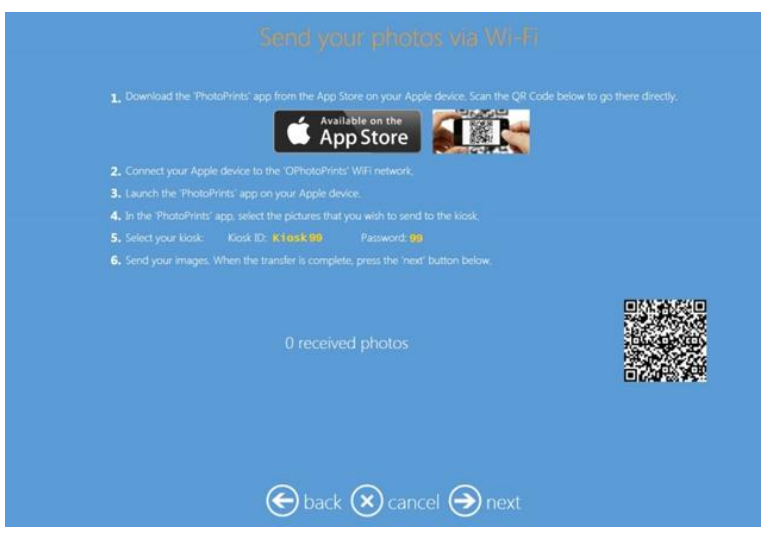

- 2. Quand le transfert d'images est terminé, l'utilisateur peut voir la miniature de l'image dans l'interface.
- 3. Cliquez sur Next (Suivant) pour effectuer une commande.

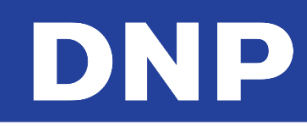

## Android

1. Après avoir sélectionné l'option **Android**, une page de sélection s'ouvre pour proposer deux possibilités. Vous pouvez sélectionner **Connection with Cable** (Connexion par câble) ou **Wi-Fi**.

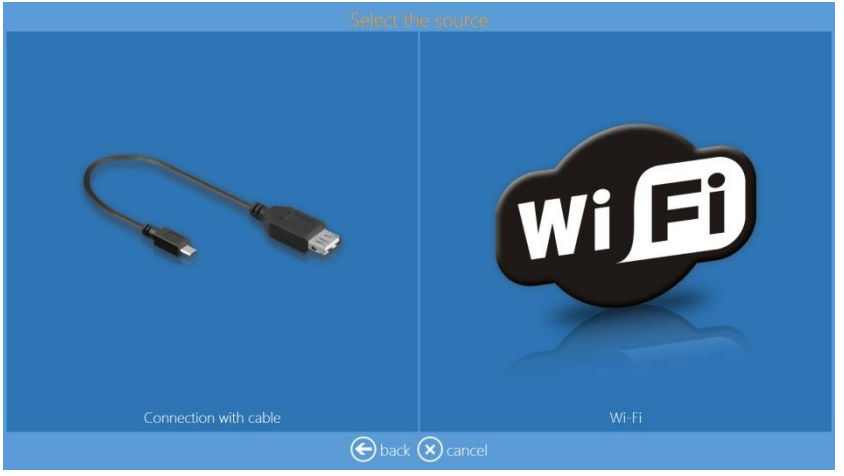

Connexion par câble pour Android :

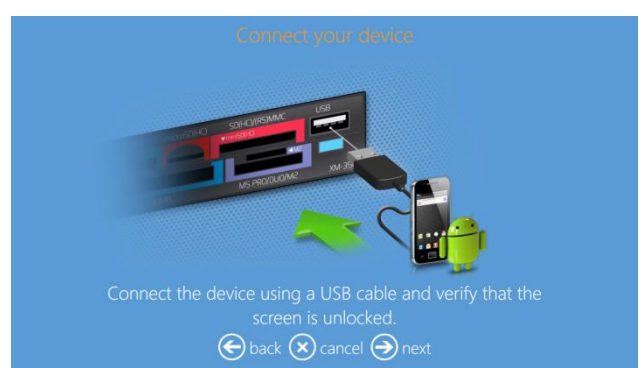

- 2. Si l'appareil n'est pas prêt, le logiciel émettra une demande pour que vous vérifiiez votre appareil.
- 3. Veuillez déverrouiller votre appareil mobile avant de le brancher.
- 4. Veuillez retirer l'accès sécurisé.
- 5. Veuillez faire confiance à ce système quand un message s'affiche sur votre appareil mobile.

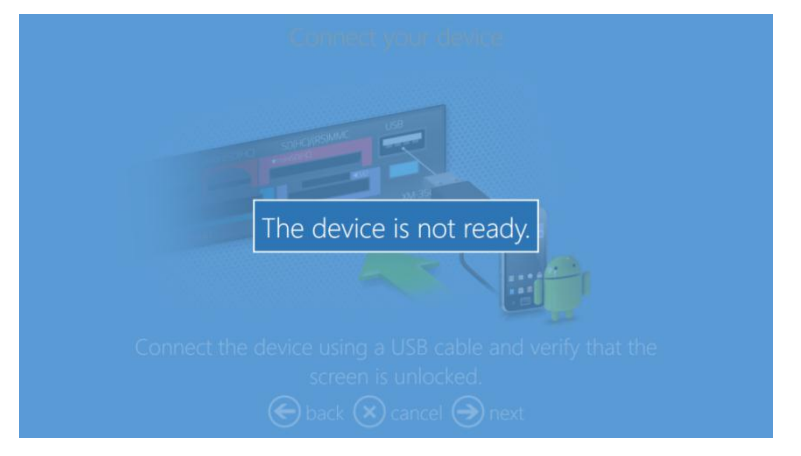

6. La connexion par câble de l'appareil mobile doit être retirée pour finaliser la commande.

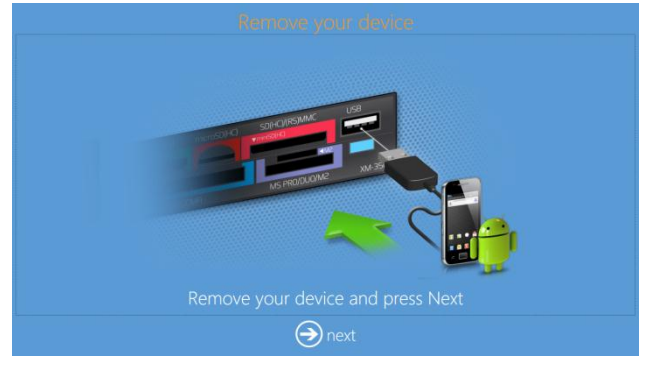

#### Connexion Wi-Fi pour Android :

#### **Remarque :**

La connexion Wi-Fi pour *iOS & Android* requiert le routeur « OPhotoPrints ». Vérifiez que le routeur est bien connecté et allumé (ON).

Pour une connexion Wi-Fi, l'utilisateur est invité à télécharger et installer l'application DNP **PhotoPrints** pour les appareils Android.

1. Suivez les instructions de l'interface pour transférer des images depuis l'application DNP PhotoPrints.

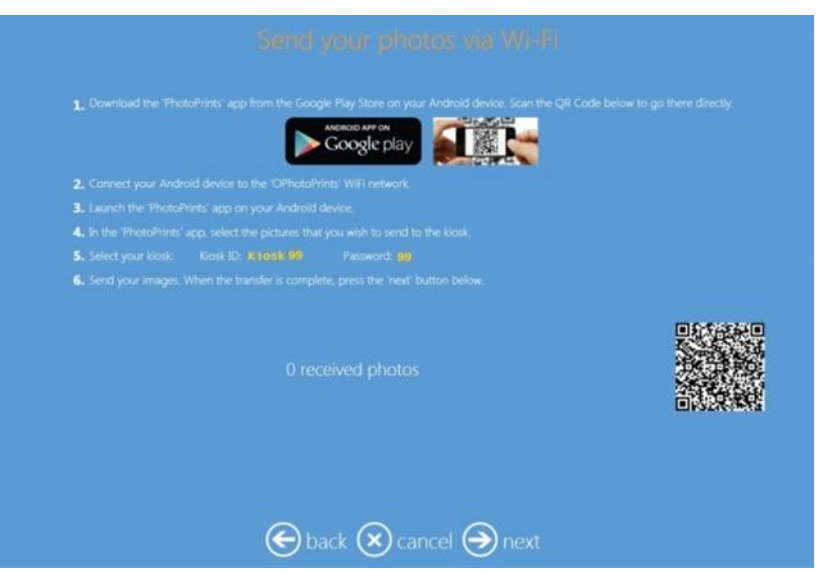

- 2. Quand le transfert d'images est terminé, l'utilisateur peut voir la miniature de l'image dans l'interface.
- 3. Veuillez cliquer sur Next (Suivant) pour effectuer une commande.

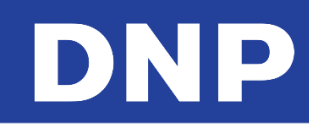

#### Windows Phone 8

1. Après avoir sélectionné l'option **Windows Phone 8**, vous êtes invité à connecter votre téléphone par câble. Aucune appli mobile n'est actuellement disponible pour les Windows Phones.

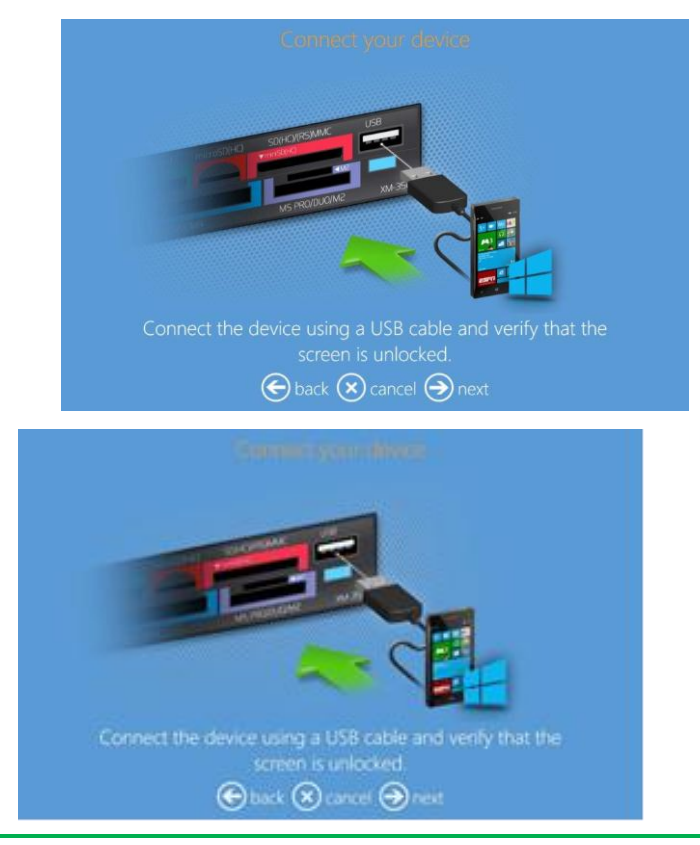

#### Remarque :

Seul le système d'exploitation Windows 8 Mobile OS est compatible.

### Utiliser la fonctionnalité de transfert d'image Wi-Fi direct

1. Depuis la page « Select the source » (Sélectionner la source), sélectionnez la source iOS, Android, ou Windows Phone.

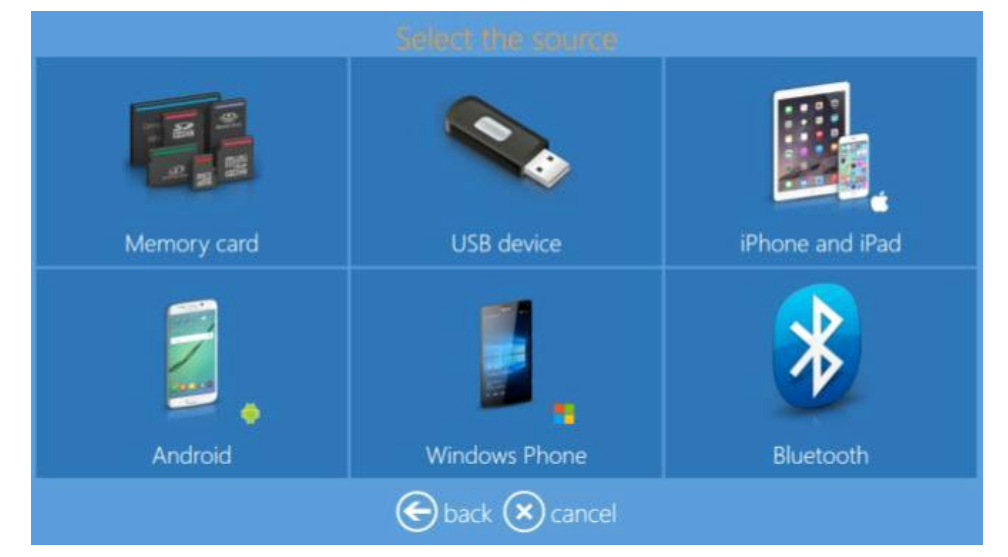

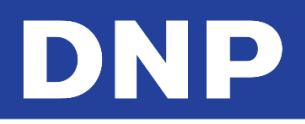

2. Sélectionnez Wifi Direct.

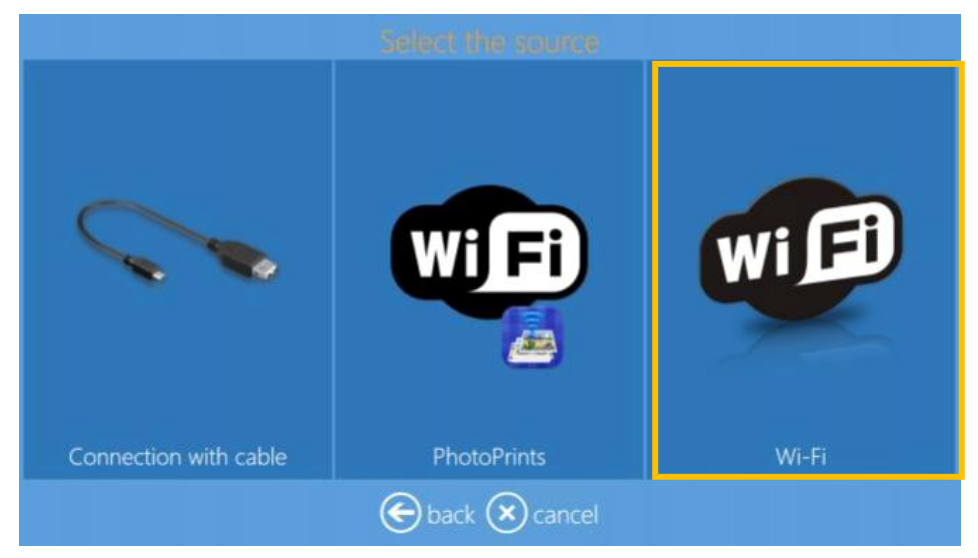

3. Suivez les instructions qui s'affichent à l'écran :

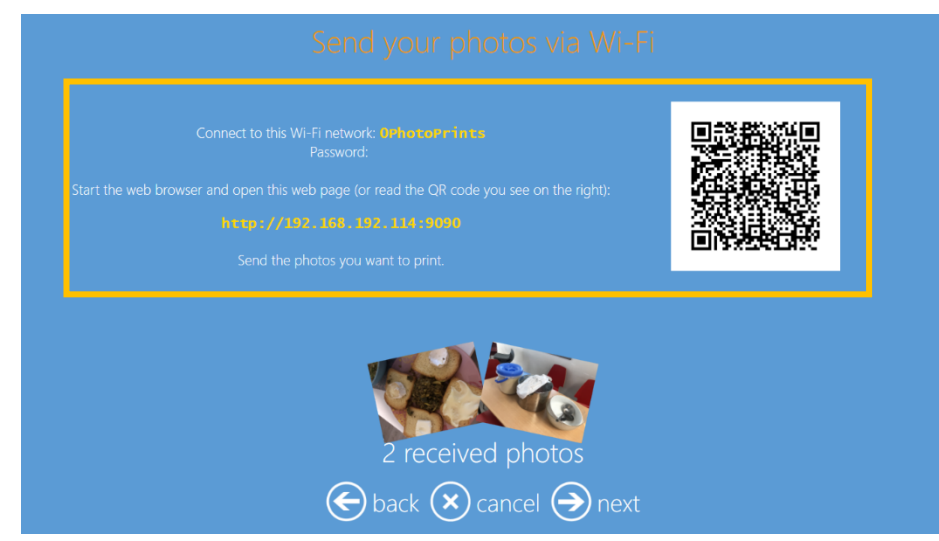

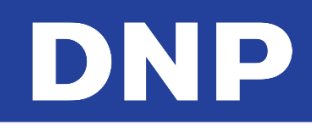

- Depuis votre smartphone/tablette, ouvrez vos paramètres WiFi et connectez-vous au réseau WiFi « OPhotoprints »
- Scannez le QR code situé sur la borne (certains modèles de smartphones doivent télécharger une appli de scan des QR codes)
- Ou lancez votre navigateur internet et tapez l'adresse URL indiquée sur la borne : <u>http://192.168.192.XXX</u>:9090
- Dans votre navigateur web, une nouvelle interface permet la sélection et le transfert d'images vers le logiciel Snaplab+.

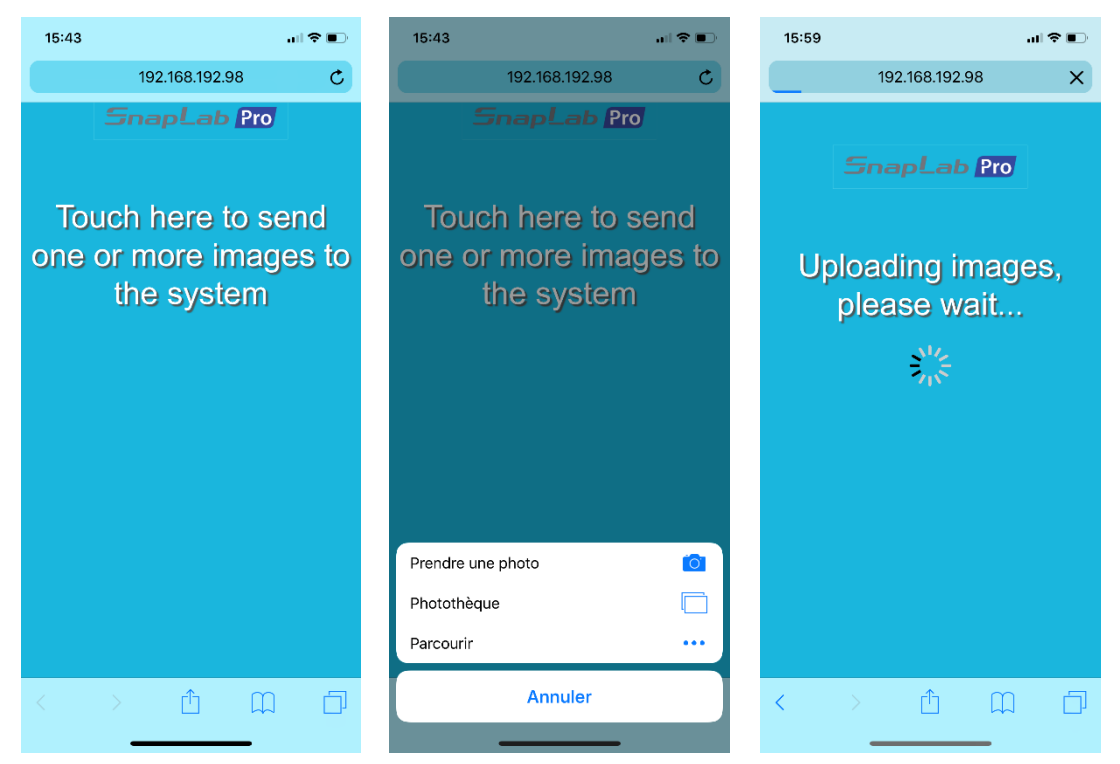

4. Les images sélectionnées et transférées s'affichent (miniatures) dans le logiciel Snaplab+.

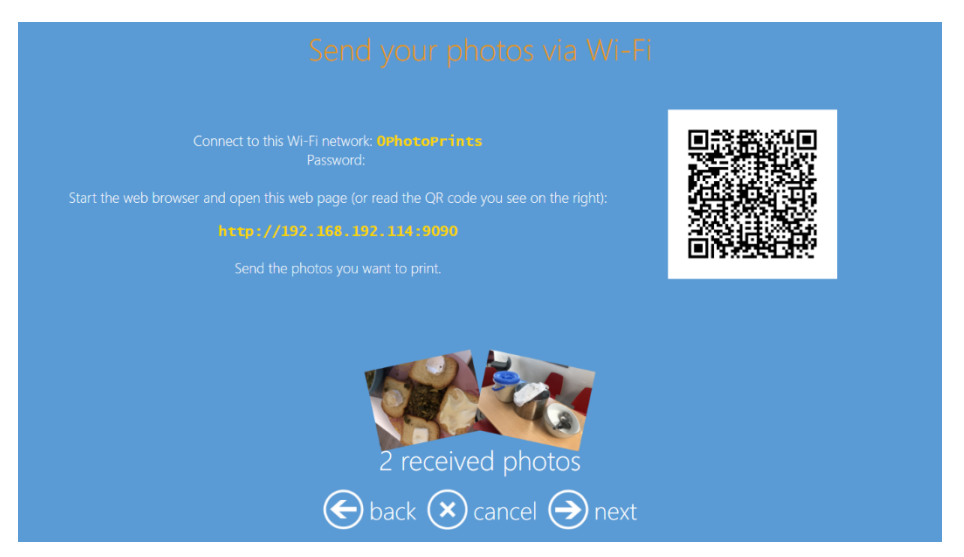

5. Touchez le bouton Next (Suivant) pour continuer.

## Utiliser la fonctionnalité de transfert de fichiers d'image par bluetooth

1. Sur la page « Select the source » (Sélectionner la source), une nouvelle icône est disponible : **Bluetooth**.

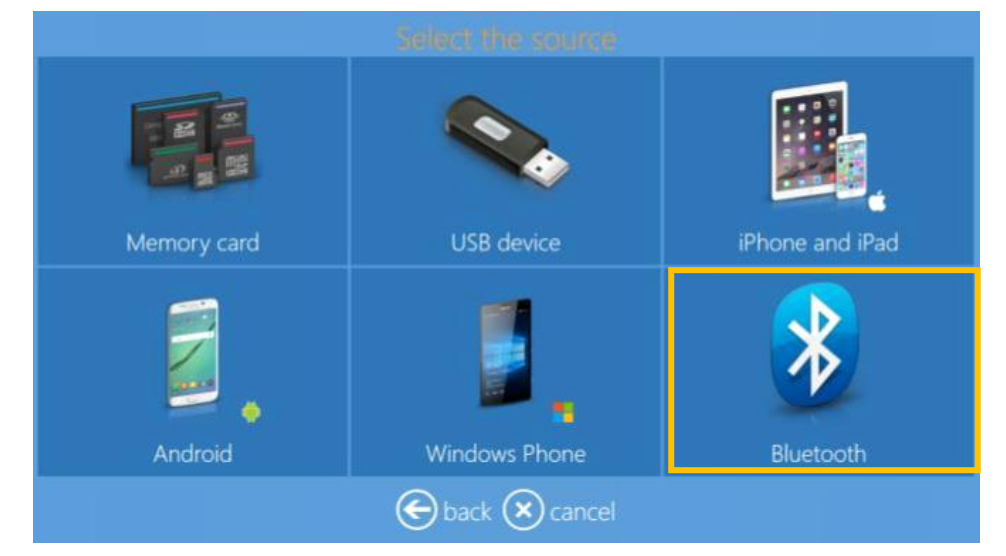

- 2. Suivez les instructions qui s'affichent à l'écran :
  - Sur votre smartphone/tablette, veuillez activer le Bluetooth.
  - Sélectionnez les images à transférer.
  - Sélectionnez Transfer pictures by Bluetooth (Transférer des images par Bluetooth).
  - Sélectionnez l'appareil Bluetooth : DNPKIOSK 99
  - Selon les smartphones, il peut être nécessaire d'entrer un mot de passe pour se connecter au Bluetooth.
    - Si tel est le cas, le mot de passe (PIN) de connexion est : 11111

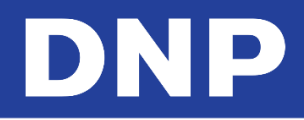

• Quand les images sont transférées sur Snaplab+, elles s'affichent une par une dans le logiciel.

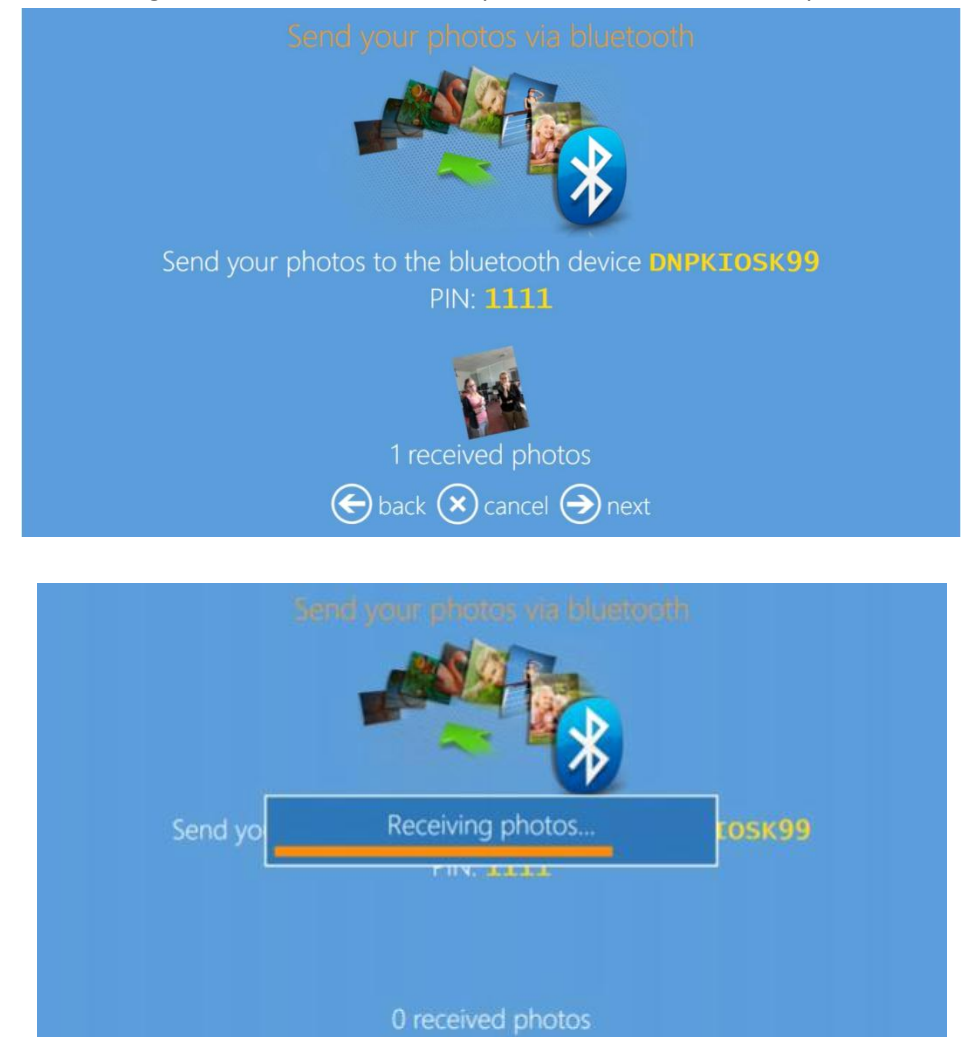

€ back ⊗ cancel ∋ next

3. Cliquez sur Next (Suivant) pour continuer.

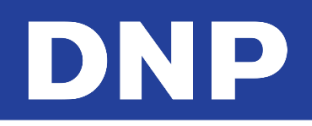

## 5. Mode Événement

## Comment imprimer en mode Événement

1. Sélectionner la langue (Language) voulue.

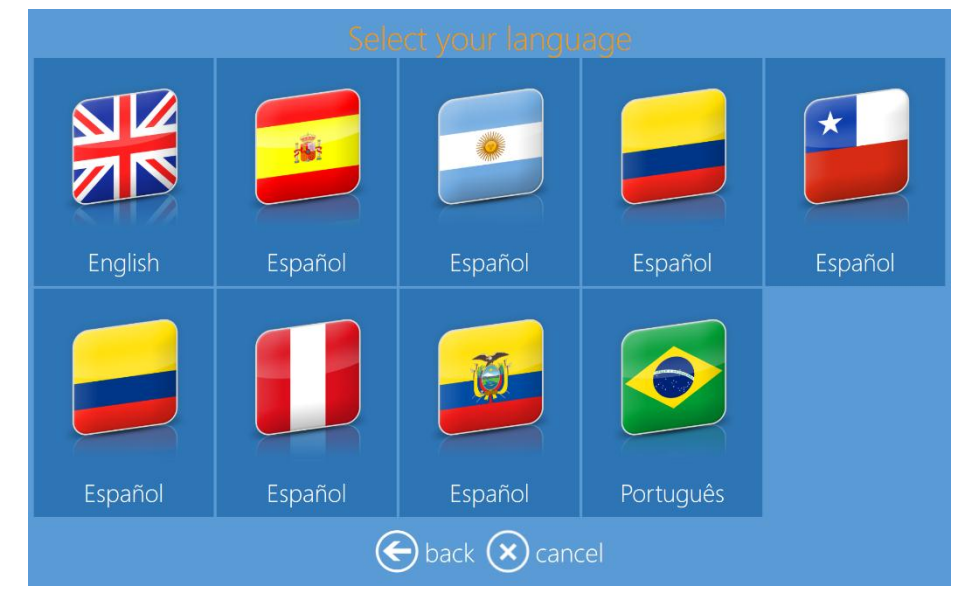

- 2. Depuis la page « Terms & Conditions » (Conditions générales), cliquez sur le bouton Accept (Accepter).
- 3. Cliquez sur le bouton Prints (Impressions).

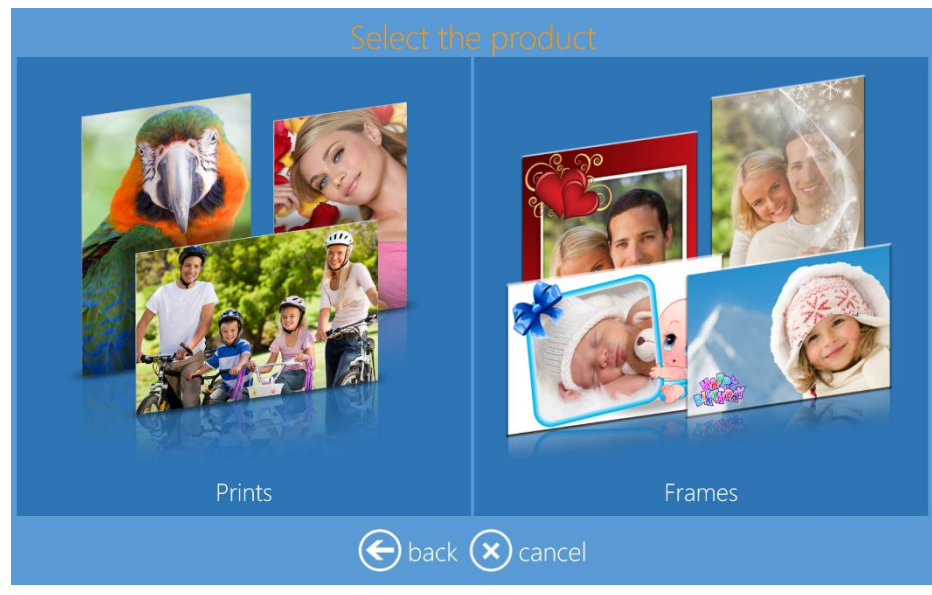

4. Insérer votre support numérique dans le port correspondant.

5. Choisissez le type de support numérique depuis lequel vous voulez importer des images.

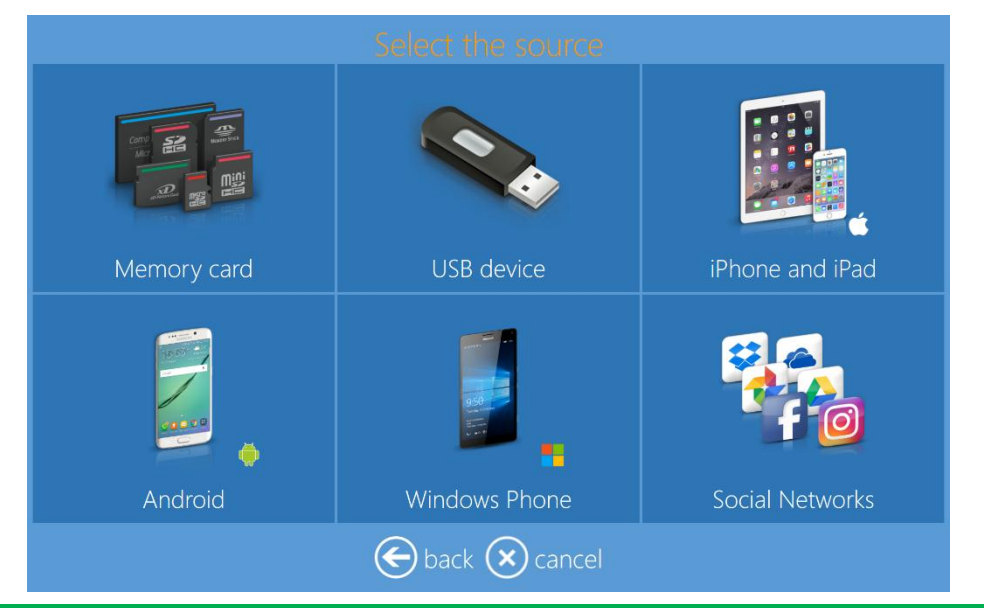

#### **Remarque :**

Vous pouvez choisir l'un des supports suivants : carte mémoire, appareil USB, iPhone ou iPad, téléphone Android ou Windows, ou réseaux sociaux.

6. Sélectionnez les images à imprimer.

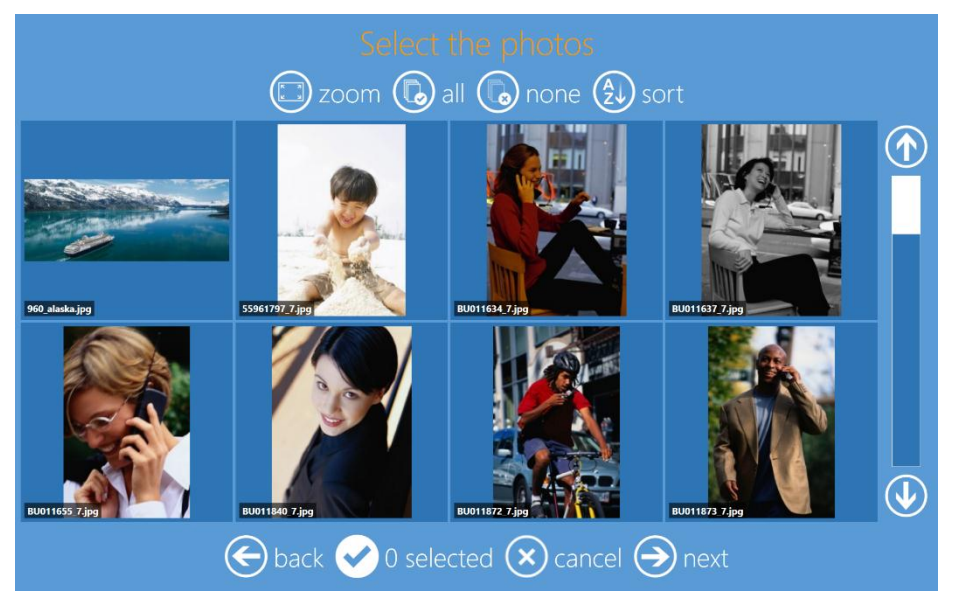

- 7. Sélectionnez le bouton **Next** (Suivant).
- 8. Sélectionnez le type de Print Finish (Finition d'impression).

#### Remarque :

Selon le type d'imprimante DS-Series connectée, vous pouvez sélectionner Mat, Brillant, Miroir et Satiné.

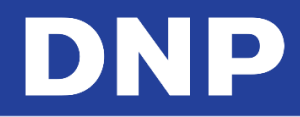

9. Quand vous y êtes invité, retirez votre périphérique.

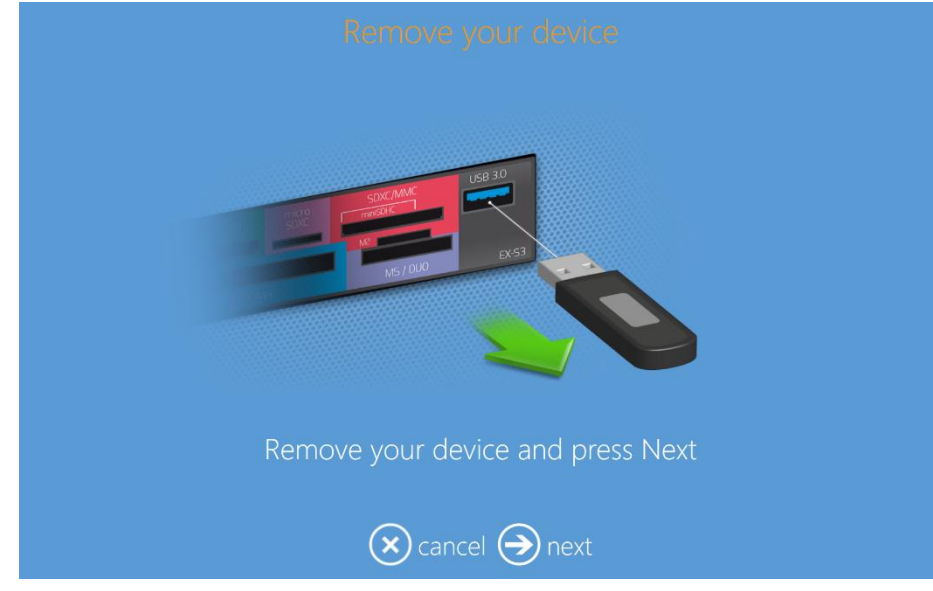

10. Le système commence à imprimer votre image.

## 6. Commander des produits

Impressions, impressions recto-verso, calendriers, cartes de vœux et albums photos peuvent être réalisés en suivant les procédures suivantes.

## Impressions : DS620

Pour imprimer en recto uniquement :

1. Cliquez sur le bouton **Prints** (Impressions).

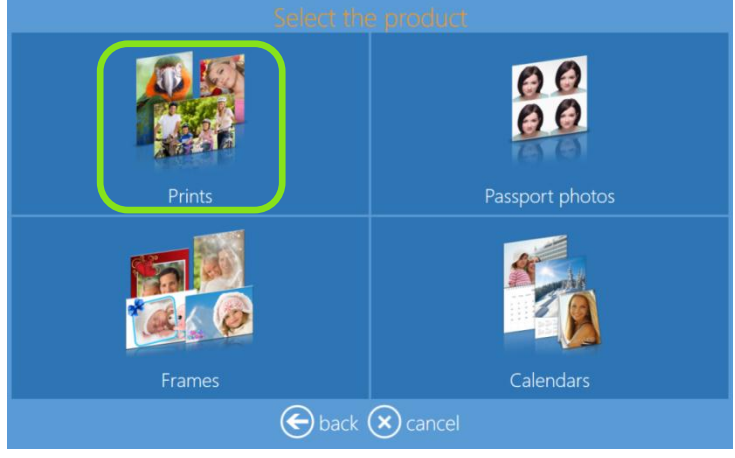

2. Sélectionnez le support où se situent les images, par exemple un dossier d'images.

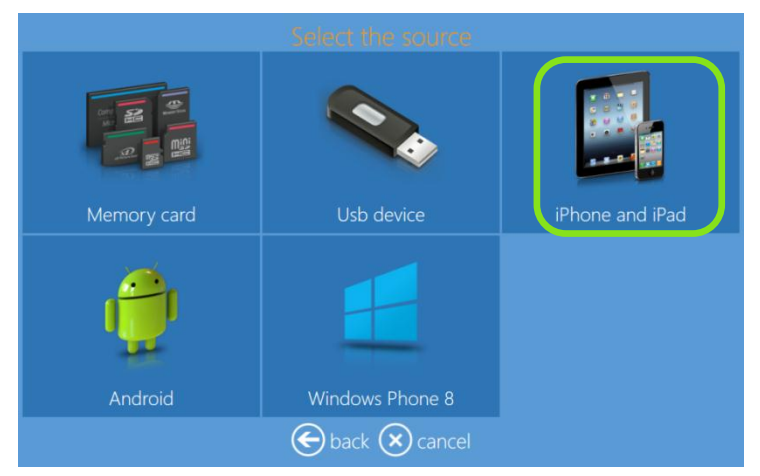

3. Sélectionnez les images que vous souhaitez imprimer. En cliquant sur les boutons + ou –, vous pouvez augmenter ou réduire le nombre d'impressions pour chaque image.

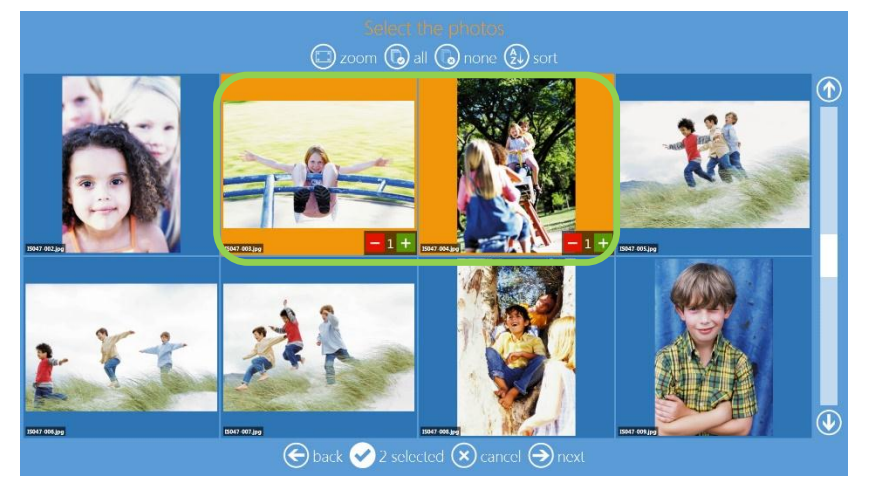

4. Cliquez sur le bouton Next (Suivant).

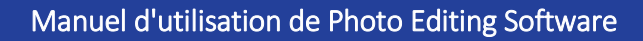

5. Sélectionnez Product (Produit) et le type de Paper Finish (Finition papier).

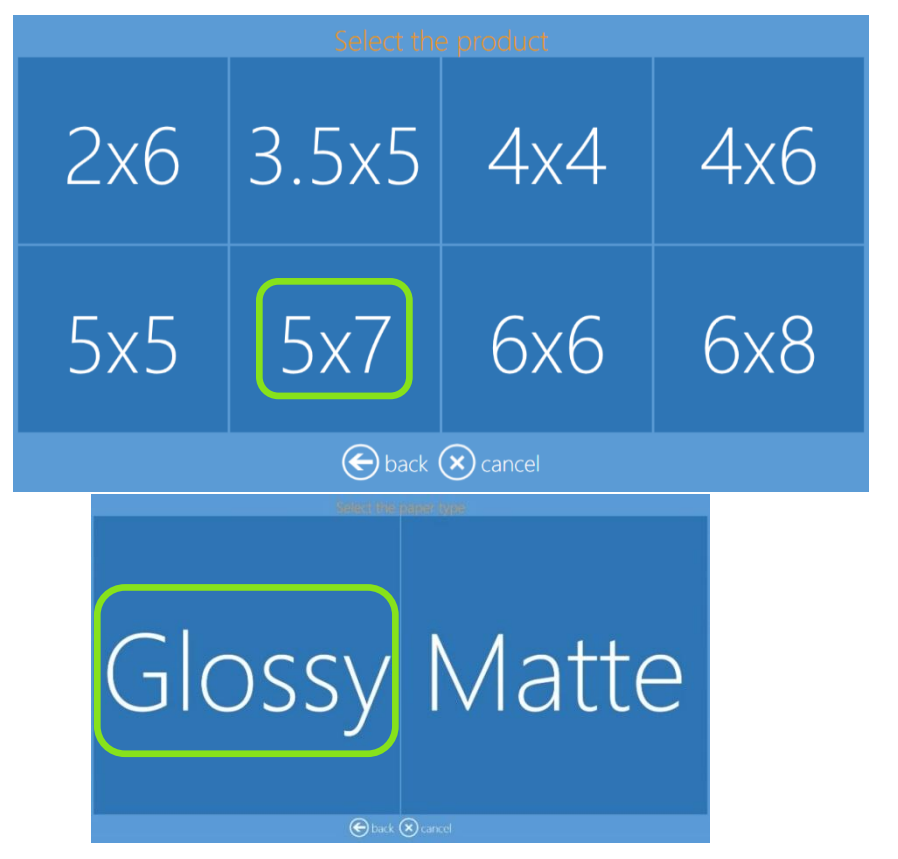

#### Remarque :

Les options qui vous seront proposées varieront en fonction des médias importés sur l'imprimante.

6. Cliquez sur le bouton **Edit** (Modifier) si vous souhaitez apporter des modifications à vos images.

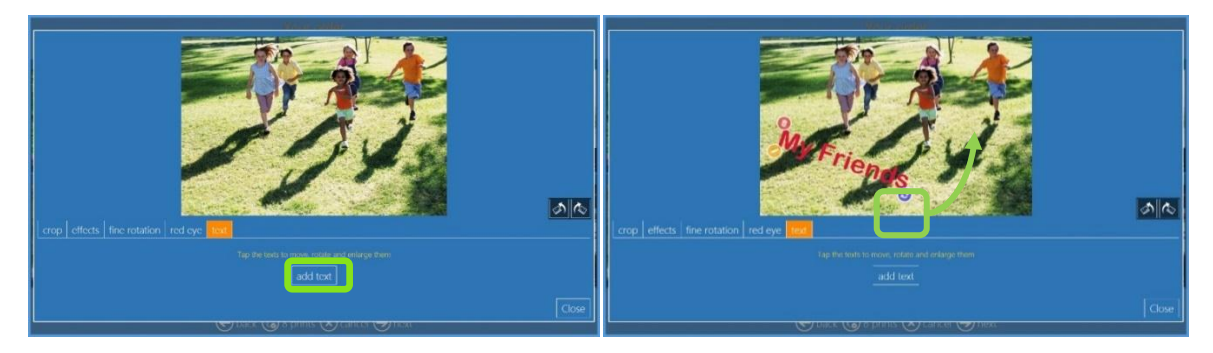

#### Remarque :

Veuillez vous référer à Modifier des images en mode Kiosque à la page 78 pour en savoir plus sur la modification des images.

7. Sur la page « Order Summary » (Résumé de la commande), vous pouvez visualiser la commande en cours, ajouter des produits supplémentaires, annuler votre commande, etc.

| Quantity |            |  |
|----------|------------|--|
| * (      | ð          |  |
|          |            |  |
|          |            |  |
|          |            |  |
|          |            |  |
|          | 🕀 add prod |  |

- 8. Cliquez sur le bouton Next (Suivant).
- 9. Saisissez le Nom du client (Customer Name).

| Init in your information      |
|-------------------------------|
|                               |
| name                          |
|                               |
| ` 1 2 3 4 5 6 7 8 9 0 - = \ 🐼 |
| Q W E R T Y U I O P [ ] @     |
| 📰 🔹 A S D F G H J K L ; ' 🚧 🍕 |
| ** 1 Z X C V B N M , . / ** 1 |
|                               |
| ⊖ back ⊗ cancel ⊖ next        |

10. Cliquez sur le bouton Next (Suivant) pour terminer la commande.

### Identité : DS620

Voici la procédure de création et d'impression de produits d'identité.

1. Cliquez sur le bouton Passport Photos (Photos d'identité) pour réaliser un produit d'identité.

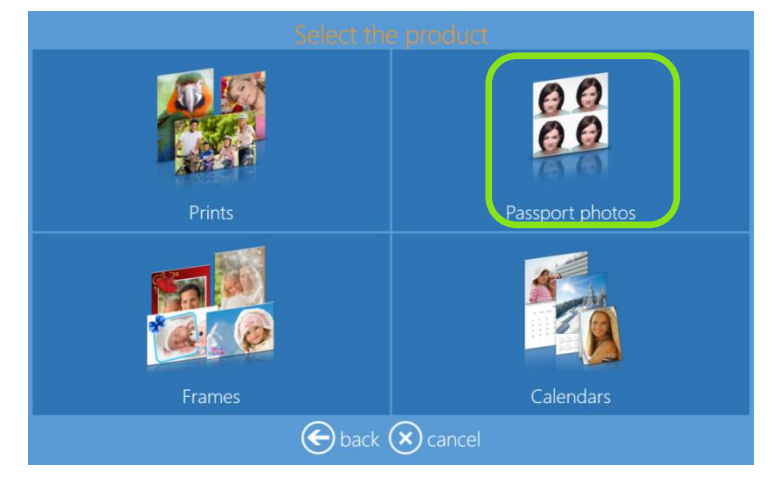

2. Cliquez sur le bouton Passport Photos (Photos d'identité) ou All Countries (Tous les pays).

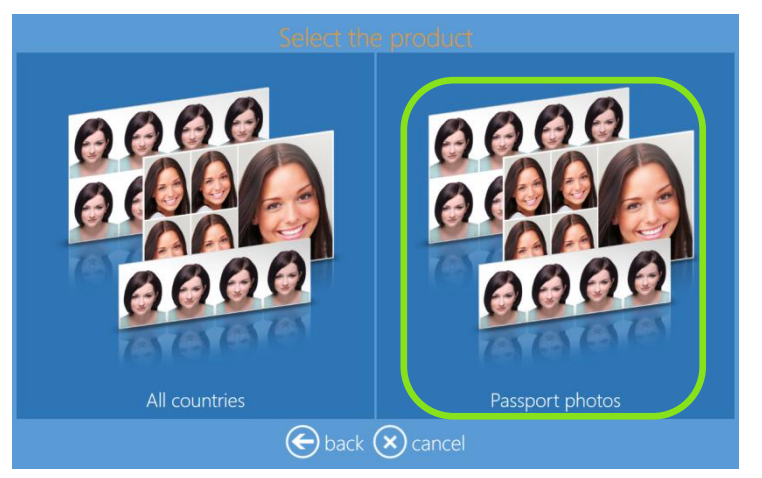

3. Choisissez le type de support numérique depuis lequel vous voulez importer des images.

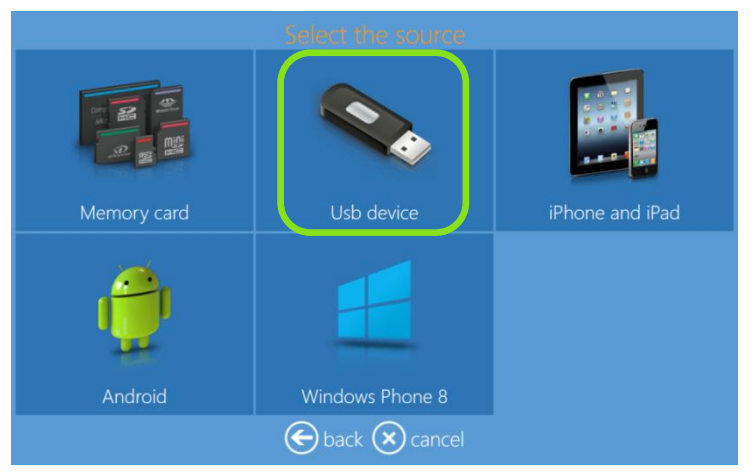

4. Sélectionnez des images.

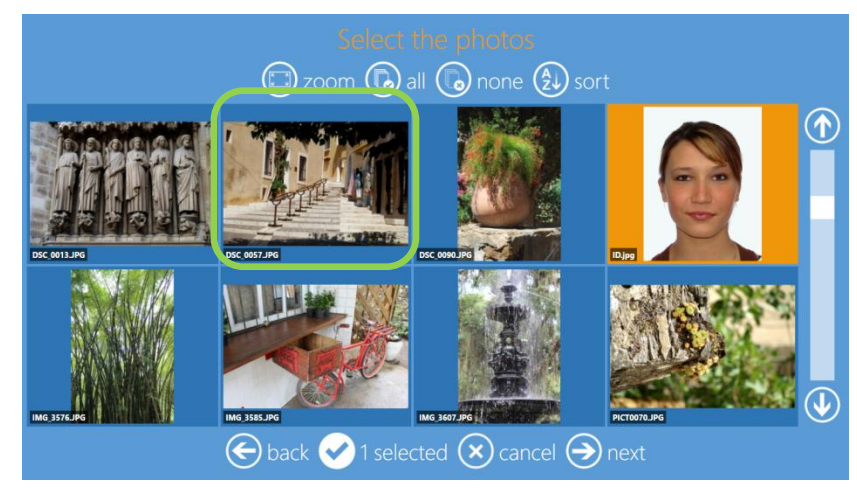

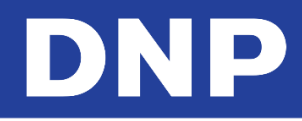

5. Sélectionnez le type de finition papier.

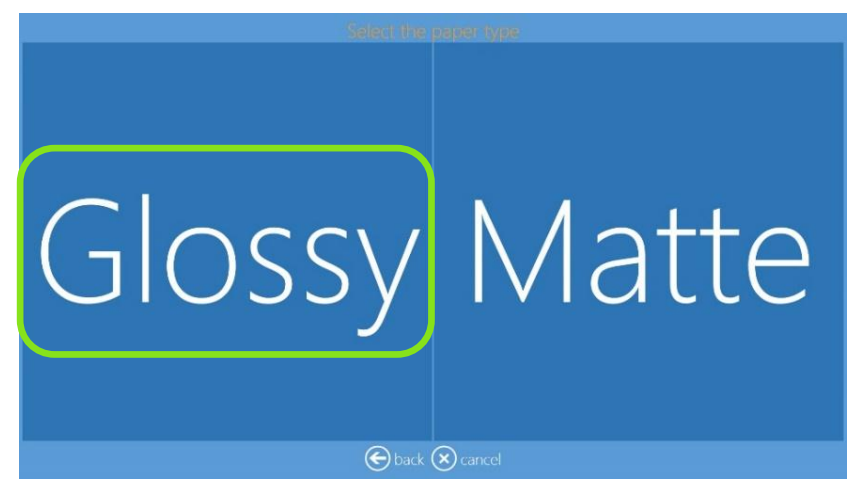

6. Veuillez patienter pendant que le système génère les produits d'identité.

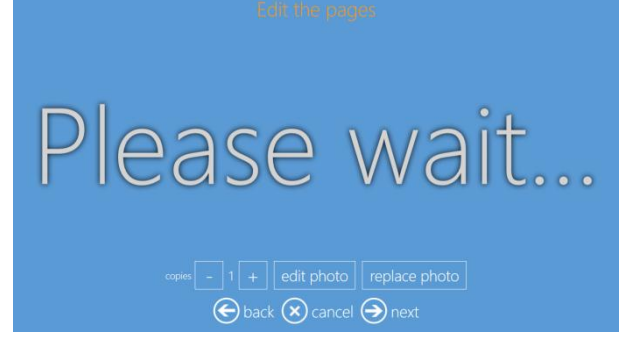

- 7. Pour modifier la photo, cliquez sur le bouton **Edit** (Modifier). Pour changer de photo, cliquez sur le bouton **Replace Photo** (Remplacer la photo).
- 8. Cliquez sur le bouton + ou pour augmenter ou réduire la quantité.

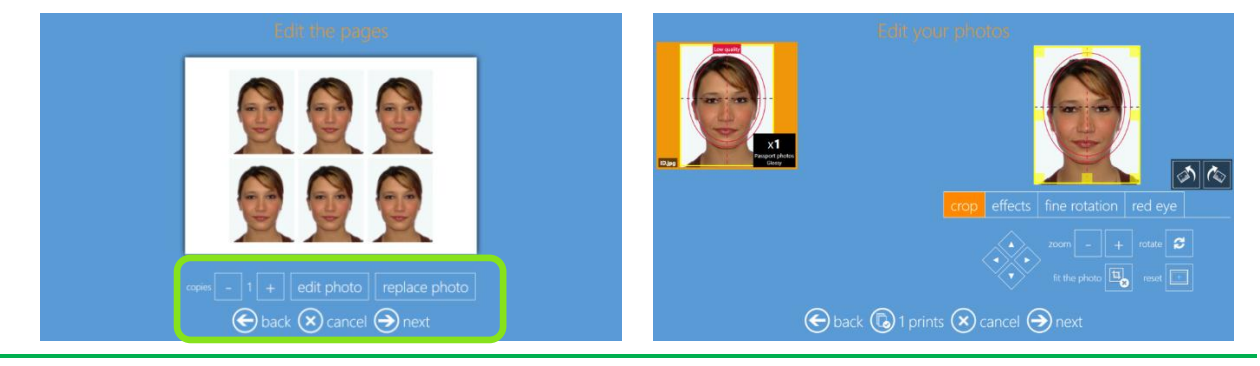

#### **Remarque :**

Quand la résolution de l'image est faible, le système affiche un message **Low Quality** (Faible qualité), comme indiqué ci-dessus.

9. Sur la page « Order Summary » (Résumé de la commande), vous pouvez visualiser la commande en cours, ajouter des produits supplémentaires, annuler votre commande, etc.

| Product | Quant      | ity      |
|---------|------------|----------|
|         |            |          |
|         |            |          |
|         |            |          |
|         |            |          |
|         | ( 🕂 ) addu | oroducts |

10. Saisissez le Nom du client (Customer Name).

| Million your referension    | Fill in your information                                                                                                    |
|-----------------------------|----------------------------------------------------------------------------------------------------|
| name                        | name<br>PASSPORT                                                                                                    |
|                             | ` 1 2 3 4 5 6 7 8 9 0 - = \ X                                                                                               |
|                             | ∞ ≠ Q W E R T Y U I O P [ ] @                                                                                               |
|                             |                                                                                                    |
| 2 * A S D F G H J K L ; ' - | M         I         X         C         V         B         N         M         ,         .         /         Int         I |
|                             | symboli ¥ →                                                                                                    |
| Exact S cancel I rest       | Sback Scancel next                                                                                                    |

11. Cliquez sur le bouton Next (Suivant) pour terminer la commande.

## Informations concernant les produits biométriques

Produit Photo biométrique (**Une licence optionnelle est requise**) : Le nom du produit et la date sont imprimés sur le résultat final.

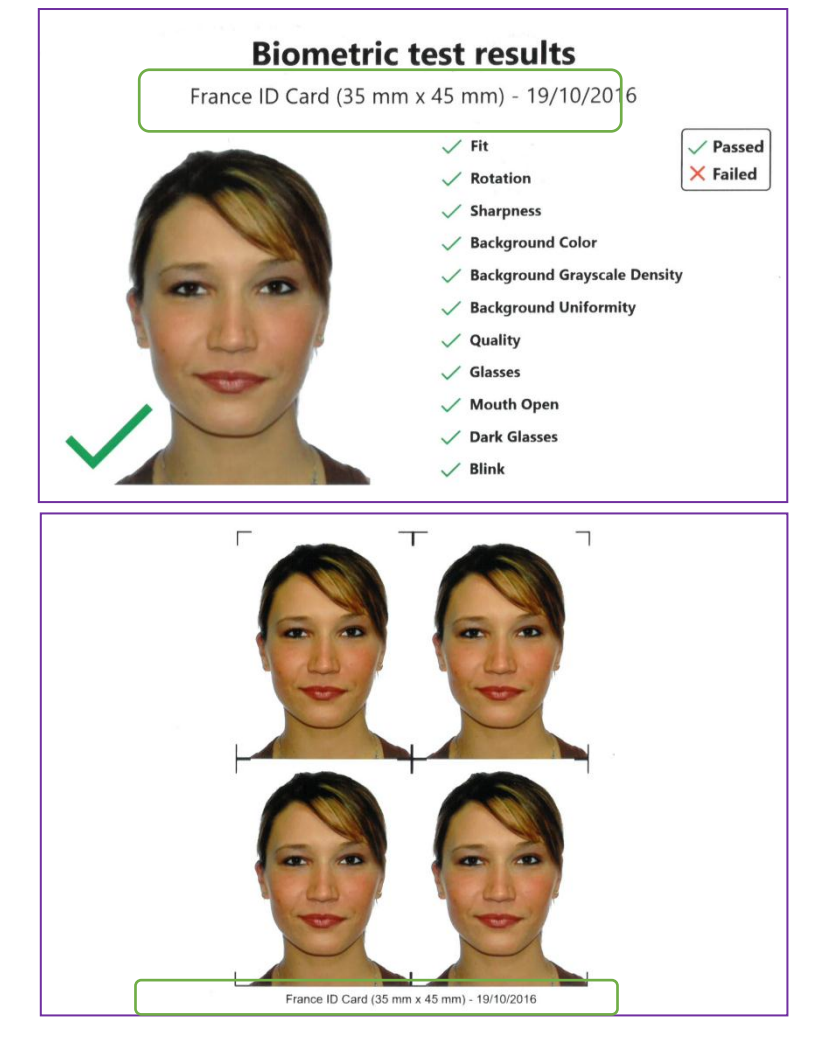

## Identité tous pays : DS620

1. Quand le bouton **All Countries** (Tous les pays) est sélectionné, le logiciel affiche une liste de pays compatibles.

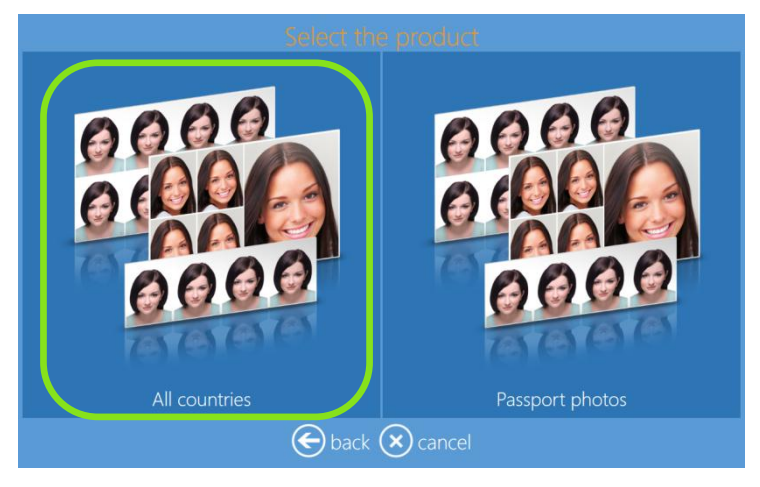
2. Quand vous sélectionnez un pays dans la colonne de gauche, les produits d'identité disponibles pour ce pays s'affichent dans la colonne de droite, comme indiqué ci-dessous.

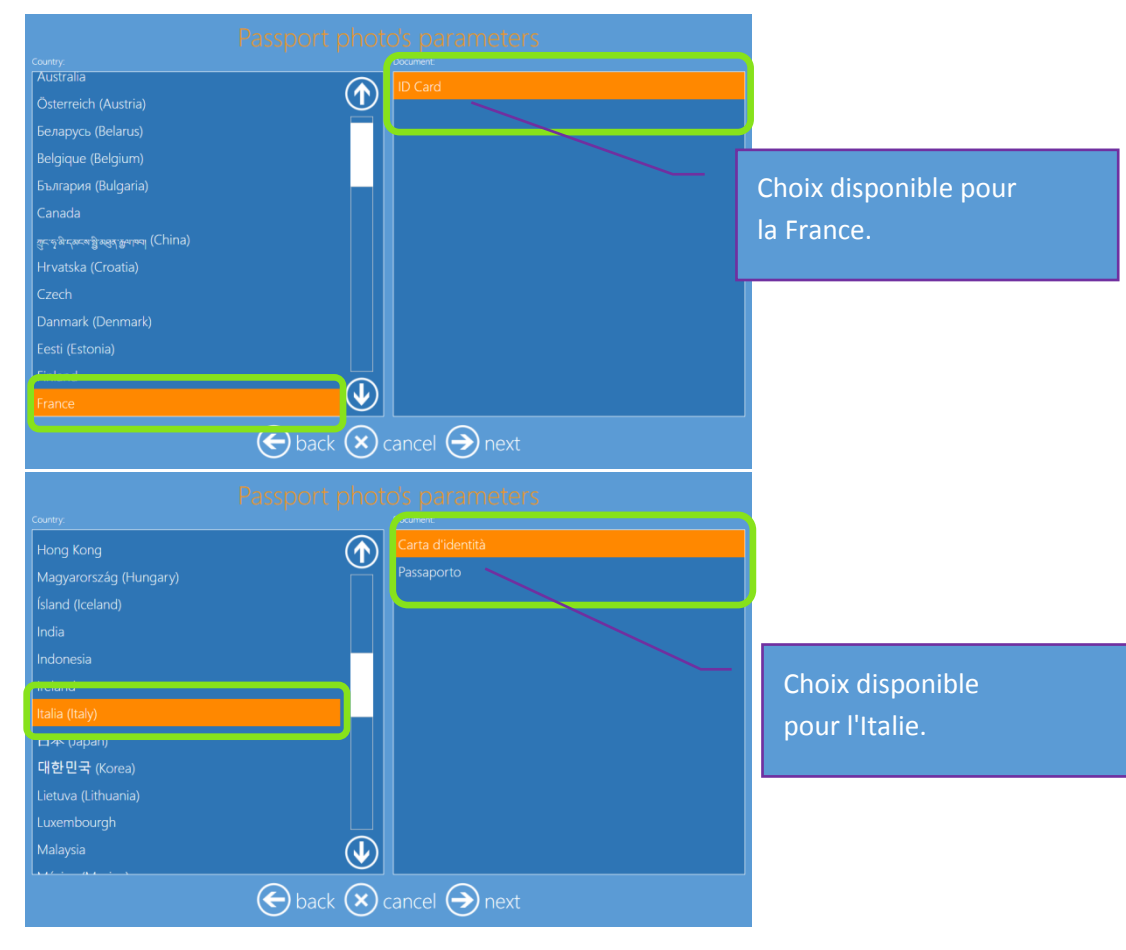

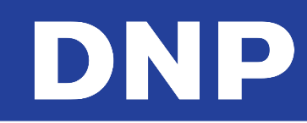

# Cadres : DS620

Voici la procédure de création et d'impression d'images avec cadres.

1. Cliquez sur le bouton **Frames** (Cadres).

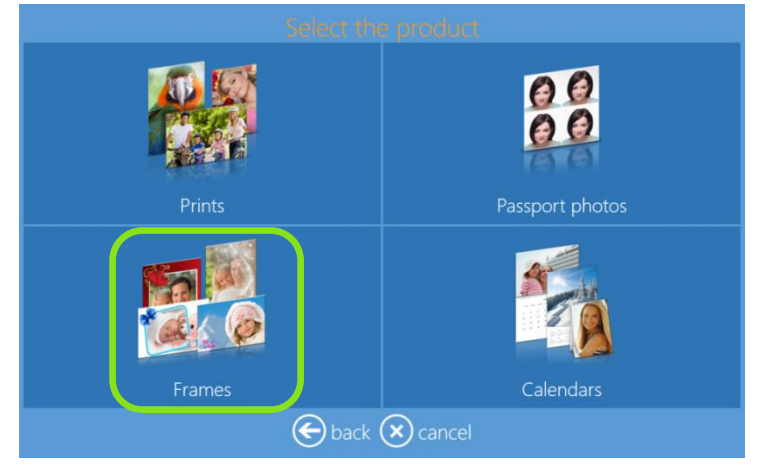

2. Choisissez le type de support numérique depuis lequel vous voulez importer des images.

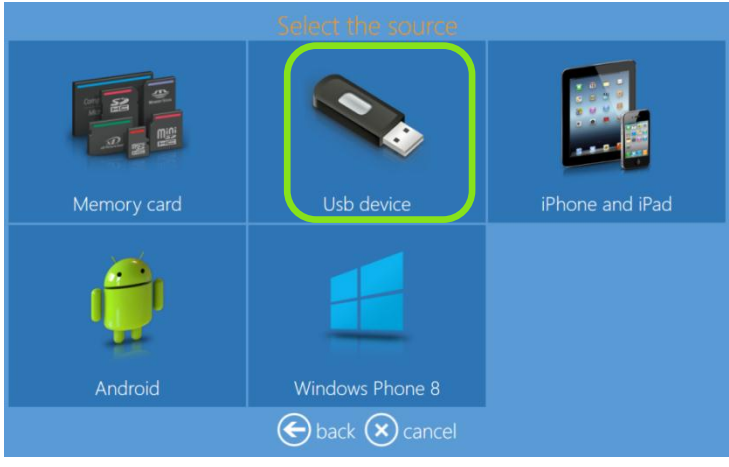

- 3. Sélectionnez vos images.
- 4. En cliquant sur les boutons + ou –, vous pouvez augmenter ou réduire le nombre d'impressions pour chaque image.

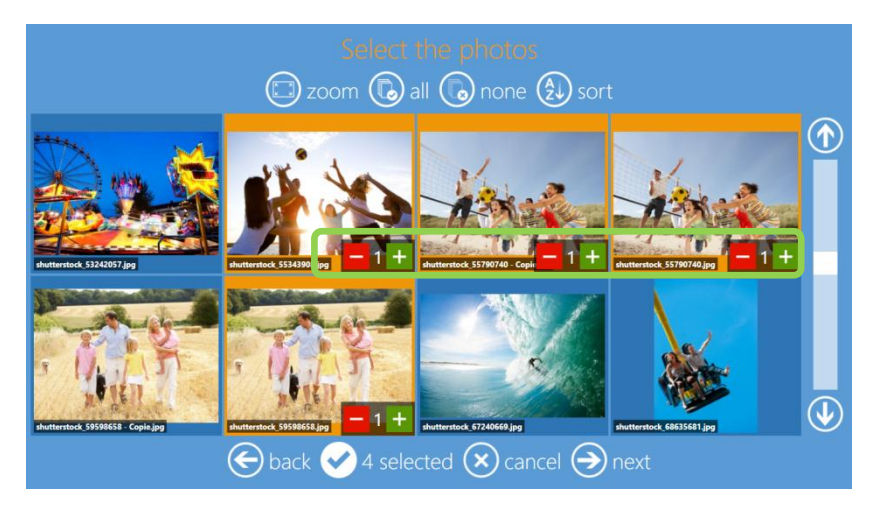

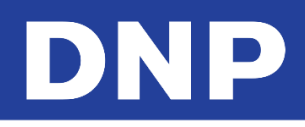

5. Sélectionnez un Produit et le type de Finition papier.

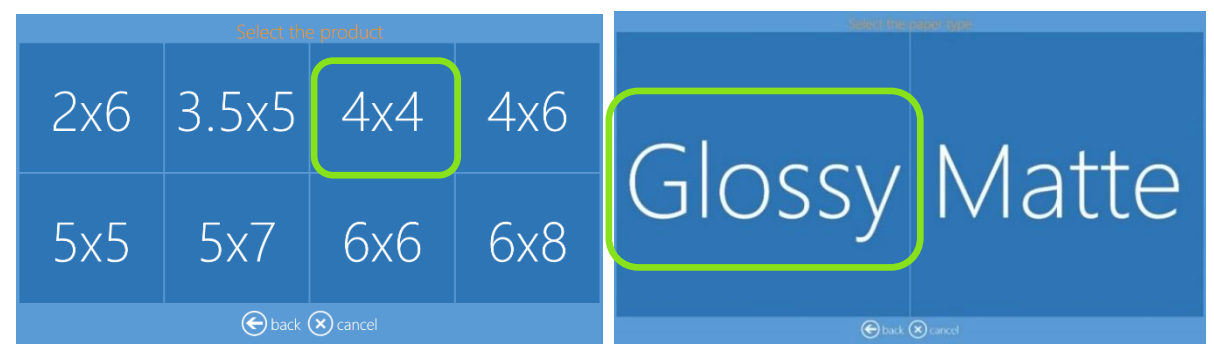

6. Choisissez le Cadre souhaité.

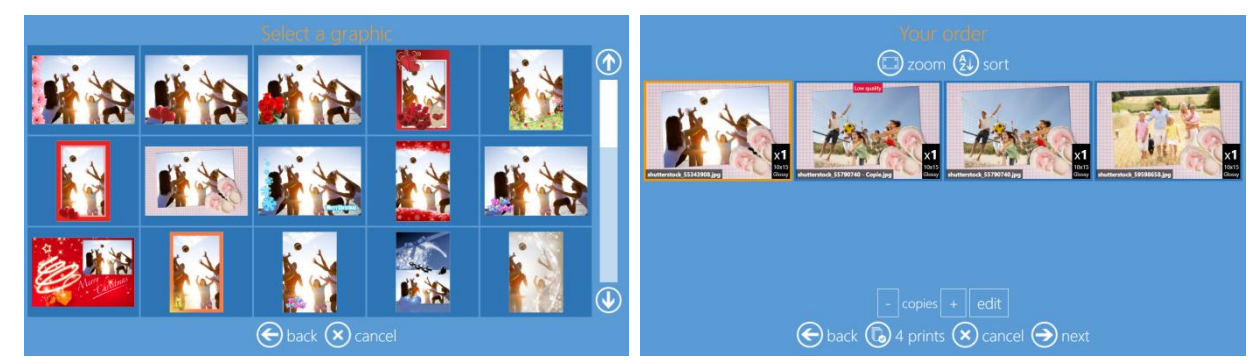

7. Modifiez la quantité d'impressions, recadrez ou améliorez l'image, et ajoutez du texte à votre image si nécessaire.

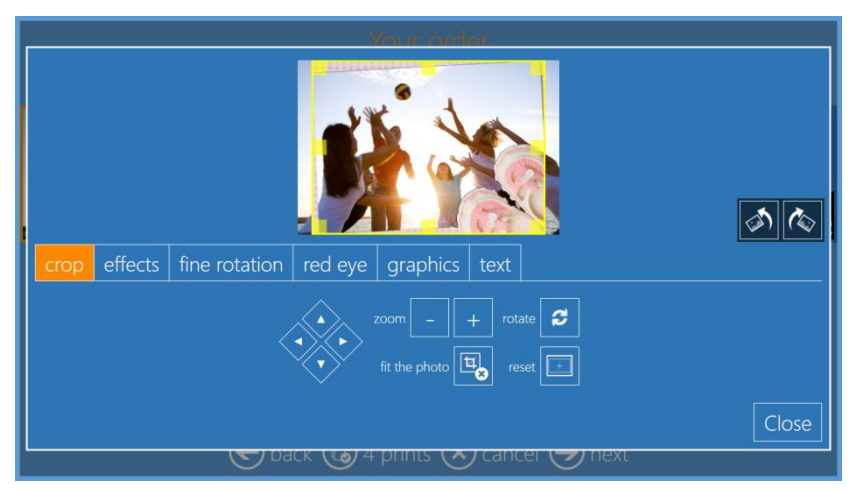

8. Pour changer de cadre, cliquez sur l'onglet **Graphics** (Graphiques) et sélectionnez le nouveau cadre.

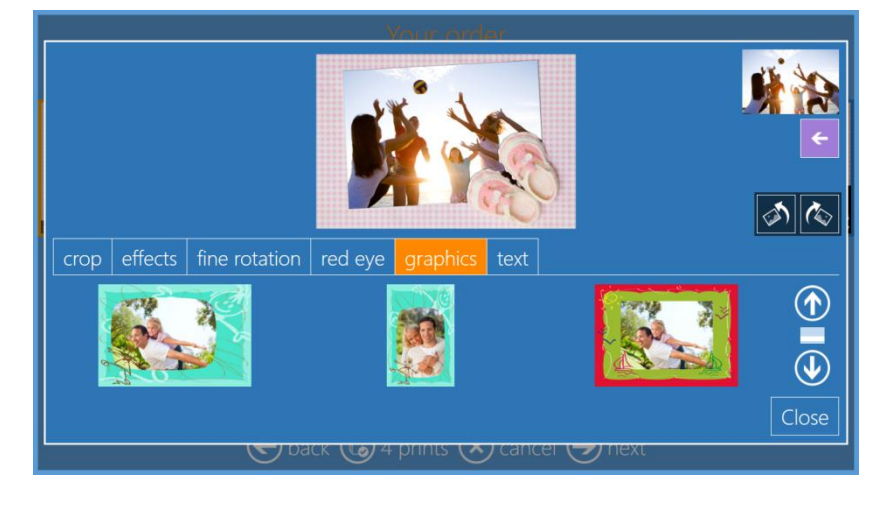

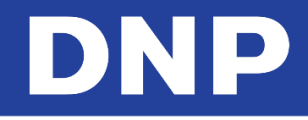

9. Sur la page **« Order Summary »** (Résumé de la commande), vous pouvez visualiser la commande en cours, ajouter des produits supplémentaires, annuler votre commande, etc.

| Product | Quan    |         |
|---------|---------|---------|
|         |         |         |
|         |         |         |
|         |         |         |
|         | $\sim$  |         |
|         | (+) add | product |

10. Saisissez le Nom du client (Customer Name).

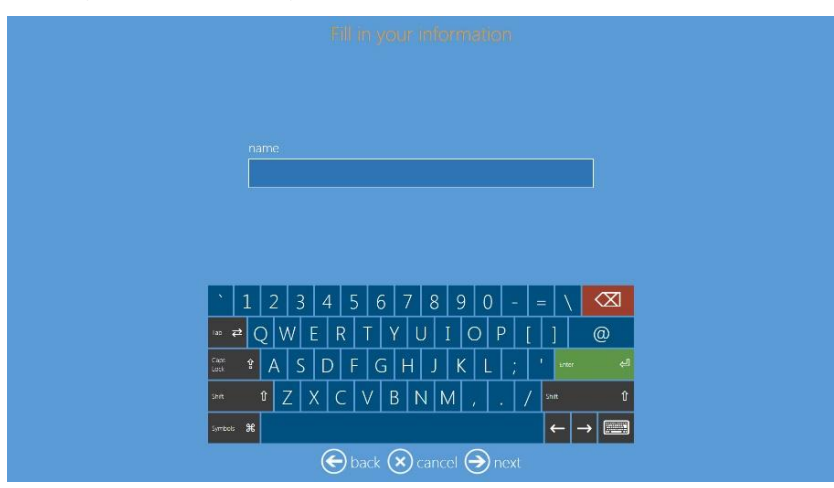

11. Cliquez sur le bouton Next (Suivant) pour terminer la commande.

# DNP

# Produits d'impressions panoramiques

Les impressions panoramiques sont idéales pour les images de paysages, d'animaux, de nature et de paysages urbains. L'impression panoramique de portraits sur DNP Dye-Sub technology constitue une représentation artistique et contemporaine de vos photos numériques. Qu'il s'agisse de paysages fantastiques, d'une photo de famille parfaite ou simplement d'une chose ayant attiré votre regard, vous pouvez agrandir votre photo et nous pouvons l'imprimer !

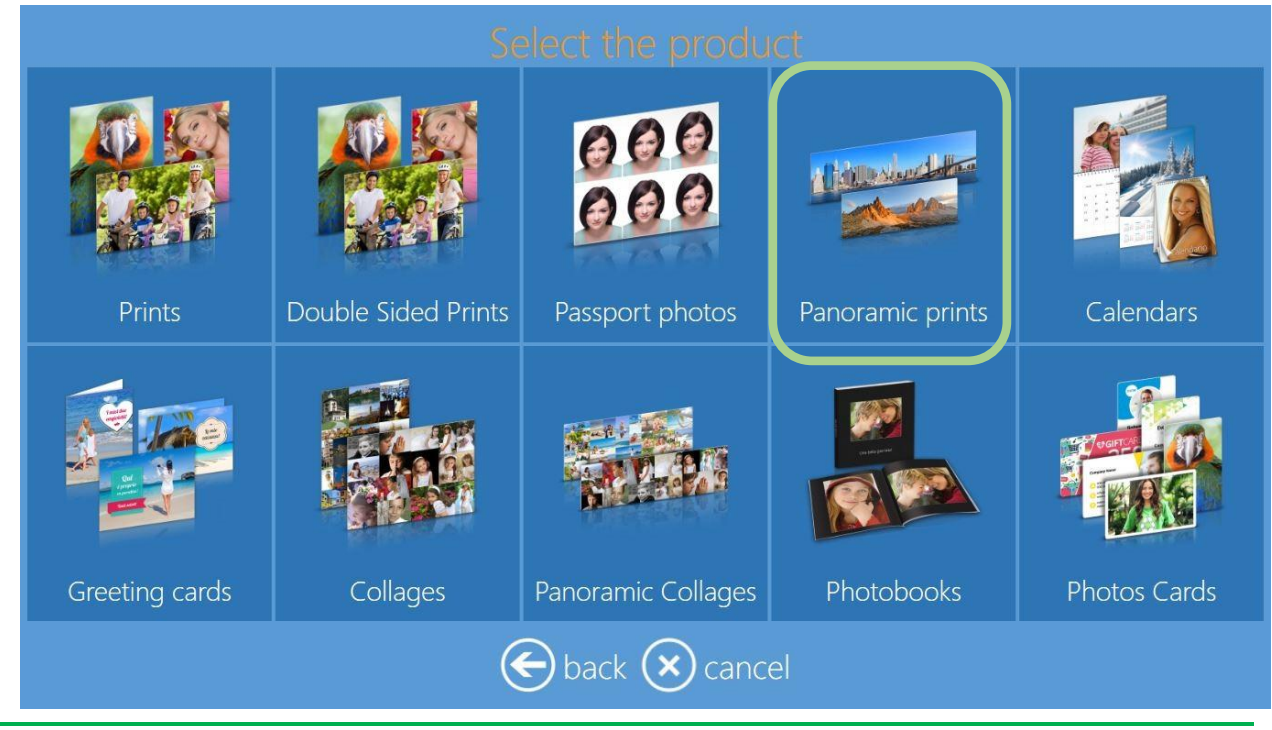

### Remarque :

Les impressions panoramiques sont possibles uniquement avec les DNP DS620 et DS820.

Les impressions panoramiques utilisent le support standard pour les imprimantes DS620 et DS820, par exemple, aucun support ou papier spécial n'est nécessaire.

Les produits d'impression panoramique sont activés automatiquement à la détection des imprimantes DS620 et DS820.

## Formats d'impression panoramiques

Le logiciel Photo Editing Software propose les formats d'impression suivants pour les produits panoramiques :

| Produits d'impression : Pano | ramique |                                    | Utilisation de<br>support/panneau |
|------------------------------|---------|------------------------------------|-----------------------------------|
| Impressions panoramiques     | 6x14    | Support DS620 w 6x8 & 6x9          | 2 panneaux de 6x8/6x9             |
| Impressions panoramiques     | 6x20    | Support DS620 w 6x8 & 6x9          | 3 panneaux de 6x8/6x9             |
| Impressions panoramiques     | 8x18    | Support DS820 w 8x10 & 812         | 2 panneaux de 8x10/8x12           |
| Impressions panoramiques     | 8x26    | Support DS820 w 8x10 & 812         | 3 panneaux de 8x10/8x12           |
| Impressions panoramiques     | 8x22    | Support DS820 w 8x12<br>uniquement | 2 panneaux de 8x12                |
| Impressions panoramiques     | 8x32    | Support DS820 w 8x12<br>uniquement | 3 panneaux de 8x12                |

#### Mise en garde :

Aucun autre format n'est possible avec les produits d'impression panoramique.

### Procédure d'impression panoramique :

Voici la procédure de création et d'impression de produits panoramiques.

1. Cliquez sur le bouton **Panoramic Prints** (Impressions panoramiques).

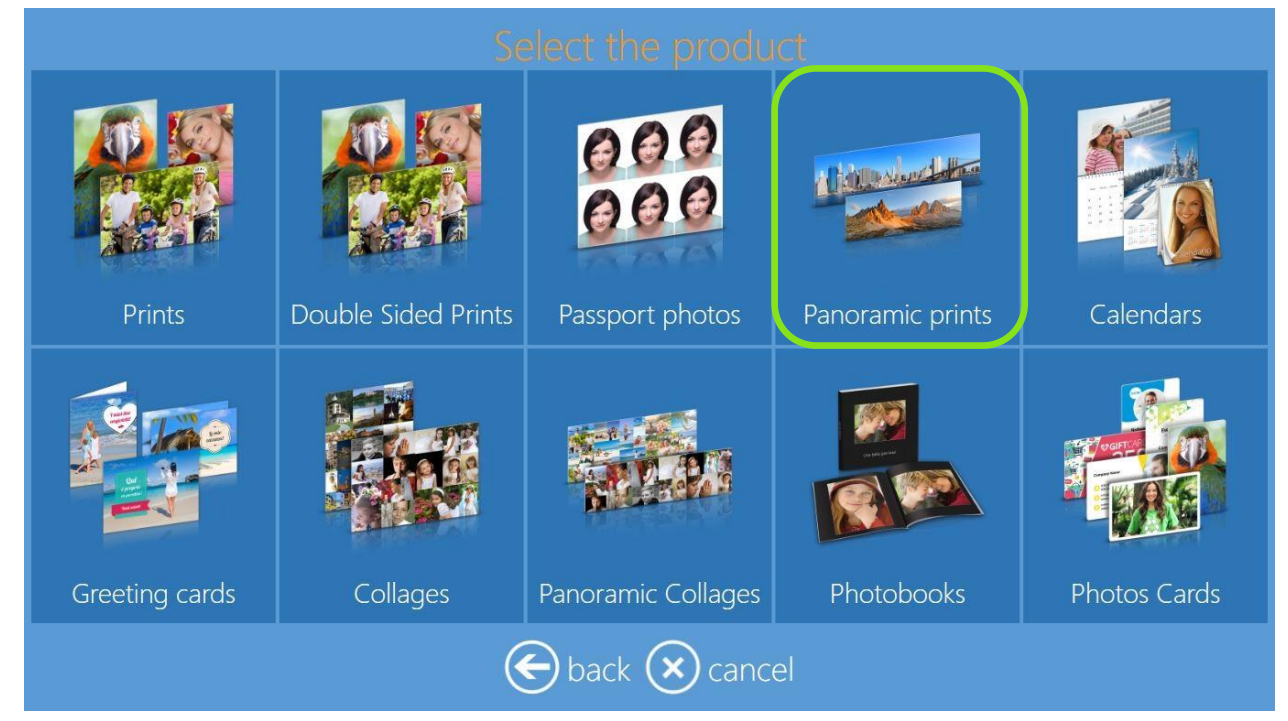

2. Choisissez le type de support numérique depuis lequel vous voulez importer des images.

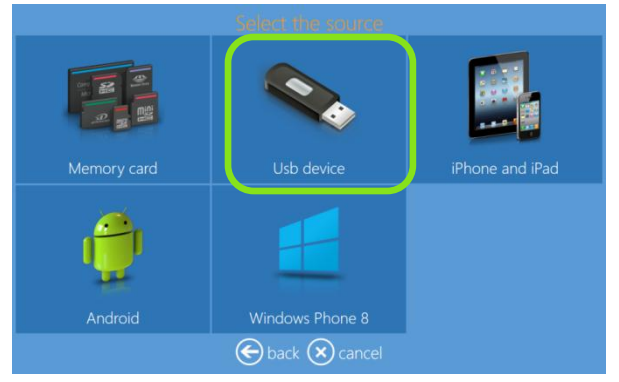

3. Sélectionnez un format d'impression.

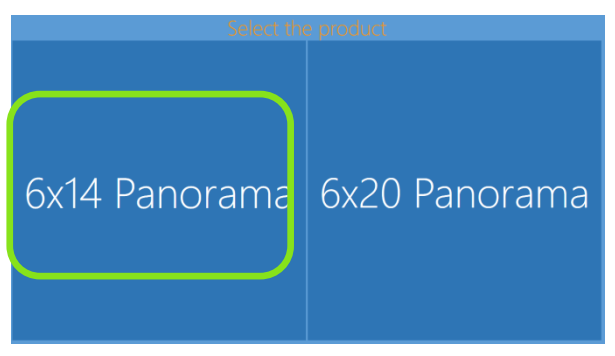

4. Sélectionnez le type de finition photo.

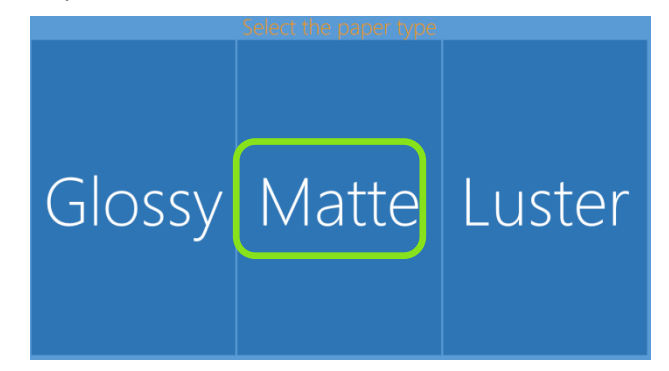

#### Remarque :

Si une imprimante DS820 est connectée, le logiciel autorise automatiquement les formats disponibles pour l'imprimante DS820 et son type de support.

Si une DS620 et une DS820 sont connectées en même temps, le logiciel autorise automatiquement les formats d'impression possibles pour le type de support de la/des imprimante(s).

5. Sélectionnez une image.

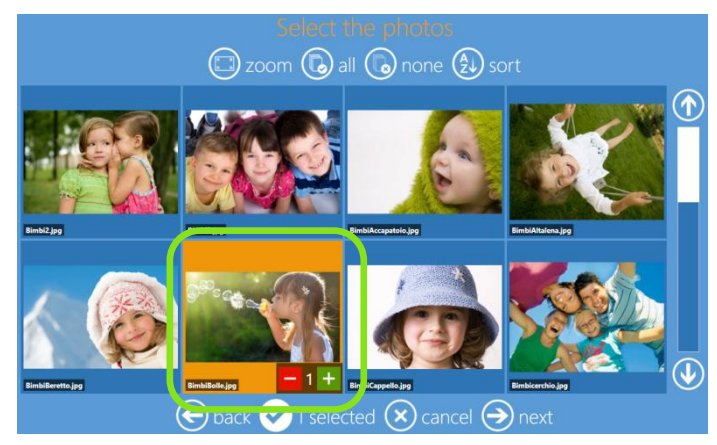

6. Si vous souhaitez apporter des modifications à vos images, cliquez sur le bouton **Edit** (Modifier) puis effectuez les modifications souhaitées.

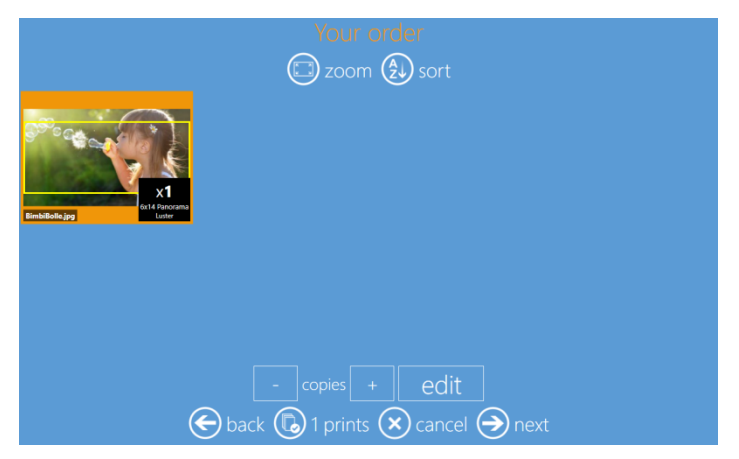

7. Quand les modifications sont terminées, cliquez sur le bouton Next (Suivant).

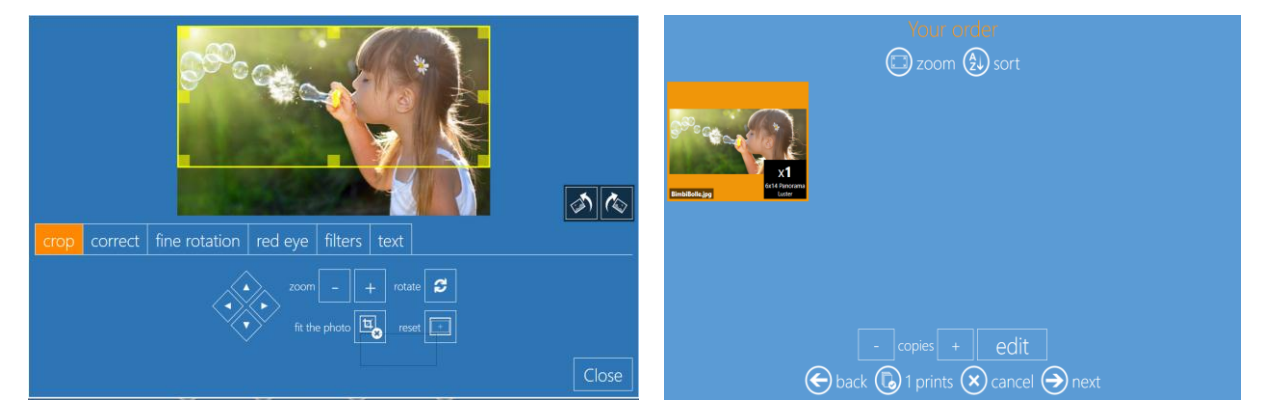

8. Sur la page **« Order Summary »** (Résumé de la commande), vous pouvez visualiser la commande en cours, ajouter des produits supplémentaires, annuler votre commande, etc.

| Quantity  |               |
|-----------|---------------|
| Quantity  |               |
|           | Ø             |
|           |               |
|           |               |
|           |               |
| 🕂 add pro | oducts        |
|           |               |
|           | Quantity<br>1 |

9. Saisissez le Nom du client (Customer Name).

|        |         |    |     |   |   | E AL |     | y(0) | UF | int | lon | ma | ltor | į |   |    |   |               |
|--------|---------|----|-----|---|---|------|-----|------|----|-----|-----|----|------|---|---|----|---|---------------|
|        |         |    |     |   |   |      |     |      |    |     |     |    |      |   |   |    |   |               |
|        |         | na |     |   |   |      |     |      |    |     |     |    |      |   |   |    |   |               |
|        |         |    |     |   |   |      |     |      |    |     |     |    |      |   |   |    |   |               |
|        |         |    |     |   |   |      |     |      |    |     |     |    |      |   |   |    |   |               |
|        |         | 1  | 2   | 3 | 4 |      | 5   | 6    | 7  | 8   |     | 9  | 0    | - |   | Ц  |   | $\langle X  $ |
| 74     | - 41    |    | 2 1 | V | E | R    | T   | Y    | l  | J   |     | 0  | P    |   |   | ]  |   | @             |
| Can be | 01<br>8 | 2  | А   | S | D |      | F   | G    | н  | J   |     | <  | L    |   |   |    |   |               |
|        |         |    | 1 2 | Z | x | С    | ۷   | В    | 1  | V   | М   |    | Τ.   | 1 | 1 | we |   | î             |
| 10     |         | ж  |     |   |   |      |     |      |    |     |     |    |      |   | 1 | ←  | - |               |
|        |         |    |     |   | ( | Ð    | bac | k (  |    | can | ĸel | 0  | ) пк | M |   |    |   |               |

10. Cliquez sur le bouton Next (Suivant) pour terminer la commande.

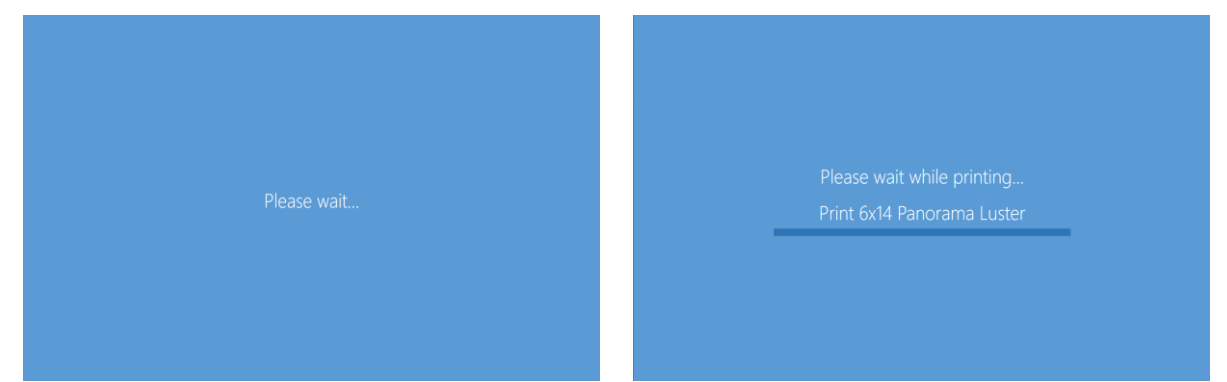

### Collage panoramique

La nouvelle fonction de collage panoramique permet d'imprimer jusqu'à vingt images en une seule impression panoramique.

1. Sélectionnez Panoramic Collages (Collages panoramiques).

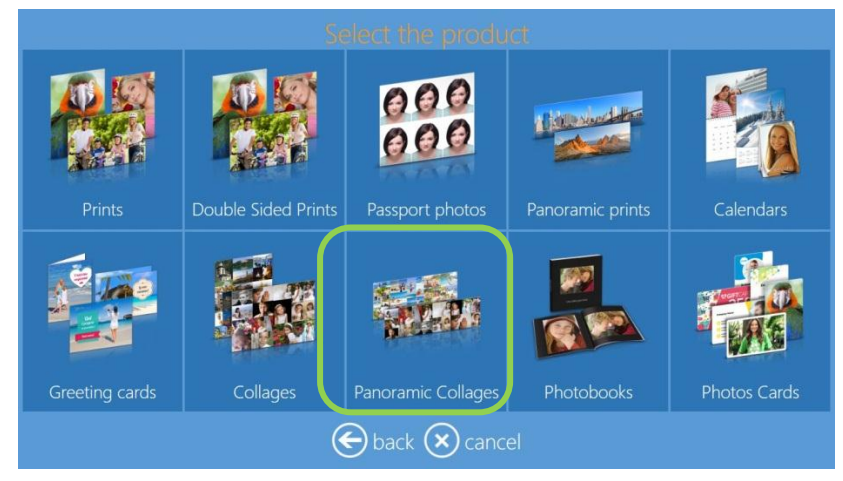

2. Sélectionnez votre format et orientation d'impression.

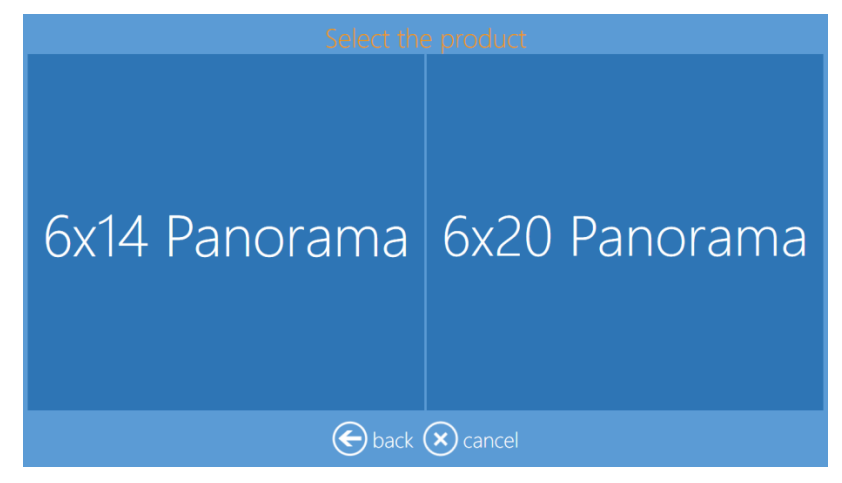

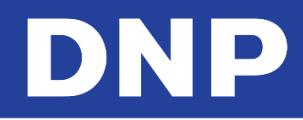

3. Sélectionnez le type de finition d'impression.

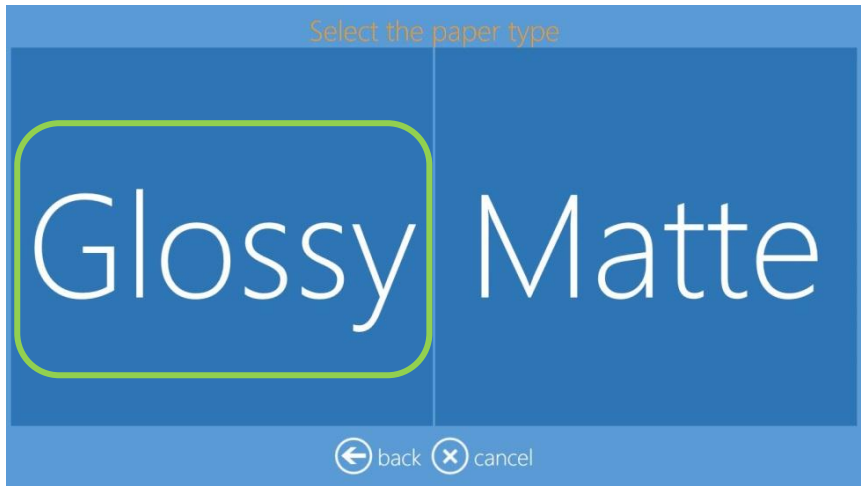

4. Lorsque vous y êtes invité, importez vos images.

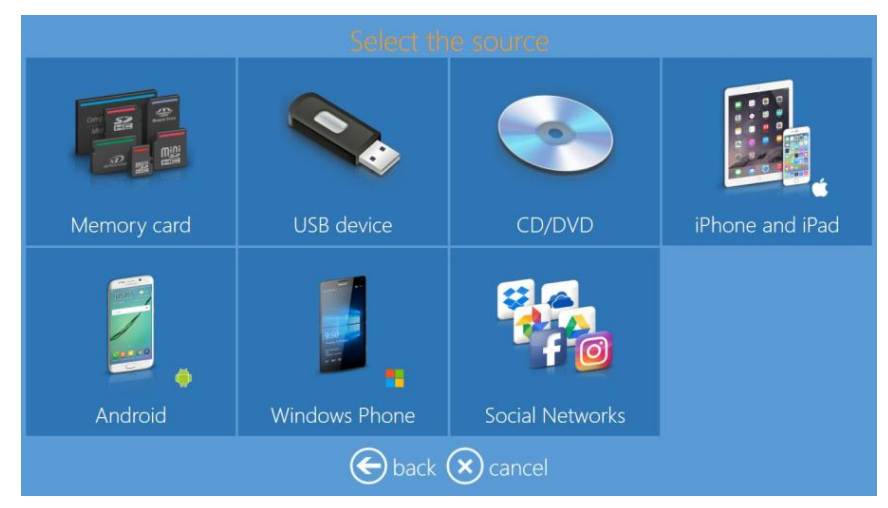

5. Sélectionnez les images que vous voulez inclure dans votre collage panoramique. Vous pouvez sélectionner de une (1) à vingt (20) images.

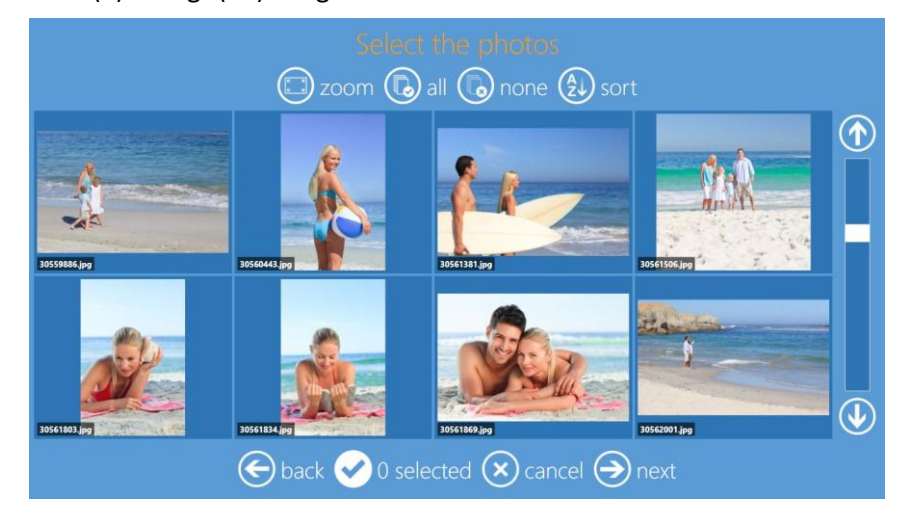

# DNP

6. Sélectionnez votre arrière-plan (**background**). Sélectionnez le bouton **Use your photos** (Utiliser vos photos) pour ajouter une photo importée en tant qu'image d'arrière-plan. Si un thème est choisi, l'arrière-plan est automatiquement sélectionné pour vous.

Vous pouvez aussi changer l'image d'arrière-plan sur la page de prévisualisation finale en sélectionnant l'option **Background** (Arrière-plan).

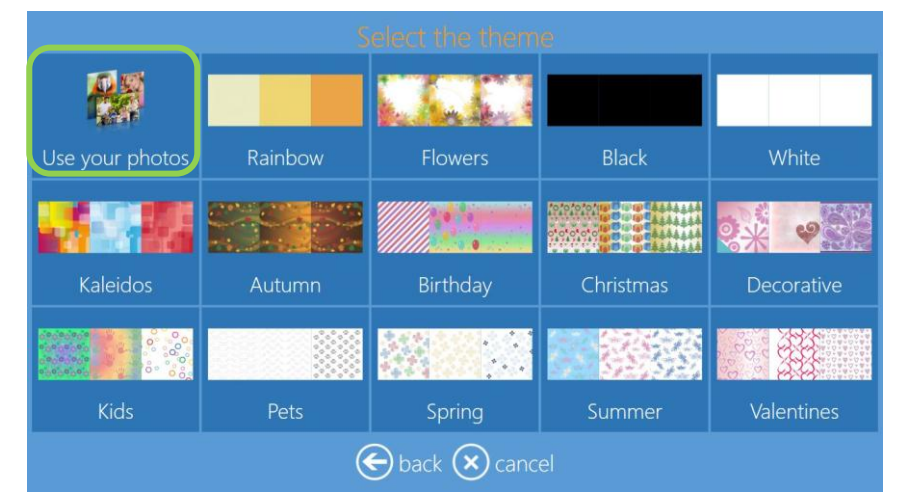

7. Depuis la page de prévisualisation, visionnez votre produit.

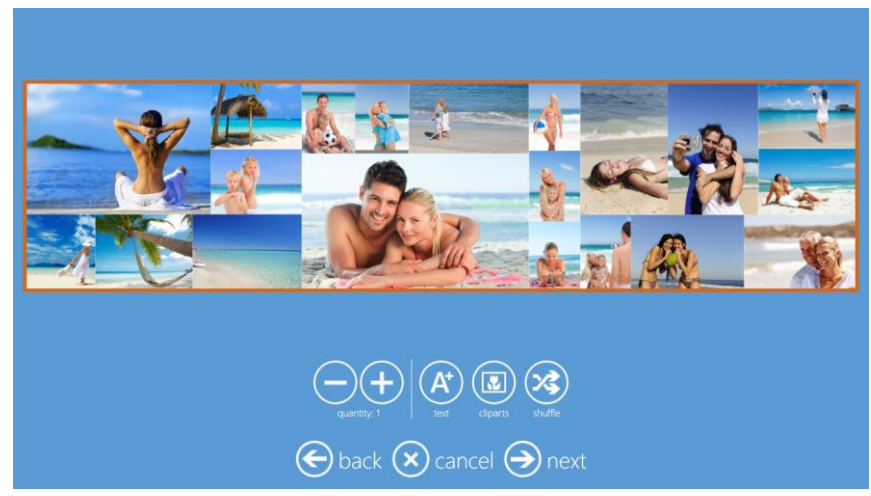

8. Cliquez sur le bouton Shuffle (Réorganiser) pour réorganiser vos images dans le collage.

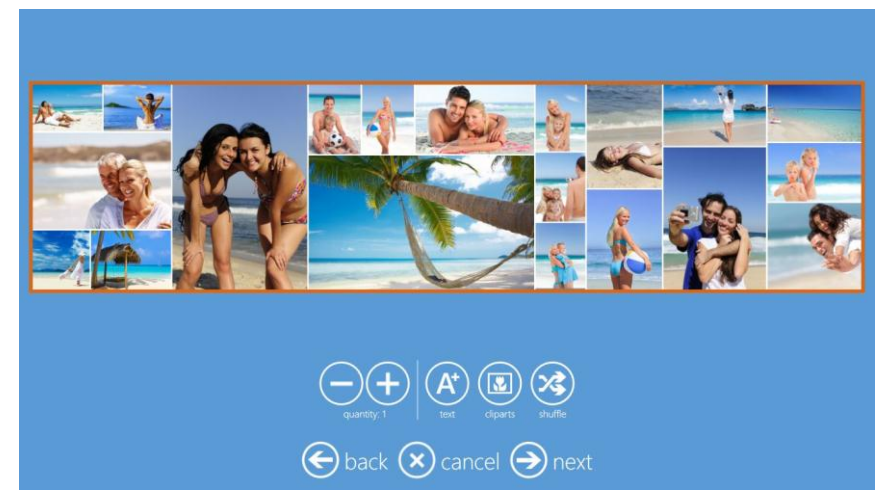

- 9. Depuis cette page, vous pouvez ajouter du texte, des images Clipart, modifier l'arrière-plan, agrandir ou centrer les images.
- 10. Sélectionnez Next (Suivant) puis Finish (Terminer) quand vous avez fini.

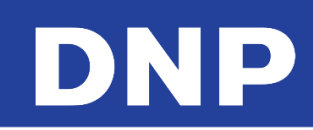

# **Calendriers**

## Calendriers page unique

La procédure des calendriers s'est améliorée ; vous pouvez désormais utiliser l'une de vos propres photos comme arrière-plan, et vous pouvez aussi sélectionner votre calendrier parmi tout un éventail de styles.

En fonction du modèle de calendrier que vous choisissez, vous pouvez sélectionner soit un calendrier sur page unique, soit un calendrier multi-page (de 2 à 13 pages). Si vous choisissez un calendrier multi-page, vous devez sélectionner le nombre minimum d'images tel qu'indiqué dans le logiciel.

#### Pour imprimer un calendrier :

1. Cliquez sur le bouton **Calendars** (Calendriers).

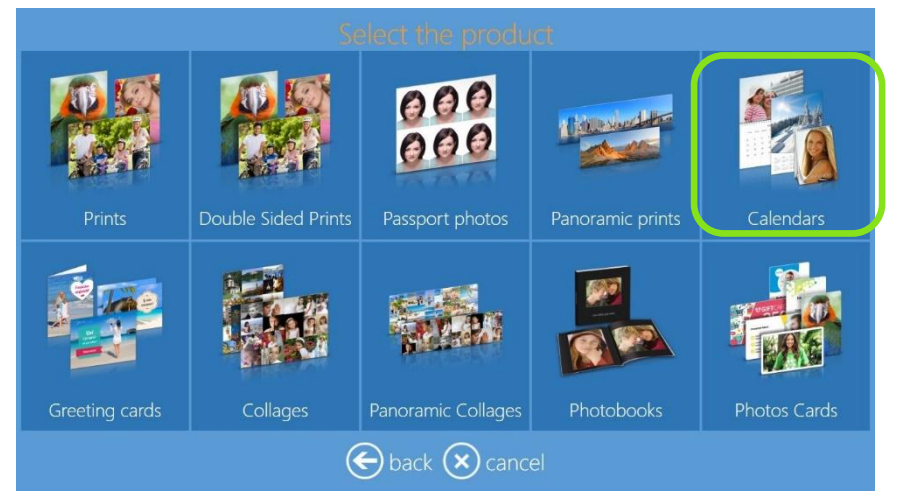

2. Choisissez le type de support numérique depuis lequel vous voulez importer des images.

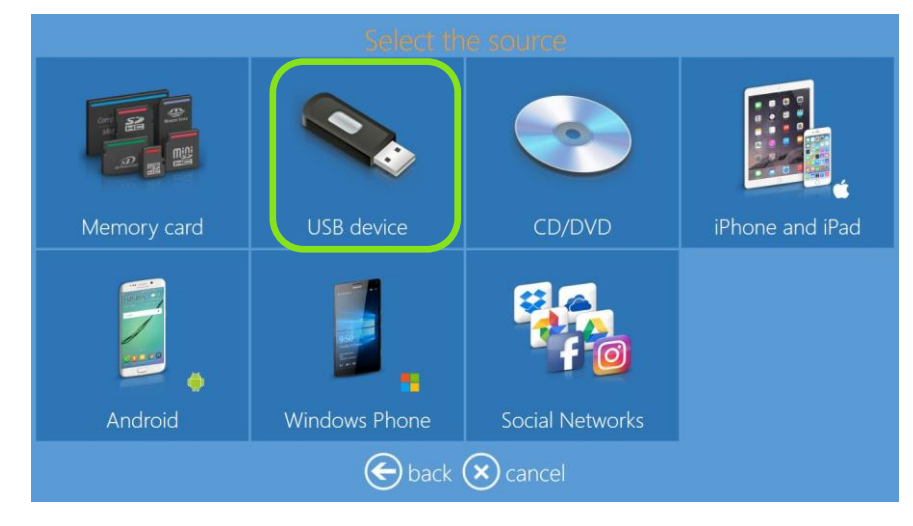

3. Sélectionnez un format d'impression.

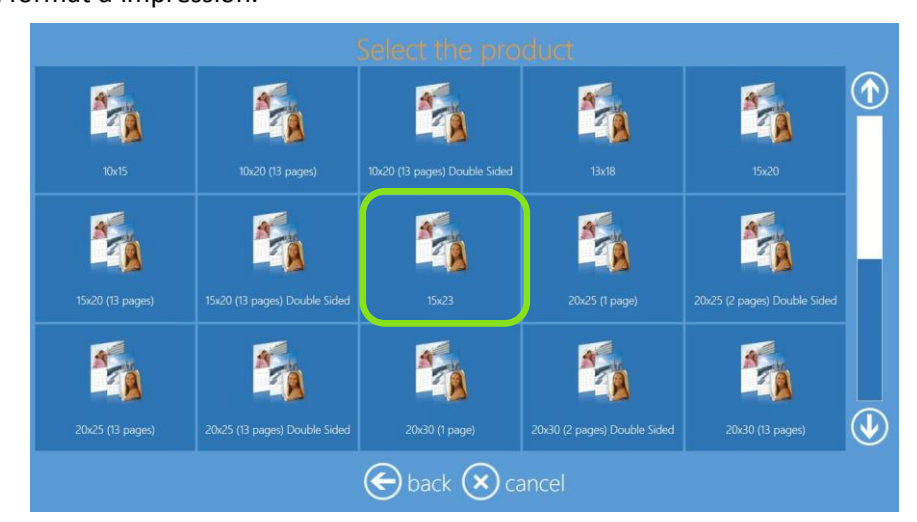

4. Sélectionnez une finition papier.

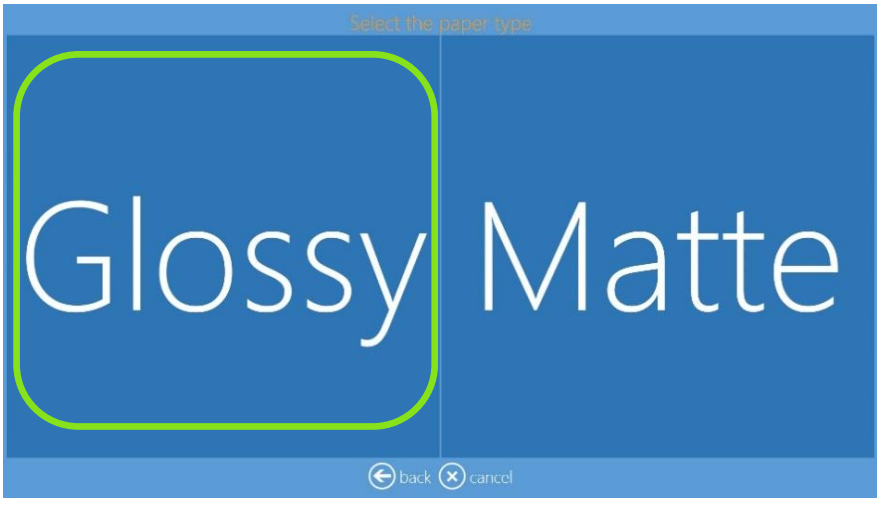

5. Sélectionnez des images.

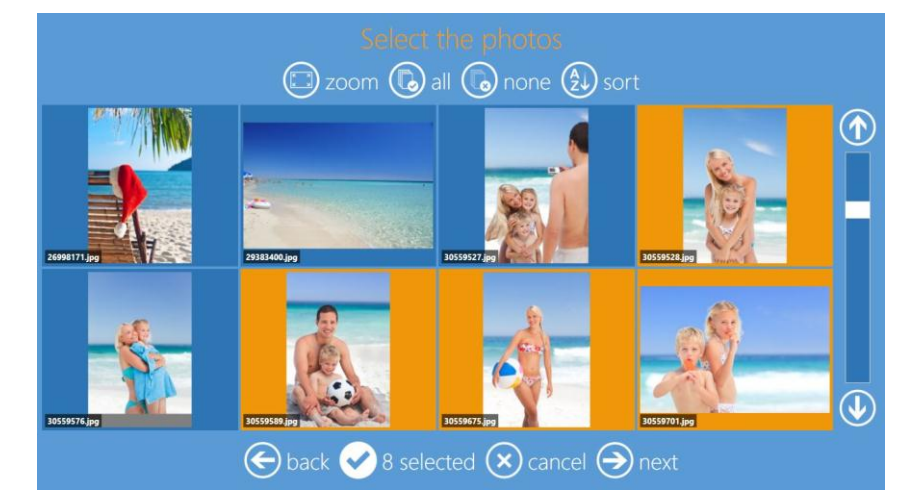

6. Changez la séquence d'images si vous le souhaitez.

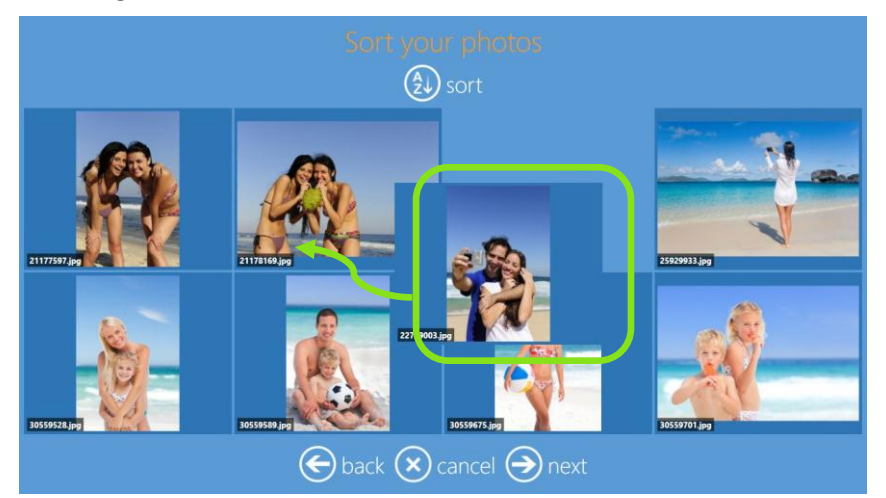

7. Sélectionnez des options de calendrier : langue, pays (pour les fêtes nationales) et premier mois. Quand votre sélection est faite, cliquez sur le bouton **Edit** (Modifier) à côté de chaque champ.

| Calendar's para                 | meters        |  |
|---------------------------------|---------------|--|
| Language:<br>English            | 🕜 edit        |  |
| Holidays:<br>United Kingdom     | 🖉 edit        |  |
| Starting month:<br>January 2017 | 🕜 edit        |  |
| eback 🗴 cancel                  | <b>→</b> next |  |

- 8. Cliquez sur le bouton Next (Suivant).
- Sélectionnez le thème d'arrière-plan. Vous pouvez utiliser l'une de vos propres images comme arrière-plan. Si vous décidez d'utiliser l'une de vos propres images, le logiciel choisira une image automatiquement. Vous pouvez changer cette image d'arrière-plan lors de la prévisualisation finale en sélectionnant **Background** (Arrière-plan).

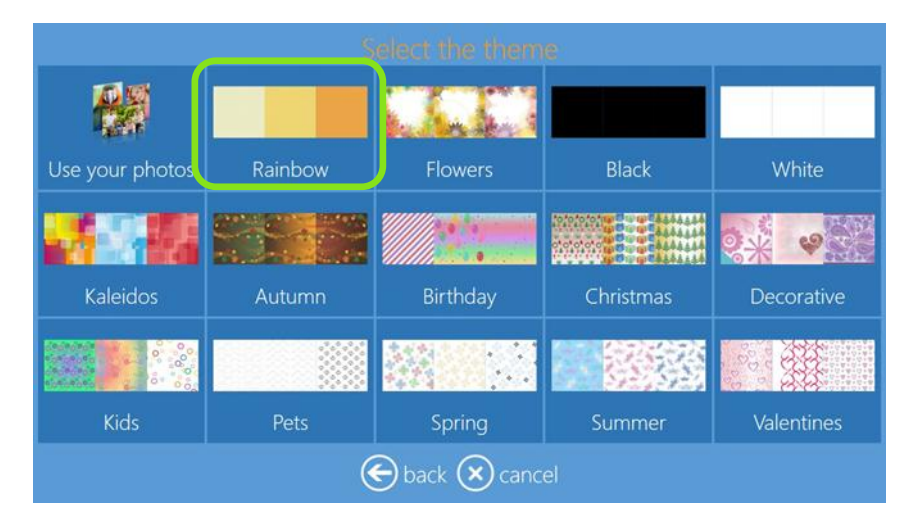

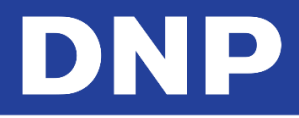

10. Sélectionnez le type de calendrier.

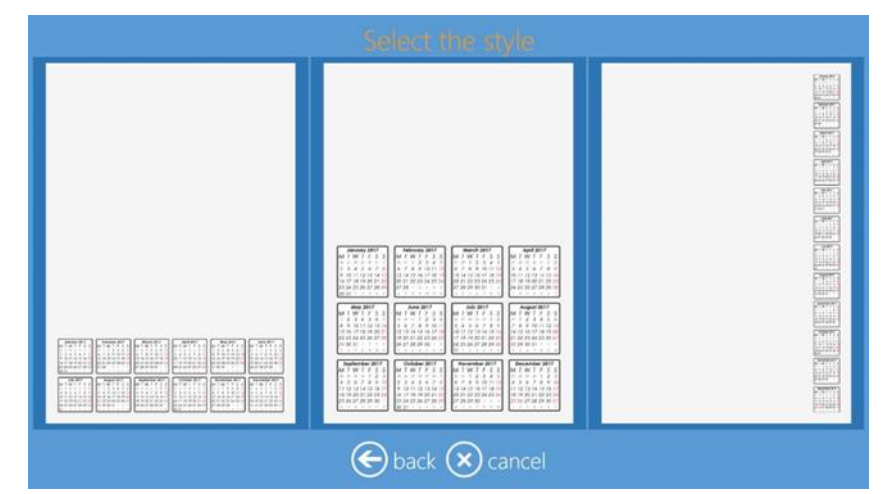

11. Sélectionnez le style du calendrier.

| Select t                                                                                                    | he style                                                                                                    |
|----------------------------------------------------------------------------------------------------|----------------------------------------------------------------------------------------------------|
| January 2017       M     T     W     T     F     S     S       26     27     28     28     30     31     I       2     3     4     5     6     7     8       9     10     11     12     13     14     15       16     17     18     19     20     21     22       23     24     25     26     27     28     29       30     31     1     2     3     4     5 | January     2017       M     T     F     S       M     T     W     T     F     S       M     T     W     T     F     S     S       M     T     W     T     F     S     S       M     T     W     T     F     S     S       M     T     W     T     F     S     S       M     T     W     T     F     S     S       9     10     11     12     13     14     15       16     17     18     19     20     21     22       23     24     25     26     27     28     29       30     31     I     I     I     5 |
| January 2017       M T W T F S S       36     37     38     30     31     1       2     3     4     5     6     7     8       9     10     11     12     13     14     15       16     17     18     19     20     21     22       23     24     25     26     27     28     29       30     31     1     2     3     4     5                                | January 2017.       M     T     W     T     F     S     S       2     3     4     5     6     7     8       9     10     11     12     13     14     15       16     17     18     19     20     21     22       23     24     25     26     27     28     29       30     31     1     2     1     4     5                                                                                                    |
| 🕞 back                                                                                                    | Cancel                                                                                                    |

12. La page **Page Preview** (Prévisualisation de la page) s'affiche. Effectuez toutes les modifications souhaitées. Il est possible de zoomer et de centrer une image en cliquant dessus.

Il est possible d'ajouter du texte, des images Clipart, de changer l'arrière-plan et de réorganiser la position des images.

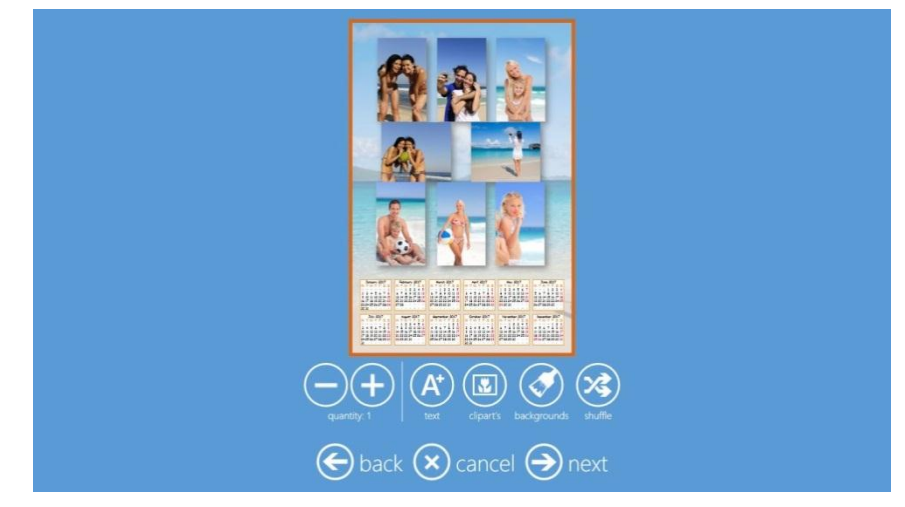

- 13. Si vous avez commandé un calendrier multi-page, faites vos modifications sur chaque page.
- 14. Cliquez sur le bouton Next (Suivant) pour terminer la commande.

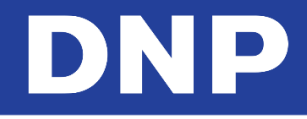

15. Sur la page « Order Summary » (Résumé de la commande), vous pouvez visualiser la commande en cours, ajouter des produits supplémentaires, annuler votre commande, etc.

| Product | Quantity  |              |
|---------|-----------|--------------|
|         |           | $\checkmark$ |
|         |           |              |
|         |           |              |
|         |           |              |
|         | + add pro | oducts       |

16. Saisissez le Nom du client (Customer Name).

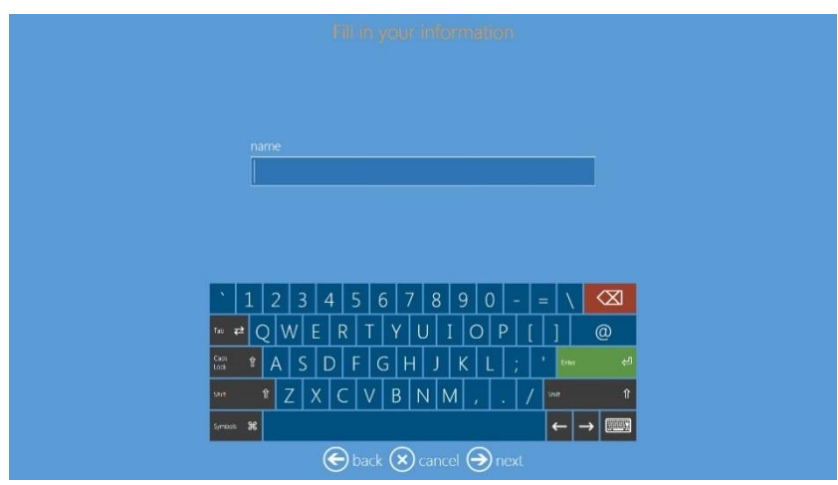

17. Cliquez sur le bouton **Next** (Suivant) pour terminer la commande.

# DNP

## **Calendriers multi-page (13 pages Simplex)**

Vous pouvez désormais imprimer un **calendrier annuel 13 pages Simplex**, avec l'imprimante DS620 ou DS820. Ce **calendrier annuel 13 pages Simplex** peut être imprimé aux formats suivants :

- 4x8
- 6x8
- 8x12

Pour imprimer un calendrier annuel 13 pages Simplex :

1. Cliquez sur le bouton Calendars (Calendriers).

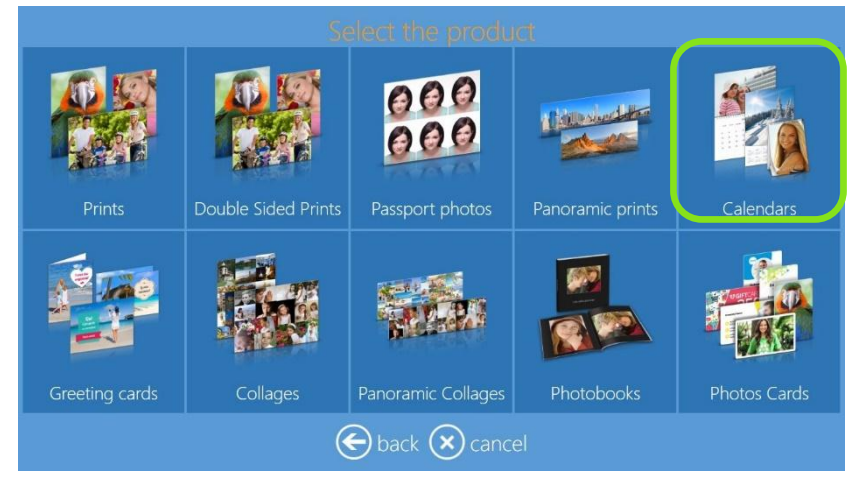

2. Choisissez le type de support numérique depuis lequel vous voulez importer des images.

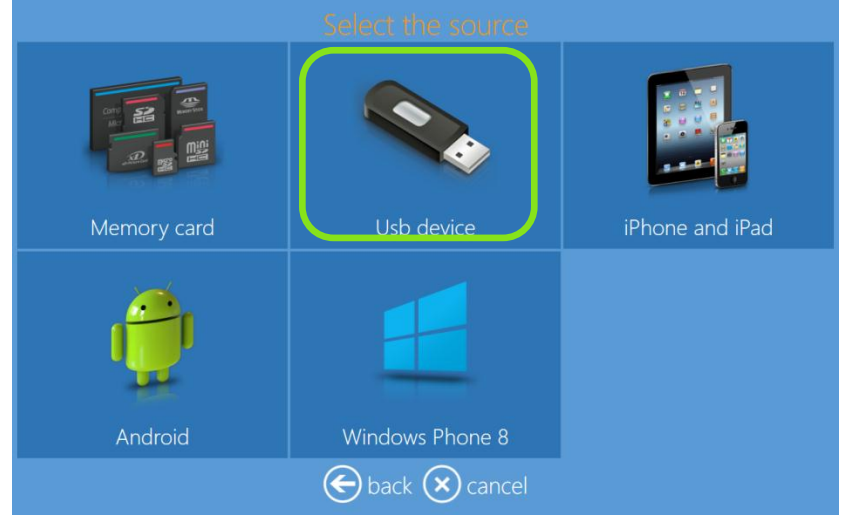

3. Sélectionnez le format d'impression, dans ce cas 6x8 (13 pages).

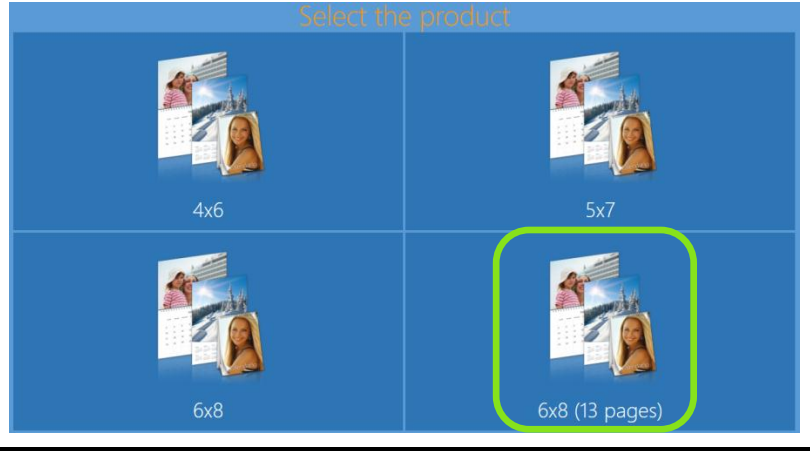

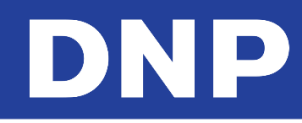

4. Sélectionnez une finition papier.

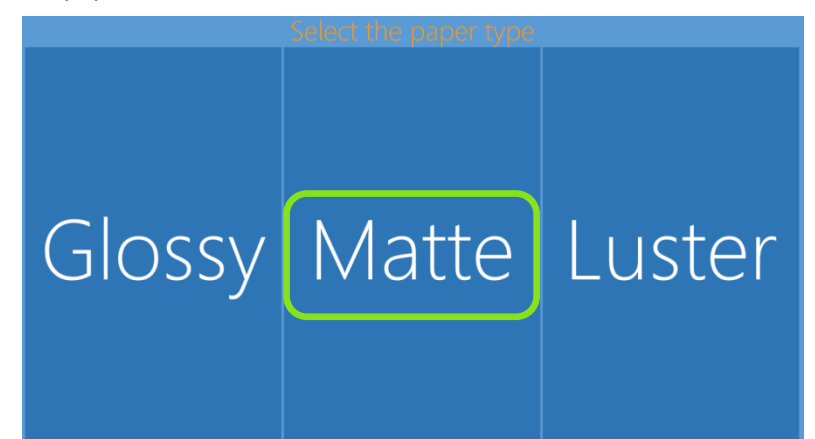

5. Sélectionnez des images.

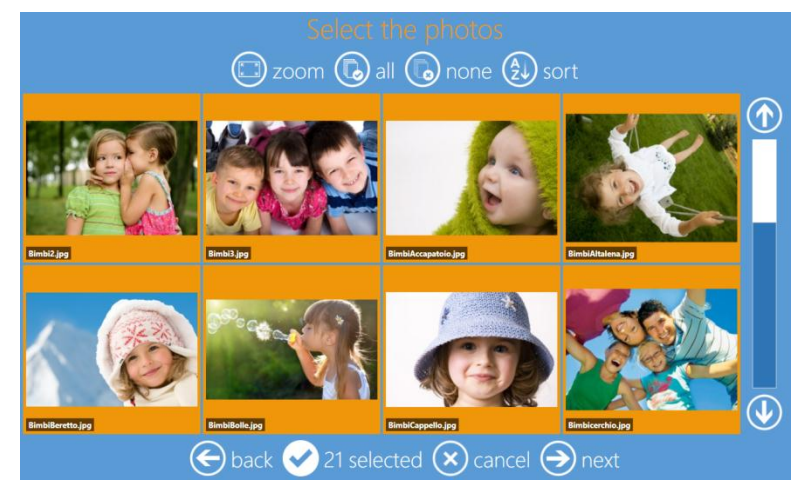

6. Sélectionnez un thème d'arrière-plan.

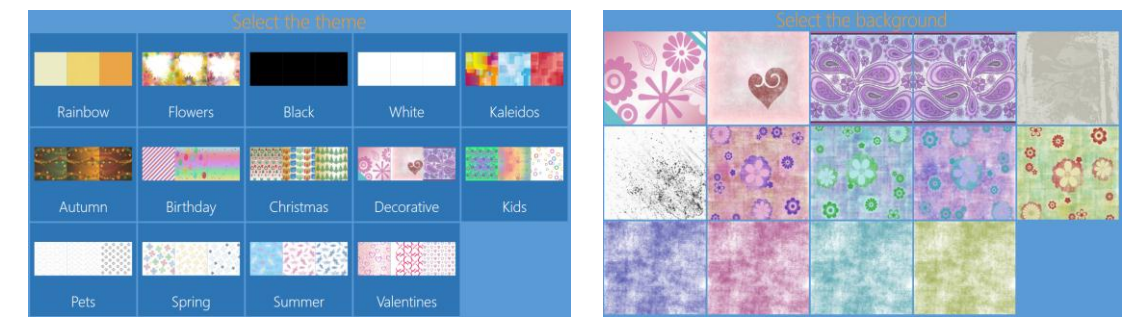

7. Changez la séquence d'images si besoin.

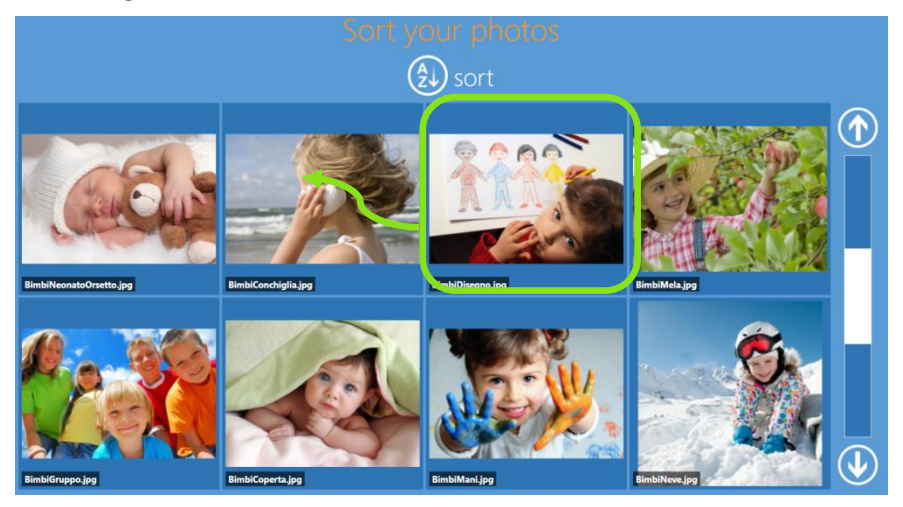

8. Sélectionnez des options de calendrier : langue, pays (pour les fêtes nationales) et premier mois. Quand votre sélection est faite, cliquez sur le bouton **Edit** (Modifier) à côté de chaque champ.

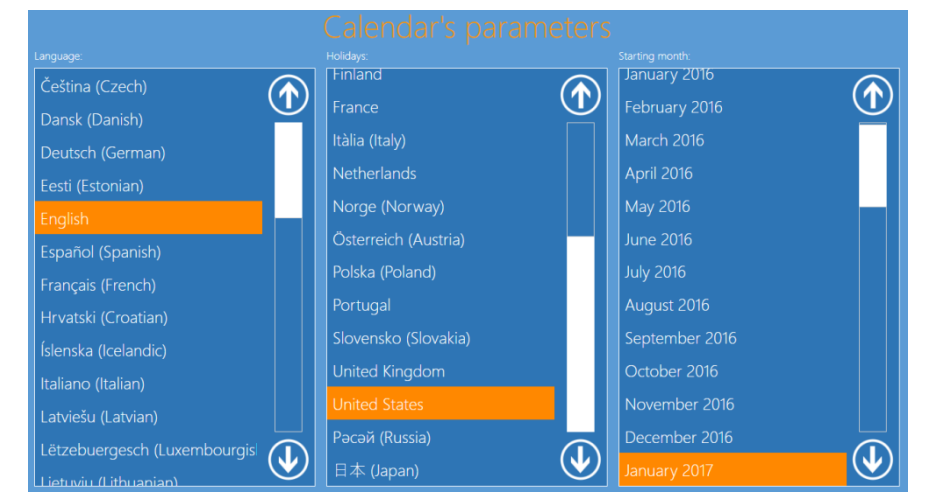

9. La page Page Preview (Prévisualisation de la page) s'affiche. Effectuez toutes les modifications souhaitées.

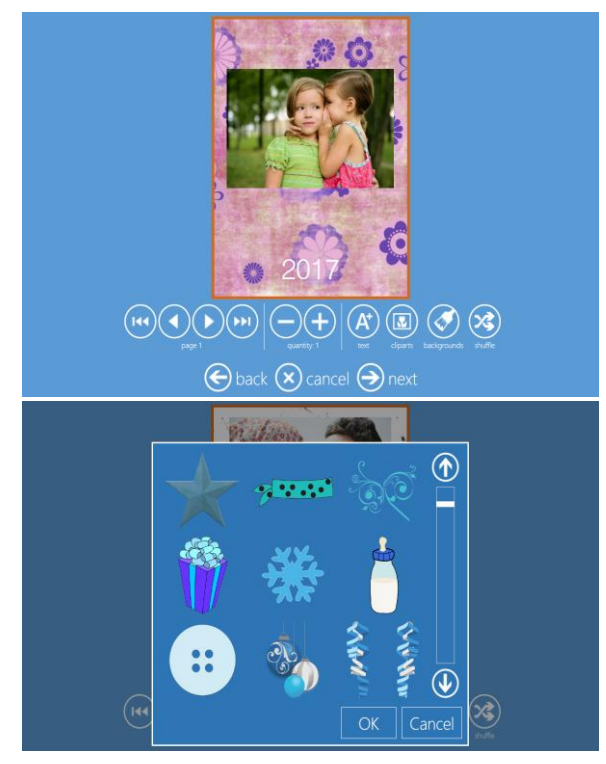

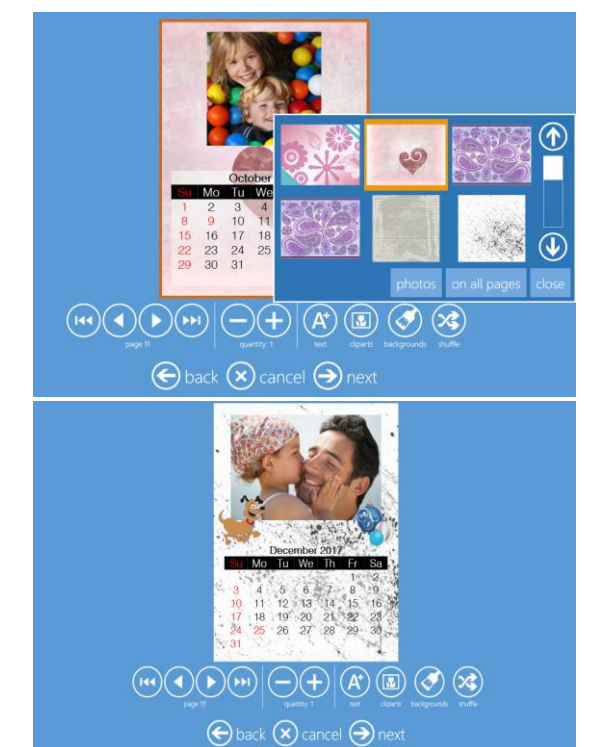

10. Sur la page **« Order Summary »** (Résumé de la commande), vous pouvez visualiser la commande en cours, ajouter des produits supplémentaires, annuler votre commande, etc.

| Product |             | Quan         | tity       |  |
|---------|-------------|--------------|------------|--|
|         |             |              | $\bigcirc$ |  |
|         |             |              |            |  |
|         |             |              |            |  |
|         |             | 🕂 add        | products   |  |
|         |             | ~            |            |  |
|         | 🗲 back 🗙 ca | ancel 🔿 next |            |  |

11. Saisissez le Nom du client (Customer Name).

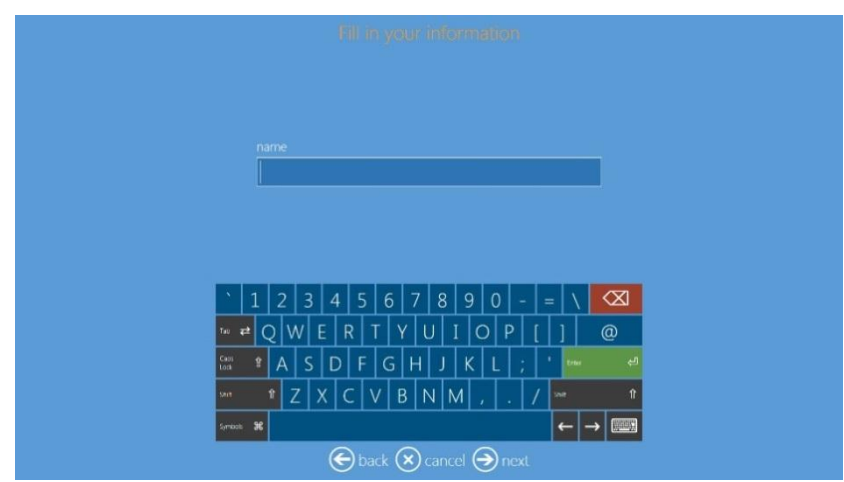

12. Cliquez sur le bouton Next (Suivant) pour terminer la commande.

| Please wait | Please wait while printing<br>Calendar 6x8 (13 pages) Luster |
|-------------|--------------------------------------------------------------|
|             |                                                              |

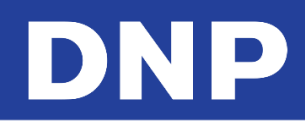

# **Collages**

Avec le logiciel Photo Editing Software, vous pouvez désormais imprimer des collages avec jusqu'à vingt (20) images.

## Imprimer des collages

1. Cliquez sur le bouton **Collages**.

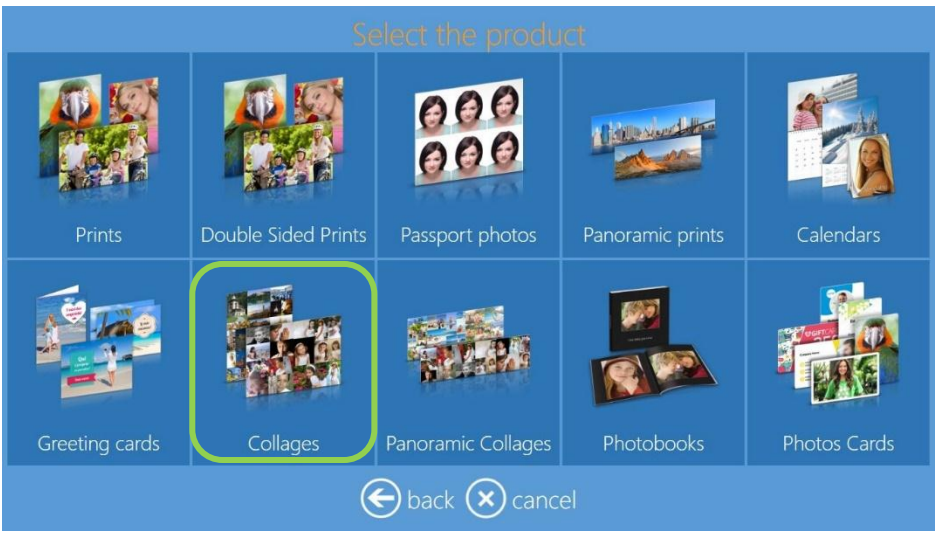

2. Sélectionnez le format et l'orientation de l'impression (ex. : horizontal ou vertical).

|         |         | Select the pro | duct    |          | _ |
|---------|---------|----------------|---------|----------|---|
|         |         |                |         |          |   |
| 9x13 H  | 9x13 V  | 10x10          | 10x15 H | 10x15 V  |   |
|         |         |                |         | <u>8</u> | h |
| 10x20 H | 10x20 V | 11x15 H        | 11x15 V | 13x13    |   |
|         |         |                |         | <u>8</u> |   |
| 13x18 H | 13x18 V | 13x20 H        | 13x20 V | 13x21 H  |   |

3. Sélectionnez la finition d'impression.

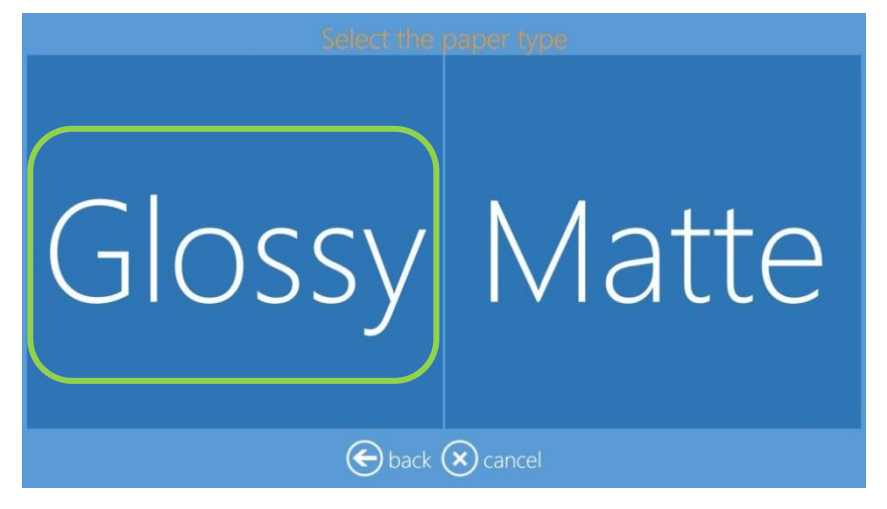

4. Choisissez le type de support numérique depuis lequel vous voulez importer des images.

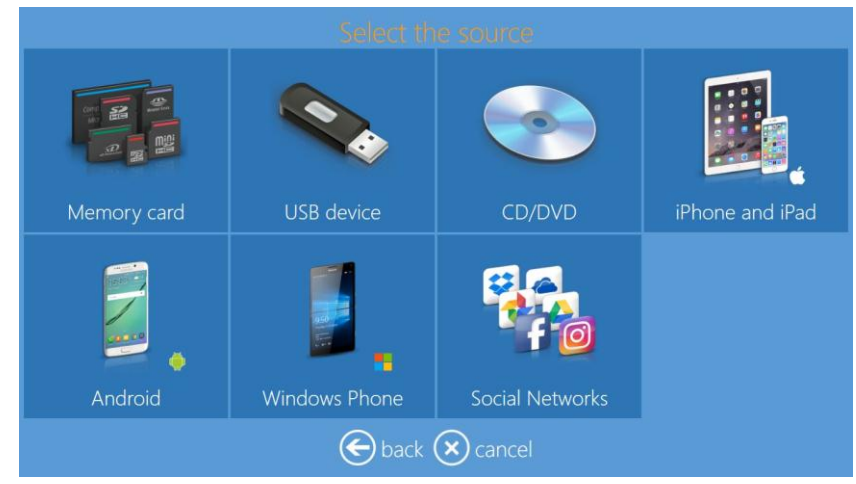

5. Sélectionnez de deux (2) à huit (8) images.

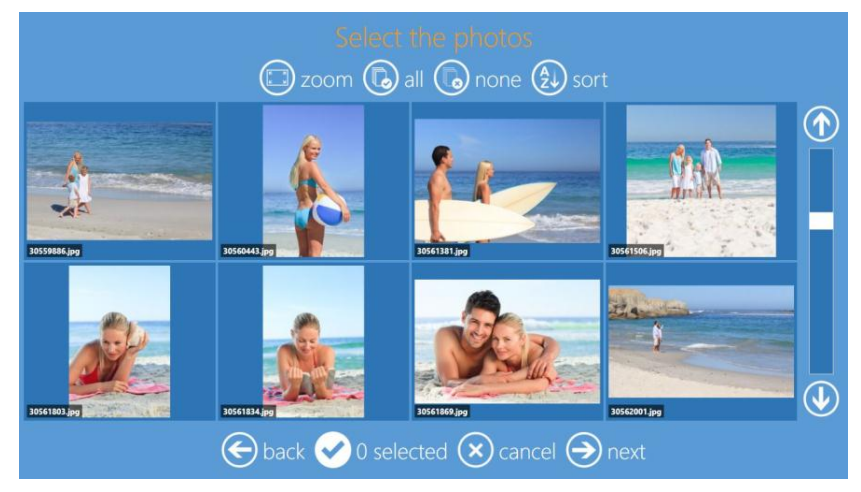

Sélectionner un arrière-plan. Vous pouvez aussi utiliser l'une de vos propres images comme arrière-plan.
Si vous utilisez l'une de vos propres images comme arrière-plan, le logiciel sélectionnera une image automatiquement.

Vous pouvez changer l'image d'arrière-plan lors de la prévisualisation finale en sélectionnant **Background** (Arrière-plan).

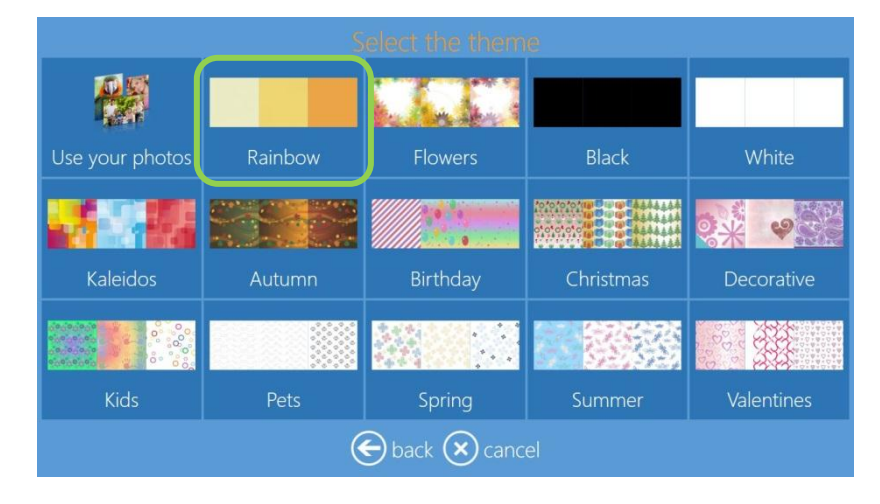

7. La page Page Preview (Prévisualisation de la page) s'affiche. Effectuez toutes les modifications souhaitées.

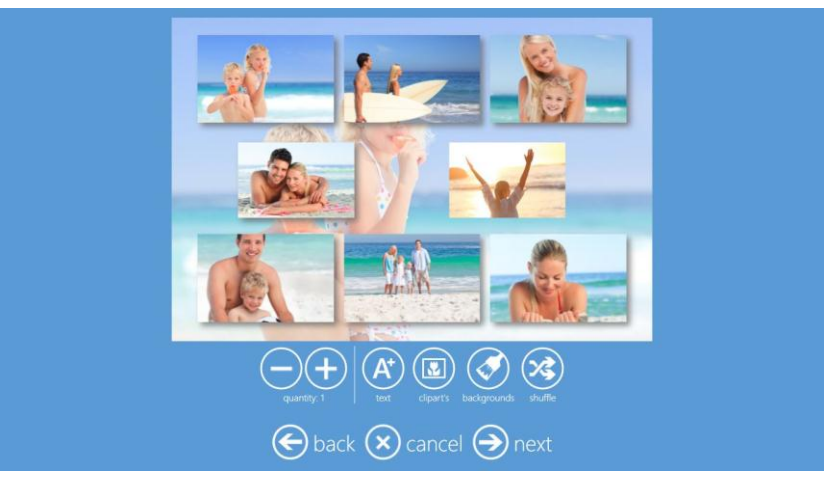

8. Il est possible de zoomer et de centrer une image en cliquant dessus.

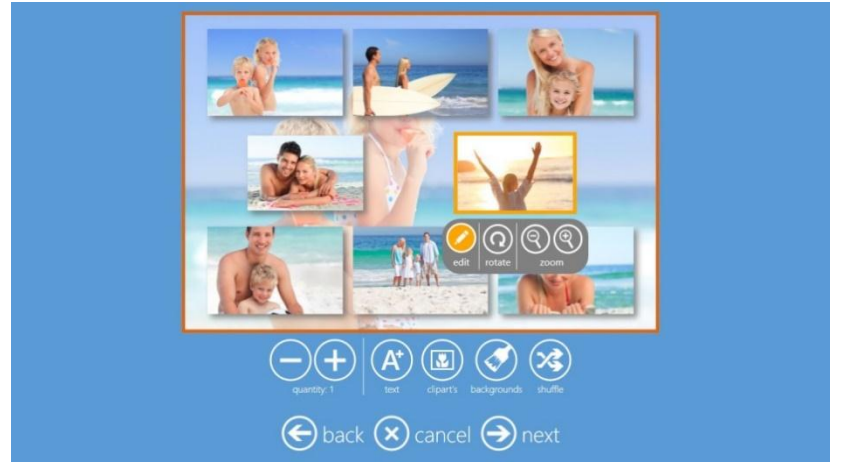

- 9. Il est possible d'ajouter du texte, des images Clipart, de changer l'arrière-plan et de réorganiser la position des images.
- 10. Cliquez sur le bouton Next (Suivant) pour terminer la procédure.

# Produits d'impression Duplex

#### Impressions recto-verso

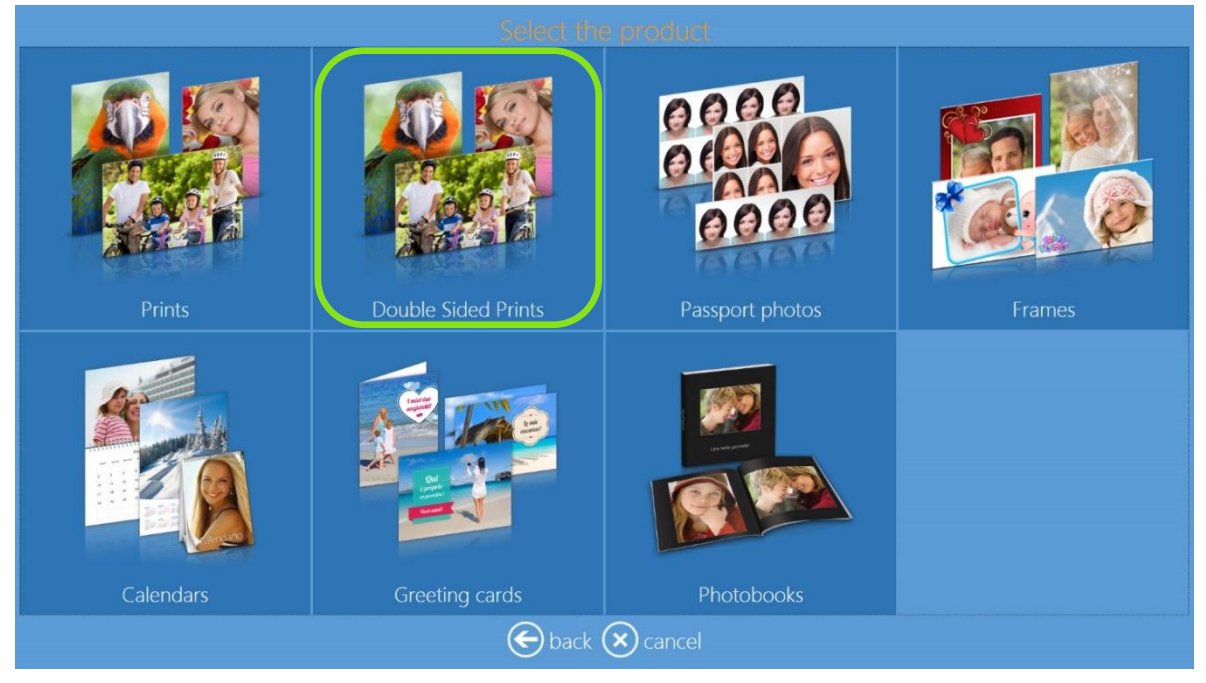

- La procédure pour les impressions recto-verso est la même que pour les impressions recto.
- Les images orientées en paysage sont pliées du petit côté. Les images orientées en portrait sont pliées du grand côté.
- Le grand côté signifie que vous passez d'une page à une autre par le grand côté du papier, comme un magazine ou une brochure au format A4.

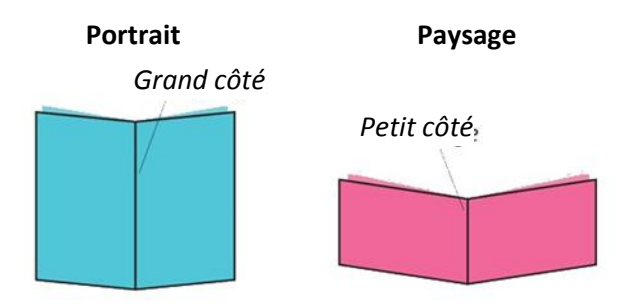

Bord de reliure : Grand côté Bord de reliure : Petit côté

• Le petit côté signifie que vous tournez la page par le petit côté du papier, comme un bloc-notes.

#### Remarque :

Les *impression recto-verso* sont disponibles uniquement sur l'imprimante DS80DX avec d'autres produits Duplex.

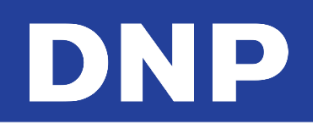

#### Imprimer des cartes de vœux avec la DS80DX

Suivez les étapes suivantes pour créer et imprimer une carte de vœux.

1. Cliquez sur le bouton Greeting Cards (Carte de vœux).

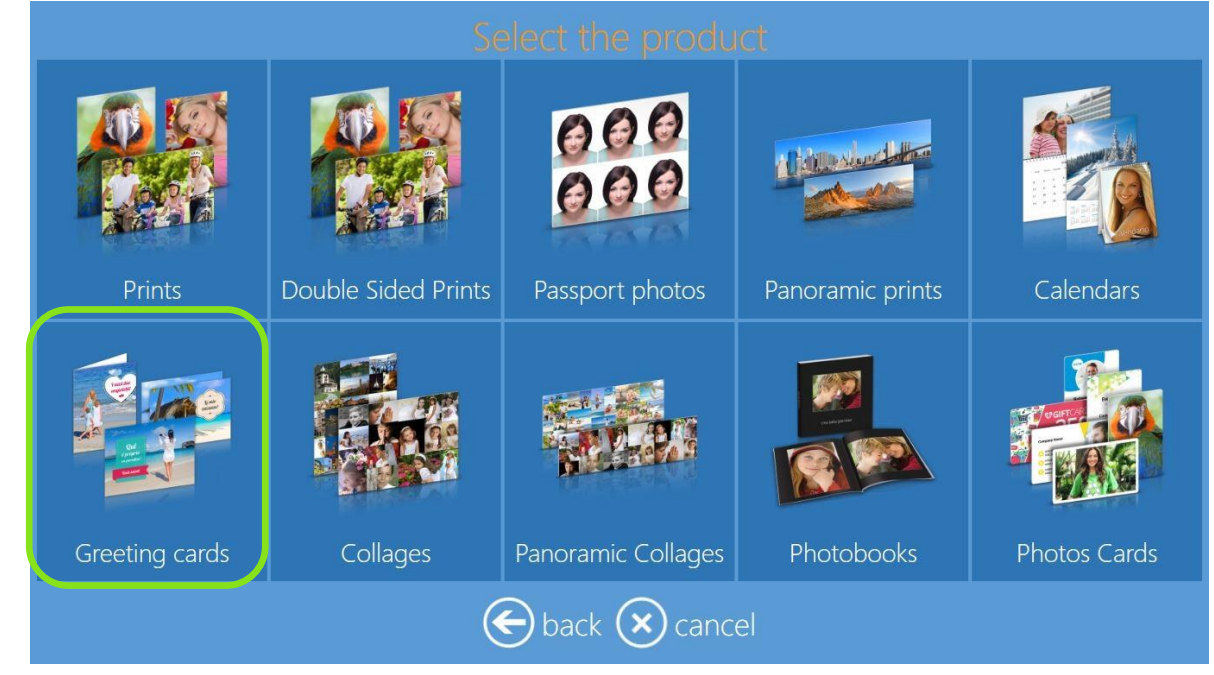

2. Cliquez sur le bouton Double-Sided Photo Cards (Cartes photo recto-verso).

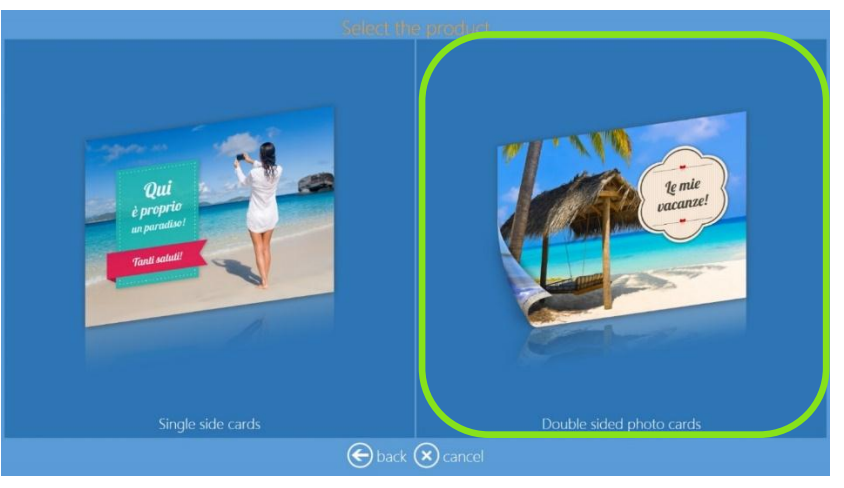

3. Choisissez le type de support numérique depuis lequel vous voulez importer des images.

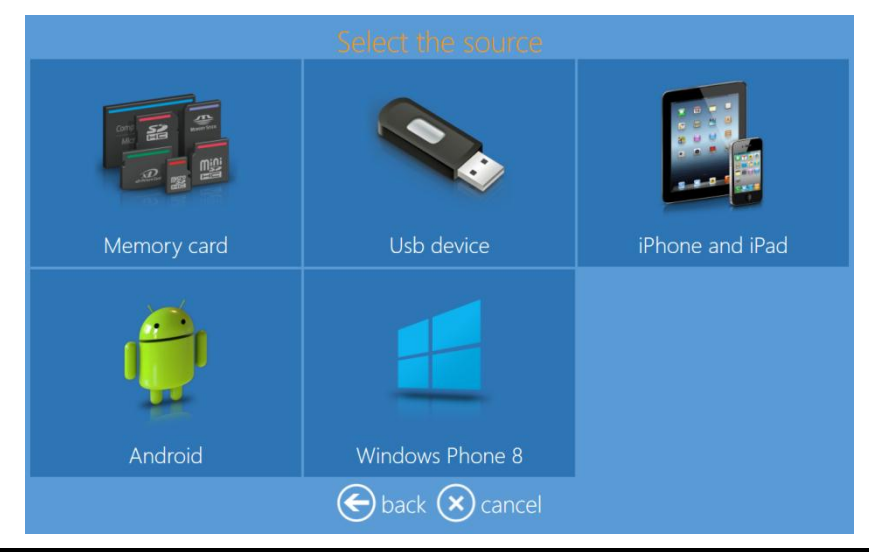

4. Sélectionnez vos images.

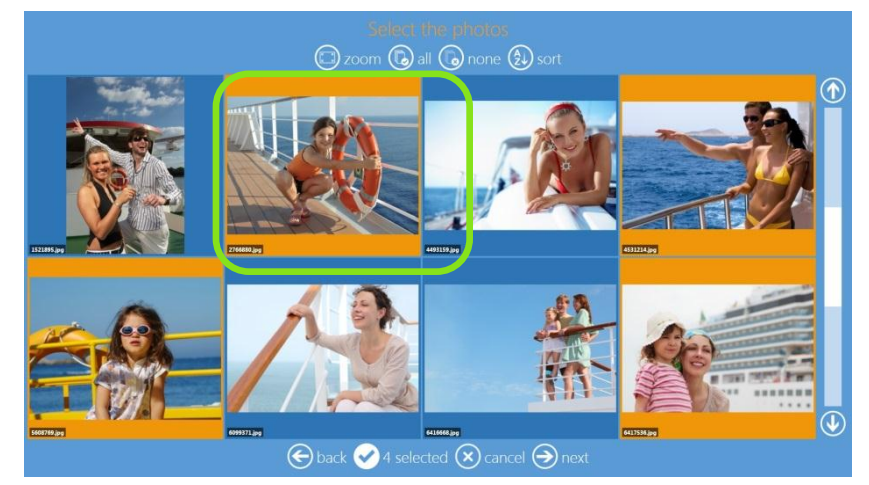

5. Sélectionnez une finition papier.

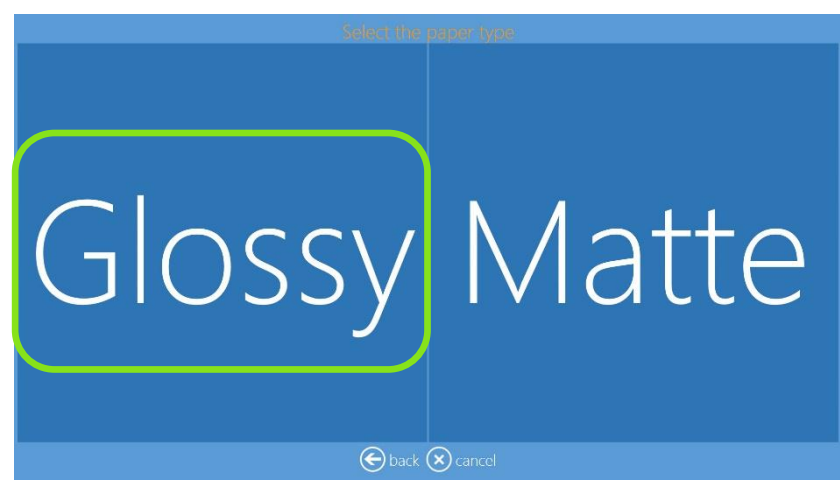

6. Sélectionnez un thème d'arrière-plan.

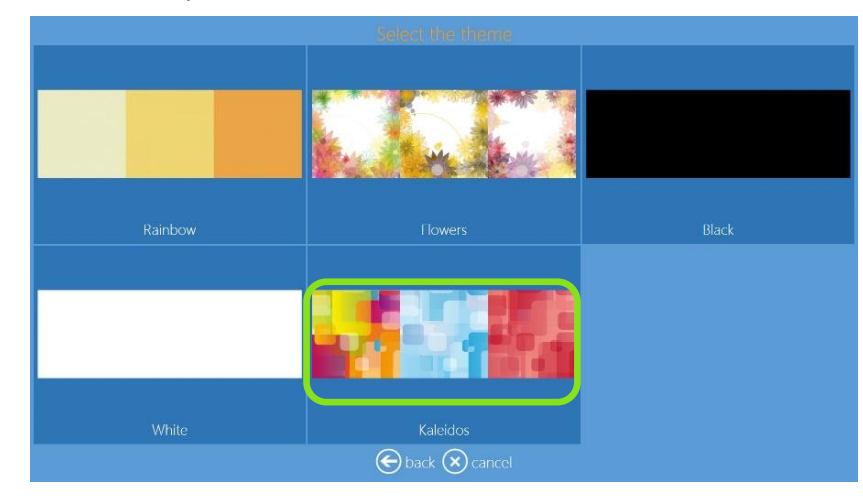

7. Changez la séquence d'images si vous le souhaitez.

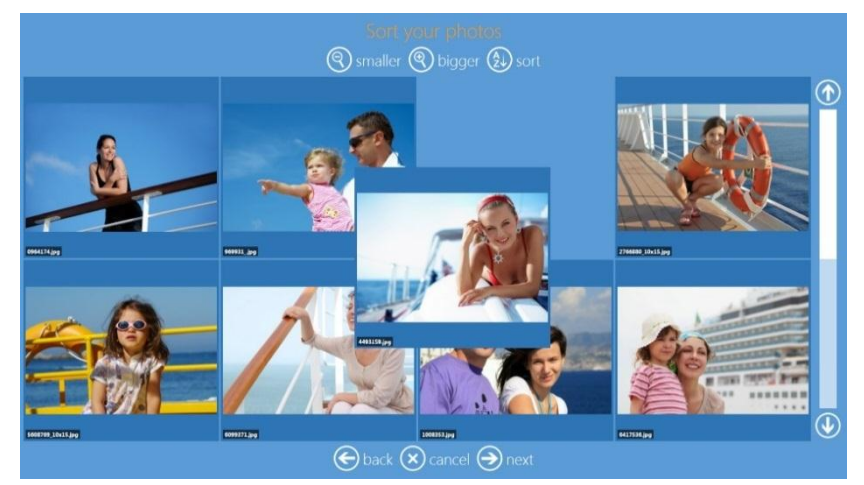

8. La page **Page Preview** (Prévisualisation de la page) s'affiche. Effectuez toutes les modifications souhaitées. Voir la section « Modifier des images en mode Kiosque » à la page 78.

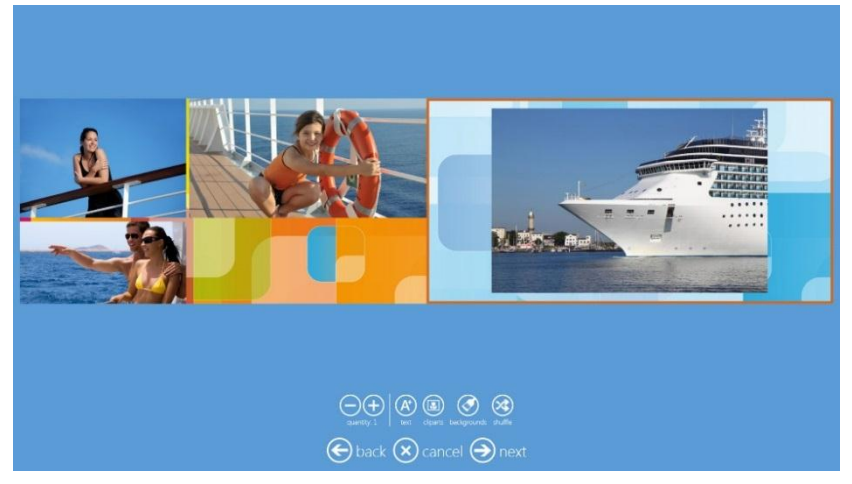

9. Sur la page « Order Summary » (Résumé de la commande), vous pouvez visualiser la commande en cours, ajouter des produits supplémentaires, annuler votre commande, etc.

| Ord    | er summary      |            |  |
|--------|-----------------|------------|--|
|        |                 |            |  |
|        |                 | $\bigcirc$ |  |
|        |                 |            |  |
|        |                 |            |  |
|        | (+) add         |            |  |
|        |                 |            |  |
| e back | 🗙 cancel ℈ next |            |  |

10. Saisissez le Nom du client (Customer Name).

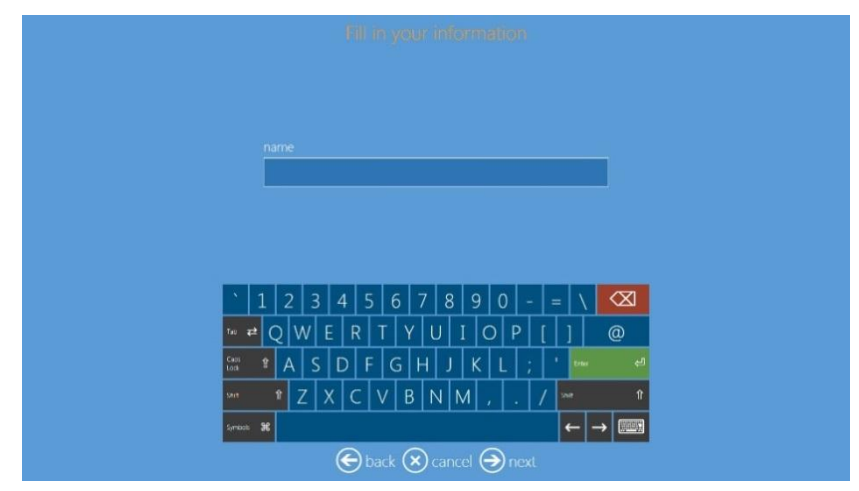

11. Cliquez sur le bouton Next (Suivant) pour terminer la commande.

#### Remarque :

Cartes de vœux : Ne sont disponibles que si l'imprimante DS80DX est connectée et le support Duplex importé.

**Quantité :** La quantité par défaut pour les cartes de vœux 4x8 est de 3 pour le support 8x12. La quantité par défaut pour les cartes de vœux 6x8 est de 2 pour le support 8x12.

#### Album photo

Suivez les étapes suivantes pour créer et imprimer un album photo.

1. Cliquez sur le bouton Photobooks (Albums photo).

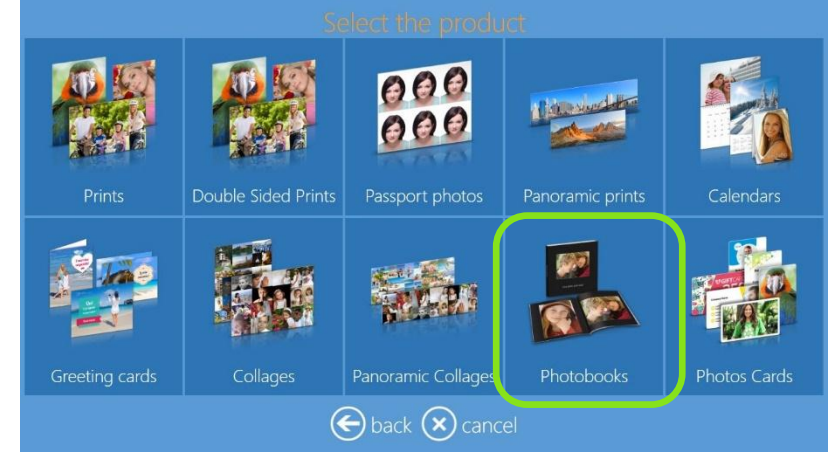

2. Sélectionnez le format et l'orientation de l'impression (ex. : paysage ou portrait).

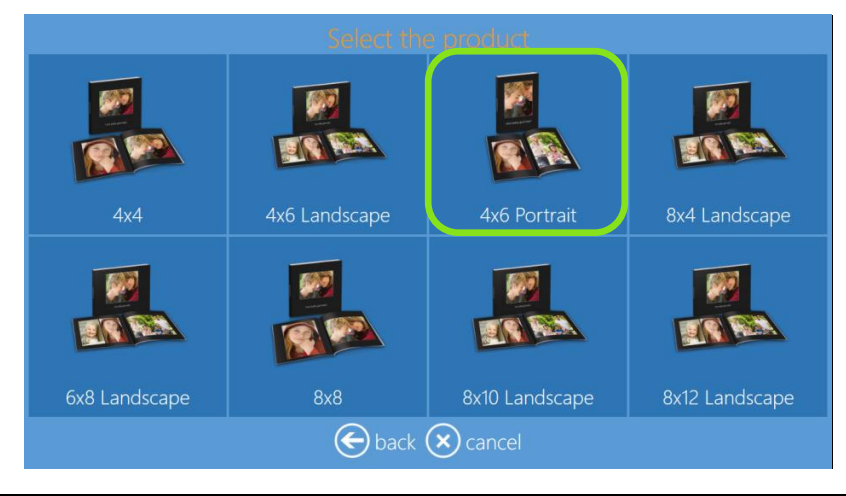

3. Choisissez le type de support numérique depuis lequel vous voulez importer des images.

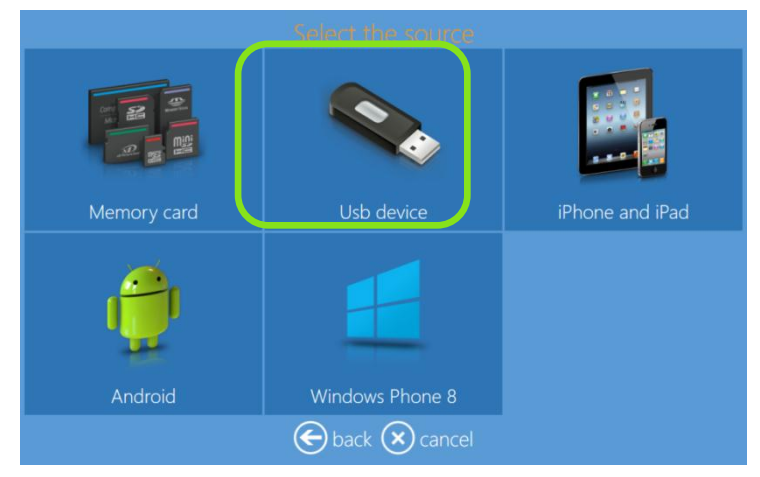

4. Sélectionnez vos images.

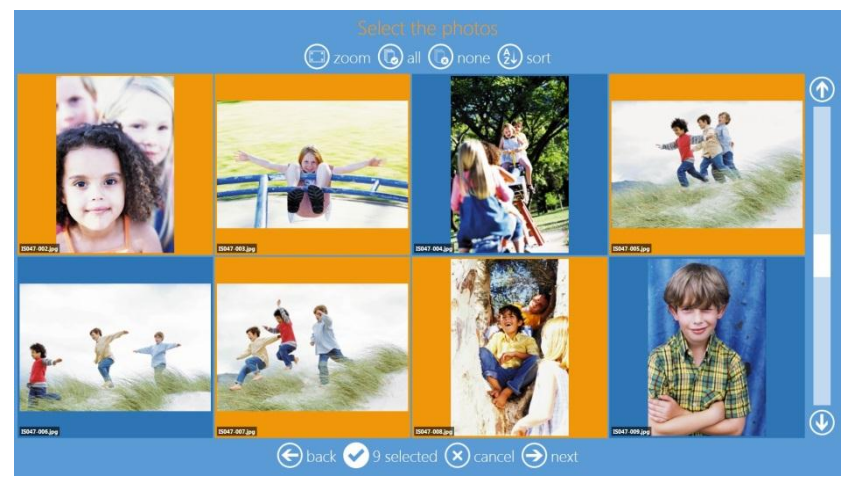

5. Sélectionnez un thème d'arrière-plan.

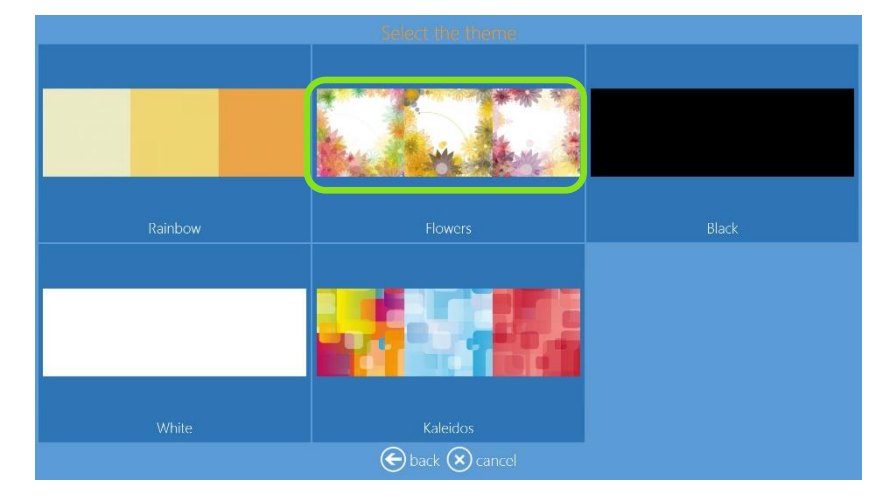

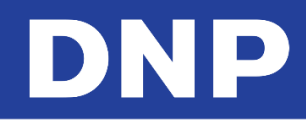

6. Sélectionnez une finition papier.

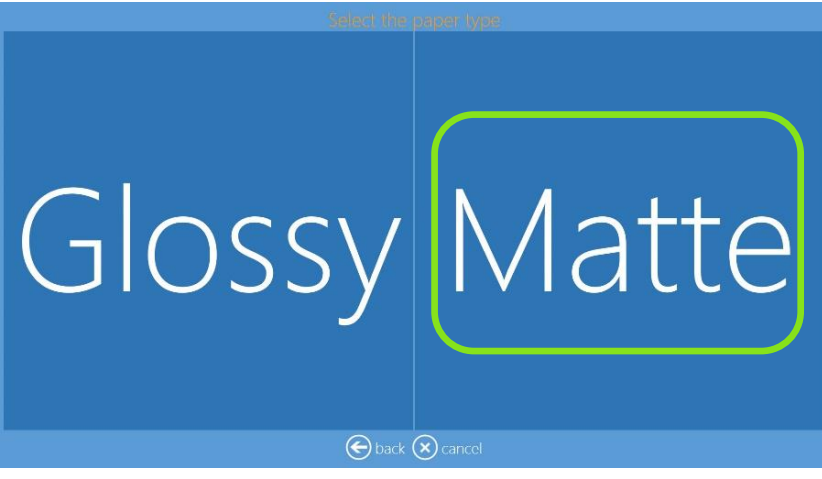

7. Changez la séquence d'images si vous le souhaitez.

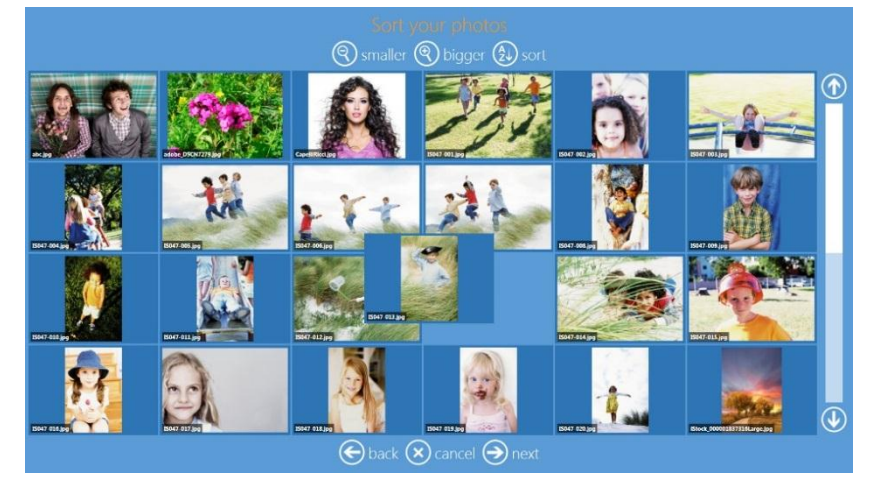

8. Saisissez un **Book Title** (Titre d'album).

|                             |        |          |     | W     | lrite | e th | e ti | tle | at | the | bo | ck |     |      |   |               |
|-----------------------------|--------|----------|-----|-------|-------|------|------|-----|----|-----|----|----|-----|------|---|---------------|
|                             |        |          |     |       |       |      |      |     |    |     |    |    |     |      |   |               |
|                             |        |          |     |       |       |      |      |     |    |     |    |    |     |      |   |               |
| write the title of the book |        |          |     |       |       |      |      |     |    |     |    |    |     |      |   |               |
|                             |        | Wit      | h m | y fri | ienc  | ds   |      |     |    |     |    |    |     |      |   |               |
|                             |        |          |     |       |       |      |      |     |    |     |    |    |     |      |   |               |
|                             |        |          |     |       |       |      |      |     |    |     |    |    |     |      |   |               |
|                             |        |          |     |       |       |      |      |     |    |     |    |    |     |      |   |               |
|                             | •      | 1 2      | 3   | 4     | 1 5   | 5 6  | 5 7  | 7   | 8  | 9   | 0  | -  | =   | \    |   | $\langle X  $ |
| Tal.                        | ₽      | q        | w   | e     | r     | t    | у    | u   | i  | c   | p  |    | [   | ]    | ( | 0             |
|                             |        | 1 a      | S   | d     | i   f | f    | g H  | n   | j  | k   | 1  |    | i.  | Date |   |               |
| 91                          |        | Û        |     | x     | с     |      | b    | n   | m  |     |    |    | / • |      |   |               |
| 34                          | ribali | <b>%</b> |     |       |       |      |      |     |    |     |    |    |     | ←    | → |               |
|                             |        |          |     | (     | Ðı    |      | ×    | )ca |    | e   | n  |    |     |      |   |               |

9. Sélectionnez une image pour la couverture de votre album photo.

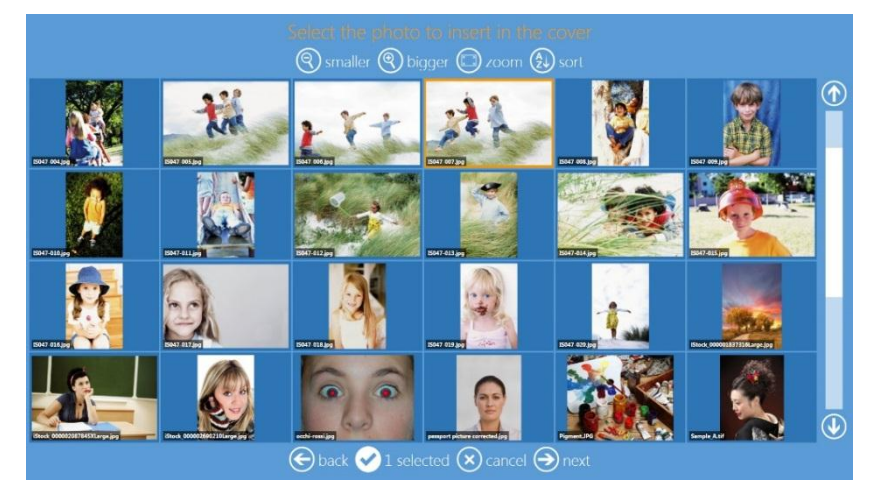

10. La page **Page Preview** (Prévisualisation de la page) s'affiche. Effectuez toutes les modifications souhaitées. Voir la section « Modifier des images en mode Kiosque » à la page 78.

| ⊕⊙⊙⊕<br>₀,,,,,,,,,,,,,,,,,,,,,,,,,,,,,,,,,, | ancel ⊖ next |
|---------------------------------------------|--------------|

11. Sur la page « Order Summary » (Résumé de la commande), vous pouvez visualiser la commande en cours, ajouter des produits supplémentaires, annuler votre commande, etc.

| Örder summany |          | summary       |
|---------------|----------|---------------|
|               |          |               |
|               |          |               |
|               |          |               |
|               |          | add products  |
|               |          |               |
|               | 🕞 back 😣 | cancel 🕘 next |

12. Saisissez le Nom du client (Customer Name).

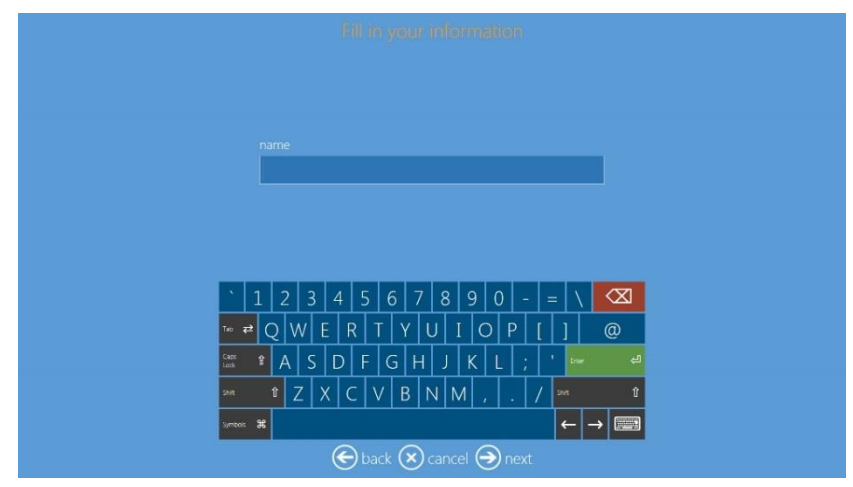

13. Cliquez sur le bouton **Next** (Suivant) pour terminer la commande.

#### Produits d'impression de cartes

Vous pouvez désormais imprimer une carte plastique personnalisée en sélectionnant un thème parmi plusieurs et en chargeant votre propre graphisme.

L'impression de carte est disponible uniquement si une <u>HID Fargo DTC1250e</u> est connectée et allumée. Veuillez vous reporter au guide d'utilisateur pour les paramètres de cette imprimante de cartes.

1. Sélectionnez Photo Cards (Cartes photo).

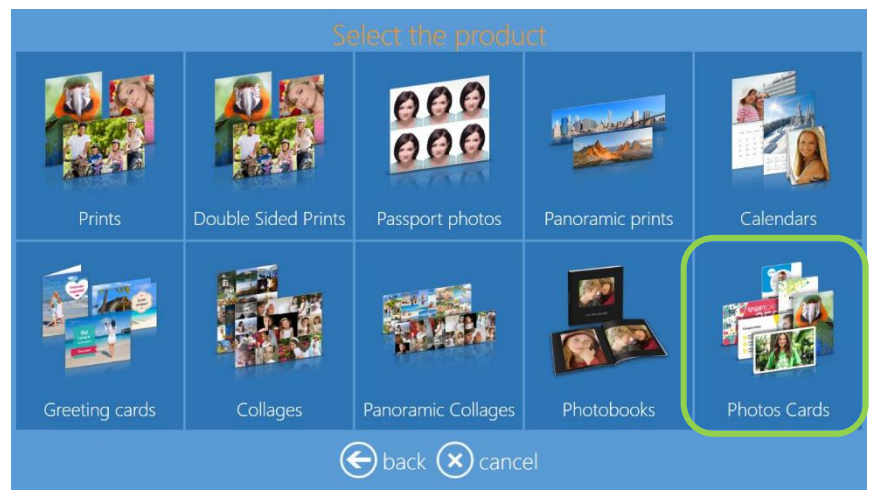

 Sélectionnez Photo Cards (Cartes photo) pour imprimer l'un de vos propres graphismes, Frames Photos Cards (Cartes photo avec cadre) ou Themes Photos Cards (Cartes photo avec thème) pour imprimer à partir des modèles disponibles.

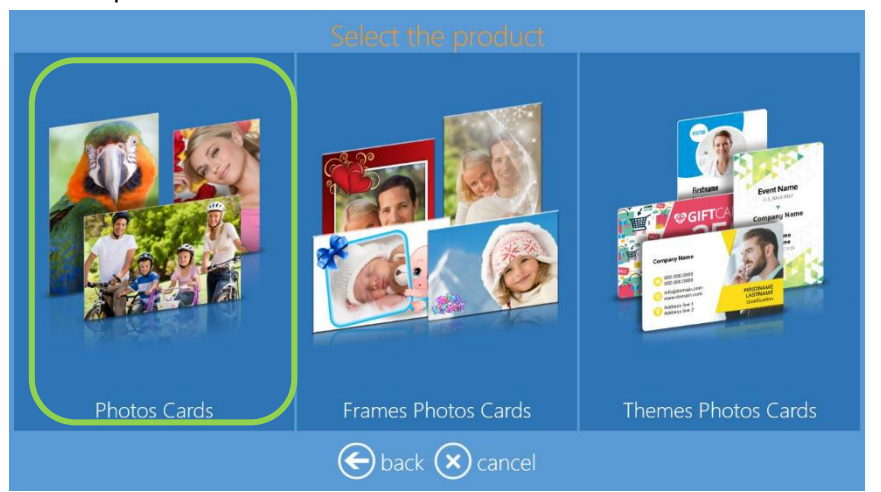

3. Sélectionnez impression recto ou impression recto-verso. Dans cet exemple, nous allons sélectionner l'impression recto-verso.

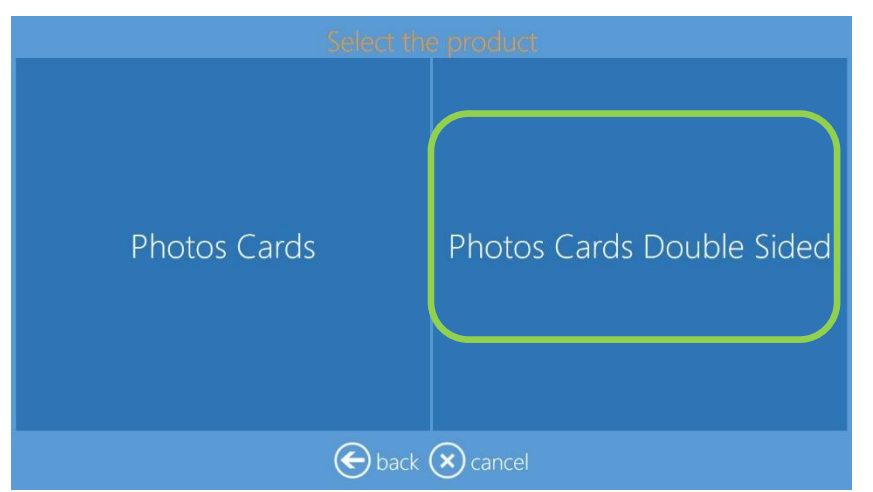

4. Importez vos images.

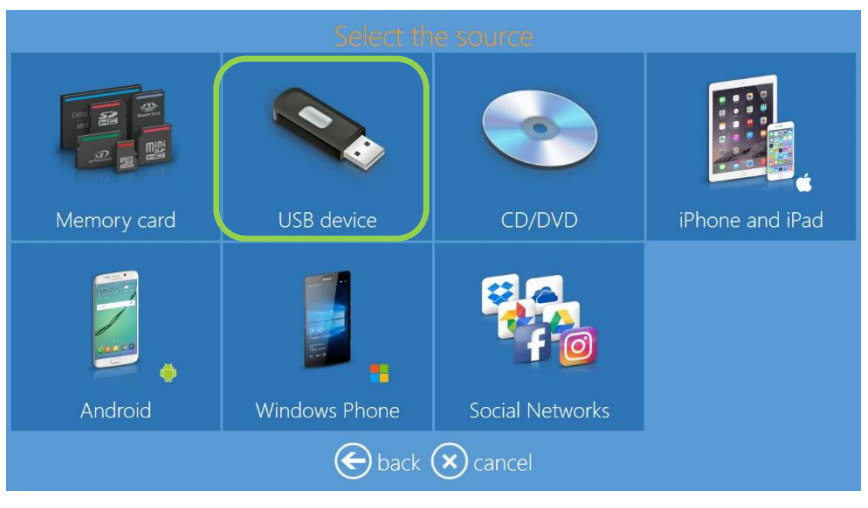

5. Modifiez vos images.

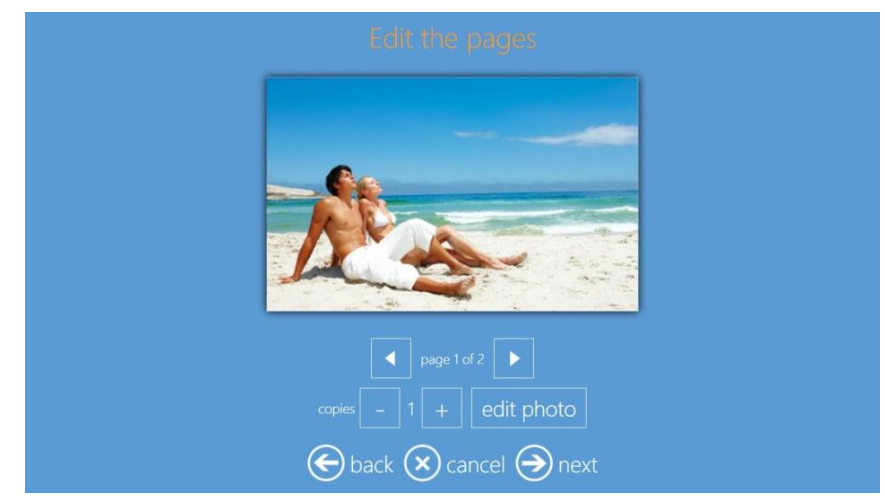

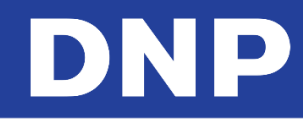

6. Sélectionnez **Next** (Suivant) pour terminer la commande.

| Order summary |              |           |  |
|---------------|--------------|-----------|--|
| Product       | Quantity     |           |  |
|               |              | $\oslash$ |  |
|               |              |           |  |
|               |              |           |  |
|               | 🕀 add        | products  |  |
|               |              |           |  |
| 🗲 back 🗙 c    | ancel 🔿 next |           |  |

## Impressions de Cartes photo avec cadre

1. Sélectionnez Frames Photo Cards (Cartes photo avec cadre).

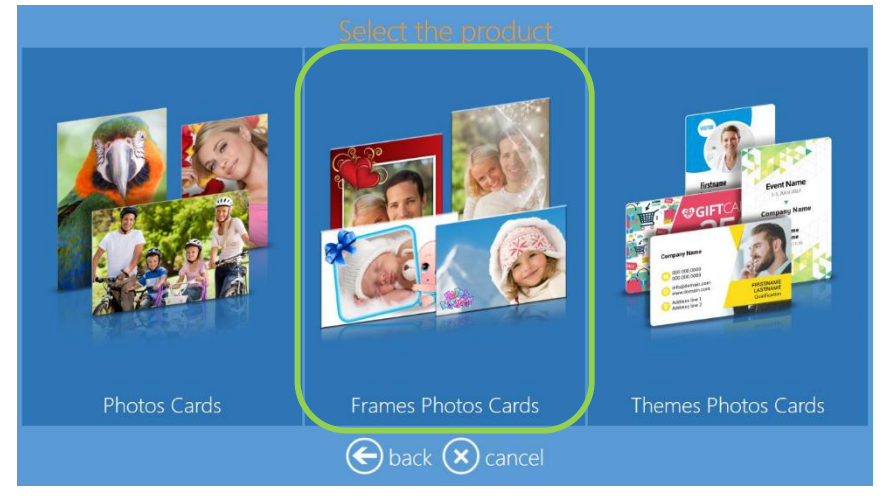

 Sélectionnez le type de carte photo (« Type of Photo Card ») à imprimer ; Single Side (Recto) ou Double Side (Recto-verso).

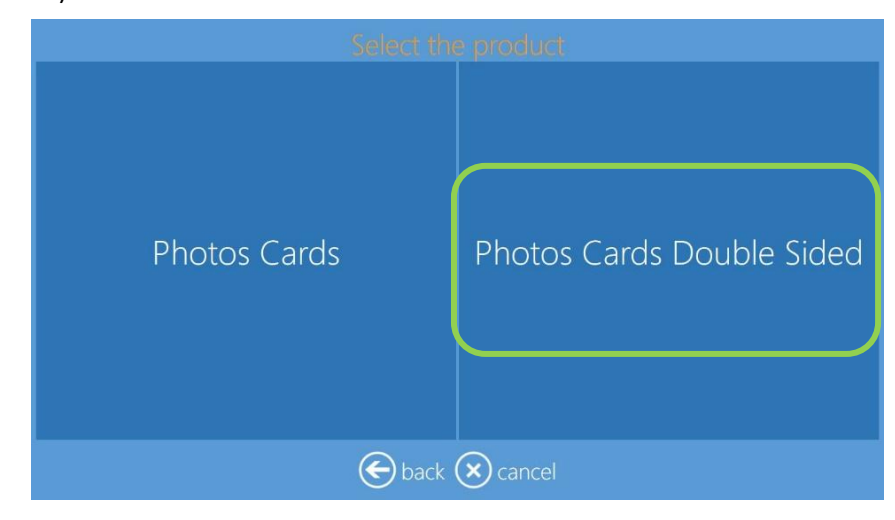

3. Importez vos images.

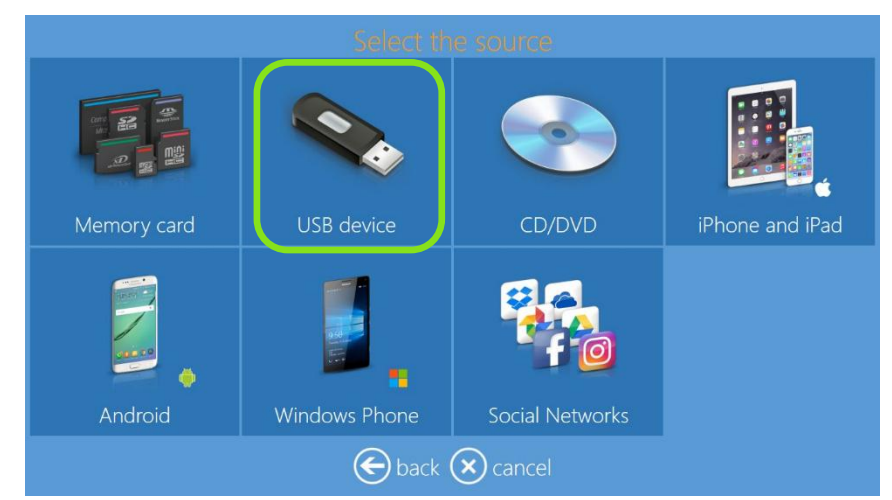

4. Sélectionnez un graphisme.

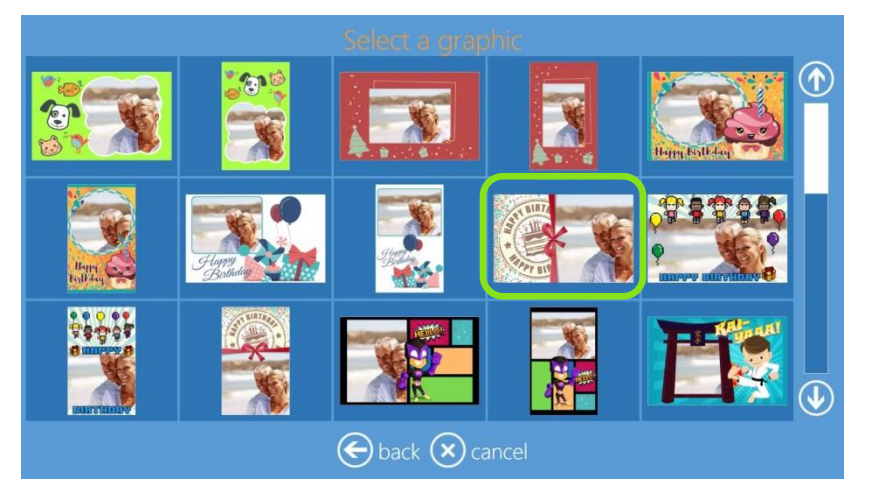

5. En sélectionnant **Next** (Suivant), vous serez redirigé vers la page de prévisualisation finale. Il est possible de modifier chaque côté de la carte.

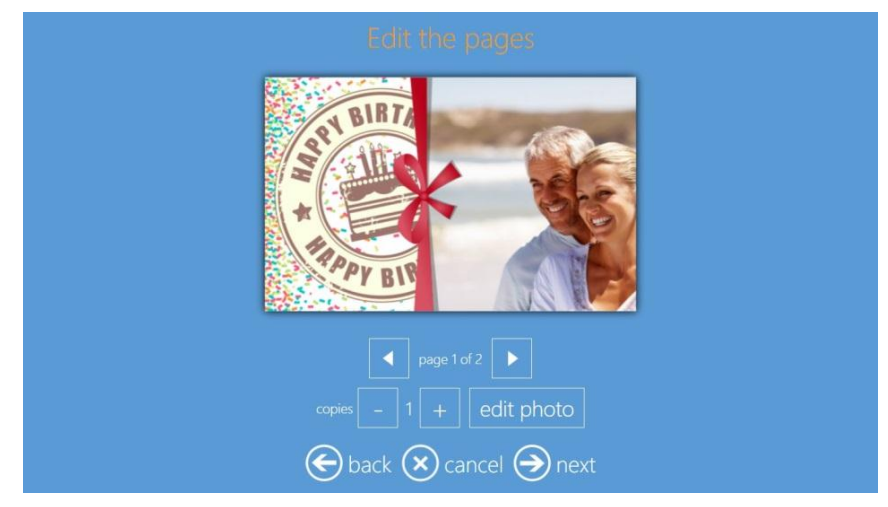

6. Sélectionnez Next (Suivant) puis Finish (Terminer) pour finir la commande.

# Impression de cartes photo avec thème

1. Sélectionnez Themes Photo Cards (Cartes photo avec thème).

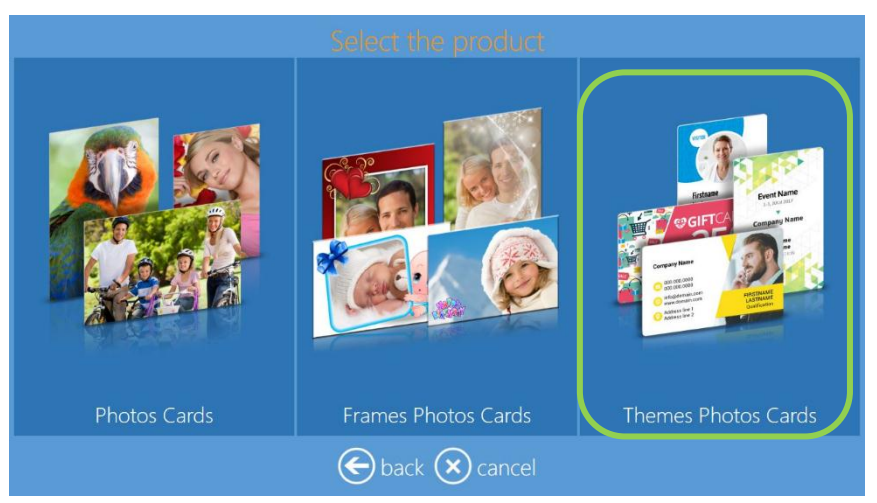

2. Sélectionnez le **type de carte photo** (« type of Photo Card ») à imprimer, horizontale ou verticale, recto ou recto-verso.

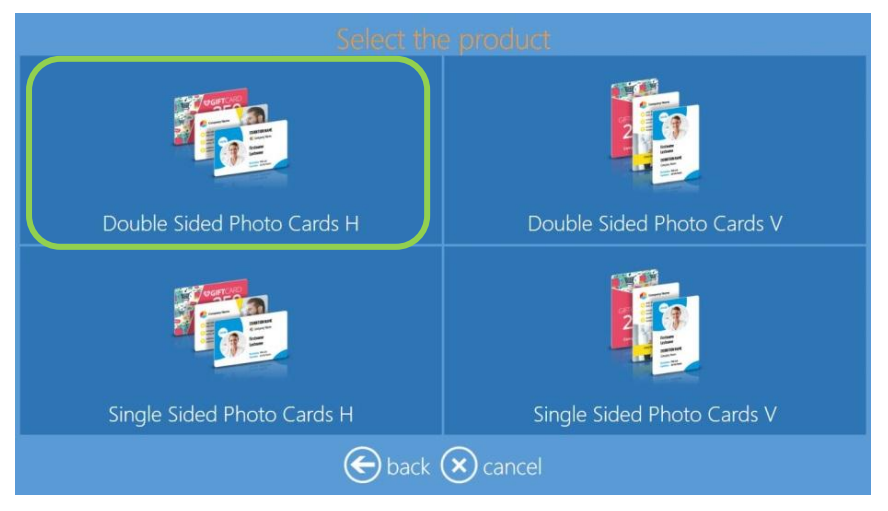

3. Sélectionnez une catégorie graphique (« graphic category »).

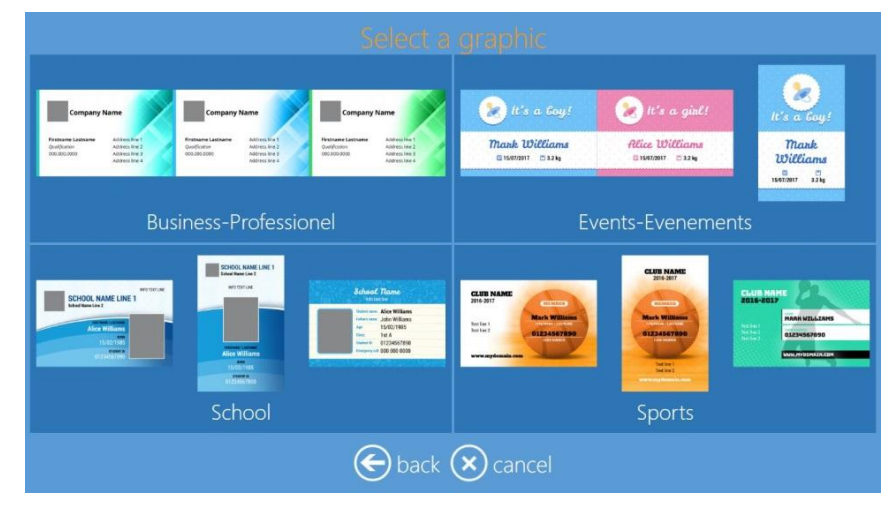
4. Importez vos images.

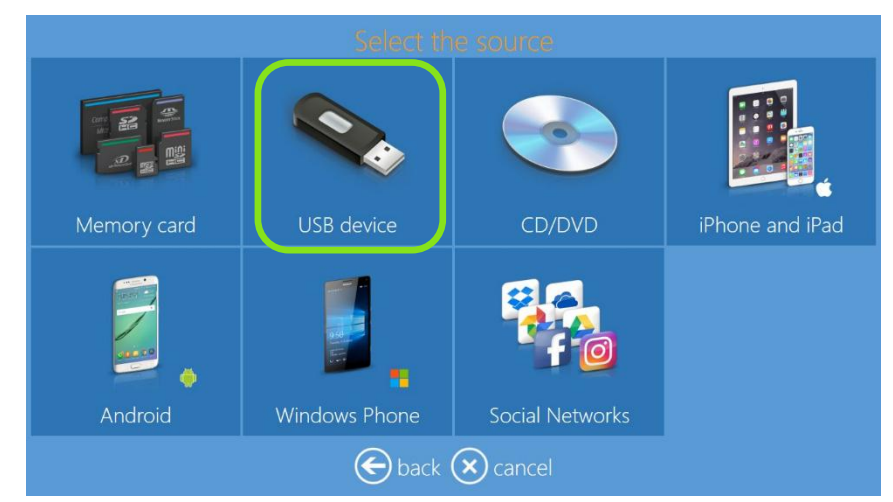

5. Sélectionnez une **catégorie de thème** (« theme category »).

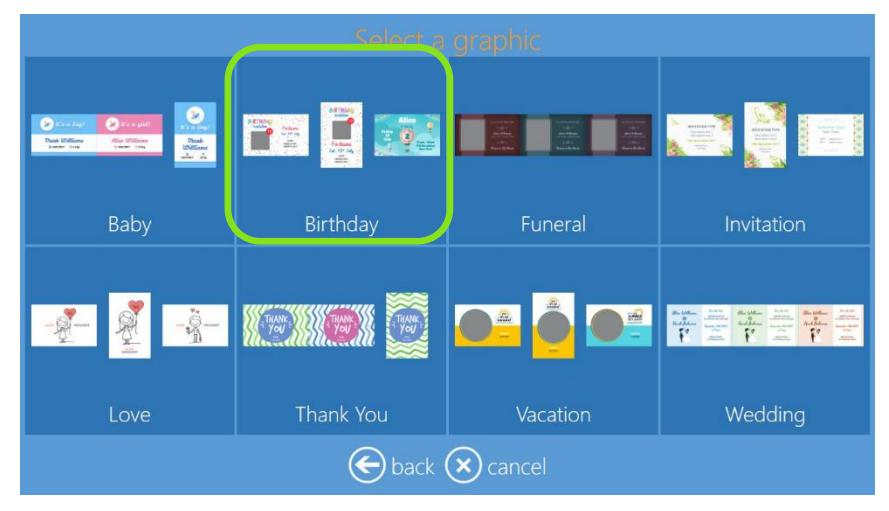

6. Sélectionnez un thème.

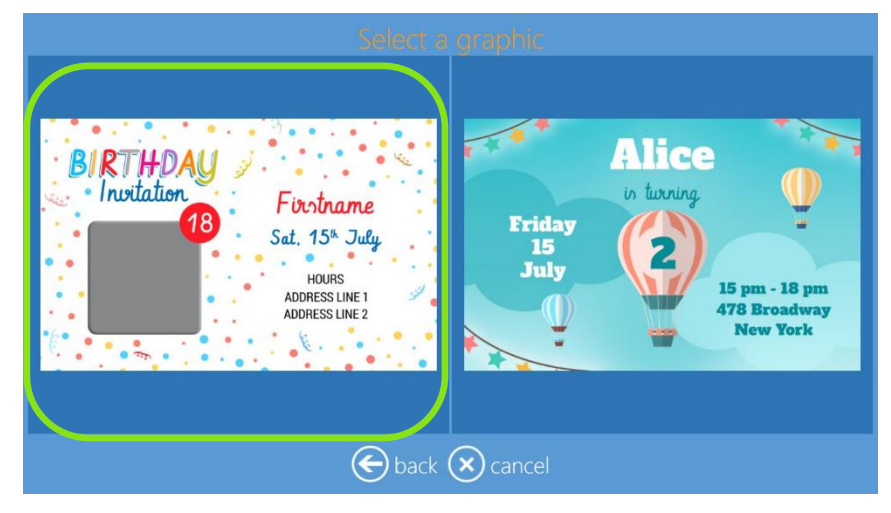

7. Sélectionnez deux images, une pour le recto et une pour le verso.

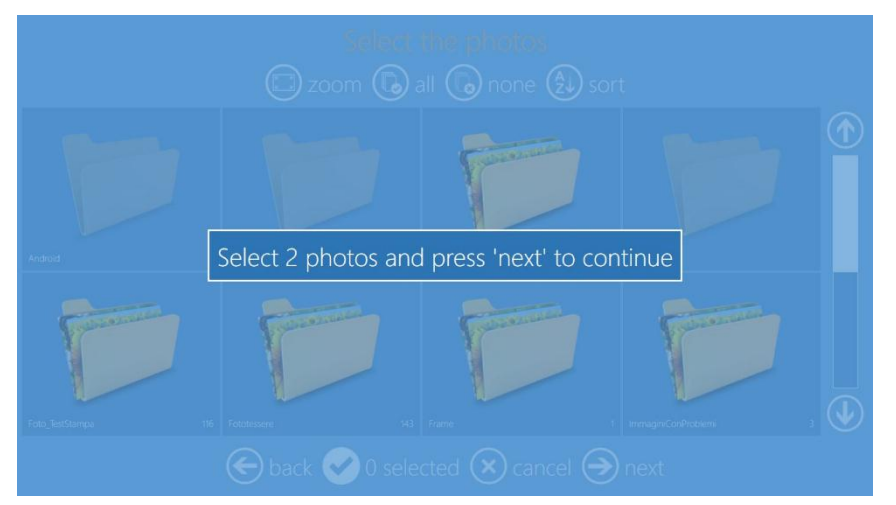

8. Remplissez les champs de la carte du côté gauche. Après chaque entrée, la prévisualisation de la carte s'actualise.

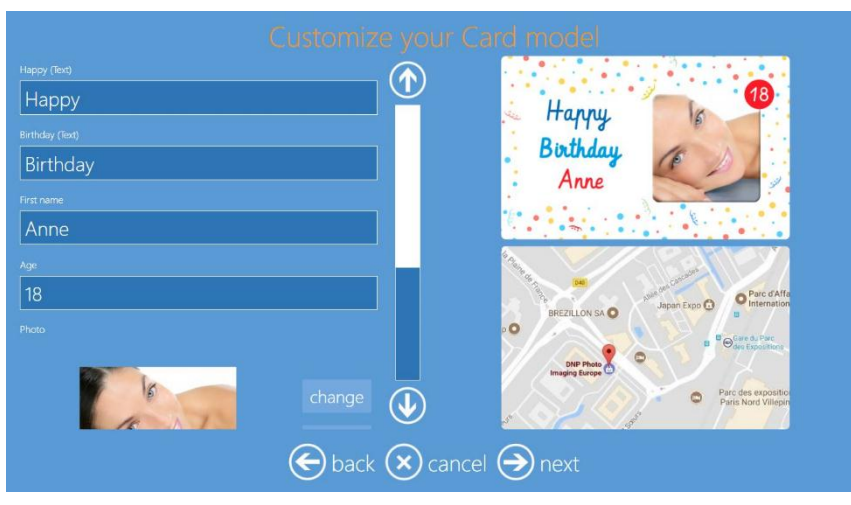

9. En faisant dérouler la liste du côté gauche, il est possible de visualiser tous les champs et de modifier ou remplacer les images importées.

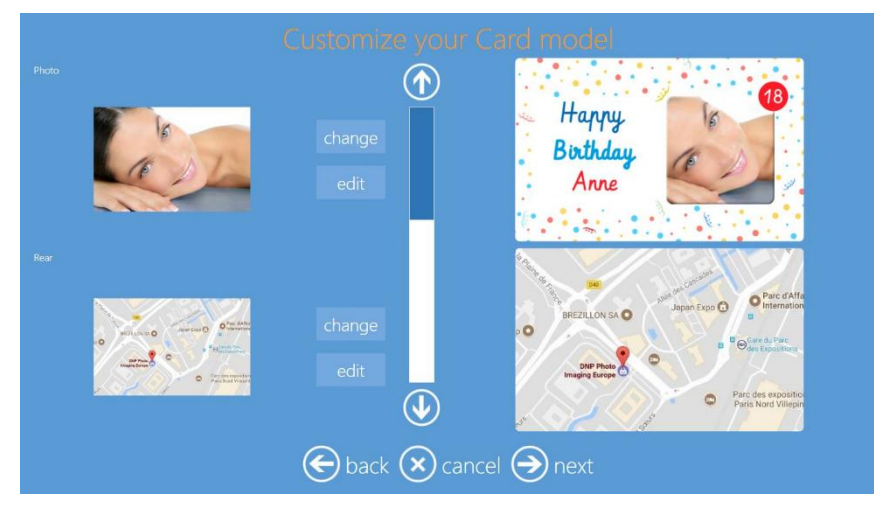

10. En sélectionnant **Next** (Suivant), vous serez redirigé vers la page de prévisualisation finale. Il est possible d'ajouter du texte et des images Clipart à un emplacement libre.

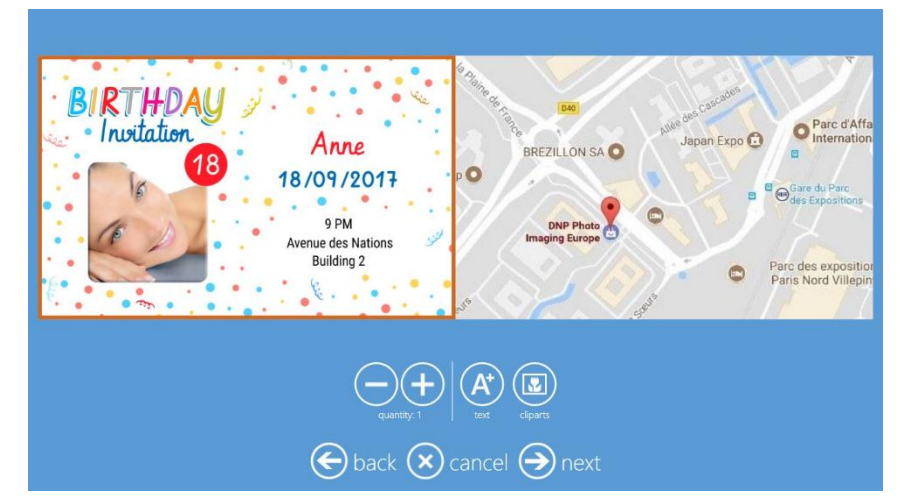

11. Sélectionnez Next (Suivant) puis Finish (Terminer) pour finir la commande.

### Impression d'index pour les travaux d'impression

Quand l'Index est activé dans les paramètres, une nouvelle page s'affiche avant la validation de la commande d'impression, pour demander à l'utilisateur final s'il veut imprimer un index ou non.

|                       | ision de findes P                                                                                                    |
|-----------------------|----------------------------------------------------------------------------------------------------|
| Impression de l'index | Image: series of the series of the series |
|                       |                                                                                                    |
| e précéden            | t 💌 annuler                                                                                                    |

# DNP

## Structure de fichier PSD pour produit de carte photo

#### Conventions de mise en page et de nommage

Créez votre fichier de design Photoshop avec les couches suivantes, dans le même ordre, en utilisant les noms indiqués.

- Usertext\_Name (Nom) FACULTATIF Vous pouvez avoir plusieurs couches de Usertext sur le design de votre carte. Chaque couche de Usertext permet au client d'ajouter son propre texte. Complétez le champ Usertext avec le nom du champ. Les couches de Usertext ne peuvent pas déborder sur la zone de la ligne de détourage. Utilisez le nom entré dans la couche Nom après « Usertext\_ ». Par exemple, la couche appelée Usertext\_Company Name affichera le texte « Company Name » (Nom de l'entreprise) à cet emplacement dans la prévisualisation graphique. Le texte de la balise ne sera pas imprimé. Si vous créez plusieurs couches de Usertext, vérifiez que tous les noms sont différents.
- 2. Overlay OBLIGATOIRE Vous ne pouvez avoir qu'une couche Overlay dans votre design de carte. La couche Overlay est la couche d'illustration. Placez votre design dans la couche Overlay. La photo qui s'ouvre dans votre couche Overlay doit être transparente. Si le design que vous importez contient plusieurs couches, vous devez fusionner ces couches dans l'unique couche Overlay. La couche Overlay doit déborder dans la zone de ligne de détourage.
- 3. Userphoto10 FACULTATIF Vous ne pouvez avoir qu'une couche Userphoto dans votre design. La couche Userphoto permet aux clients de fournir une photo. Le logiciel Photo Editing Software redimensionne la photo pour qu'elle corresponde aux dimensions que vous avez indiquées dans la couche Userphoto. Remplissez le champ Userphoto de gris uni à 60 %. La couche doit être nommée Userphoto10.
- 4. **Arrière-plan** OBLIGATOIRE Vous créez une couche initiale d'arrière-plan quand vous créez le nouveau fichier dans Photoshop. La couche d'arrière-plan doit être blanche. Si vous voulez mettre de la couleur dans votre design, faites-le dans la couche Overlay.
- 5. **Specialphoto\_Logo** FACULTATIF Vous ne pouvez avoir qu'une couche Logo dans votre design. En présence de la couche Specialphoto\_Logo, l'image de logo par défaut est utilisée pour la carte. Il est possible de choisir ou de modifier le logo depuis la page de prévisualisation de la carte. Remplissez le champ Specialphoto\_Logo de gris uni à 60 %.

## Interface utilisateur - Paiements libre-service SumUp

1. Après avoir validé la commande d'impression, une page de paiement s'affiche pour demander au client de payer par carte bancaire pour lancer la commande d'impression.

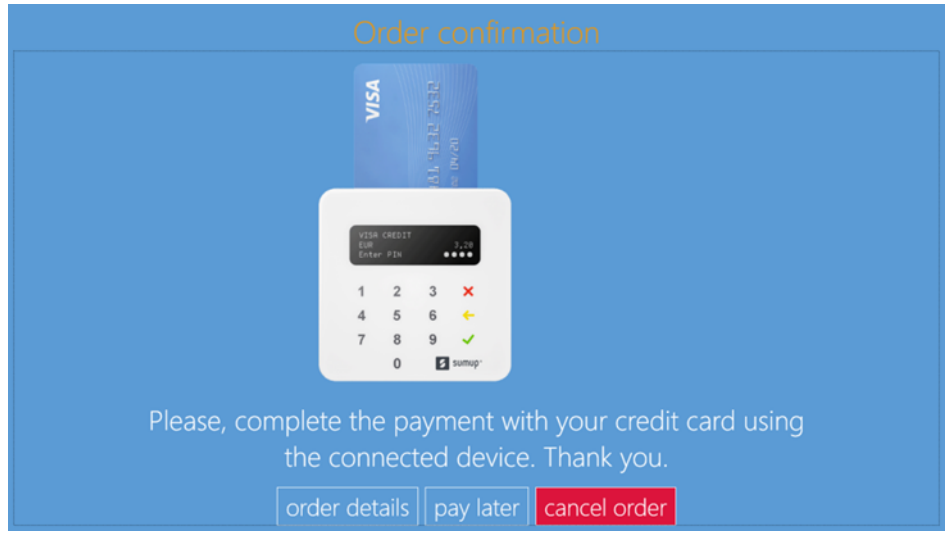

2. Il est également possible de vérifier les informations de la commande d'impression : « order details » (détails de la commande).

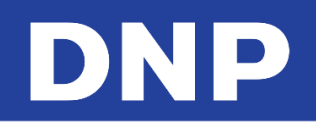

## Mise à jour de connexion aux réseaux sociaux

La connexion aux réseaux sociaux Facebook et Instagram est améliorée pour répondre à leurs normes actuelles. (Les réglementations de connexion des marchands changent.)

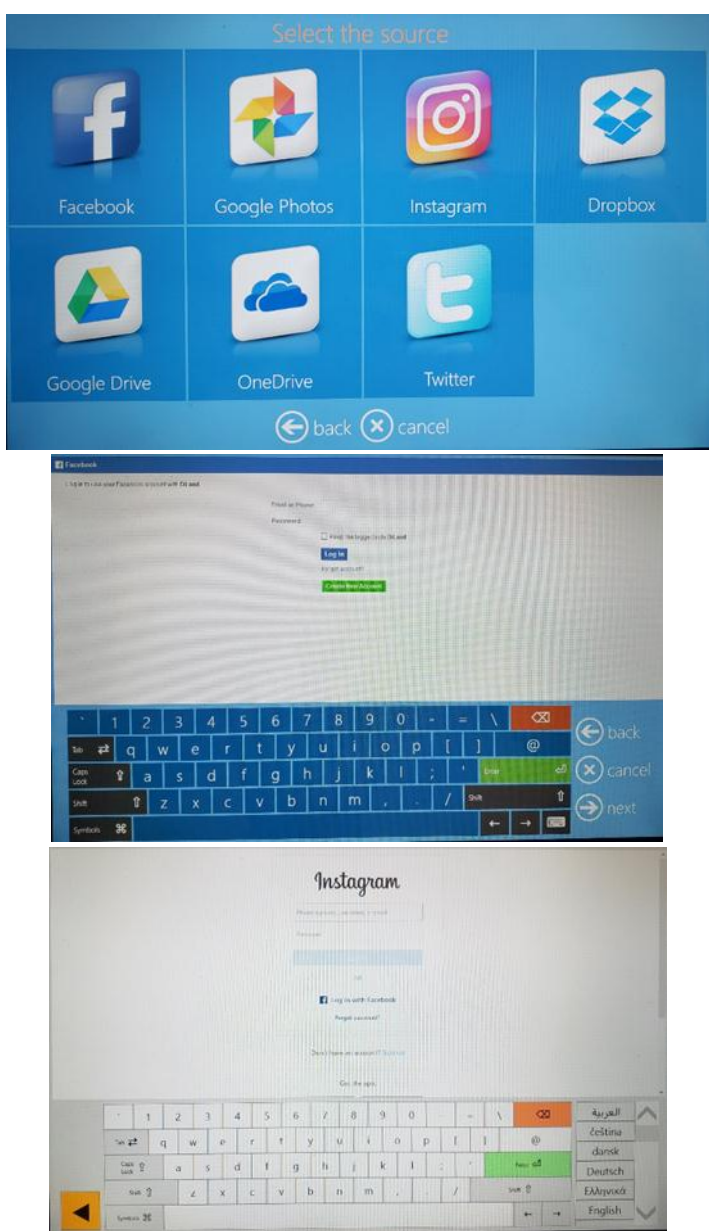

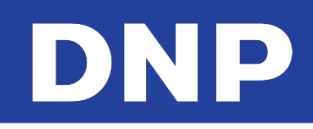

## 7. Modifier des images en mode Kiosque

## Modifier des produits Simplex

Après avoir importé vos images, celles-ci peuvent être ajustées à l'aide de plusieurs outils : recadrer, effets, légère rotation et yeux rouge. Vous pouvez aussi ajouter du texte à vos images.

#### Edit (Modifier)

Au cours de la procédure, cliquez sur le bouton EDIT (Modifier) pour afficher les options de modification. D'autres produits proposent la page de modification pendant la procédure.

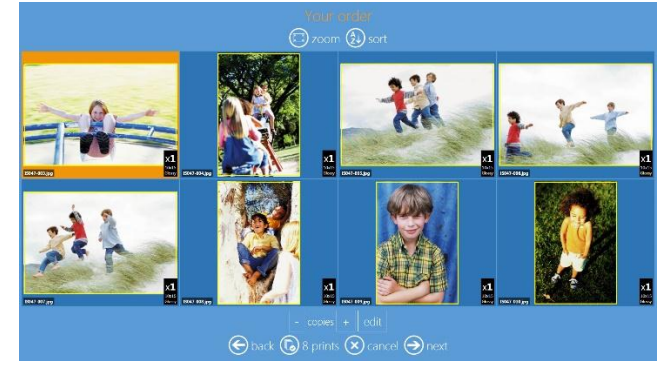

- Zoom : visualisez les images une par une.
- **Sort** (Trier) : triez par nom ou par date.
- **Copies** : sélectionnez les boutons + ou pour augmenter ou réduire le nombre de copies de l'image sélectionnée.
- Edit (Modifier) : ouvre la page de modification.

#### Crop (Recadrage)

Touchez et faites glisser le rectangle jaune ou utilisez les boutons juste au-dessous de l'image sélectionnée pour n'utiliser qu'une partie de l'image.

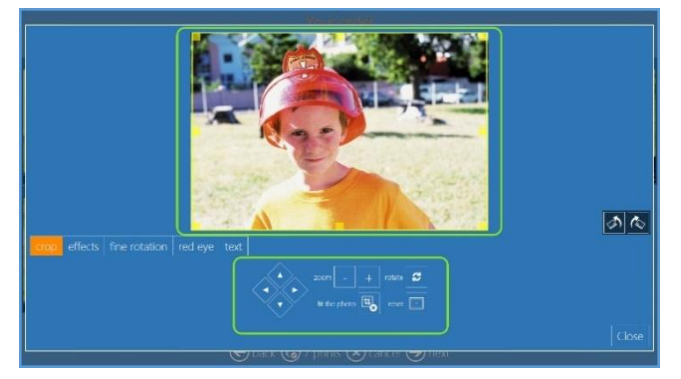

- Flèche **droite**, flèche **gauche**, flèche du **haut**, flèche du **bas** : Déplacent le cadre de recadrage à droite, à gauche, en haut ou en bas.
- **Zoom** : + ou -.
- **Rotate** (Faire pivoter) : Pour faire pivoter l'image.
- Fit the Photo (Ajustement de la photo) : Ajuste la photo selon les dimensions sélectionnées, avec une bordure blanche.
- Reset (Rétablir) : Pour réinitialiser les modifications et remettre l'image dans son état initial.

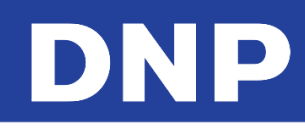

#### Effects (Effets)

En cliquant sur le bouton **AUTO**, l'image sélectionnée est automatiquement ajustée selon la correction de densité locale.

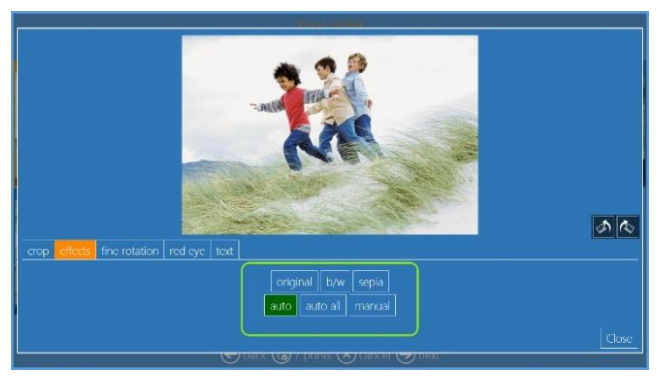

- Auto Color Correction (Correction automatique des couleurs)
  - **Auto** : L'interrupteur On/Off permet la correction automatique des couleurs pour l'image sélectionnée.
  - **Auto All** (Tout auto) : L'interrupteur On/Off permet la correction automatique des couleurs pour <u>toutes</u> les images du répertoire.
  - Manual (Manuel) : Permet de régler la couleur des images manuellement.

#### Fine Rotation (Légère rotation)

En cliquant sur les boutons de rotation légère, l'image peut être tournée selon des angles légers.

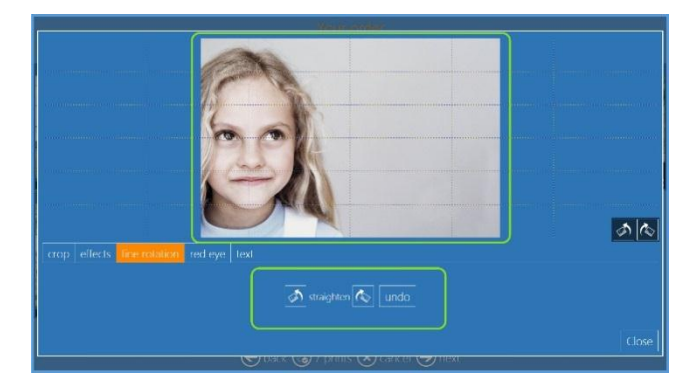

- Redresser
  - Redresser dans le sens horaire
  - Redresser dans le sens anti-horaire
  - Annuler le redressement

## DNP

#### Red Eye (Yeux rouges)

1. Cliquez sur le bouton + et patientez un instant. Si les yeux rouges ne sont pas automatiquement corrigés, cliquez à nouveau sur le bouton +. Le niveau de correction maximum est de 3.

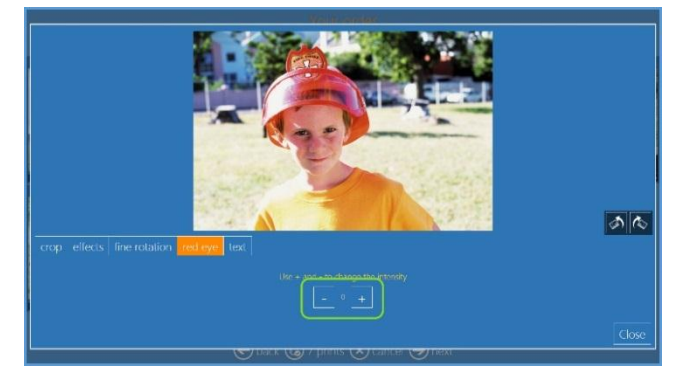

#### • Red Eye (Yeux rouges)

- Cliquez sur l'image pour afficher **RedEye Control** (Contrôle des yeux rouges).
- Sélectionnez la zone de correction.
- Cliquez sur + pour appliquer la correction. Vous pouvez appuyer sur le bouton + au maximum 3 fois.

Remarque : La correction automatique des yeux rouges est activée par défaut.

#### Texte

Vous permet d'ajouter du texte directement sur l'image, ou n'importe où sur le modèle.

1. Cliquez sur le bouton **Add Text** (Ajouter du texte).

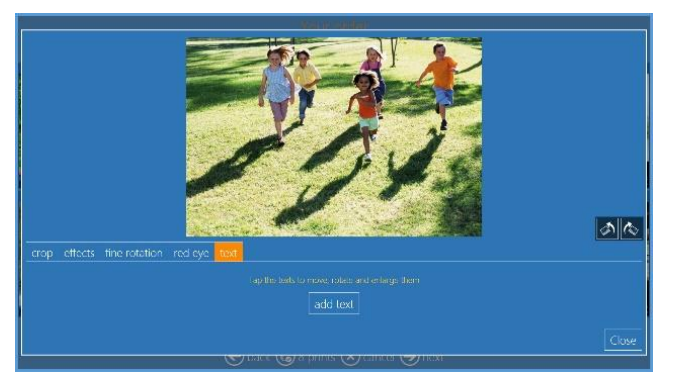

- 2. Saisissez le texte souhaité dans la zone de texte.
- 3. Dans la même fenêtre de dialogue, vous pouvez paramétrer la couleur du texte, le type de police, la taille du texte, etc.

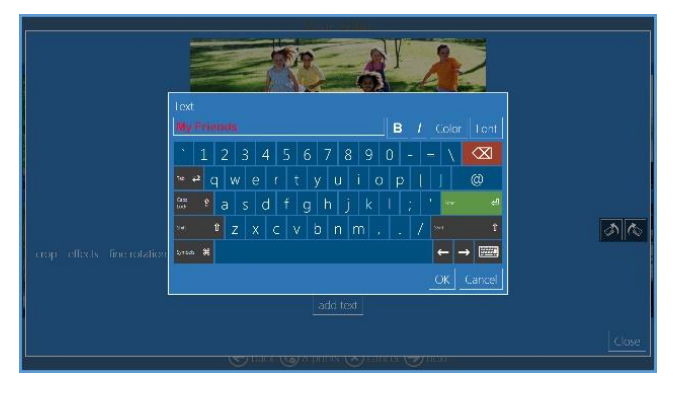

4. Appuyez sur Enter (Entrer) ou sur le bouton OK pour afficher le texte sur l'image.

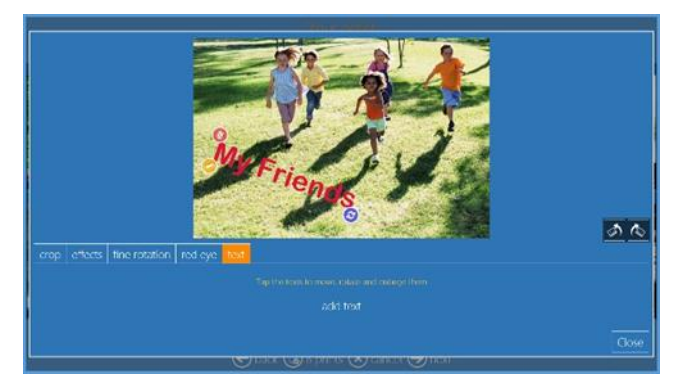

- 5. Sélectionnez le texte pour le positionner en le faisant glisser, si nécessaire.
- 6. Sélectionner le texte pour plus de modifications en cliquant sur l'icône de **crayon** jaune, si nécessaire.
- 7. Sélectionnez le texte et cliquez sur l'icône Poubelle pour effacer le texte, si nécessaire.

#### Modifier des produits multi-page

#### Commandes de page

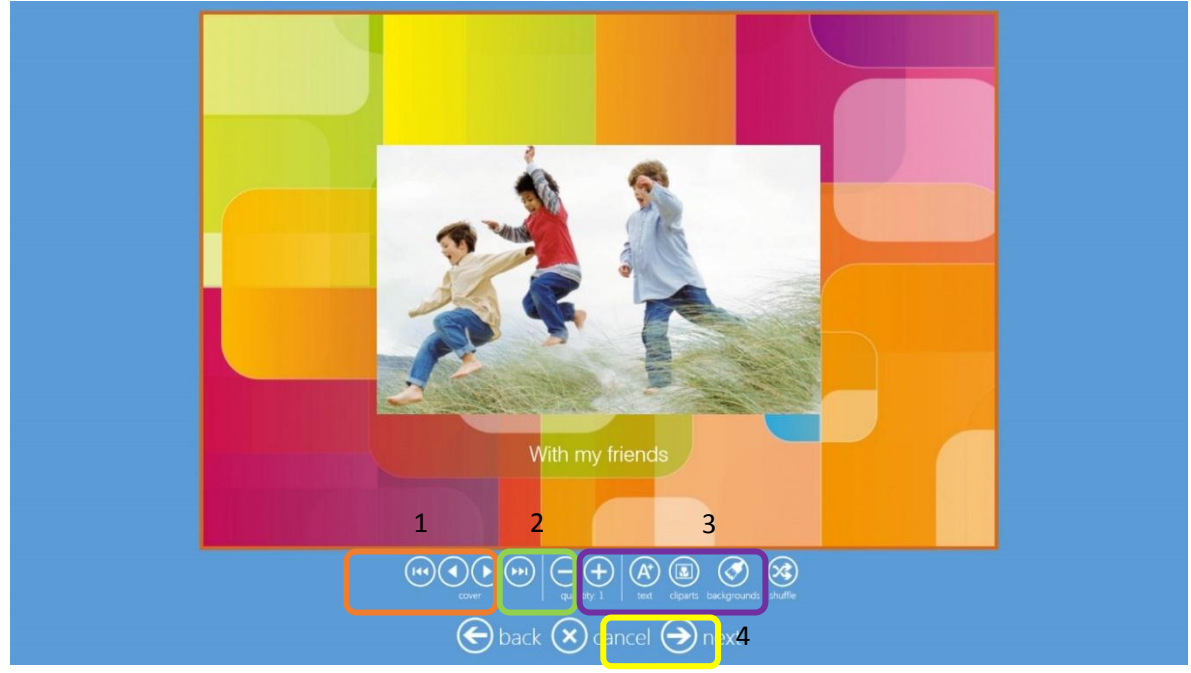

- **Boutons de navigation** : Pour aller à la première page, à la page précédente, à la page suivante ou à la dernière page.
- **Quantity** (Quantité) : Pour augmenter ou réduire la quantité du produit.
- **Text** (Texte) : Pour insérer du texte ou des images.
- **Clipart** (Images Clipart) : Pour ouvrir la fenêtre de sélection d'images Clipart. Sélectionnez une image Clipart et cliquez sur le bouton OK.
- **Background** (Arrière-plan) : Pour ouvrir la fenêtre de sélection d'arrière-plan. Vous pouvez sélectionner une image d'arrière-plan dans les Thèmes ou choisir une image à utiliser comme arrière-plan. L'arrière-plan peut être appliqué à la page en cours ou à toutes les pages.
- Shuffle (Réorganiser) : Pour réorganiser automatiquement la mise en page de la page en cours.
- Next (Suivant) : Pour quitter la page de modification et passer à la page « Order Summary » (résumé de la commande).

#### Pour ajouter une image ClipArt :

- 1. Cliquez sur le bouton Clip Art.
- 2. Sélectionnez le fichier.

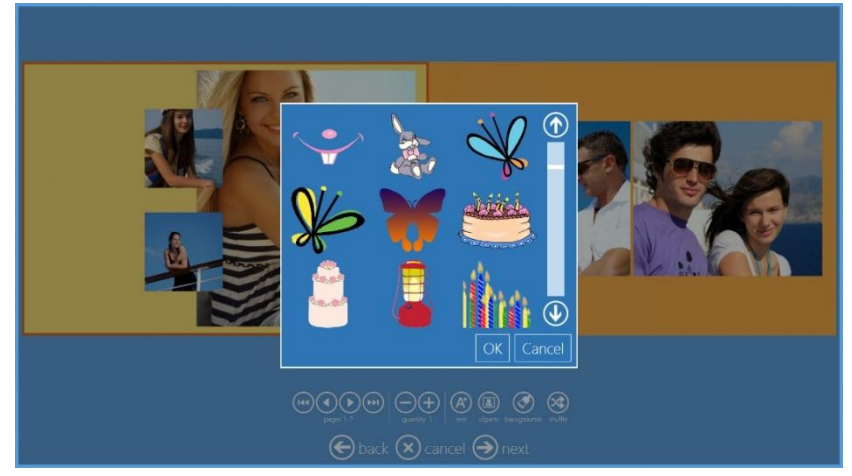

3. Cliquez sur le bouton **OK** et l'image Clipart s'affiche sur la page.

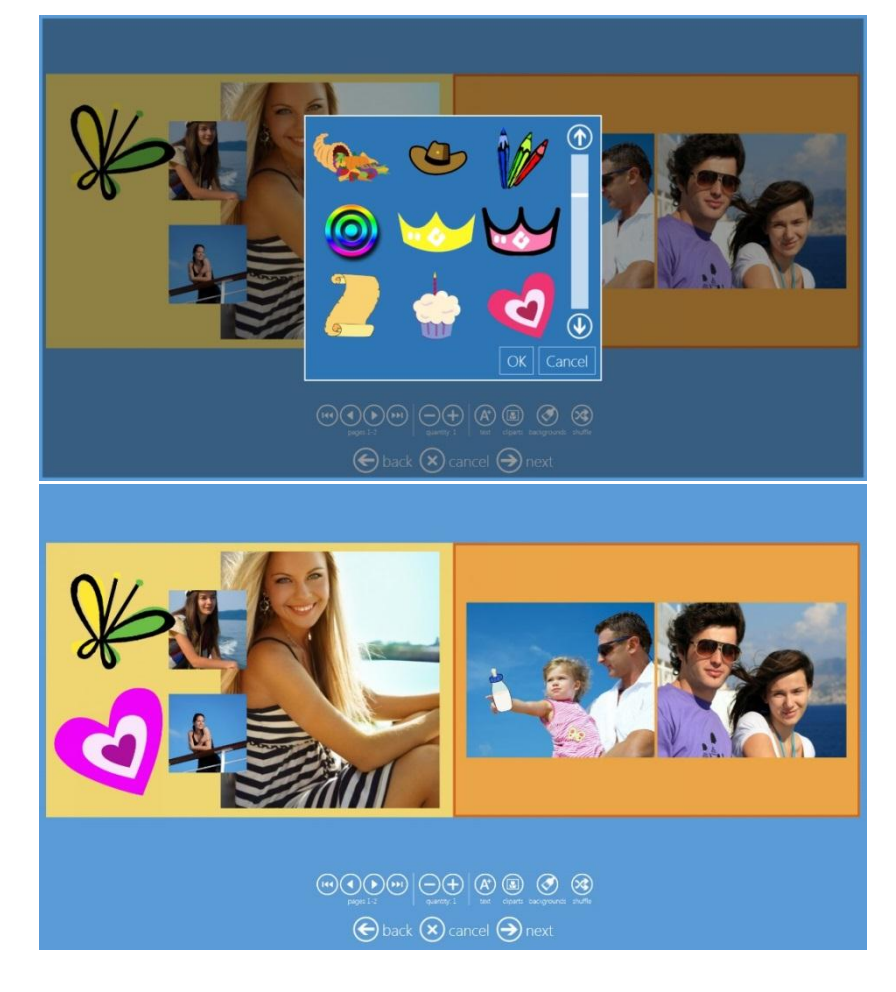

#### Modification de l'image

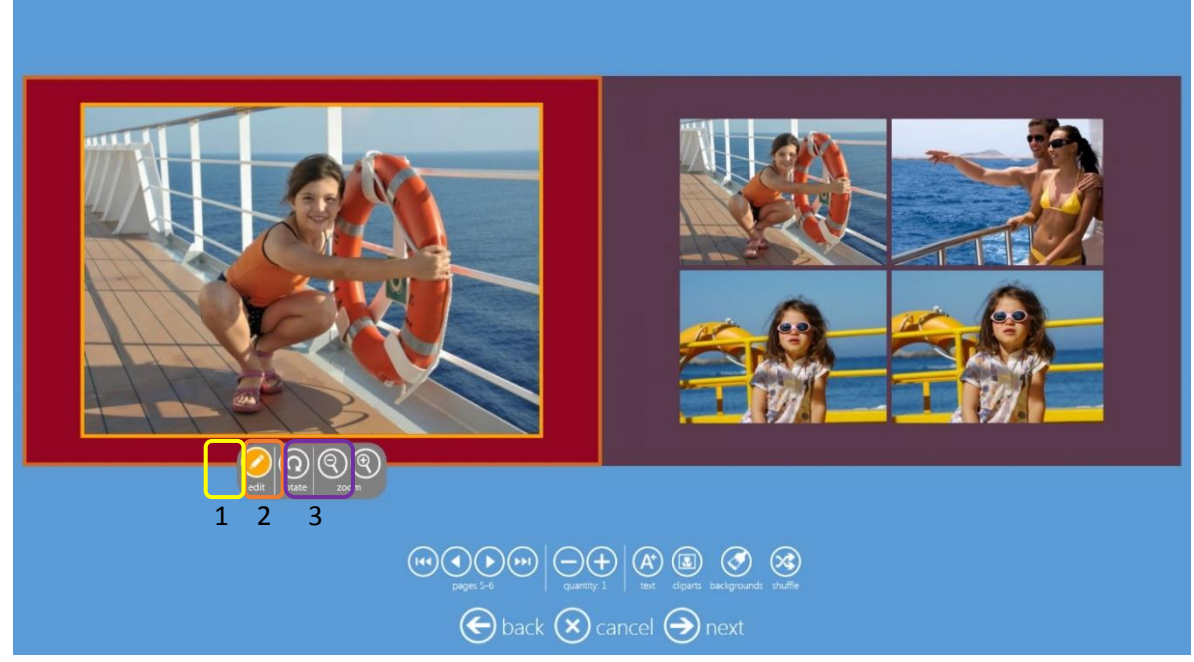

- Edit (Modifier) : Ouvre la fenêtre de modification.
- Rotate (Faire pivoter) : Pour faire pivoter l'image dans la fenêtre. L'image pivote de 90°.
- **Zoom** : Pour agrandir ou réduire l'image. Change la position de l'image dans la fenêtre de mise en page.

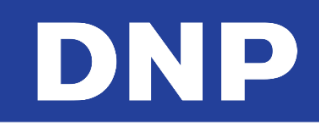

## Utiliser les filtres photo

Vous pouvez ajouter des filtres à vos images. Les filtres suivants sont disponibles :

- Monochrome
- Rétro
- Sépia
- Tilt-Shift (Bascule)
- Soft-Filter (Filtre doux)
- Original
- Cool-Monochrome (Monochrome froid)
- Cross-Filter
- Illustration
- Miroir

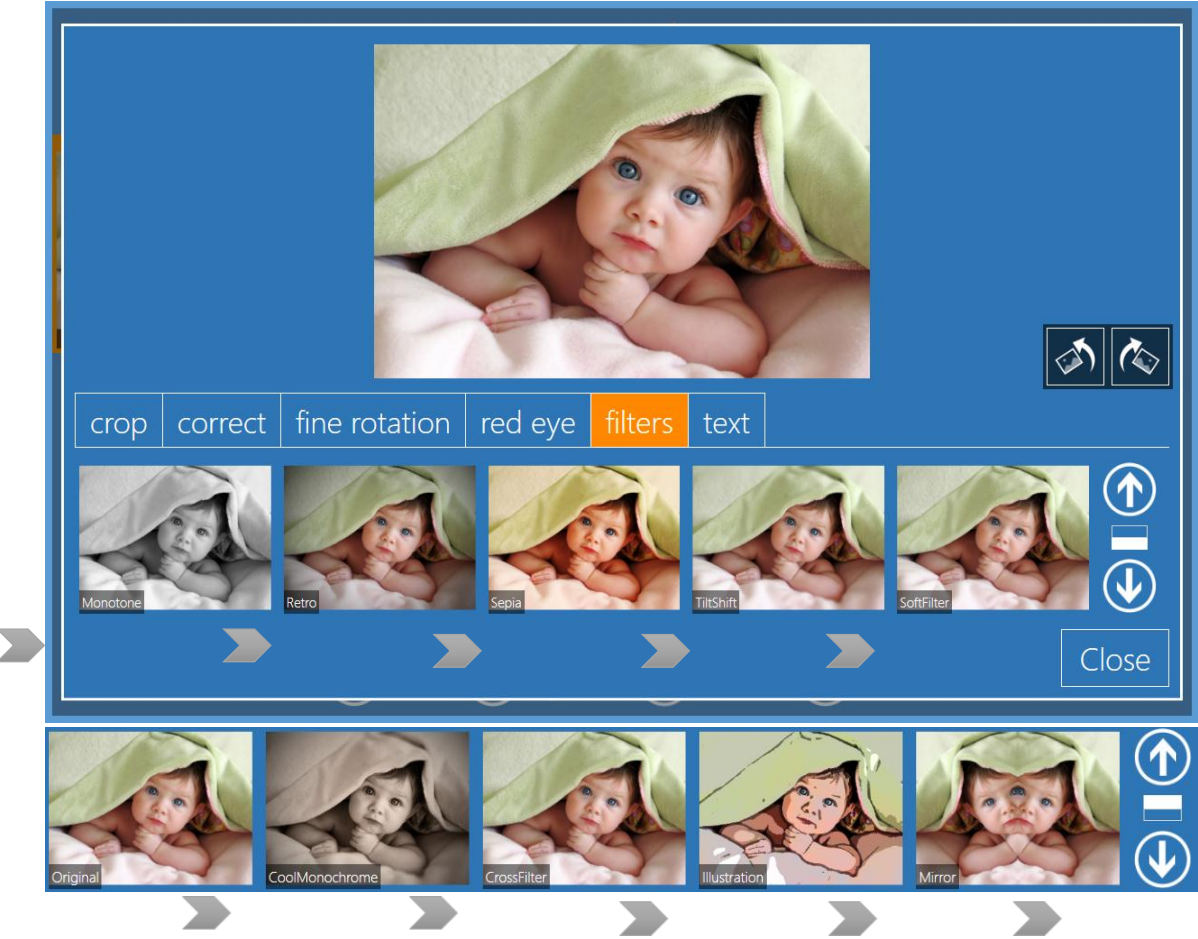

Pour accéder aux filtres, cliquez sur le bouton **Edit** (Modifier) disponible dans toutes les procédures, puis cliquez sur l'onglet **Filters** (Filtres).

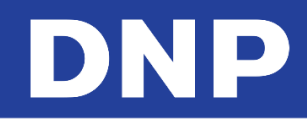

## 8. Comprendre l'historique de commande

1. Depuis la page Admin, cliquez sur le bouton Orders (Commandes).

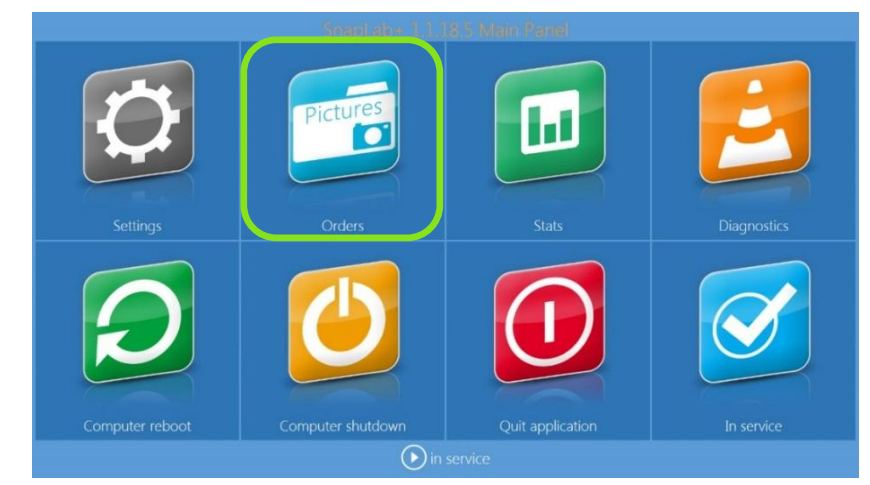

2. L'écran Orders (Commandes) apparaît.

|       |                     |             |          | <b>D</b> pr |          | Orders                     |  |
|-------|---------------------|-------------|----------|-------------|----------|----------------------------|--|
| Numbe | r Date              | Name        | Processe | ed Produc   | t Format |                            |  |
| 8     | 31/07/2015 09:17:35 | TEST PRINTS | Yes      | Print       | 10/15    |                            |  |
|       |                     |             |          |             |          |                            |  |
|       |                     |             |          |             |          |                            |  |
|       |                     |             |          |             |          |                            |  |
|       |                     |             |          |             |          |                            |  |
|       |                     |             |          |             |          |                            |  |
|       |                     |             |          |             |          |                            |  |
|       |                     |             |          |             |          |                            |  |
|       | _                   |             |          |             |          |                            |  |
| ti    | 1.74                | ath_        |          |             | 6        |                            |  |
|       | Electron and        | COV-OC/at   | <b>B</b> |             | e altega | See estay                  |  |
|       |                     |             |          |             |          |                            |  |
|       |                     |             |          |             |          | 🕞 back 🕟 in service 🏈 next |  |

- **Process** (Traiter) : Une commande précédente est réimprimée. Une copie de la commande est créée.
- Export photos (Exporter des photos) : Les images sélectionnées sont exportées vers un dossier spécifié.
- **Export order** (Exporter la commande) : La commande sélectionnée est exportée vers un dossier spécifié.
- **Delete** (Supprimer) : La commande sélectionnée est supprimée.
- Print page (Imprimer la page) : Les pages sélectionnées sont imprimées.
- Print until end (Imprimer jusqu'à la fin) : Imprime toutes les pages de la page sélectionnée jusqu'à la dernière page.

## Paramétrage du mode Event (Événement)

Le mode Event (Événement) aide les photographes professionnels et d'événements en leur offrant un moyen rapide et facile d'imprimer les images. Il s'appuie sur les procédures d'impression, avec la possibilité de personnaliser quasiment toutes les fonctions afin de fournir le service le plus rapide possible lors de l'événement. Au début de la procédure, aucune page de sélection de produits ne s'affiche. Seules les impressions sont disponibles, donc la page de sélection des produits est ignorée. Il est possible d'importer des images depuis tous les supports ou seulement depuis un dossier spécifique. Le mode Events (Événements) peut remplacer le mode « kiosque » activé par défaut.

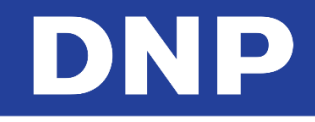

## Mode événement – Contrôle de la qualité d'impression

- Le mode Event (Événement) permet désormais de limiter le nombre d'images sélectionnées par commande ; quantité min & max.
- La sélection de la quantité peut être définie pour chaque produit d'impression.

|       | Mode                          |                     |                |                          |          |              |      |  |
|-------|-------------------------------|---------------------|----------------|--------------------------|----------|--------------|------|--|
|       | Mode                          |                     |                |                          |          |              |      |  |
|       | Mode                          |                     |                | Ev                       | rent 🤇   | $\mathbb{D}$ |      |  |
|       | Allow all media               |                     |                |                          |          |              |      |  |
|       |                               |                     |                |                          | Yes      |              |      |  |
|       | Directory with the event phot | 05                  |                |                          |          |              |      |  |
|       | Use event photos in the scree | n saver             |                |                          |          |              |      |  |
| priva |                               |                     |                |                          | No       | he           | ters |  |
| mod   | Default quantity Min quant    | ty per product<br>1 | Max quantity p | er product (0 = no limit | O        |              |      |  |
| scree | Product                       |                     |                | Paper type               |          |              |      |  |
| langu |                               |                     | 10x15          | 5 Manual cho             | pice     |              |      |  |
| phot  | Allow photo editing NO        | Use default br      | orders<br>Yes  | Partial matte<br>Disab   | led      |              |      |  |
| imag  | Photo sources                 |                     |                |                          |          |              |      |  |
| end   | Memory card is enabled        |                     | USB is enabled |                          |          |              |      |  |
| proc  |                               | Yes                 |                |                          | Yes      |              |      |  |
| pioc  | Ehable iPhone and iPad        | Enable Andro        | a<br>Yes       | Enable Windows Phon      | e<br>Yes |              |      |  |
| hot f | PhotoPrints                   |                     | Social network | s are enabled            |          |              |      |  |
|       |                               | Yes                 |                |                          | No       |              |      |  |
|       | Wi-Fi network name            |                     |                | ODbataDa                 |          | 9            |      |  |
|       |                               | char                | nels re        | set                      | inite.   |              |      |  |
|       |                               |                     |                |                          |          |              |      |  |
|       |                               |                     |                |                          | Cance    | el           |      |  |

• Dans cet exemple, la limite est fixée à 1 et l'utilisateur a essayé de sélectionner 2. La fenêtre d'erreur s'affiche.

|                                               | SnapLab <sup>+</sup>                         | E |
|-----------------------------------------------|----------------------------------------------|---|
| Sciensbel (B) prg                             | E Speechild & James Res (2012) Same          |   |
| You are ordering 2 pr<br>Please select a numb | ints.<br>er of prints between 1 and 0.<br>OK | 9 |

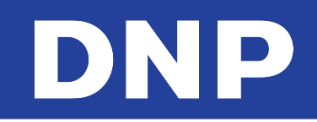

## 9. Hot folder print (Impression de dossier)

La fonction *Hot Folder Print* (Impression de dossier) permet l'impression instantanée d'images déposées (copiées) dans un dossier. Chaque format d'impression disponible dispose d'un dossier. Le dossier porte le nom du format d'impression correspondant.

Par exemple, pour imprimer au format 10x15 cm une image d'un dossier : « C:\DS-Tmini\_DNP Hot Folder\10x15 ».

Les types d'image suivants sont acceptés dans cette version de Hot Folder Print :

- JPG/JPEG
- TIF/TIFF
- PNG
- BMP
- 1. Le dossier sont créés automatiquement en fonction de l'imprimante connectée sous « C:\DS-Tmini\_DNP Hot Folder ».

Voici un exemple de système connecté à une imprimante DS620 :

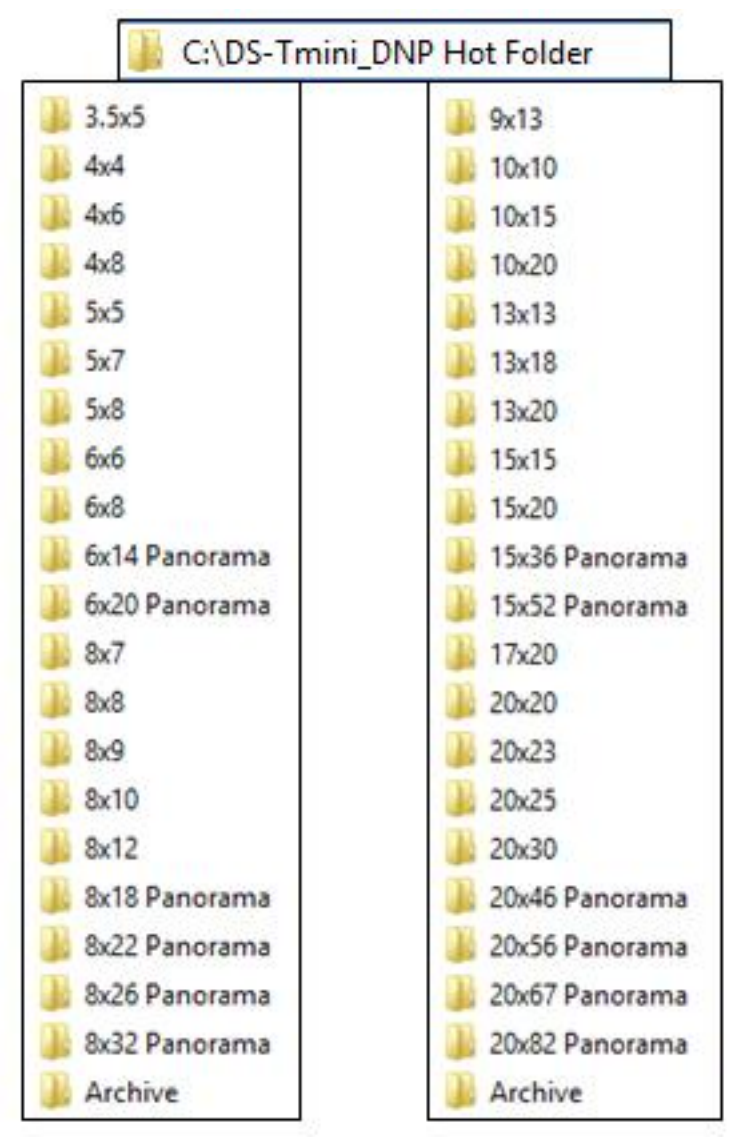

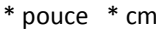

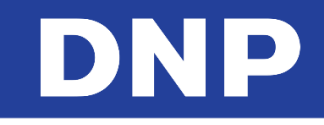

2. Pour paramétrer le Hot Folder Print (Impression de dossier), entrez dans le **Main panel** (Panneau principal), sélectionnez **Settings** (Paramètres) puis **Hot Folders** (Dossiers).

| General               | System             |                    |  |  |  |
|-----------------------|--------------------|--------------------|--|--|--|
| initial parameters    | network            | printer parameters |  |  |  |
| mode                  | automatic shutdown | products           |  |  |  |
| screen saver          | import data        | prices             |  |  |  |
| language              | export data        | themes             |  |  |  |
| photo sources         | receipt            | frames             |  |  |  |
| image editing         | printogo           | biometric passport |  |  |  |
| end user informations | s                  |                    |  |  |  |
| process confirmation  |                    |                    |  |  |  |
| hot folders           |                    |                    |  |  |  |

3. Les paramètres de dossiers s'afficheront :

| ( ( )             | intini ira             | tion                       |
|-------------------|------------------------|----------------------------|
| Hot folc          | ler                    |                            |
| Enabled           |                        | Yes                        |
| Default quantity  |                        |                            |
| Paper type        |                        | Glossy                     |
| Use default borde |                        | No                         |
| Partial matte     |                        | Disabled                   |
| Keep the photos i | n an archive for these | days (0 = no archive)<br>O |
|                   | channels               |                            |
|                   | ОК                     | Cancel                     |

- DNP
- 4. Utilisez les explications ci-dessous pour apporter toutes les modifications voulues :
  - Enabled (Activé) : choisissez Yes (Oui) ou No (Non). Sur « No », la fonction d'impression de dossier est désactivée. Tous les paramètres seront conservés.
  - **Default quantity** (Quantité par défaut) : définissez le nombre d'impressions par défaut pour chaque image copiée dans chaque dossier.
  - Paper Type (Type de papier) : définissez la finition de papier à utiliser pour tous les formats d'impression
  - Use default borders (Utiliser les bordures par défaut) : choisissez Yes (Oui) ou No (Non). Si vous choisissez « Yes », les images seront imprimées en combinaison avec les graphismes PNG définis dans le canal d'impression.
  - **Partial matte** (Mat partiel) : choisissez parmi Disabled (Désactivé) / Matte (Mat) / Fine Matte (Satiné) / Luster (Miroir). Si l'une des 3 finitions possibles est choisie, cette fonctionnalité effectuera une finition matte partielle à l'aide du graphisme défini dans le canal d'impression.
  - Keep the photos in an archive for these days (Conserver vos photos dans une archive pour les prochains jours) : réglez le nombre de jours pendant lesquels les images imprimées seront sauvegardées dans le dossier « C:\DS-Tmini\_DNP Hot Folder\Archive ». Si vous le réglez sur 0 (zéro), les images ne seront pas copiées dans l'archive et seront effacées du dossier immédiatement après l'impression.
  - **Channels** (Canaux) : cela ouvrira la fenêtre des canaux de sortie d'impression. Les canaux d'impression et les paramètres sont les mêmes pour tous les produits Snap Lab. Seul le bouton d'accès aux canaux d'impression est dupliqué.

#### Remarque :

Si une imprimante compatible est connectée, comme la DS620, un dossier 5x15 (cm) ou 2x6 (pouces) sera ajouté aux dossiers déjà disponibles sous C:\DS-Tmini\_DNP.

Veuillez noter que l'imprimante imprimera toujours sur une feuille de 10x15. Il est donc possible d'imprimer uniquement des nombres pairs d'impressions de 5x15. En cas de nombre pair d'images, toutes les images seront imprimées. En cas de nombres impairs d'images, une image sera dupliquée pour obtenir un nombre total d'images pair.

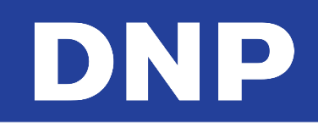

## 10. Paramètres Admin – Généralités

1. Accédez au panneau principal (Main Panel) en touchant d'abord le coin inférieur **gauche** puis le coin inférieur **droit** de l'écran.

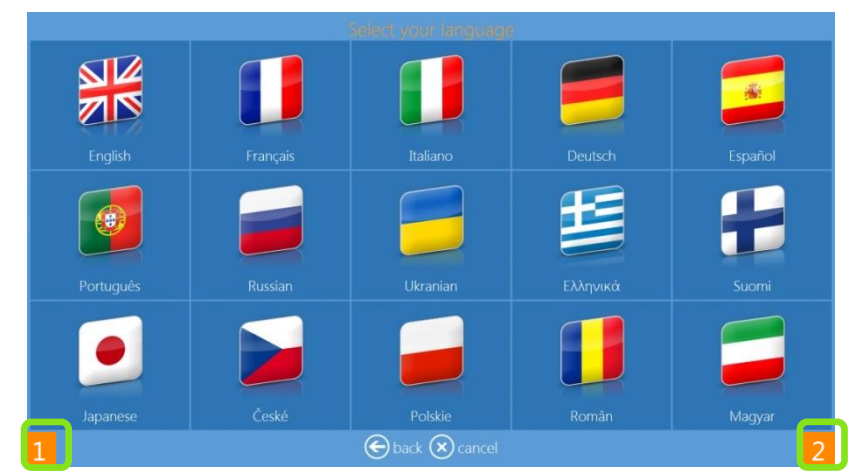

2. Cliquez sur le bouton Settings (Paramètres).

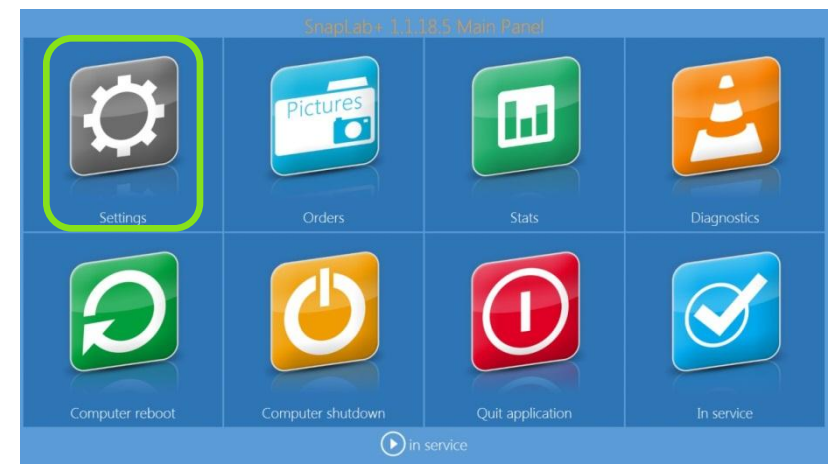

3. La page de paramètres généraux apparaît.

## Paramètres de base

| orol                | Droducto           | Initial parameters                      |
|---------------------|--------------------|-----------------------------------------|
| herai               | Products           | Run mode                                |
| tial parameters     | printer parameters | Auto                                    |
| een saver           | products           | Card reader model<br>Atech XM-35L       |
| iguage              | prices             | Number of days before order elimination |
| oto sources         | themes             | Ask for fill NG                         |
| age editing         | frames             | System of units                         |
| d user informations |                    | VAT Rate                                |
| ceipt               |                    | Catch printer errors                    |
| ocess confirmation  |                    |                                         |

- 1. Depuis le panneau principal (Main Panel), appuyez sur le bouton Settings (Paramètres).
- 2. Depuis la page de Configuration, sélectionnez l'option Initial Parameters (Paramètres de base).

- DNP
- 3. Réglez les paramètres ci-dessous pour modifier votre configuration :
  - **Run Mode** (mode Utilisation) Réglez sur **Auto** pour utiliser le logiciel Snap Lab automatiquement quand vous démarrez la console. Le mode **Manual** (Manuel) requiert l'intervention d'un opérateur pour démarrer le logiciel (double-cliquer sur l'icône du logiciel).
  - Show Cursor (Montrer le curseur) Choisissez No (Non) pour masquer le curseur du système (utile pour les appareils à écran tactile). Choisissez Yes (Oui) pour afficher le pointeur du système sur l'écran (utile pour l'utilisation avec une souris).
  - Card Reader (Lecteur de carte) Choisissez le lecteur de carte approprié dans la liste proposée.
  - Price Visualization Mode (Mode de visualisation des prix) Changez le mode d'affichage des prix si besoin. Options disponibles : no price (pas de prix), maximum price (prix maximum), minimum price (prix minimum), all prices (tous les prix ; option par défaut) et first price (premier prix : prix à l'unité).
  - Number of Days Before Order Elimination (Nombre de jours avant suppression des commandes) Indique le nombre de jours restant avant que les commandes traitées ne soient supprimées du système.
  - **Cancel the Order after this Time** (Supprimer la commande après ce délai) Nombre de jours restant avant que les commandes annulées ne soient effacées du système.
  - Fit or Fill (Ajuster ou Remplir) Uniquement pour les produits d'impression. Réglé sur Yes (Oui), le système demande au client s'il veut que son image soit recadrée selon la taille et les proportions de la fenêtre d'impression (fill mode) ou rétrécie pour que toute l'image entre dans la zone d'impression (fit mode). No (Non) désactive cette option.
  - **Display Warning after Photos are "Filled"** (Afficher alerte quand les photos sont recadrées) Réglée sur **Yes** (Oui), cette option affiche une alerte quand les images sont recadrées selon les paramètres d'ajustage ou de remplissage (« Fit » ou « Fill ») expliqués ci-dessus.
  - Units (Unités) Règle l'unité de mesure du système : centimètres ou pouces.
  - VAT Rate (Taux de TVA) Entrez le taux de TVA en vigueur dans votre pays, le cas échéant. Si le pays n'impose pas de TVA, saisissez une valeur de 0.
  - Catch Printer Errors (Détection des erreurs d'imprimantes) Réglée sur Yes (Oui), cette option affiche des fenêtres d'alerte dès que des erreurs surviennent sur des imprimantes quand le système est en cours d'utilisation. Si vous souhaitez masquer des erreurs d'imprimantes depuis l'interface, réglez cette option sur No (Non).

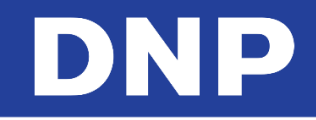

#### Paramétrer le mode Event (Événement)

- 1. Entrer dans le panneau principal (**Main Panel**) en touchant le coin inférieur gauche puis le coin inférieur droit de l'écran.
- 2. Cliquez sur le bouton Settings (Paramètres).

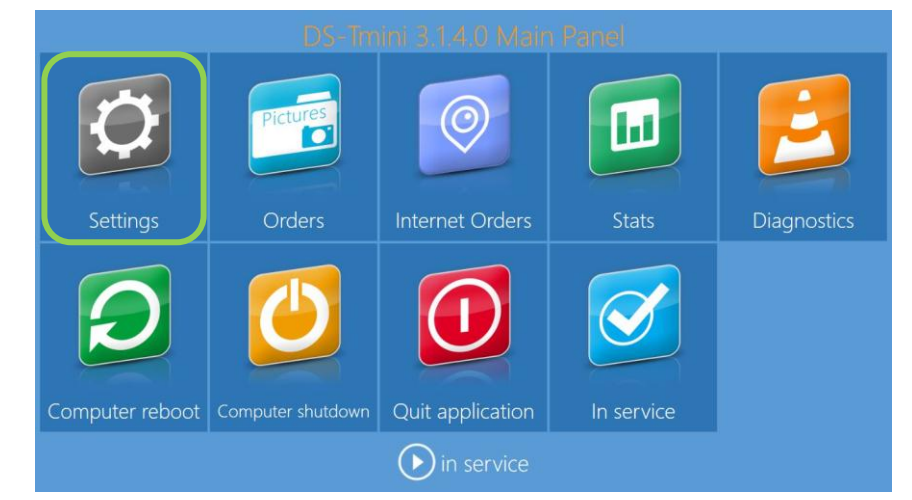

3. Dans la partie **General** (Généralités) de la page de **Configuration**, cliquez sur le bouton **Mode**.

| General               | System             | Products           |
|-----------------------|--------------------|--------------------|
| initial parameters    | network            | printer parameters |
| mode                  | automatic shutdown | products           |
| screen saver          | import data        | prices             |
| language              | export data        | themes             |
| photo sources         | receipt            | frames             |
| image editing         | printogo           | biometric passport |
| end user informations |                    |                    |
| process confirmation  |                    |                    |
| hot folders           |                    |                    |

4. Cliquez sur le bouton **Event** (Événement). Vérifiez que le mode **Event** (Événement) est sélectionné.

| 1 | Mode  |        |
|---|-------|--------|
|   | Kiosk |        |
|   | Event |        |
|   | OK    | Cancel |

5. Vos imprimantes DS Series sont réglées pour fonctionner en mode « Event » (Événement).

#### Paramètres du Mode « Event » (Événement)

Après avoir mis votre système en mode « Event » (Événement), vous pouvez configurer certains aspects de votre système. Vous pouvez utiliser la barre de défilement pour voir tous les paramètres.

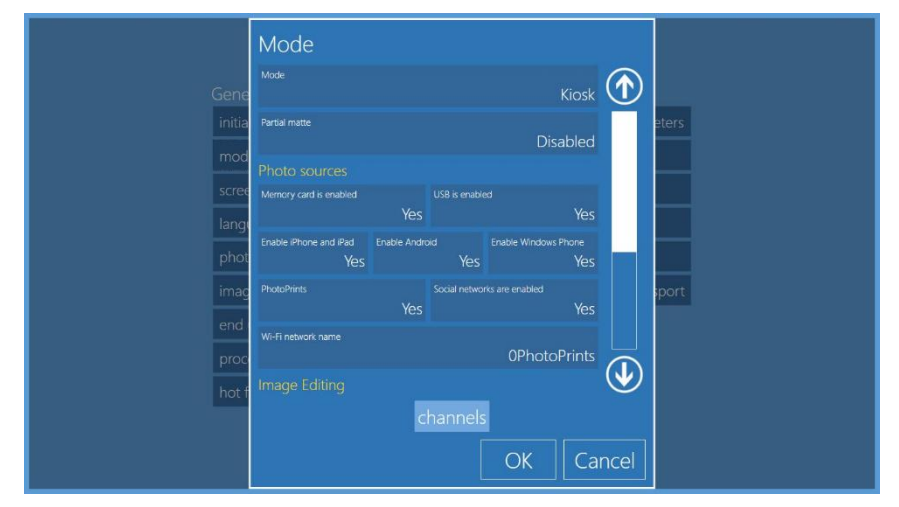

#### Description de chaque paramètre

- Allow all media (Autoriser tous les médias) : choisissez Yes (Oui) ou No (Non). Si « Yes » est sélectionné, le logiciel Photo Editing Software affichera la page d'import de médias au début de la procédure.
- Directory with the event photos (Répertoire avec les photos de l'événement) : le cas échéant, réglez ce dossier avec les images de cet événement.
- Si « Allow all media » (Autoriser tous les médias) est réglé sur « No » (Non), au début de la procédure, Photo Editing Software importera toutes les images uniquement depuis ce dossier.
- Si « Allow all media » (Autoriser tous les médias) est réglé sur « Yes » (Oui), au début de la procédure, la page de source d'images s'affiche et le dossier sera visible ainsi que la sélection des sources d'images.

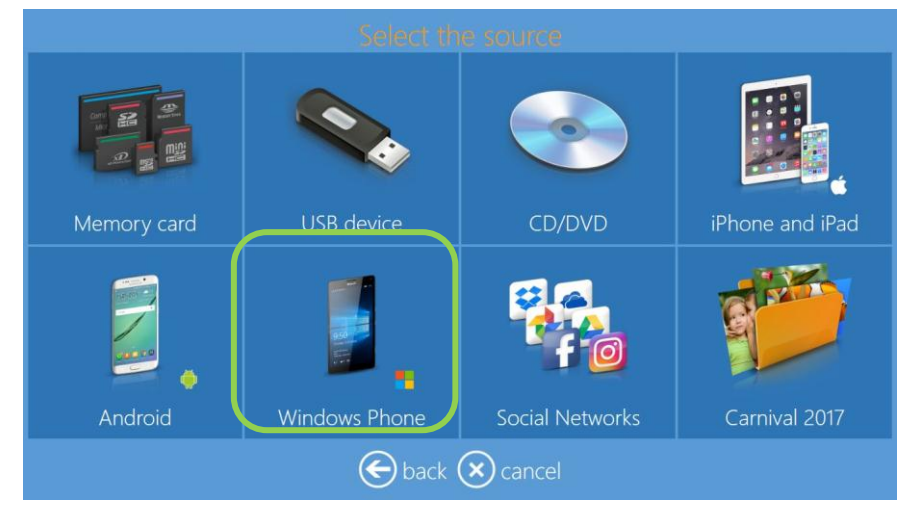

- Use Event Photos in the Screen Saver (Utiliser les photos de l'événement sur l'économiseur d'écran) : Cette animation initiale affichera des images de façon aléatoire à partir du dossier choisi pour l'événement.
- **Default quantity** (Quantité par défaut) : Réglez le nombre par défaut d'impressions pour chaque image sélectionnée par l'utilisateur.
- Allow Photo Editing (Autoriser la modification des photos) : Choisissez Yes (Oui) ou No (Non). Si vous choisissez No (Non), le bouton de modification des photos ne sera pas visible.
- **Product** (Produit) : Réglé sur **Manual Choice** (Choix manuel), le logiciel Photo Editing Software affichera une page de sélection de produit à l'utilisateur. Si un produit est sélectionné, ce produit sera alors le seul disponible et l'utilisateur ne pourra pas choisir le produit pendant la procédure d'événement.

# DNP

- **Paper Type** (Type de papier) : Réglé sur **Manual Choice** (Choix manuel), le logiciel Photo Editing Software affichera une page de sélection de finition de papier à l'utilisateur. Si une finition est sélectionnée, cette finition sera alors la seule disponible et l'utilisateur ne pourra pas choisir la finition de papier pendant la procédure d'événement.
- Use default borders (Utiliser les bordures par défaut) : Choisissez Yes (Oui) ou No (Non). Si vous choisissez Yes (Oui), les images seront imprimées en combinaison avec les graphismes PNG définis dans le canal d'impression.
- Partial Matte (Mat partiel) (Pour plus d'informations, veuillez consulter la section Mat partiel, page 18) : Choisissez parmi Disabled (Désactivé) / Matte (Mat) / Fine Matte (Satiné) / Luster (Miroir). Si l'une des 3 finitions possibles est choisie, cette fonctionnalité effectuera une finition matte partielle à l'aide du graphisme défini dans le canal d'impression.
- **Photo Sources** (Sources de photos) : Choisissez **Yes** (Oui) ou **No** (Non) pour chaque source d'images. Cela affichera ou masquera les boutons correspondants sur la page des sources d'images.

| Mode                                                             |                              |                    |              |  |  |  |
|------------------------------------------------------------------|------------------------------|--------------------|--------------|--|--|--|
| Mode                                                             | Voc                          |                    | Voc 🔿        |  |  |  |
|                                                                  | res                          |                    |              |  |  |  |
| WI-FI network name                                               |                              | 0PhotoF            | Prints       |  |  |  |
| Image Editing                                                    |                              |                    |              |  |  |  |
| Enable 'effects'                                                 | Enable 'streighten'<br>Yes   | Enable texts on ph | notos<br>Yes |  |  |  |
| Enable 'auto' correction                                         | Enable 'auto all' correction | Enable manual co   | rrections    |  |  |  |
| Yes                                                              | Yes                          |                    | Yes          |  |  |  |
| Enable 'red eyes'<br>Yes                                         |                              |                    |              |  |  |  |
| All photos auto enhancement<br>Disabled                          |                              |                    |              |  |  |  |
| Automatic red eye correction<br>Enabled without preview (faster) |                              |                    |              |  |  |  |
|                                                                  | channels                     |                    |              |  |  |  |
|                                                                  |                              | OK                 | Cancel       |  |  |  |

## DNP

- **Image Editing** (Modification de l'image) : il s'agit d'un double des paramètres du mode kiosque. Ces paramètres ne concerneront que le mode « Event » (Événement).
- **Channels** (Canaux) : En sélectionnant le bouton « channels » (canaux), il est possible de modifier certains paramètres pour chaque sortie d'impression.
- Par exemple, sélectionnez 15x20 cm / 6x8" puis sélectionnez le bouton « edit » (modifier). La fenêtre des paramètres de canaux sera disponible.

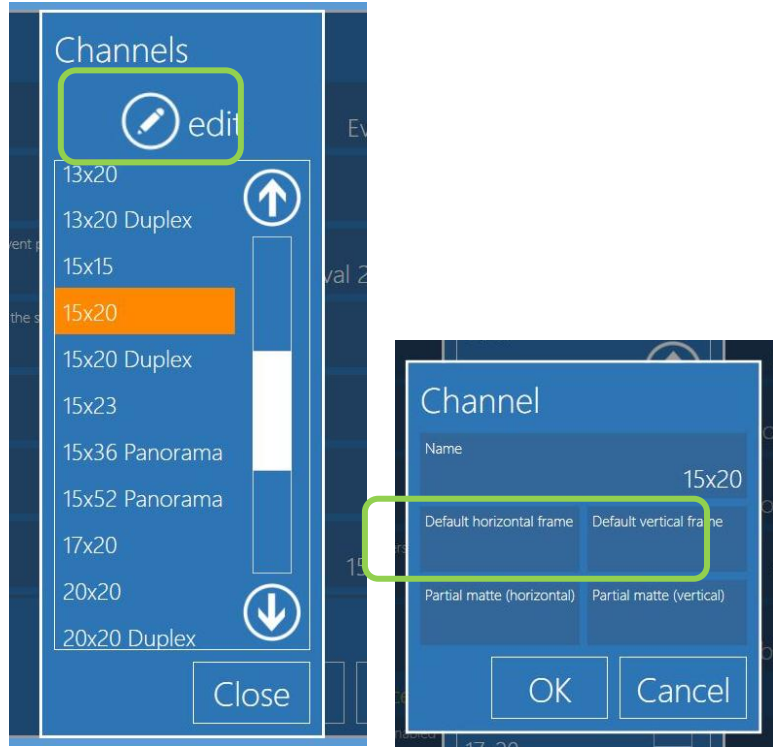

- **Reset** (Rétablir) : Rétablissez la fonction de bouton pour rétablir les paramètres du mode Event (Événement) au mode kiosque standard en tant que paramètres par défaut du logiciel.
- L'opérateur ou le client doit repasser en mode Event (Événement) pour aller plus loin dans la configuration du mode Event.

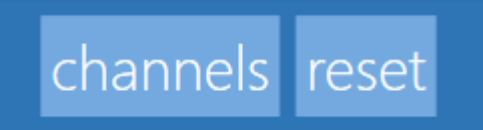

• **Default Frame** (Cadre par défaut) : Il est possible de choisir un cadre dans la bibliothèque Snap Lab existante ou à partir de n'importe quelle source d'images. Les cadres doivent être insérés par paires : un pour les images imprimées à l'horizontale (paysage) et un pour les images imprimées à la verticale (portrait). Un cadre est un fichier PNG transparent dans la zone où l'image de l'utilisateur s'affichera.

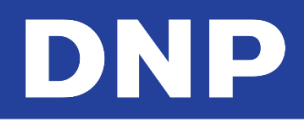

• Le cadre doit avoir les mêmes proportions que le canal d'impression.

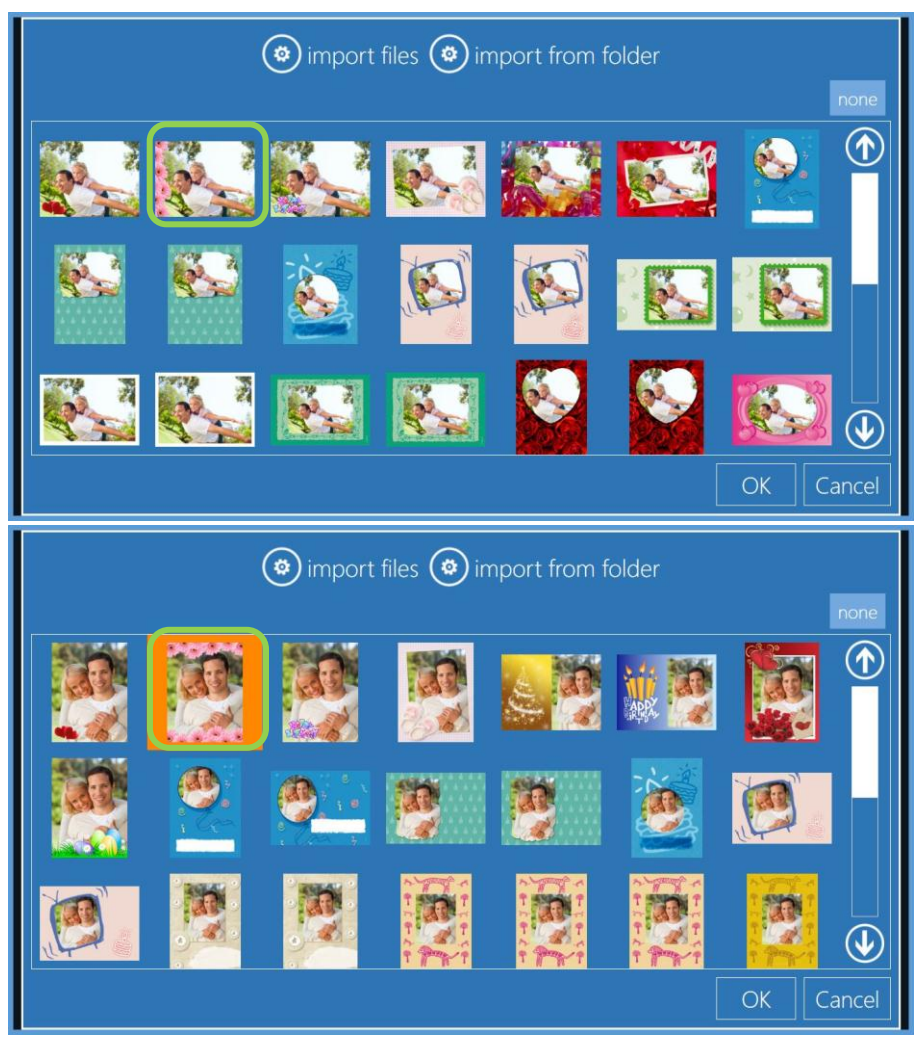

Les cadres sélectionnés s'afficheront dans la fenêtre des paramètres de canaux :

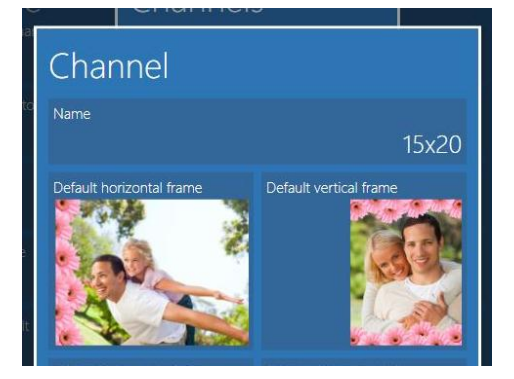

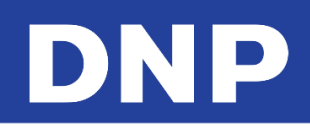

 Partial Matte (Mat partiel) : De la même façon que pour les paramètres de cadre, il est possible de sélectionner le graphisme mat partiel. Les graphismes en mat partiel doivent être sélectionnés par paires : un pour les images à l'horizontale (paysage) et un pour les images à la verticale (portrait).

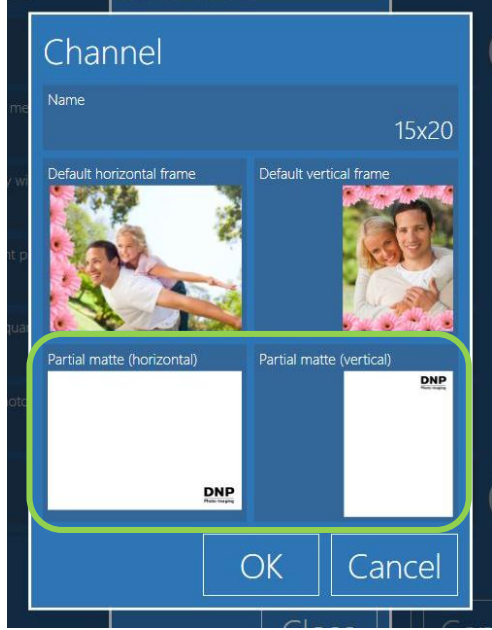

Une image en mat partiel est un fichier JPEG avec un arrière-plan blanc et des graphismes noirs. Elle doit avoir les mêmes proportions que le canal d'impression sélectionné. En fonction du graphisme noir, l'imprimante imprimera la finition de papier sélectionnée dans les paramètres du mode Event (Événement).

## Mode Print Finish (Finition d'impression)

Le mat partiel est une nouvelle fonctionnalité des imprimantes DNP DS620 et DS820. Cela offre la possibilité d'appliquer partiellement un revêtement sur une partie d'une photo avec une finition matte. Une seule impression peut avoir différentes finitions dans différentes zones. Cela peut servir à mettre en valeur des éléments (premier plan, arrière-plan, texte, etc.), ou vous permettre d'ajouter un logo ou un nom de marque dans un style différent.

Sur la photo ci-dessous, le logo DNP est imprimé en mat tandis que le reste de l'image présente une finition brillante.

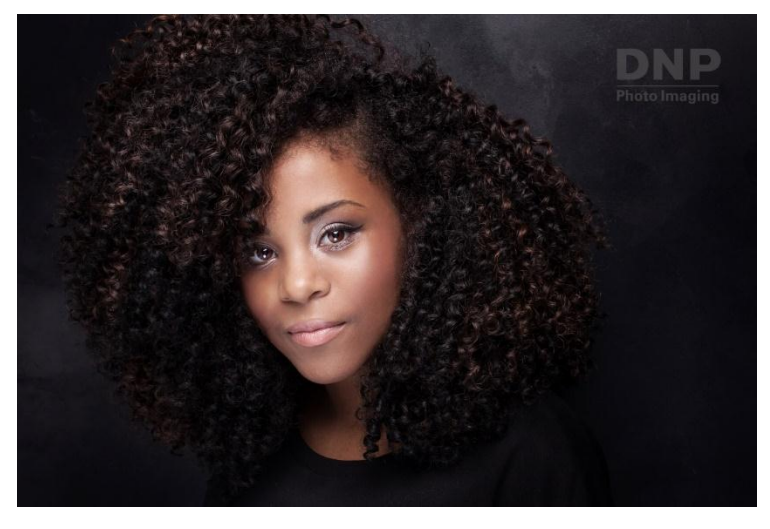

Le mat partiel peut s'appliquer à tous les produits à l'exceptions des produits d'identité.

1. Pour activer le mat partiel, entrez dans le panneau principal (**Main panel**), puis dans **Settings** (Paramètres) et sélectionnez **Mode**.

| General              | System             | Products           |
|----------------------|--------------------|--------------------|
| initial parameters   | network            | printer parameters |
| mode                 | automatic shutdown | products           |
| screen saver         | import data        | prices             |
| language             | export data        | themes             |
| photo sources        | receipt            | frames             |
| image editing        | printogo           | biometric passport |
| end user information | ns                 |                    |
| process confirmation |                    |                    |
| hot folders          |                    |                    |

2. Sélectionnez Kiosk (Kiosque).

DND

| Mode                          |              |               |                |                |            |
|-------------------------------|--------------|---------------|----------------|----------------|------------|
| Mode                          |              |               |                | Kiosk          | $\bigcirc$ |
| Partial matte                 |              |               | Dis            | sabled         |            |
| Photo sources                 |              |               |                |                |            |
| Memory card is enabled        | Yes          | USB is enable |                | Yes            |            |
| Enable iPhone and iPad<br>Yes | Enable Andro |               | Enable Windows | s Phone<br>Yes | _          |
| PhotoPrints                   |              | Social networ | ks are enabled | Yes            |            |
| Wi-Fi network name            |              |               | 0Photo         | Prints         |            |
| Image Editing                 | c            | hannels       |                |                | <b>V</b>   |
|                               |              |               | OK             | Car            | ncel       |

3. Sélectionnez Partial Matte (Mat partiel) et la finition que vous préférez, Mat dans cet exemple.

| Mode                   |                      |          |
|------------------------|----------------------|----------|
|                        |                      | Kiosk 🕥  |
| Partial matte          |                      | Matte    |
| Photo sources          | Partial matte        |          |
| Memory card is enabled | Disabled             | Yes      |
| Enable Phone and iPad  | Matte                | ws Phone |
| PhotoPrints            | Fine Matte<br>Luster | Yes      |
| Wi-Fi network name     | OK Cancel            | oPrints  |
|                        |                      | •        |
|                        |                      |          |
|                        | OK                   | Cancel   |

4. Avec les paramètres ci-dessus, une partie de l'impression aura une finition matte. Le reste de l'image aura le type de finition d'impression par défaut (dans cet exemple, brillant).

# DNP

Les zones à la finition mat partiel sont définies par les *canaux d'impression*, ou par les superpositions graphiques qui servent à distinguer la zone matte pour chaque format d'impression disponible. Les superpositions graphiques doivent aussi être configurées par paires : une pour le sens portrait (vertical) et une pour le sens paysage (horizontal).

Une superposition graphique est un fichier JPEG avec un arrière-plan blanc et des zones noires masquées pour définir l'emplacement du mat partiel. Quand la superposition graphique est utilisée, l'imprimante applique le type de finition mat partiel sélectionné sur la zone masquée.

Chaque superposition graphique utilisée pour la finition mat partiel doit avoir les mêmes proportions que le format d'impression sélectionné.

Le logiciel Photo Editing Software fournit un échantillon de superposition graphique (logo DNP) pour chaque format d'impression. Vous pouvez créer des superpositions personnalisées à l'aide des mêmes propriétés et paramètres que l'échantillon de superposition fourni.

#### Paramétrer la zone de mat partiel

- 1. Pour ouvrir les paramètres du mat partiel, allez au Panneau principal (Main Panel) et appuyez sur le bouton **Settings** (Paramètres).
- 2. Depuis la page Configuration, sélectionnez Mode, Kiosk Mode (Mode Kiosque) puis Channels (Canaux).

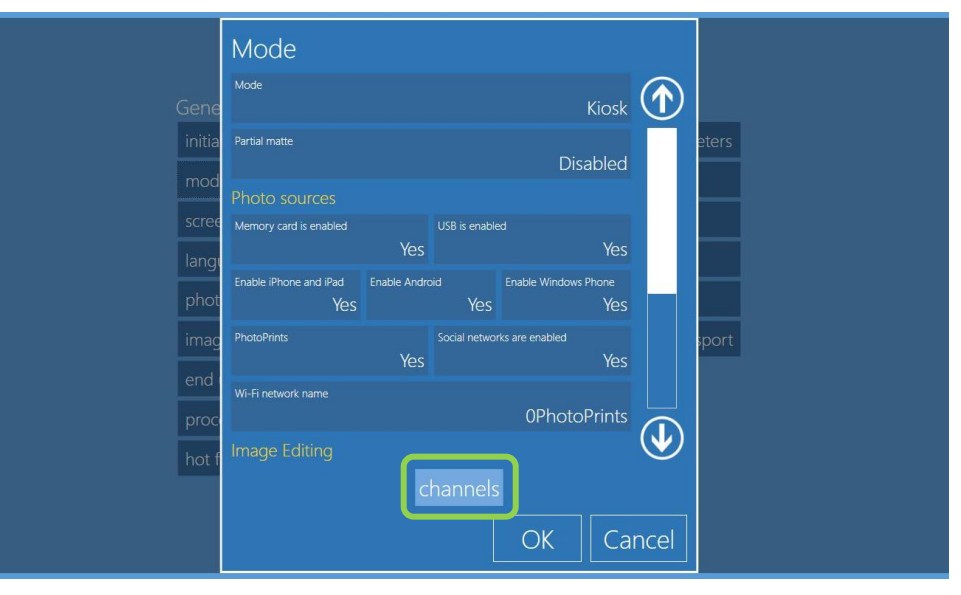

3. L'écran des Canaux s'affiche. Sélectionnez le format d'impression (print size) que vous souhaitez régler.

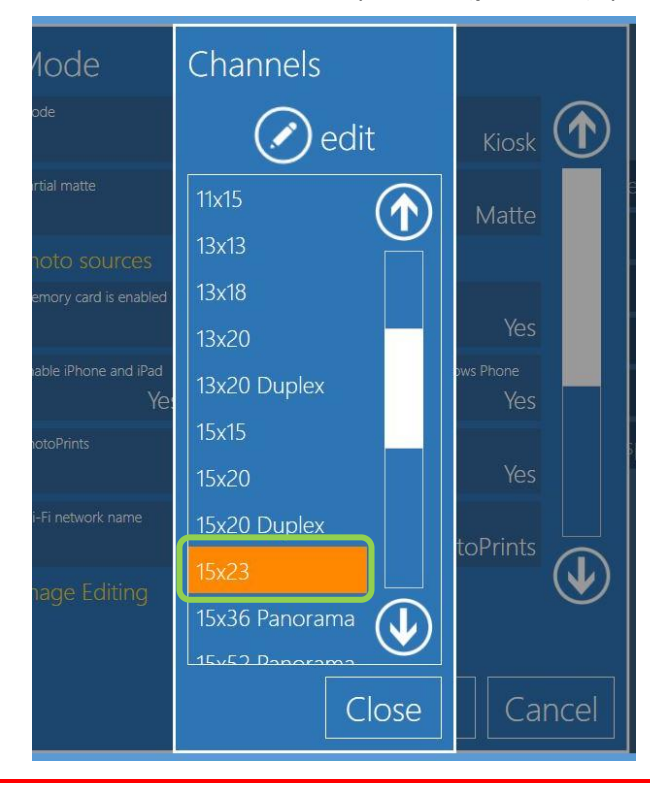

#### Mise en garde :

Vous devez importer des superpositions graphiques pour les sens d'impression horizontal et vertical.

4. Sélectionnez une finition et une option d'orientation (par défaut/mat partiel et horizontal/vertical). Dans cet exemple, sélectionnez **Partial Matte (Horizontal)** (Mat partiel (horizontal)).

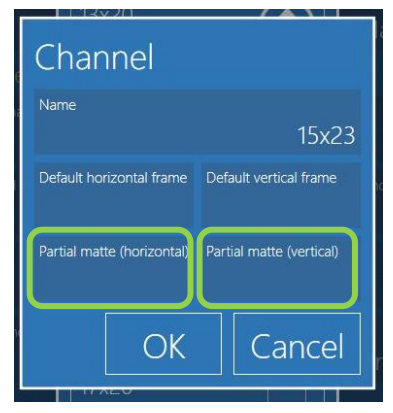

5. Choisissez la superposition graphique que vous voulez utiliser dans la liste d'options.

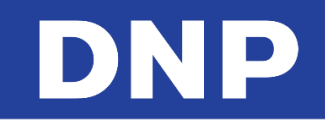

 Si la superposition que vous voulez utiliser ne figure pas dans la liste, ajoutez de nouvelles superpositions à l'aide des options Import Files (Importer des fichiers ; pour importer une seule superposition) ou Import from Folder (Importer depuis un dossier ; pour importer plusieurs superpositions).

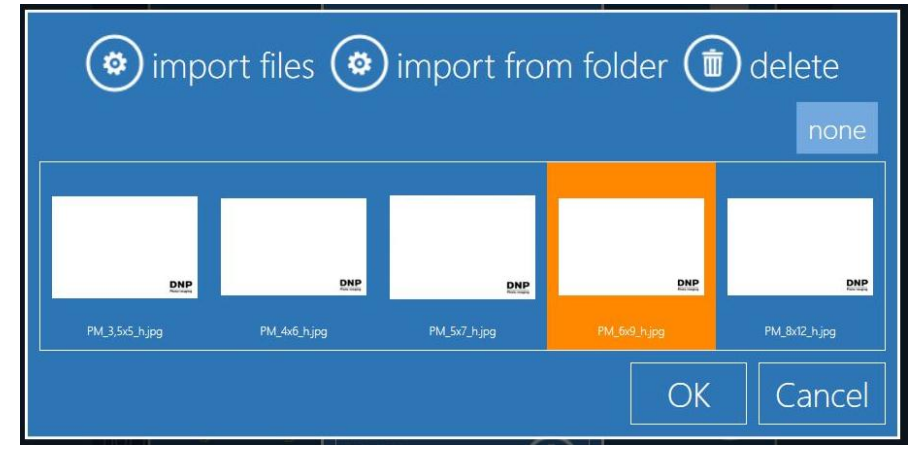

7. Répétez la procédure ci-dessus pour sélectionner également le sens vertical.

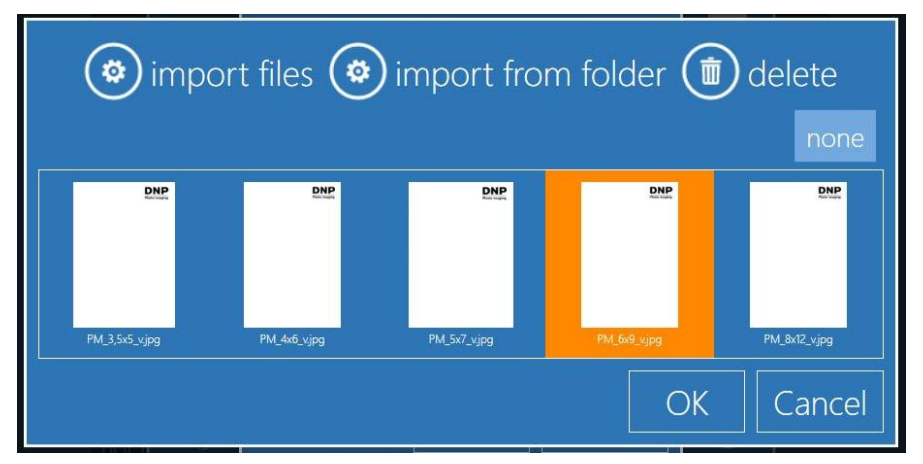

8. Quand vous avez sélectionné vos superpositions, la page « Channels » (Canaux) affiche votre sélection mise à jour.

| Channel                    |                          |
|----------------------------|--------------------------|
| Name                       | 15x23                    |
| Default horizontal frame   | Default vertical frame   |
| Partial matte (horizontal) | Partial matte (vertical) |
| DNP                        |                          |
|                            | OK Cancel                |

9. Appuyez sur **OK** pour enregistrer vos modifications. La superposition en mat partiel s'imprimera alors sur toutes les images de ce format d'impression.

## DNP

## Économiseur d'écran

Utilisez la partie « Screen Saver » (Économiseur d'écran) pour apporter des modifications à l'économiseur d'écran qui s'affiche quand le système n'est pas actif.

#### Parcourir la page Économiseur d'écran

1. Utilisez les boutons flèche vers le Haut et flèche vers le Bas pour sélectionner l'économiseur d'écran souhaité.

| Þ | Animation                                     |
|---|-----------------------------------------------|
|   | Sequence                                      |
|   | Random image from: I:\Photo                   |
|   | Media: Screensaver french Ecran - No Logo.wmv |

- 2. Pour modifier les paramètres pour un économiseur d'écran, appuyez sur le bouton Edit (Modifier).
- 3. Pour supprimer un économiser d'écran, appuyez sur le bouton **Delete** (Effacer).
- 4. Pour exporter un économiseur d'écran vers un nouvel emplacement, appuyez sur le bouton Export.

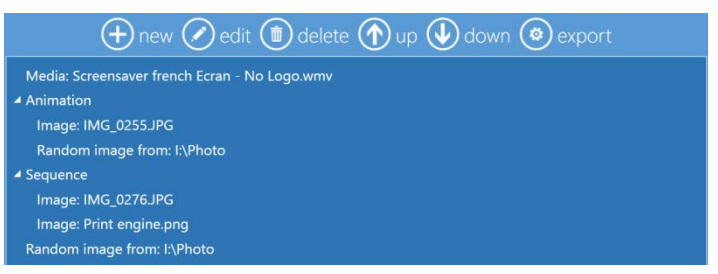

#### Créer un nouvel économiseur d'écran

- 1. Pour ouvrir la partie « Screen Saver » (Économiseur d'écran), depuis le panneau principal (« Main Panel »), sélectionnez **Settings** (Paramètres).
- 2. Depuis la page de Configuration, sélectionnez Screen Saver (Économiseur d'écran).
- 3. Appuyez sur le bouton **New** (Nouveau) au haut de la page pour commencer un nouvel économiseur d'écran.

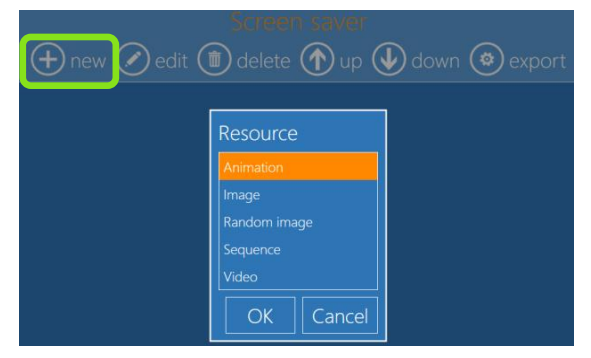

- 4. Sélectionnez une option de ressource. Entrez l'emplacement pour ce(s) fichier(s) de ressource et tout autre paramètre comme la durée, le nombre de répétitions, le titre, etc. Tout texte ajouté sera ajouté à la fin du diaporama ou de la vidéo.
  - Animation : Importe un fichier d'économiseur d'écran animé.
  - Image : Affiche une image fixe comme économiseur d'écran.
  - Random Image (Image aléatoire) : Affiche des images de l'emplacement choisi en ordre aléatoire.
  - Sequence (Série) : Affiche des images de l'emplacement choisi en série.
  - Video (Vidéo) : Importe un fichier vidéo à utiliser comme économiseur d'écran. (Le système Snap Lab n'est pas équipé pour gérer de gros fichiers vidéo).

Par exemple, pour ajouter un nouvel économiseur d'écran vidéo, il suffit de :

5. Sélectionner une **Vidéo** dans la liste de ressources.

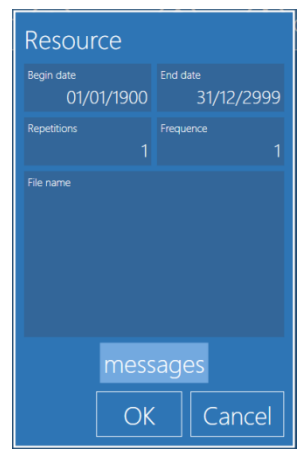

6. Se rendre à **l'emplacement de la vidéo**.

| <b>**</b>                                                                                    | Open                          |   |        | × |
|----------------------------------------------------------------------------------------------|-------------------------------|---|--------|---|
| 🔄 🄄 👻 🕆 📔 > This PC                                                                          | C > Videos 	v C Search Videos |   |        | P |
| Organize 🔻 New folder                                                                        |                               | - |        | 0 |
| <ul> <li>★ Favorites</li> <li>■ Desktop</li> <li>Downloads</li> <li>Secent places</li> </ul> | No items match your search.   |   |        |   |
| 🏨 This PC                                                                                    |                               |   |        |   |
| 🙀 Network                                                                                    |                               |   |        |   |
| File name:                                                                                   | ✓ File video           Open   |   | Cancel | * |

7. Appuyer sur **Open** (Ouvrir) pour ouvrir la vidéo et retourner aux paramètres de ressources vidéo.

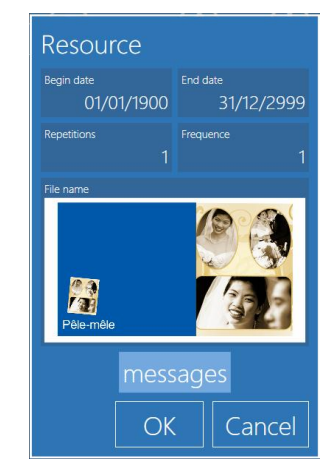

8. Modifier les paramètres de **Répétitions** et de **Fréquence** selon vos préférences. Les Répétitions désignent le nombre de diffusions de la vidéo. La Fréquence désigne la fréquence de lecture de la vidéo.

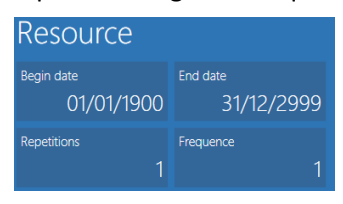

9. Cliquez sur Messages et New (Nouveau) pour ajouter un message écrit à la fin de la vidéo.

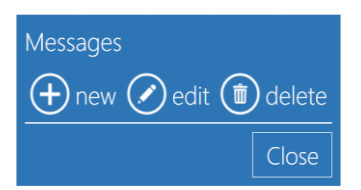

10. Saisissez votre texte et appuyez sur **OK** pour continuer.

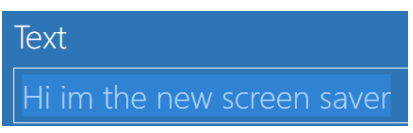

11. Cliquez sur **Close** (Fermer) pour fermer la fenêtre de message.

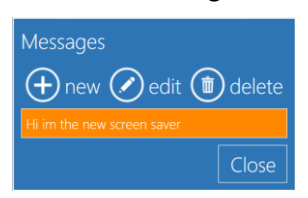

12. Vous pouvez prévisualiser la vidéo ou fermer la fenêtre quand vous avez fini.

#### Langue

Le logiciel Photo Editing Software propose les langues suivantes.

| Langues disponibles   |                      |
|-----------------------|----------------------|
| Espagnol (Catalogne)  | Italien              |
| Tchèque               | Japonais             |
| Anglais (Canada)      | Norvégien            |
| Anglais (Royaume-Uni) | Polonais             |
| Anglais (États-Unis)  | Portugais            |
| Néerlandais           | Roumain              |
| Finnois               | Russe                |
| Français (France)     | Espagnol (Espagne)   |
| Français (Canada)     | Espagnol (Argentine) |
| Allemand              | Espagnol (Colombie)  |
| Grec                  | Suédois              |
| Hongrois              | Ukrainien            |

#### Modifier les paramètres de langue

- 1. Depuis le panneau principal (Main Panel), sélectionnez le bouton Settings (Paramètres).
- 2. Depuis la page Configuration, sélectionnez l'option Languages (Langues).

| General    | Language<br>Administrator language |         |
|------------|------------------------------------|---------|
| initial pa | Inglese / English (EN)             | ameters |
| languag    | Language<br>Inglese / English (EN) |         |
| photo sc   | Can select language                |         |
| image e    | Yes                                |         |
| end user   | Available languages                |         |
| receipt    | Currency, Date & Time              |         |
| process    |                                    |         |
|            | OK Cancel                          |         |

- 3. Les paramètres suivants peuvent être réglés :
  - Administrator Language (Langue de l'administrateur) : Affiche la langue de la partie administrateur du logiciel. Le logiciel doit être redémarré pour que les modifications soient prises en compte.
  - Language (Langue) : Affiche la langue de l'interface utilisateur.
  - **Can Select Language** (Peut choisir la langue) : Permet à l'utilisateur de choisir une langue parmi celles qui sont autorisées pour l'interface utilisateur.
  - **Currency, Date & Time** (Devise, Date et Heure) : Sélectionnez les paramètres d'heure, de date et de devise par défaut par pays. Les paramètres des pays s'afficheront dans l'interface et sur les reçus.

## Transfert direct de fichiers d'image par Wi-Fi depuis des appareils mobiles

Cette nouvelle fonctionnalité offre à l'utilisateur final la possibilité d'envoyer des images depuis leurs smartphone/tablette (iOS et Android) sans télécharger l'application mobile.

**Remarque :** Le transfert d'images est aussi possible avec l'appli mobile DNP pour Android ou iPhone.

#### MISE EN GARDE :

Pour utiliser cette nouvelle fonctionnalité, le routeur Wi-Fi doit être connecté à la borne et allumé.

(Routeur Wi-Fi inclus dans le kit Snap Lab DS-Tmini)

- 1. Quittez le logiciel SnapLab+.
- 2. Depuis le panneau principal (Main Panel), sélectionnez le bouton **Settings** (Paramètres). Ensuite, depuis la page Configuration, sélectionnez le bouton **photo sources** (sources de photos).

| Snaplab + 3.4.25.0 Main Panel |                   |                  |             |  |  |  |  |
|-------------------------------|-------------------|------------------|-------------|--|--|--|--|
| Settings                      | Orders            | Stats            | Diagnostics |  |  |  |  |
|                               |                   |                  |             |  |  |  |  |
| $\mathbf{O}$                  |                   |                  |             |  |  |  |  |
| Computer reboot               | Computer shutdown | Quit application | In service  |  |  |  |  |
|                               | in service        |                  |             |  |  |  |  |

| eneral               | System             | Products               |
|----------------------|--------------------|------------------------|
| initial parameters   | network            | printer parameters     |
| privacy              | passwords          | photo cards parameters |
| mode                 | automatic shutdown | products               |
| screen saver         | automatic reboot   | prices                 |
| language             | import data        | themes                 |
| photo sources        | export data        | frames                 |
| image editing        | receipt            | biometric passport     |
| end user information |                    | index print            |
| process confirmation |                    | ants (france only)     |
| hot folders          |                    |                        |

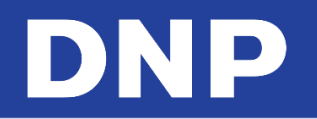

3. Cliquez sur « Wifi without app » (Wifi sans appli).

| Photo source           | es        |                |                     |               |                      |       |       |
|------------------------|-----------|----------------|---------------------|---------------|----------------------|-------|-------|
| Memory card is enabled |           | Yes            | USB is enabled      |               |                      | Yes   |       |
| Enable iPhone and iPad | Yes       | Enable Android | Yes                 | Enable V      | Vindows Phone        | Yes   |       |
| PhotoPrints<br>Yes     | WiFi with | nout app       | Social networks are | enabled<br>NO | Bluetooth is enabled | Yes   |       |
| Favorite directory 1   |           |                |                     |               |                      |       |       |
| Favorite directory 2   |           |                |                     |               |                      |       |       |
| Favorite directory 3   |           |                |                     |               |                      |       |       |
| Scanner directory      |           |                |                     |               |                      |       |       |
| Wi-Fi network name     |           |                |                     |               | 0PhotoP              | rints |       |
| Display file names     | Yes       |                | ition<br>No         |               | age proportion       | No    |       |
| Channan Elan Imana and |           |                |                     |               | OK                   | Са    | incel |

4. Sélectionnez **Yes** (Oui) et cliquez sur **OK**.

| Activer iPhone et iPad     Autoriser Android Phone     Autoriser Windows Phone     Oui       PhotoPrints     Wiff sans App     Les réseaux sociaux sont activés     Activer bluetooth       Oui     Oui     Oui     Oui     Non       Dossier favori 1     Wiff sans App     Pers Beautiful Pictures       Dossier favori 2     Oui     Oui     Non       Dossier favori 3     OK     Annuler     Annuler |                                                                                | Oui 🤇    |
|----------------------------------------------------------------------------------------------------|--------------------------------------------------------------------------------|----------|
| PhotoPrints     Wifi sans App     Les réseaux sociaux sont activés     Activer bluetooth       Oui     Oui     Oui     Oui     Non       Dossier favori 2     Dui     Non     Non       Dossier favori 3     OK     Annuler                                                                                                    |                                                                                | Oui      |
| Dossier favori 1 Wifi sans App res\Beautiful Pictures Dossier favori 2 Dui Non Dossier favori 3 Dossier du scanner Nom du réseau Wifi OPhotoPrints                                                                                                    | Wifi sans App Les réseaux sociaux sont activés Activer bluetooth Oui Oui       | Non      |
| Dossier favori 2 Dui Non Dossier favori 3 Dossier du scanner Nom du réseau Wifi OPhotoPrints                                                                                                    | Wifi sans App                                                                  | Pictures |
| Dossier favori 3<br>Dossier du scanner<br>Nom du réseau Wifi<br>OPhotoPrints                                                                                                    | Dui                                                                            |          |
| Dossier du scanner                                                                                                    | OK Annuler                                                                     |          |
| Nom du réseau Wili<br>OPhotoPrints                                                                                                    |                                                                                |          |
|                                                                                                    | 0Phot                                                                          | toPrints |
| Affichage des noms de fichiers     Afficher la résolution de l'image     Afficher les proportions de l'image       Oui     Non     Non                                                                                                    | Afficher la résolution de l'image Afficher les proportions de l'ima<br>Oui Non | Non      |

5. Redémarrez le DS-Tmini/DT-T6mini.

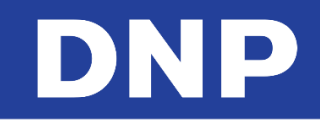

### Transfert d'images par Bluetooth

- 1. Branchez la clé Bluetooth sur un port USB à l'arrière, et une souris USB au port USB à l'avant du DS-Tmini/DT-T6mini.
- 2. Quittez le logiciel SnapLab+ et rendez-vous sur le bureau Windows.
- 3. Sur le bureau Windows, veuillez cliquer sur l'icône Control Panel (Panneau de commande).
- 4. Double-cliquez sur Device & Printer (Périphériques et Imprimantes).
- 5. Faites un clic droit sur **Generic Bluetooth Radio/CSR8510A10** (Radio Bluetooth générique/CSR8510A10) avec la souris et sélectionnez les paramètres **Bluetooth**.

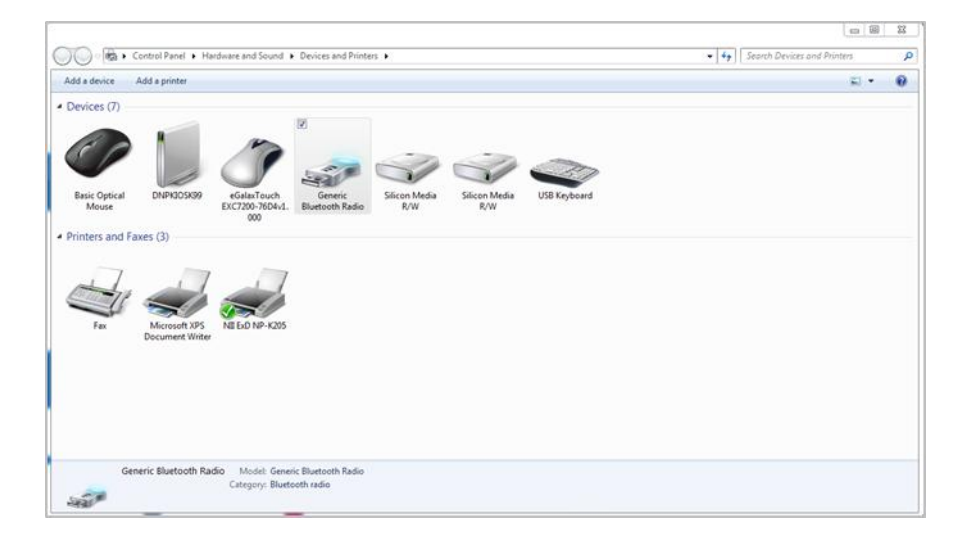

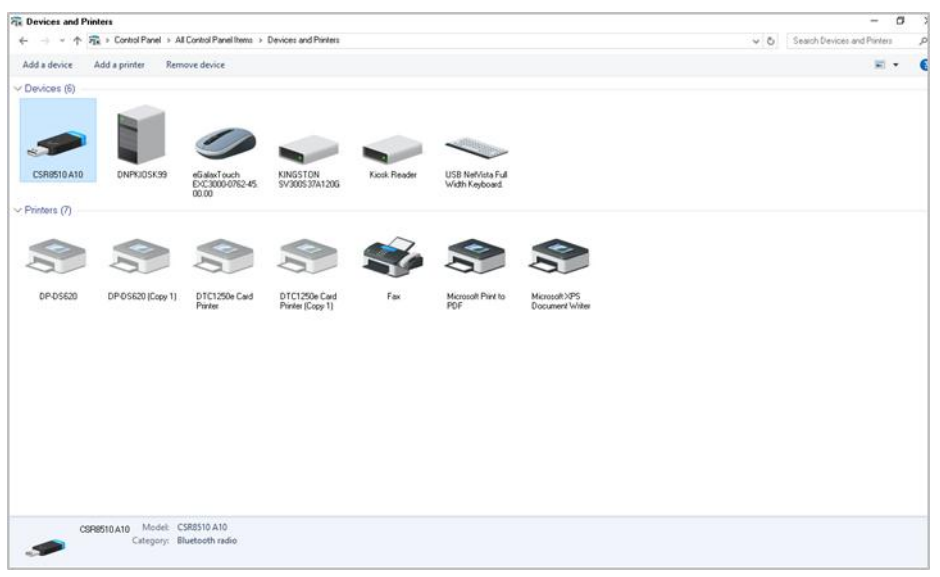

ou
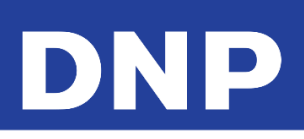

| Add a device Add a printer                                                                                                    | E • 0 |
|----------------------------------------------------------------------------------------------------|-------|
| Devices (7)                                                                                                    |       |
| Basic Optical<br>Mouse       DNPKIOSE       Butetooth settings<br>Create shortcut<br>Iroubleshoot       Create shortcut<br>Iroubleshoot       Create shortcut<br>Iroubleshoot       Silicon Media<br>R/W       Silicon Media<br>R/W       Silicon Media<br>R/W       USB Keyboard         Printers and Faxes (3)       Properties       Silicon Media<br>R/W       Silicon Media<br>R/W       Silicon Media<br>R/W       USB Keyboard         Fax       Microsoft XPS<br>Document Writer       NE Edo NP-X205       Silicon Media       USB Keyboard |       |

- 6. Cochez la case : Autoriser les appareils Bluetooth à se connecter pour trouver ce PC.
- 7. Décochez les cases : M'avertir quand un nouvel appareil Bluetooth veut se connecter.

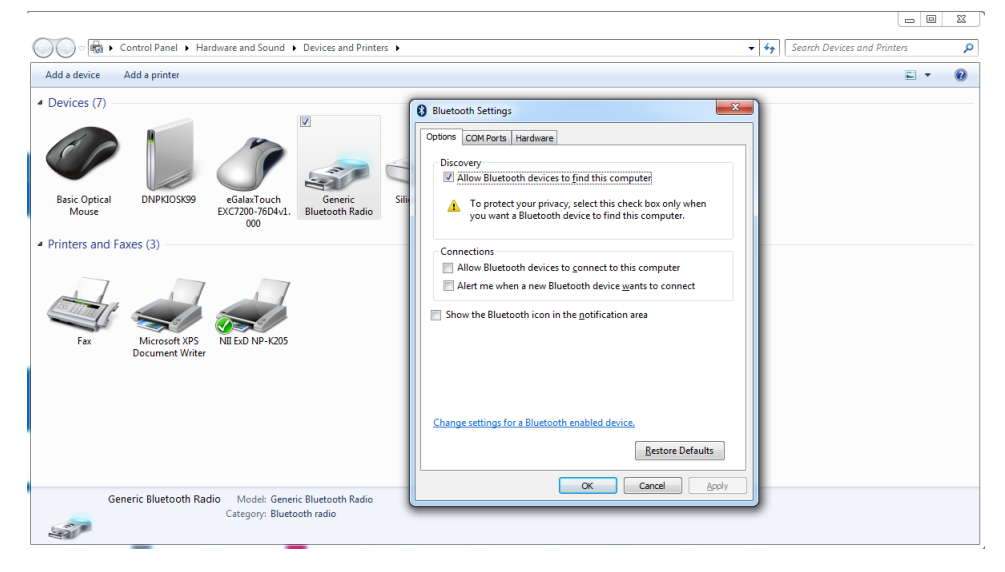

ou

| 2 N | evices and Printers                                                                                                    |                            |       | - 0 )                       |
|-----|----------------------------------------------------------------------------------------------------|----------------------------|-------|-----------------------------|
| ~   | 8 Bluetooth Settings                                                                                                    | × 'rinters                 | v [ð] | Search Devices and Printers |
| Ad  | Options COM Ports Hardware                                                                                                    |                            |       | ■ • (                       |
| ~ 0 | Discovery Allow Bluetoeth devices to find this PC  Bluetoeth devices will see the name of this PC.  Notifications All for the we han ew Bluetoeth device years to connect  Discuss the Bluetoeth cont the additional and | Generic<br>Bluetooth Radio |       |                             |
| ∼ P | Drow the Burdooth icon in the gottication area                                                                                                    |                            |       |                             |
|     | OK Cancel Asyly                                                                                                    |                            |       |                             |
|     | Generic Bluetooth Radio Model: Generic Bluetooth Radio<br>Category: Bluetooth radio                                                                                                    |                            |       |                             |

8. Cliquez sur Apply (Appliquer) et OK.

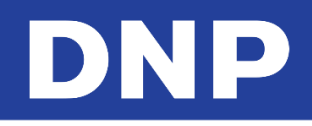

- 9. Sur le bureau Windows, double-cliquez sur l'icône Snaplab+ pour redémarrer le logiciel.
- 10. Quittez le logiciel SnapLab+, rendez-vous dans **Settings, photo sources** (Paramètres, sources de photos) et **Bluetooth is enabled** (le Bluetooth est activé) : **YES** (OUI)

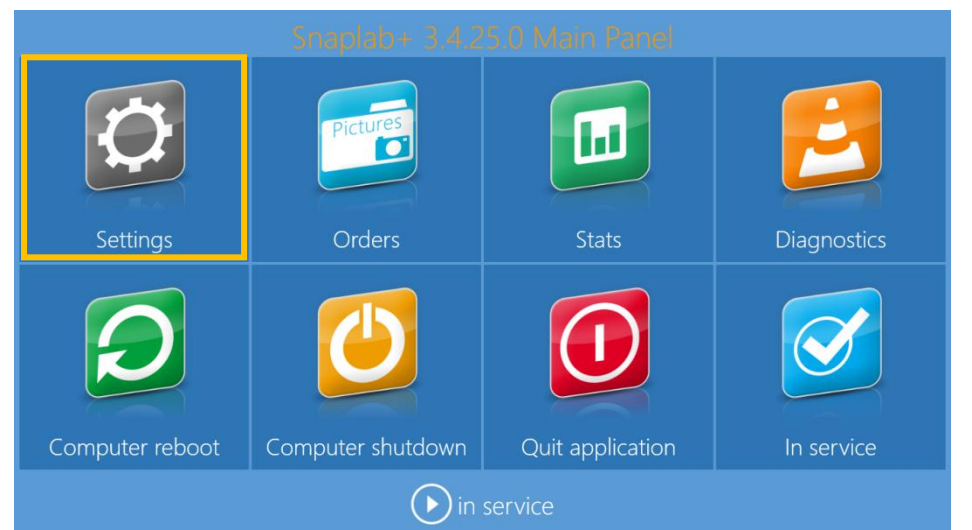

| Seneral              | System             | Products               |
|----------------------|--------------------|------------------------|
| initial parameters   | network            | printer parameters     |
| privacy              | passwords          | photo cards parameters |
| mode                 | automatic shutdown | products               |
| screen saver         | automatic reboot   | prices                 |
| language             | import data        | themes                 |
| photo sources        | export data        | frames                 |
| image editing        | receipt            | biometric passport     |
| end user information |                    | index print            |
| process confirmation |                    | ants (france only)     |
| hot folders          |                    |                        |

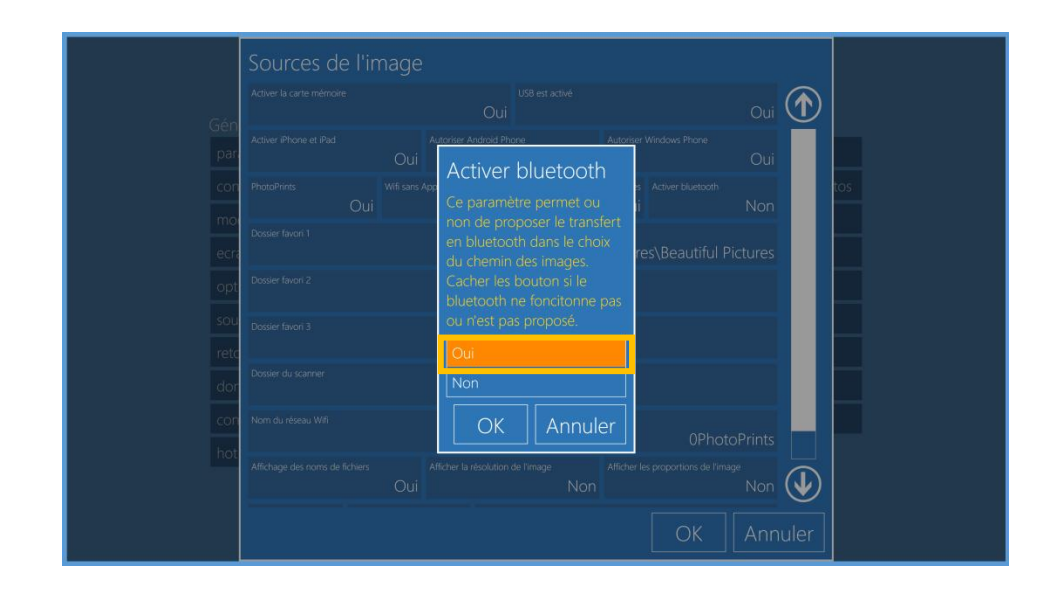

# Photo Sources (Sources de photos)

À l'aide des paramètres suivants, définissez les sources d'où les photos sont importées vers votre système.

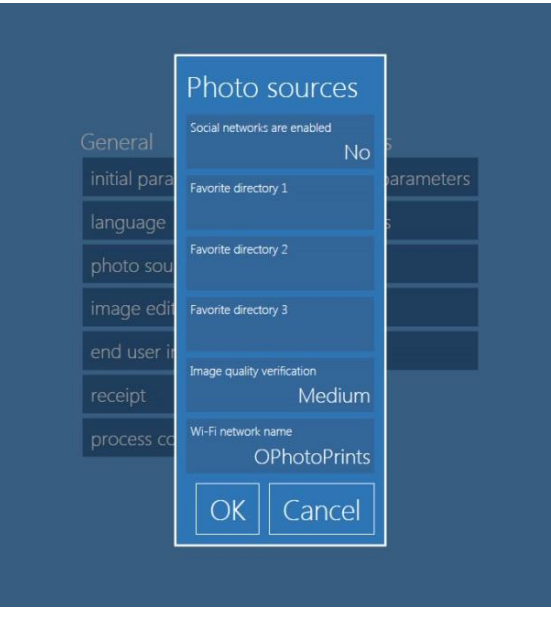

- Social Networks are Enabled (Les réseaux sociaux sont autorisés) : Permet d'importer des images depuis les réseaux sociaux. Yes (Oui) autorise cette fonctionnalité, No (Non) désactive cette fonctionnalité. Une connexion à Internet est nécessaire pour que cette fonctionnalité fonctionne correctement.
- **Favorite Directory 1-3** (Répertoire favori 1 à 3) : Ce système vous permet de paramétrer jusqu'à trois répertoires configurés depuis lesquels les utilisateurs pourront importer des images. Si un répertoire figure dans la liste, un bouton « directory » (répertoire) s'affichera sur l'interface utilisateur.
- Image Quality Verification (Vérification de la qualité des images) : Cette fonctionnalité précisera un paramètre de basse résolution pour avertir les clients d'éventuels problèmes de qualité des images. Les niveaux de qualité sont définis ici :
  - → High (Élevé) : Avertit les utilisateurs si la résolution des images est inférieure à 300 PPP (points par pouce).
  - → Low (Faible) : Avertir les utilisateurs quand la résolution des images est inférieure à 150 PPP.
- Wi-Fi Network Name (Nom du réseau Wi-Fi) : Le nom du réseau Wi-Fi utilisé avec le système. Le nom du réseau que vous saisissez doit correspondre au réseau que vous avez créé pour l'utiliser avec le système.

# Modification de l'image

La partie « Image Editing » (Modification de l'image) vous permet de configurer vos paramètres de modification.

| Image Editin             | g   |                     |                               |                                               |         |
|--------------------------|-----|---------------------|-------------------------------|-----------------------------------------------|---------|
| Enable 'effects'         | Yes | Enable 'streighten  | '<br>Yes                      | Enable texts on photos                        | Yes     |
| Enable 'auto' correction | Yes | Enable 'auto all' c | orrection<br>Yes              | Enable manual correction:                     | Yes     |
| Enable 'red eyes'        |     | Yes                 | Automatic red ey<br>Enabled w | <sup>e correction</sup><br>'ithout preview (i | faster) |
|                          |     |                     |                               | OK Car                                        | ncel    |

• Enable 'Effects' (Autoriser les effets) : Autorise tous les effets disponibles pour les images, comme les tons noir et blanc ou sépia.

# DNP

- **Enable 'Straighten'** (Autoriser le redressement) : Permets d'effectuer des réglages subtils de l'orientation des images (rotations de quelques degrés).
- Enable Text on Photos (Autoriser le texte sur les photos) : Permet l'utilisation du bouton « text-on-image » (texte sur l'image).
- **Enable 'Auto' Correction** (Autoriser la correction automatique) : Permet la correction automatique des couleurs. Cela concerne les images individuelles.
- Enable 'Auto All' Correction (Autoriser la correction automatique de tout) : Affiche un bouton permettant de corriger automatiquement les couleurs sur toutes les images.
- Enable Manual Correction (Autoriser la correction manuelle) : Permet la correction manuelle des images individuelles.
- Enable Red Eyes (Autoriser les yeux rouges) : Affiche un bouton permettant de corriger l'effet yeux rouges.
- Automatic Red-Eye Correction (Correction automatique des yeux rouges) : Affiche un bouton permettant de corriger automatiquement l'effet yeux rouges sur toutes les images.

# Ajout de graphismes de cadres aux produits de cartes photo

Le logiciel Photo Editing Software est fourni avec plusieurs cadres déjà installés. Veuillez utiliser cette option pour ajouter des cadres aux cadres par défaut. Les cadres utilisés pour les cartes sont séparés des cadres utilisés pour les autres produits d'impression. La fonction « Frames » (désignant les produits « Frames Photo Cards » : Cartes photo avec cadre) permettent à l'utilisateur d'améliorer les images avec des éléments graphiques comme des bordures, des logos, etc. Le fichier avec un cadre doit :

- être un fichier .png avec une zone transparente là où la photo sera imprimée ;
- avoir la même taille que le format carte (86:54) ;
- être doté d'une zone transparente comportant une nuance ;
- faire partie des images PNG stockées sur l'ordinateur.
- 1. Cliquez sur **frames** (cadres).

| General              | System             | Products               |
|----------------------|--------------------|------------------------|
| initial parameters   | network            | printer parameters     |
| mode                 | passwords          | photo cards parameters |
| screen saver         | automatic shutdown | products               |
| language             | import data        | prices                 |
| photo sources        | export data        | themes                 |
| image editing        | receipt            | frames                 |
| end user information |                    | biometric passport     |
| process confirmation |                    |                        |
| hot folders          |                    |                        |

2. Sélectionnez l'onglet Photo Cards (Cartes photo).

|          | General     | System           | Products                |
|----------|-------------|------------------|-------------------------|
| Frames   |             |                  |                         |
| Frames F | 'hoto Cards |                  |                         |
|          | ( impo      | ort files 💿 impo | rt from folder 面 delete |
|          |             |                  |                         |
|          |             |                  | Close                   |
|          |             | 🗲 back 🜔         |                         |

3. Cliquez sur import files (importer des fichiers).

|          | General    | System             | Products             |
|----------|------------|--------------------|----------------------|
| Frames   |            |                    |                      |
| Frames F | hoto Cards |                    |                      |
|          | 🐼 impo     | ort files 💿 import | from folder ወ delete |
|          | <b>1</b>   |                    |                      |
|          |            |                    | Close                |
|          |            | 🕞 back 🕟           |                      |

- 4. Cela ouvrira le navigateur du système pour sélectionner le(s) fichier(s) à utiliser comme graphisme pour les Cartes photo avec cadre.
- 5. Cliquez sur **Open** (Ouvrir) pour importer le(s) fichier(s), cliquez sur **Close** (Fermer) pour fermer la fenêtre d'import de cadres, fermez le programme et redémarrez le logiciel.
- 6. Les nouveaux cadres sont disponibles si vous sélectionnez **Frames Photo Cards Product** (Produit de cartes photo avec cadre).

## Ajout de graphismes de thèmes aux produits Cartes Photo

En plus des graphismes disponibles avec cette mise à jour du logiciel, il est possible d'importer des graphismes personnalisés à utiliser sur les produits Cartes photo. Les graphismes pour Cartes photo seront stockés séparément des graphismes pour les autres produits. Le fichier de graphisme pour Cartes photo doit être un fichier PhotoShop PSD avec des couches et du texte organisés comme indiqué dans le prochain paragraphe du présent manuel. Le nom du fichier sera utilisé comme nom du graphisme.

- 1. Rendez-vous sur le Panneau principal (Main Panel) en touchant à la suite les **coins inférieurs gauche et droit** de l'écran.
- 2. Sélectionnez Settings (Paramètres).

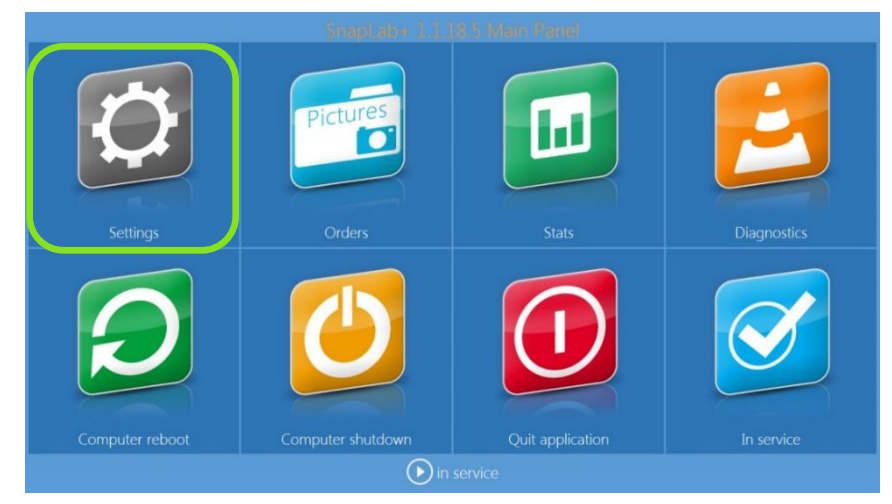

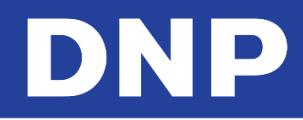

3. Sélectionnez Themes (Thèmes).

| General              | System             | Pro | oducts                |
|----------------------|--------------------|-----|-----------------------|
| initial parameters   | network            | pr  | inter parameters      |
| mode                 | passwords          | pł  | noto cards parameters |
| screen saver         | automatic shutdown | pr  | oducts                |
| language             | import data        | n   | iroc                  |
| photo sources        | export data        | th  | emes                  |
| image editing        | receipt            | fra | ames                  |
| end user information |                    | bi  | ometric passport      |
| process confirmation |                    |     |                       |
| hot folders          |                    |     |                       |

4. Sélectionnez l'onglet Photo Cards (Cartes photo).

| Themes                                                      |
|-------------------------------------------------------------|
| Default themes Photo Cards                                  |
| 阿 new category 🕂 new 🖉 edit 頥 delete 🕟 new page 🏠 up 🕔 down |
| 🕲 cut 🕲 paste 🏟 imports                                     |
| ▶ Business-Professionel                                     |
| Events-Evenements                                           |
| School                                                      |
|                                                             |
| Close                                                       |
| back 🕟 in service                                           |

5. Élargissez la catégorie **Events** (Événements) en double-cliquant dessus ; double-cliquez sur la sous-catégorie de votre choix.

| Themes                                                     |  |
|------------------------------------------------------------|--|
| Default themes Photo Cards                                 |  |
| 问 new category 🕂 new 🖉 edit 面 delete 🕟 new page 🏠 up  dowr |  |
| 🕲 cut 🕲 paste 😨 imports                                    |  |
| Business-Professionel                                      |  |
| Events-Evenements                                          |  |
| ▶ Baby                                                     |  |
| Birthday                                                   |  |
| Funeral                                                    |  |
| Invitation                                                 |  |
| l → Love                                                   |  |
| x Theoda Veri                                              |  |
| Close                                                      |  |

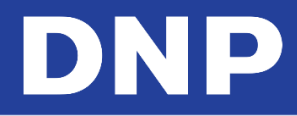

6. Élargissez la sous-catégorie et cliquez sur New (Nouveau).

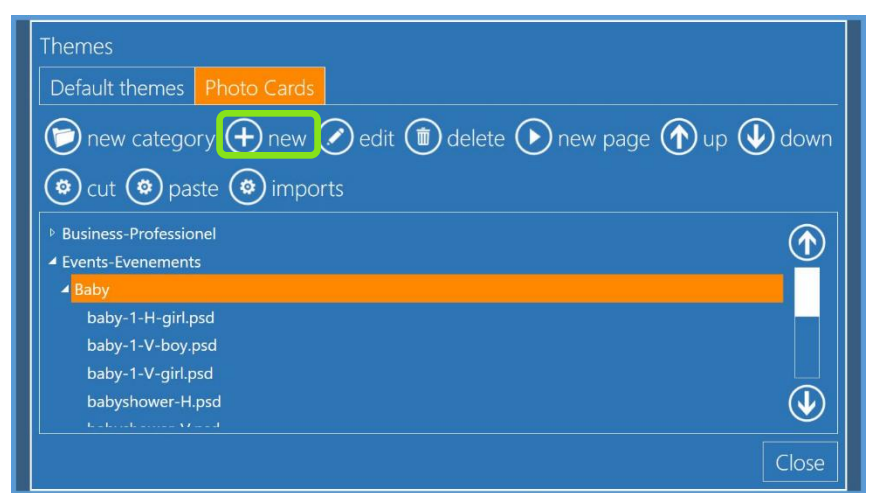

7. Dans la nouvelle fenêtre, sélectionnez Graphic (graphisme).

| Themes                                                     |                      |                        |
|------------------------------------------------------------|----------------------|------------------------|
| Default themes Photo Cards                                 |                      |                        |
| new category 🕂 new (                                       | IDPhotoCardGraphic   | ) new page 🏠 up 处 down |
| Business-Professionel     Events-Evenements     Baby       | Volue<br>Yes<br>Icon |                        |
| baby-1-H-girl.psd<br>baby-1-V-boy.psd<br>baby-1-V-girl.psd | OK Cancel            |                        |
| babyshower-H.psd                                           |                      |                        |
|                                                            |                      | Close                  |

8. Dans la fenêtre d'exploration, recherchez le fichier PSD et ouvrez-le. La prévisualisation du graphisme sera visible dans la zone **Graphic** (Graphisme).

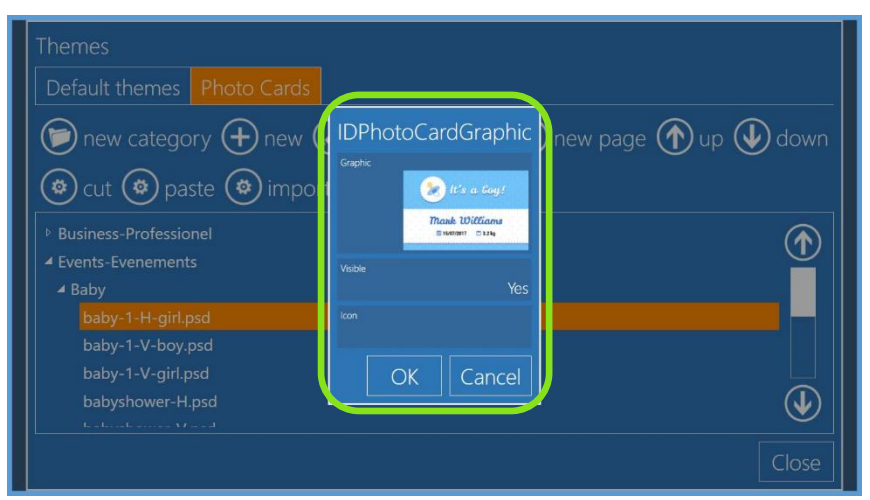

9. Cliquez sur **OK**, fermez toutes les fenêtres et redémarrez le logiciel. Le nouveau graphisme sera ajouté à la catégorie.

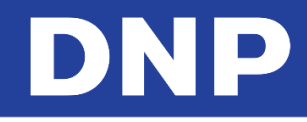

# Ajout d'un graphisme de logo pour les produits Cartes photo

- 1. Rendez-vous sur le Panneau principal (Main Panel) en touchant à la suite les **coins inférieurs gauche et droit** de l'écran.
- 2. Sélectionnez Settings (Paramètres).

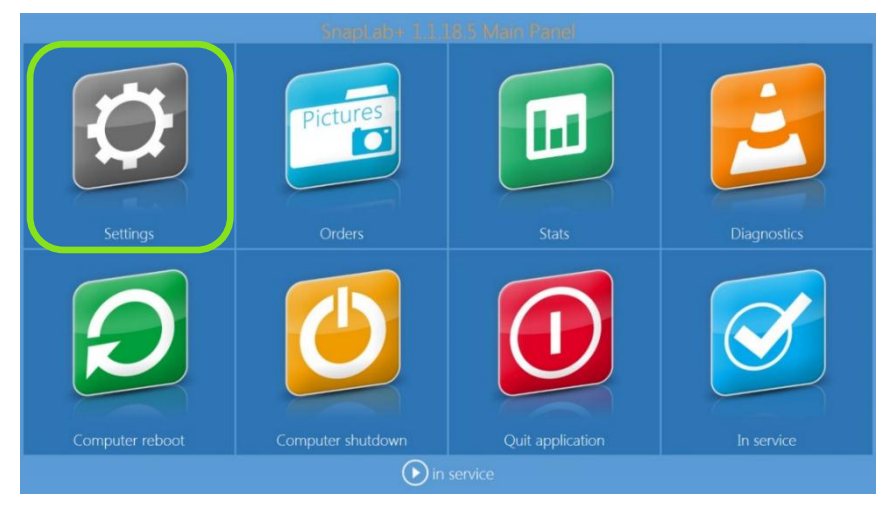

3. Sélectionnez Photo Cards (Cartes photo).

| General              | System             | Products               |
|----------------------|--------------------|------------------------|
| initial parameters   | network            | printer parameters     |
| mode                 | passwords          | photo cards parameters |
| screen saver         | automatic shutdown | products               |
| language             | import data        | prices                 |
| photo sources        | export data        | themes                 |
| image editing        | receipt            | frames                 |
| end user information |                    | biometric passport     |
| process confirmation |                    |                        |
| hot folders          |                    |                        |

4. Cliquez sur **Default logo** (Logo par défaut) et recherchez l'image de logo.

|                                                            | System<br>network                        |        |  |
|------------------------------------------------------------|------------------------------------------|--------|--|
| screen saver<br>language<br>photo sources<br>image editing | Photo cards parar<br>peteet togo<br>OK C | ancel  |  |
| process confirmation<br>hot folders                        | e back 🕑 in s                            | ervice |  |

5. Une prévisualisation du logo s'affiche dans la fenêtre **Photo cards parameters** (paramètres des cartes photo).

|               | network        | pri      |                     |
|---------------|----------------|----------|---------------------|
|               | Photo cards pa | rameters | to cards parameters |
|               | Default logo   | rameters | fucts               |
|               |                |          | 250                 |
| photo sources |                | ogo      | nes                 |
|               |                | 0        | ies                 |
|               | ΟΚ             | Cancel   | netric passport     |
|               |                |          |                     |
|               |                |          |                     |

6. Avec ce paramètre, quand vous préparez une carte avec une zone de logo, le logo présélectionné s'affiche. Il est possible de modifier le logo pendant la prévisualisation.

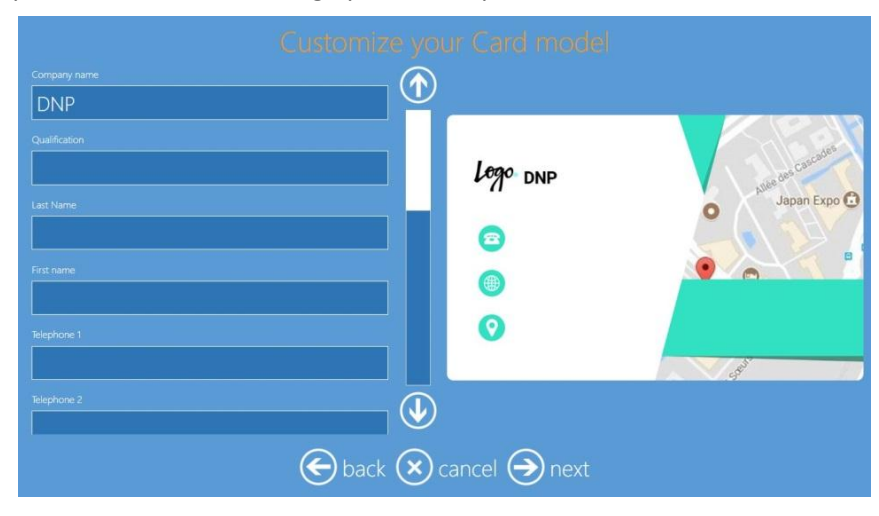

# Informations sur l'utilisateur final

| Gener   | End user informations      |
|---------|----------------------------|
| initial | End user name is required  |
| langu   | Yes                        |
| photo   | Room number is required NO |
| image   | End user phone is required |
| end u   | INO                        |
| receip  | No                         |
| proce   | OK Cancel                  |

- End user name is required (Le nom de l'utilisateur final est requis) : Nécessite le nom du client pour traiter la commande.
- **Room number is required** (Le numéro de chambre est requis) : Nécessite le numéro de chambre pour traiter la commande. Cette fonctionnalité est particulièrement utile dans les hôtels et les bateaux de croisière.
- End user phone is required (Le téléphone de l'utilisateur final est requis) : L'utilisateur doit indiquer un numéro de téléphone pour que la commande soit traitée.
- **E-mail is required** (L'e-mail est requis) : Nécessite une adresse électronique pour traiter la commande.

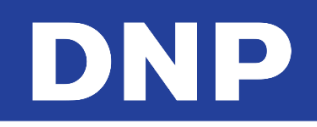

# Confirmation du traitement de la commande

La partie « Process Order Confirmation » (Confirmation du traitement de la commande) permet le traitement des commandes de plusieurs façons.

| Order conin   | Confirmation with password                            |
|---------------|-------------------------------------------------------|
|               | n password                                            |
|               | nfirmation for total amount above of (0 = no control) |
|               | € 0,00                                                |
|               | :<br>No                                               |
| Print receipt | t with order unlock code                              |
|               | se for unlock code receipt<br>Setup                   |
| Custom text   | for confirmation view<br>Setup                        |
|               | order confirmation (in minutes, 0 = no timeout)       |

- Order Confirmation Mode (Mode confirmation de commande) : Permet les options de validation suivantes :
  - No Process confirmation (Pas de confirmation du traitement) : Valide les commandes quand elles sont passées. Par défaut, le système est configuré sur « No Confirmation » (Pas de confirmation ; le traitement est automatique).
  - **Confirmation with Password** (Confirmation avec mot de passe) : Saisissez un mot de passe à chiffres pour valider la commande.
  - **Confirmation with Keypress** (Confirmation par pression des touches) : Tapez une série de touches du pavé numérique pour valider la commande.
  - **Release by Operator/Manually** (Validation par l'opérateur/Manuel) : Les commandes peuvent uniquement être passées par un opérateur depuis la nouvelle page de validation des commandes.
  - **Release with Barcode** (Validation par code-barre) : Les commandes sont validées avec un code-barre (requiert un scanner de code-barre et une imprimante à reçus).

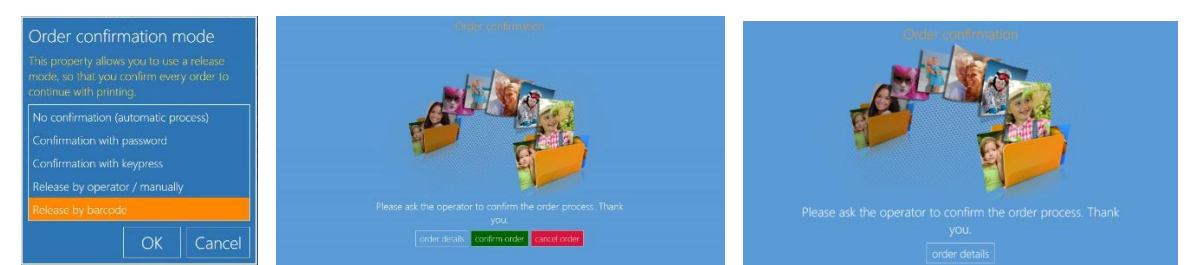

- Requires Confirmation for Total Above (Confirmation du total susmentionné requise) : Seuil de restriction du montant monétaire au-delà duquel une validation est demandée. Saisissez le montant à partir duquel un mot de passe de confirmation sera demandé. Les commandes supérieures ou égales à ce montant exigeront un mot de passe, les commandes inférieures à ce montant seront imprimées sans mot de passe.
- **Print Receipt** (Imprimer reçu) : Si cette option est activée, un reçu de commande est imprimé pour l'utilisateur. Cette option est utile avec la validation des commandes pour indiquer au caissier ce qui doit être payé pour que la commande soit validée.
- Print Receipt with Order Unlocks Code (Imprimer un reçu avec le code de déverrouillage de commande) : Si cette option est activée, un reçu est imprimé sur lequel figure le code de déverrouillage. Utilisez cette option quand une des imprimantes de reçus de votre réseau se trouve près de la caisse, afin que le client puisse payer sa commande et recevoir le code de déverrouillage. Le code de déverrouillage est ensuite saisi sur la borne pour imprimer la commande. Le code de déverrouillage imprimé est unique et propre à chaque commande.

# DNP

- Printer to use for Unlocks Code Receipt (Imprimante à utiliser pour reçu de code de déverrouillage) : cliquez sur ce bouton pour paramétrer l'imprimante qui émettra les reçus de code de déverrouillage. Il peut être utile de paramétrer une imprimante du réseau placée près de la caisse.
- **Custom Text for Confirmation View** (Personnaliser le texte de la page de confirmation) : entrez le texte qui s'affichera pour les utilisateurs en remplacement du texte par défaut sur la page de demande de mot de passe.
- **Timeout for Order Confirmation** (Délai de confirmation de la commande) : Réglé sur 0 (zéro), il n'y aura pas de délai. Dans les autres cas, le kiosque reviendra à la page d'accueil à l'issue du délai fixé en l'absence d'activité sur l'écran de saisie du mot de passe. La commande sera effacée.

# Effacer les commandes après impression

- 1. Pour accéder au paramètre de suppression de commande après impression, entrez dans le Panneau de commande (Control panel) et sélectionnez **Settings** (Paramètres).
- 2. Sélectionnez Initial parameters (Paramètres de base).

| General              | System             | Products               |
|----------------------|--------------------|------------------------|
| initial parameters   | network            | printer parameters     |
| mode                 | passwords          | photo cards parameters |
| screen saver         | automatic shutdown | products               |
| language             | import data        | prices                 |
| photo sources        | export data        | themes                 |
| image editing        | receipt            | frames                 |
| end user information |                    | biometric passport     |
| process confirmation |                    |                        |
| hot folders          |                    |                        |

3. Une nouvelle fenêtre s'ouvrira, sélectionnez **Delete all orders after print** (Effacer toutes les commandes après impression).

|                | Initial parameters                                |                                               |        |  |
|----------------|---------------------------------------------------|-----------------------------------------------|--------|--|
| Gener          | Run mode<br>Manual                                |                                               | 1      |  |
| initial        | Card reader model<br>Atech EX-S3                  | Product price visualization mode<br>Default   | 5      |  |
| mode           | Number of days before order elimination           |                                               | neters |  |
| langua         | Delete all orders after print                     |                                               |        |  |
| photo          | Number of days before Internet orders elimination |                                               |        |  |
| image<br>end u |                                                   | 3 minutes                                     |        |  |
| proce          |                                                   | Display warning when the photos are filled NO |        |  |
| hot fo         |                                                   | Centimeters                                   |        |  |
|                |                                                   | OK Car                                        | ncel   |  |

# Importer/exporter des paramètres

Vous pouvez appliquer une configuration du système à plusieurs consoles.

# Exporter un fichier de configuration

- 1. Ouvrez le panneau principal (Main Panel) et sélectionnez le bouton Settings (Paramètres).
- 2. Depuis la page Configuration, sélectionnez **Export Data** (Exporter des données).
- 3. Quand la fenêtre Save As (Enregistrer sous) s'ouvre, choisissez où vous voulez enregistrer votre fichier de configuration.
- 4. Cliquez sur Save (Enregistrer) pour enregistrer le fichier.
- 5. Le fichier de configuration prendra quelques minutes à s'enregistrer. Le message « Please wait » (Veuillez patienter) s'affiche pendant le processus d'enregistrement.

6. Quand le système revient à la page Configuration, l'export est terminé.

|             | Save As                                                                                                    | ×                                                                                                    |                   |
|-------------|----------------------------------------------------------------------------------------------------|----------------------------------------------------------------------------------------------------|-------------------|
|             | $\leftarrow$ $\rightarrow$ $\checkmark$ $\uparrow$ $\blacksquare$ > This PC > Desktop > $\checkmark$ $\eth$                                                                                                    | Search Desktop                                                                                                    |                   |
| Custona     | Organize 🔻 New folder                                                                                                    | III - (?                                                                                                    |                   |
| import data | Desktop * Anne Desktop * Anne Downloads * Downloads * | Date modified         Type           01/10/2016/00:53         Shortcut           01/10/2016/00:53         Shortcut           01/10/2016/00:53         Shortcut |                   |
| export data | Conditione  This PC  Network  File name  Easkup 2016-10-20  Seve as type                                                                                                    | <b>*</b><br>*                                                                                                    | ×<br>Please wait… |
|             | ∧ Hi e Folders                                                                                                    | Save Cancel                                                                                                    |                   |

Quelques remarques à propos des données exportées :

- Disponibles uniquement avec le système Snap Lab.
- Le processus d'export enregistre toutes les données de configuration du système.
- Ce processus peut prendre jusqu'à 10 minutes.
- Si l'emplacement de la sauvegarde est un appareil portable (USB ou SD), le processus peut être plus long.
- Si les cadres et les modèles sont inclus dans la configuration de votre système, le processus peut être plus long.

#### Importer un fichier de configuration

- 1. Ouvrez le panneau principal (Main Panel) et sélectionnez le bouton Settings (Paramètres).
- 2. Depuis la page Configuration, sélectionnez Import Data (Importer des données).
- 3. Quand la fenêtre « Open » (Ouvrir) s'affiche, choisissez l'emplacement où est sauvegardée votre configuration.
- 4. Cliquez sur **Open** (Ouvrir) pour commencer la configuration.
- 5. Le fichier de configuration est importé et appliqué au système. Cette opération peut durer jusqu'à dix minutes. Le message « Please wait » (Veuillez patienter) s'affiche pendant l'application de la mise à jour.
- 6. Quand la mise à jour est terminée, vous êtes renvoyé à la page de Configuration.

|              | ← → ↓ 1 → This PC → Desktop → ↓ | ک<br>Search Desktop            |             |
|--------------|---------------------------------|--------------------------------|-------------|
| Suctor       | Organize 🔻 New folder           | 8== 🗸 🕜                        |             |
| SVSLEITI     | Desktop # ^ Name                | Date modified Type             |             |
|              | Downloads # Since Control Panel | 01/10/2016 00:53 Shortcut      |             |
|              | Documents *                     | 01/10/2016 00:53 Shortcut      |             |
|              | E Pictures # WUSB_RW - Shortcut | 01/10/2016 00:53 Shortcut      |             |
| Import data  | Screenshots Backup_2016_10_20   | 20/10/2016 10:07 Compressed (: |             |
| iniport data | Screenshots                     |                                |             |
|              | sl+ Oct                         |                                |             |
|              | a OneDrive                      |                                |             |
|              | This PC                         |                                | x           |
| export data  | i Network 🗸 <                   | *                              | _           |
| chpoi t data | File name: Backup 2016 10 20    | ~ *.zip ~                      |             |
|              |                                 | Open Cancel                    | Ploaco wait |
|              |                                 | Cancer                         | Tiedse Walt |
|              | ∧ Hide Folders                  |                                |             |

Quelques remarques à propos des données importées :

- Disponibles uniquement avec le système Snap Lab.
- Le processus d'import applique toutes les données de configuration du système.
- Ce processus peut prendre jusqu'à 10 minutes.
- Si l'emplacement de la sauvegarde est un appareil portable (USB ou SD), le processus peut être plus long.
- Si les cadres et les modèles sont inclus dans la configuration de votre système, le processus peut être plus long.
- Les paramètres de données biométriques et de licence ne peuvent pas être appliqués à d'autres systèmes.

## <u>Reçu</u>

Avec ce paramètre, il est possible de paramétrer une imprimante de reçu optionnelle pour qu'elle émette un reçu après l'émission d'une commande. Avant de configurer les paramètres de l'imprimante de reçus, un pilote d'imprimante de reçus doit être installé sur le système d'exploitation.

| Receipt                                                 |                                    |      |
|---------------------------------------------------------|------------------------------------|------|
|                                                         | DP-DS620                           |      |
| Receipt height                                          | 10                                 |      |
| Prints the receipt for the customer $\operatorname{No}$ | Prints the receipt for the shop NO |      |
| Language used for the receipt                           | nglese / English (EN)              |      |
| Title                                                   | DS-Tmini                           |      |
| Line 1                                                  |                                    |      |
| Line 2                                                  |                                    |      |
| Footer                                                  |                                    |      |
| Save a receipt file for each order in                   | this directory                     |      |
| Print the ticket on this channel                        | 10x15 on Dnp                       |      |
|                                                         | OKCa                               | ncel |

- **Receipt** (Reçu) : Choisissez votre imprimante de reçu dans la liste d'imprimantes installées.
- Receipt Height (Hauteur du reçu) : Valeur fixe pour les reçus de l'imprimante DS620.
- **Print the Receipt for the Customer** (Imprimer le reçu pour le client) : Si cette option est activée, un reçu est imprimé à la fin de chaque commande.
- **Print the Receipt for the Shop** (Imprimer le reçu pour le magasin) : Si cette option est activée, un second reçu est imprimé pour l'employé du magasin.
- Language (Langue) : Sélectionne la langue utilisée sur le reçu imprimé à partir de la liste de langues disponibles.
- **Title** (Titre) : Champ « Title » (Titre) pour le reçu. Peut être personnalisé pour différents événements et magasins.
- Line 1 and 2 (Ligne 1 et 2) : Champs de texte optionnels qui apparaissent sous le champ du titre sur le reçu.
- **Footer** (Pied de page) : Texte imprimé à la fin de chaque reçu.
- Save a Receipt File (Enregistrer un fichier de reçu) : Sélectionnez un répertoire où enregistrer des copies de chaque fichier de reçu.

#### Imprimantes de reçu compatibles

- Si la *DS620* est utilisée comme imprimante de reçu, le pilote d'imprimante est déjà installé.
  - En utilisant une DS620 comme imprimante de reçu, les formats d'impression compatibles sont les supports 6x8 (formats d'impression 4x6 (10x15) & 6x8 (15x20)) et les supports 5x7 (5x7 (13x18 cm)).
- Si la *EPSON TM-T20 USB* est utilisée comme imprimante de reçu, le pilote d'imprimante est déjà installé.
  - o L'appareil doit être connecté et configuré pour que l'imprimante de reçu fonctionne.

#### Remarque :

Le système peut accepter d'autres types d'imprimantes de reçu tant que le pilote d'imprimante est installé. Les imprimantes de reçu doivent être configurées dans le système. Le logiciel Photo Editing Software ne peut pas émettre une impression de reçu si l'imprimante de reçu n'est pas correctement configurée.

## Configurer l'imprimante de reçu

- 1. Ouvrez les options de l'imprimante de reçu.
- 2. Depuis le champ « Receipt Printer » (Imprimante de reçu), sélectionnez l'imprimante de reçu que vous voulez utiliser.
- 3. Placez « Print the Ticket » (Imprimer le ticket) sur l'option « Channel » (Canal) et sélectionnez le **format d'impression** souhaité.

Si vous utilisez une *imprimante DS620*, sélectionnez le **format d'impression souhaité** pour le type de média importé.

Si vous utilisez l'imprimante de reçu *Epson TM-T20 USB*, sélectionnez **NONE** (AUCUN) pour l'option de format d'impression.

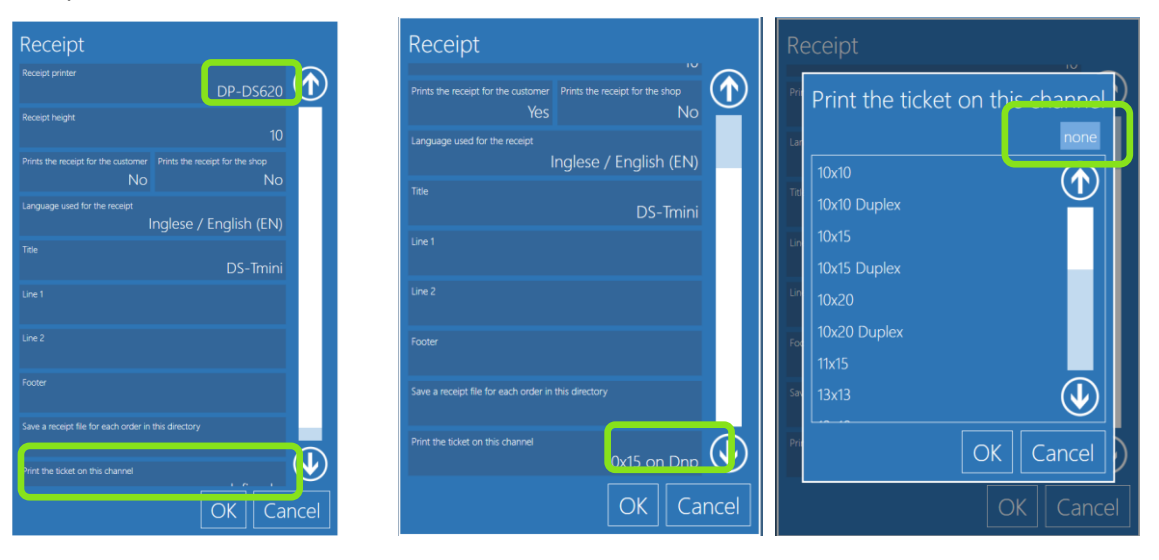

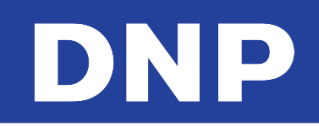

4. Cliquez sur **OK** pour enregistrer vos modifications.

#### Remarque :

Si vous utilisez une imprimante DS620 pour vos reçus et que vous voulez désactiver l'impression de reçu, suivez les étapes ci-dessus et appuyez sur le bouton **NONE** (AUCUN) pour retirer la DS620 de la liste des imprimantes.

## Paramètres de code-barre et de QR code

Utilisez la partie suivante pour ajouter des codes-barre ou des QR codes sur votre reçu.

## Ajouter un code-barre pour chaque produit

Il est possible d'imprimer un code-barre ou un QR code sur les reçus pour chaque produit. Cela permettra une tarification et des paiements plus rapides et plus fiables à la caisse. Le code-barre des produits concernés sera imprimé sur l'imprimante de reçu sélectionnée au format EAN 13. Deux étapes doivent être respectées pour régler l'impression de code-barre : entrez le code EAN de chaque produit et autorisez l'impression de code-barre dans les paramètres de reçu.

1. Pour entrer les codes EAN, allez sur la page Configuration, puis sélectionnez **Products** (Produits).

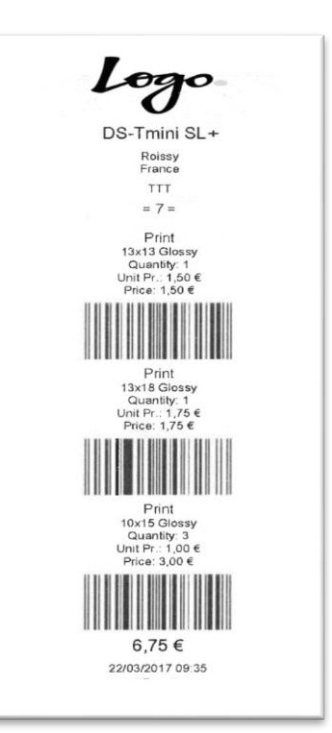

| General               | System             | Products           |
|-----------------------|--------------------|--------------------|
| initial parameters    | network            | printer parameters |
| mode                  | automatic shutdown | products           |
| screen saver          | import data        | prices             |
| language              | export data        | themes             |
| photo sources         | receipt            | frames             |
| image editing         | printogo           | biometric passport |
| end user informations |                    |                    |
| process confirmation  |                    |                    |
| hot folders           |                    |                    |

2. Sélectionnez un produit, par exemple impression 10x15, et sélectionnez Edit (Modifier).

|                              | 🛨 new 🕜 edit         |    |
|------------------------------|----------------------|----|
| Passport photo               | 9x13                 |    |
| International passport photo | 10x10                |    |
| Gift                         | 10x10 Double Sided   |    |
| Collage                      | 10 x15               |    |
| Photobook                    | 10x15 Double Sided   |    |
| Print                        | 10x20                |    |
| Single sided photo card      | 10x20 Double Sided   |    |
| Print with frame             | 11x15                | (J |
| Calandar                     | 2 [ <sub>13,43</sub> |    |

- DNP
- Sélectionnez le champ du code EAN et saisissez le code EAN à 12 chiffres pour ce produit. Veuillez noter que le logiciel Photo Editing Software n'acceptera que des codes à 12 chiffres. Appuyez sur OK pour enregistrer vos changements. Appuyez à nouveau sur OK pour enregistrer vos modifications de produits.

|                 | ed an it fild to realized to                                                                                                    |
|-----------------|----------------------------------------------------------------------------------------------------|
| Product         | Prod Ean code                                                                                                    |
| Visible         | 123456789012                                                                                                    |
| Yes             | Pesspe  1 2 3 4 5 6 7 8 9 0 - = \ 🖾                                                                                                    |
| Paper type Icon | Cit ■ ₽ q w e r t y u i o p [ ] @                                                                                                    |
| Manual choice   | Photo text 🕯 a s d f g h j k l ; ' 🕬 📣                                                                                                    |
| Ean code        | Print         sam         ft         z         x         c         v         b         n         m         ,         .         /         sam         ft |
|                 | Print w Symbol 26                                                                                                    |
| OK Cancel       | OK Cancel ose                                                                                                    |
|                 | C back O in service                                                                                                    |

4. Pour autoriser l'impression de QR code, ouvrez la page Configuration et Sélectionnez **Receipt** (Reçu).

| initial parameters    | network            | printer parameters |  |
|-----------------------|--------------------|--------------------|--|
| mode                  | automatic shutdown | products           |  |
| screen saver          | import data        | prices             |  |
| language              | export data        | themes             |  |
| photo sources         | receipt            | frames             |  |
| image editing         | printogo           | biometric passport |  |
| end user informations |                    |                    |  |
| process confirmation  |                    |                    |  |
| hot folders           |                    |                    |  |
| e                     | back 🕟 in servi    | се                 |  |

5. Descendez jusqu'à « Print EAN code » (Imprimer le code EAN) et réglez-le sur YES (OUI).

|     | receint                                                  |        | 1 |
|-----|----------------------------------------------------------|--------|---|
|     | Line 1                                                   | $\sim$ |   |
|     |                                                          |        |   |
| r   | Line 2                                                   |        | r |
|     | Footer                                                   |        |   |
| (0) | Logo                                                     |        |   |
| 2   | rint EAN codes                                           |        |   |
| C   |                                                          |        |   |
|     | Print QR code<br>NO                                      |        |   |
| e   | Save a receipt file for each order in this directory     |        |   |
| .0  | Print the ticket on this channel <undefined></undefined> |        |   |
|     | ОКСа                                                     | ncel   |   |

6. Si un produit dispose d'un code EAN, ce code sera imprimé sur le ticket. Il y aura un code-barre pour chaque ligne de produit sur chaque commande.

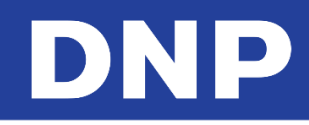

#### Ajoute un code-barre pour valider la commande

#### Mise en garde :

Pour utiliser cette fonctionnalité, vous devez disposer d'un lecteur de code-barre supplémentaire et d'une imprimante de reçu.

En plus de valider les commandes avec des mots de passe ou par un opérateur, vous pouvez aussi valider les commandes à l'aide de codes-barres.

1. Pour activer la validation par code-barre, allez sur la page **Configuration** et sélectionnez **Process Confirmation** (Confirmation du processus).

| General               | System             | Products           |
|-----------------------|--------------------|--------------------|
| initial parameters    | network            | printer parameters |
| mode                  | automatic shutdown | products           |
| screen saver          | import data        | prices             |
| language              | export data        | themes             |
| photo sources         | receipt            | frames             |
| image editing         | printogo           | biometric passport |
| end user informations |                    |                    |
| process confirmation  |                    |                    |
| hot folders           |                    |                    |

2. Sélectionnez le champ Order Confirmation Mode (Mode confirmation de commande).

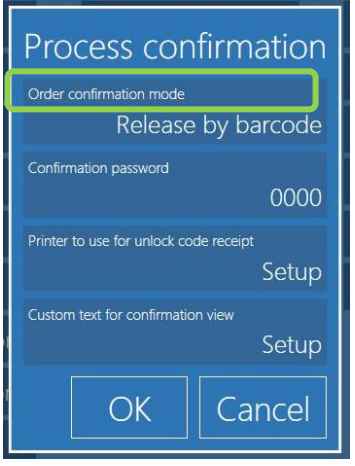

3. Dans la liste, sélectionnez Release by Barcode (Validation par code-barre).

| General<br>initial param | Order confirmation mode                   | cts<br>parameters |
|--------------------------|-------------------------------------------|-------------------|
| mode                     | This property allows you to use a release | cts               |
| screen saver             |                                           |                   |
| language                 |                                           | 5                 |
| photo source             | Confirmation with password                |                   |
| image editin             | Confirmation with keypress                | tric passport     |
| end user info            | Release by operator / manually            |                   |
| process conf             | Release by barcode                        |                   |
| hot folders              | OK Cancel                                 |                   |
|                          | G back D in service                       |                   |

- 4. Utilisez les informations suivantes pour mettre à jour les autres paramètres.
  - **Confirmation Password** (Mot de passe de confirmation) : Paramètre un mot de passe à 4 chiffres pour la validation des commandes par les opérateurs. Cette option est disponible au cas où le scanner de code-barre serait défaillant.
  - Printer to use for Unlock Code Receipt (Imprimante à utiliser pour reçu de code de déverrouillage) : Sélectionnez le reçu sur lequel le code-barre sera imprimé. Il est recommandé de placer l'imprimante à code-barre derrière un comptoir ou près de la caisse. Le client reçoit le code-barre pour valider la commande une fois qu'il l'a complètement payée.
  - **Custom Text for Confirmation View** (personnaliser le texte de la page de confirmation) : Saisissez ici tout texte spécial à imprimer sur le reçu à code-barre.

#### Ajouter un QR code sur le reçu

Vous pouvez imprimer un QR code sur chaque reçu. Cela permettra la lecture automatique des détails de la commande.

- Les détails de la commande sont inscrits au format CSV (valeurs séparées par une virgule). La partie dédiée aux informations du produits se termine par une double virgule (,,), qui est interprétée par le logiciel comme « début d'une nouvelle ligne ».
- 2. Chaque produit doit être présenté comme suit : PRODUIT, CODE EAN, FORMAT, FINITION, QUANTITÉ, TVA, PRIX,
- 3. Quand toutes vos lignes de produits sont complétées, il vous reste les champs **fix amount** (fixer un montant) et **total price** (montant total) pour la commande.
- 4. Pour activer l'impression d'un QR code sur les reçus imprimés, ouvrez la page Configuration et sélectionnez **Receipt** (Reçu).

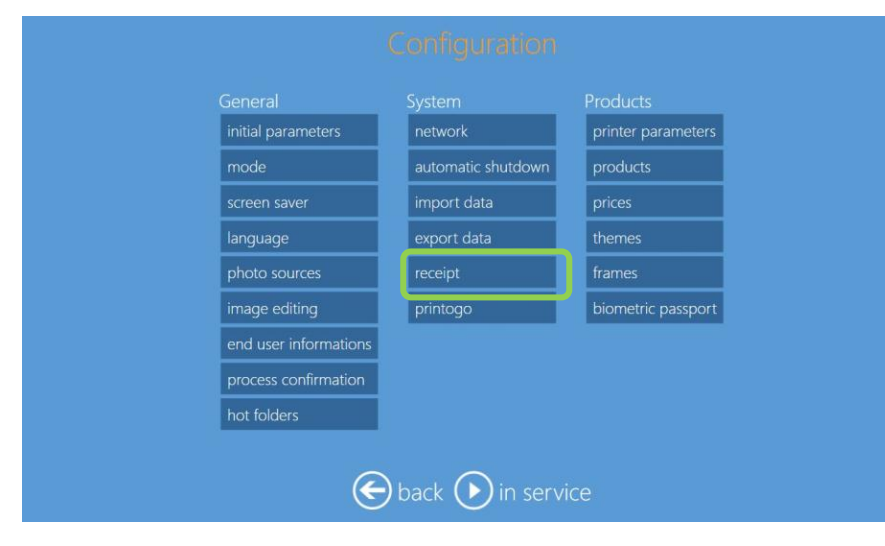

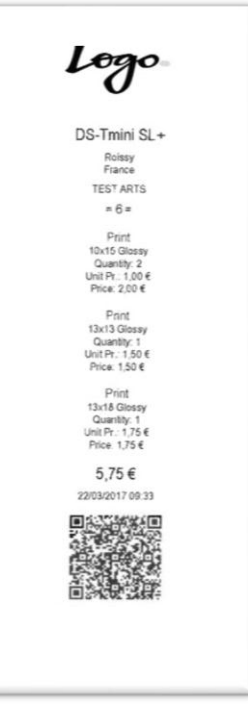

5. Localisez la ligne Print QR Code (Imprimer un QR code) et sélectionnez Yes (Oui).

DNP

| receipt                                      |                                           |        |
|----------------------------------------------|-------------------------------------------|--------|
| Line 1                                       |                                           |        |
|                                              |                                           |        |
|                                              |                                           |        |
|                                              |                                           |        |
| Print EAN codes                              |                                           | Yes    |
| rint QR code                                 |                                           | Yes    |
| Save a receipt file for each order in this d | lirectory                                 |        |
| Print the ticket on this channel             | <undefi< td=""><td>ned&gt;</td></undefi<> | ned>   |
|                                              | ОК                                        | Cancel |

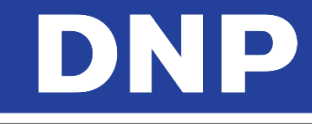

#### Code GS1 DataMatrix

Dans les paramètres de reçu, un nouveau code 2D est disponible : **GS1 DataMatrix**.

Sur le reçu, il est possible d'imprimer un code GS1 DataMatrix en 2D en bas du ticket. Cela permettra la lecture automatique des détails de la commande. Les informations sont inscrites au format GS1 DataMatrix. Si vous ne connaissez pas bien le GS1 DataMatrix, veuillez utiliser un QR code. Le paramétrage est le même que pour le QR code.

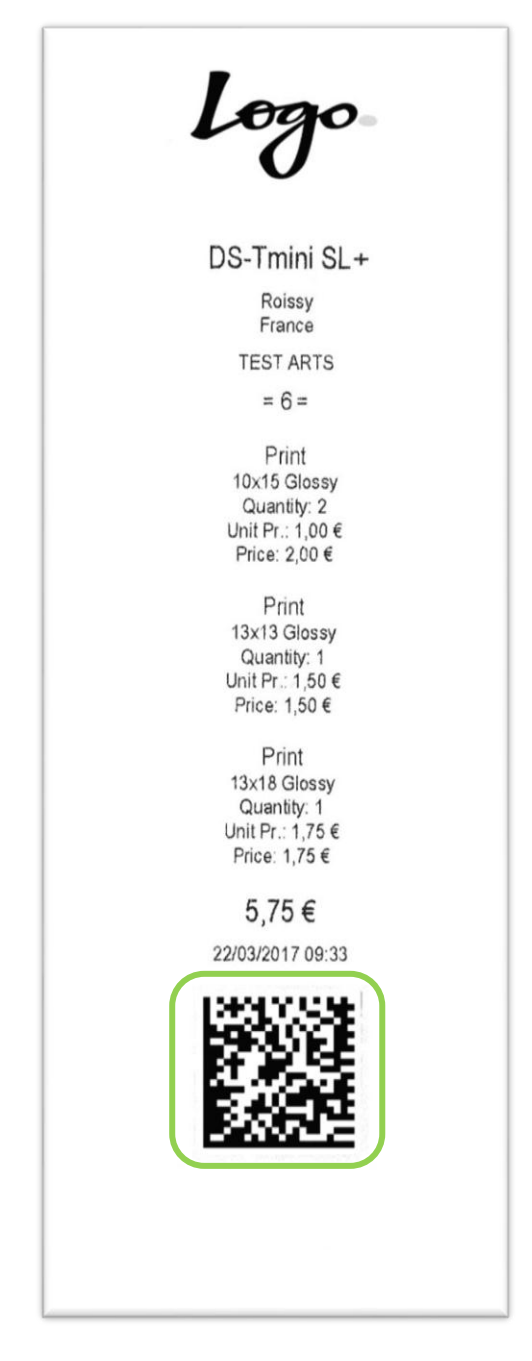

1. Pour activer l'impression de code GS1 sur le reçu, allez dans le panneau de commande (**Control Panel**) et sélectionnez **Settings** (Paramètres). Sélectionnez ensuite **Receipt** (Reçu).

| General              | System             | Products               |
|----------------------|--------------------|------------------------|
| initial parameters   | network            | printer parameters     |
| mode                 | passwords          | photo cards parameters |
| screen saver         | automatic shutdown | products               |
| language             | import data        | prices                 |
| photo sources        | export data        | themes                 |
| image editing        | receipt            | frames                 |
| end user information |                    | biometric passport     |
| process confirmation |                    |                        |
| hot folders          |                    |                        |

- 2. Les paramètres de reçu s'ouvrent. Faites défiler jusqu'à **Print GS1 DataMatrix** (Imprimer GS1 DataMatrix) et réglez le champ sur **YES** (OUI).
- 3. Si besoin, vous pouvez entrer un code à 2 chiffres qui servira de code interne à l'entreprise dans le code GS1 DataMatrix imprimé.

| General       | receipt<br>Tite DS-Timini                  |            |
|---------------|--------------------------------------------|------------|
| initial parar | Line 1                                     | neters     |
| mode          | Line 2                                     | parameters |
| screen save   | Footer                                     |            |
| language      | Driet harmole                              |            |
| image editi   | Yes                                        | _          |
| end user in   | Print QR code                              | ssport     |
| process co    | Print GSI DataMatrix<br>Yes                |            |
| hot folders   | GS1 DataMatrix Internal Company Codes (91) |            |
|               | OK Cancel                                  |            |

4. Sélectionnez OK. Revenez à « Settings » (Paramètres) et sélectionnez Products (Produits).

| General              | System             | Products               |
|----------------------|--------------------|------------------------|
| initial parameters   | network            | printer parameters     |
| mode                 | passwords          | photo cards parameters |
| screen saver         | automatic shutdown | products               |
| language             | import data        | prices                 |
| photo sources        | export data        | themes                 |
| image editing        | receipt            | frames                 |
| end user information |                    | biometric passport     |
| process confirmation |                    |                        |
| hot folders          |                    |                        |

5. Pour chaque produit concerné par le code GS1 DataMatrix, sélectionnez un produit et sélectionnez Edit (Modifier).

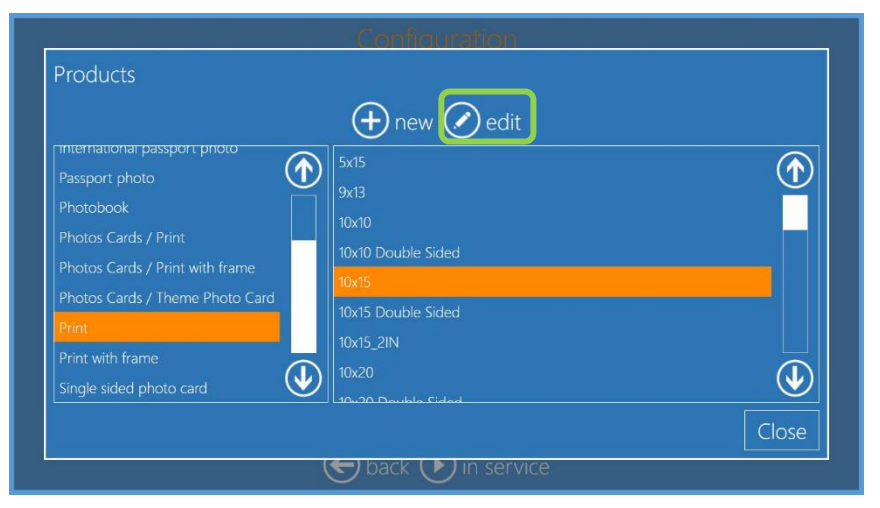

6. Sélectionnez **GS1 DataMatrix Additional Product Identification** (Identification supplémentaire du produit par GS1 DataMatrix) et saisissez le code GS1 DataMatrix du produit.

|                                 | Product                                                |  |
|---------------------------------|--------------------------------------------------------|--|
| Passport photo                  | Visible                                                |  |
|                                 | Paper type Icon<br>Manual choice                       |  |
| Photos Cards / Print with frame | Barcode type Ean code                                  |  |
| Photos Cards / Theme Photo Card | GS1 DataMatrix Additional Product Identification (240) |  |
| Print<br>Print with frame       |                                                        |  |
| Single sided photo card         |                                                        |  |

## Système de gestion des commandes

Le système PES propose désormais un système de gestion des commandes pour gérer plusieurs commandes en même temps. Quand cette fonctionnalité est activée, le logiciel peut accumuler plusieurs commandes et permettre à l'opérateur de décider quand une commande doit être traitée grâce à une page de traitement des impressions.

#### Activer le système de gestion des commandes

- 1. Rendez-vous au panneau principal (Main Panel) et appuyez sur le bouton Settings (Paramètres).
- 2. Depuis la page Configuration, sélectionnez l'option Process Confirmation (Confirmation de la procédure).

| General               | System             | Products           |
|-----------------------|--------------------|--------------------|
| initial parameters    | network            | printer parameters |
| mode                  | automatic shutdown | products           |
| screen saver          | import data        | prices             |
| language              | export data        | themes             |
| photo sources         | receipt            | frames             |
| image editing         | printogo           | biometric passport |
| end user informations |                    |                    |
| process confirmation  |                    |                    |
| hot folders           |                    |                    |

3. Cliquez sur le champ **Order Confirmation Mode** (Mode confirmation de commande).

| Process confirmation                                                                                                    |    |        |  |  |
|----------------------------------------------------------------------------------------------------|----|--------|--|--|
| Order confirmation mode<br>Release by operator / manually                                                                                                    |    |        |  |  |
| Confirmation password                                                                                                    |    |        |  |  |
| Custom text for confirmation view Setup $% {\displaystyle \sum} {\displaystyle \int} {\displaystyle \int } {\displaystyle \int } {\displaystyle \int {\displaystyle \int$ |    |        |  |  |
|                                                                                                    | OK | Cancel |  |  |

4. Sélectionnez l'option Release by Operator/Manually (Validation par l'opérateur/manuelle). Appuyez sur OK.

| Order confirmation mode             |    |        |  |  |
|-------------------------------------|----|--------|--|--|
|                                     |    |        |  |  |
| No confirmation (automatic process) |    |        |  |  |
| Confirmation with password          |    |        |  |  |
| Confirmation with keypress          |    |        |  |  |
| Release by operator / manually      |    |        |  |  |
|                                     | OK | Cancel |  |  |

5. Dans le champ « Confirmation Password » (Mot de passe de confirmation), saisissez le nouveau mot de passe. Le mot de passe par défaut est **0000**. Si aucun nouveau mot de passe n'est saisi, c'est le mot de passe par défaut qui sera utilisé. Appuyez sur **OK** quand vous avez terminé.

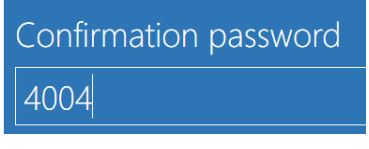

# DNP

6. Dans le champ « custom text » (personnaliser le texte), saisissez le texte que vous voulez adresser au client quand il validera une commande. Dans cet exemple, on a saisi « Please contact the operator to release your order » (Veuillez contacter l'opérateur pour valider la commande). Appuyez sur le bouton OK pour enregistrer votre texte personnalisé.

# Custom text for confirmation view

If you define a customized text here, it is displayed to the user instead of the standard text in the order confirmation view. You can put more information about the confirmation process or some help to the users.

Please contact the operator to release your order

## Valider une commande

Imaginons qu'une commande de produits d'impression est en cours, sous le nom « Test »

- 1. En fonction de la configuration de votre système, un reçu peut être imprimé pour les commandes devant être validées.
- 2. Pour configurer vos paramètres de reçu, voir « Error! Reference source not found. » à la page Error! Bookmark not defined.
- 3. Quand l'économiseur d'écran s'affiche, touchez les coins supérieurs **gauche** puis **droit** de l'écran dans cet ordre.
- 4. Saisissez le mot de passe administrateur et cliquez sur **OK**.
- 5. Si vous saisissez le mauvais mot de passe, répétez les étapes ci-dessus avec le bon mot de passe.
- 6. Quand la page « Order Management » (Gestion des commandes) s'affiche, trouvez la commande que vous voulez valider.
- 7. Cliquez sur la commande que vous voulez valider. Vous ne pouvez valider qu'une commande à la fois.
- 8. Cliquez sur **OK** pour valider la commande.
- 9. Le système affiche des messages d'attente et de progression pendant le traitement et l'impression de la commande.
- 10. Si vous devez interrompre le traitement d'une commande, appuyez sur le bouton **Cancel** (Annuler).

# Mise en garde :

Si un travail d'impression est déjà dans la mémoire tampon de l'imprimante, ce travail ne peut être annulé. Seules les impressions n'ayant pas été ajoutées à la mémoire tampon de l'imprimante peuvent être annulées. Quand vous appuyez sur le bouton « Cancel » (Annuler), l'imprimante peut effectuer jusqu'à quatre impressions, en fonction des détails de la commande et de la taille de la mémoire tampon de l'imprimante.

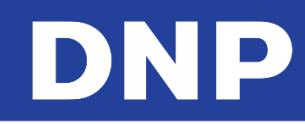

## Captures d'écran :

|                  | name<br>TEST   |                 |                |           |                                       |
|------------------|----------------|-----------------|----------------|-----------|---------------------------------------|
|                  |                | Please wait     |                |           |                                       |
| I                | Please contact | the operator to | o release your | order     |                                       |
| 1                | Se             | lect your lan   | guage          | 2 T       | ouchez le côté<br>auche puis le droit |
|                  |                |                 |                | •         |                                       |
| English          | English        | English         | Français       | Français  |                                       |
| 5                | Se             | lect your lan   | guage          |           |                                       |
| passwor<br>####  | ď              |                 |                | Sais      | issez le mot de<br>se : 4004          |
| Er 1             | 2 3 4 5        | 6 7 8           | 9 0 - =        |           |                                       |
| Tab ₹            | qwer           | t y u i         | o p [          | ] @       |                                       |
| Caps 얍<br>Lock 얍 | asd f          | ghj             | k I ; '        | Enter 🗲   |                                       |
| Shift            | Z X C          | V b n m         | , . / s        |           |                                       |
| C.               |                |                 |                | DK Cancel |                                       |
|                  |                | 🗲 back 🗙 c      | ancel          |           |                                       |

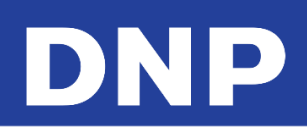

| Orders                                                                                                    |                                               |
|----------------------------------------------------------------------------------------------------|-----------------------------------------------|
| Number Date       Name Format         9       18/10/2016 08:11:11         TEST       4x6                                                                                  |                                               |
|                                                                                                    |                                               |
| back cancel                                                                                                    |                                               |
| Image: Number Date       Name Format       Output       Cliquez sur le boil         9       18/10/2016 08:11:11       TEST       4x6       Area       Cliquez sur le boil | st »<br>uton<br>ter)                          |
|                                                                                                    |                                               |
| BeedJog<br>Back Scancel                                                                                                    |                                               |
| Are you sure you want process the selected items?<br>OK Cancel                                                                                                    | Cliquez sur OK pour<br>confirmer la commande. |
| Please wait                                                                                                    | Veuillez patienter                            |

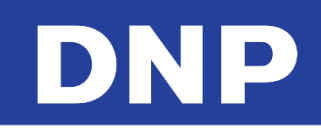

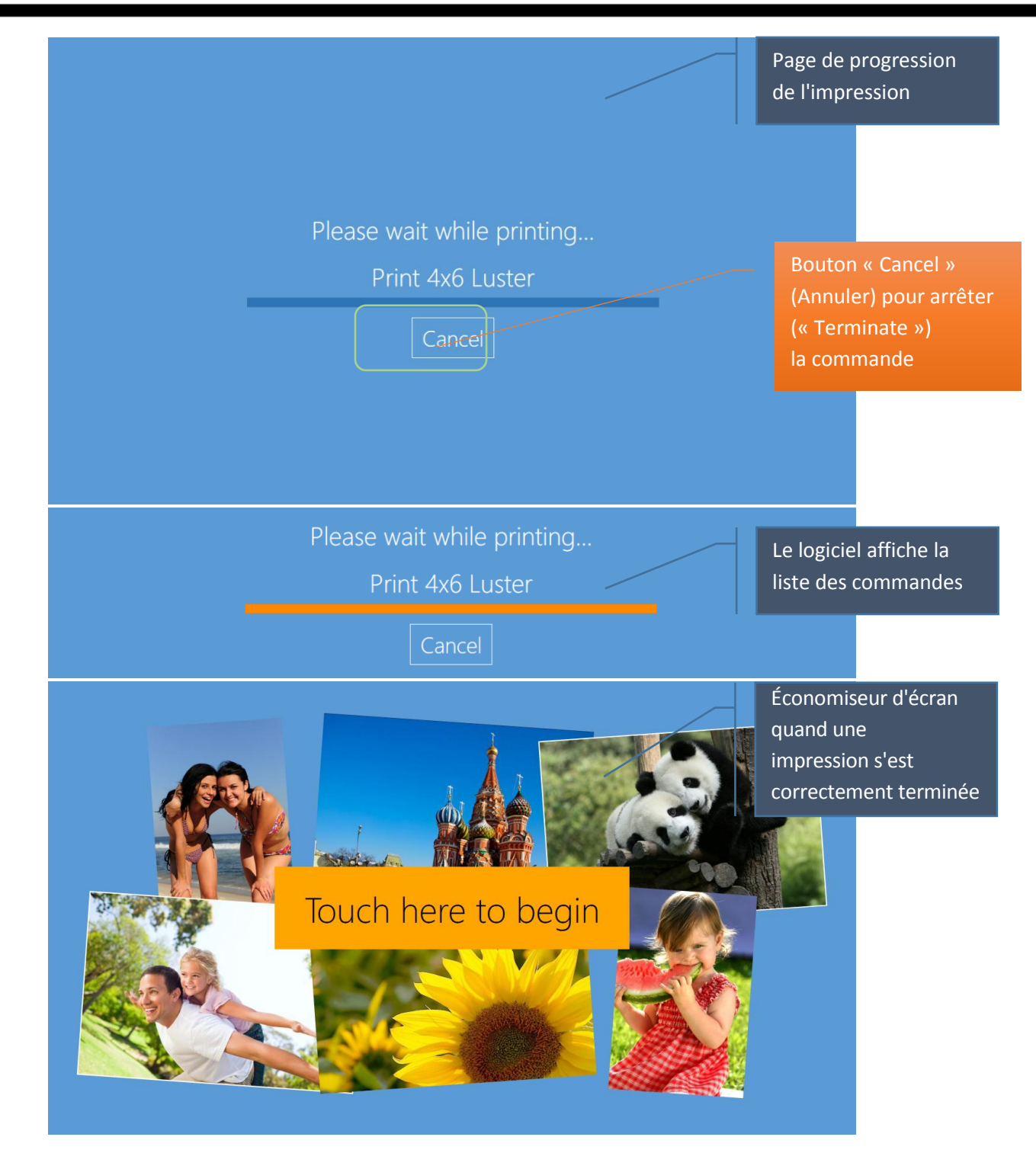

# Paramètres de l'imprimante

|                       |                    | Output profile                           |
|-----------------------|--------------------|------------------------------------------|
| Gonoral               | Products           | Resolution<br>300 x 300 dpi              |
| initial parameters    | brinter parameters | Can split orders on many printers<br>Yes |
| language              | products<br>prices | RX1 custom color profile                 |
| image editing         | themes             | DS40 custom color profile                |
| end user informations | frames             | DS620 custom color profile               |
| process confirmation  |                    | DS80 custom color profile                |
|                       |                    | DS80DX custom color profile              |
|                       |                    | OK Cancel                                |

- Résolution : Choisir l'option 300x300 ppp ou impression haute qualité 300x600 ppp.
- Can split orders on many printers (Peut répartir les commandes sur plusieurs imprimantes) : Si cette fonctionnalité est réglée sur « yes » (oui), une même commande sera envoyée à toutes les imprimantes capables de la traiter (une commande de 20 impressions de supports importés de 4x6 avec deux DS620 connectées et des supports de 6x8 sera répartie en 10 images par imprimante).
- Custom color profile (Personnaliser le profil de couleur) : cette fonctionnalité permet de spécifier un profil de couleur à utiliser pour chaque modèle d'imprimante. Si aucun profil n'est défini, le profil par défaut est utilisé.

#### Réglage des couleurs de l'imprimante

Outre le réglage des couleurs sur les images pendant le traitement de la commande, vous pouvez aussi régler des profils de couleur pour certaines imprimantes et finitions papier.

1. Pour paramétrer les réglages de couleur pour chaque imprimante et finition de papier, ouvrez la page Configuration et sélectionnez l'option **Printer Parameters** (Paramètres de l'imprimante).

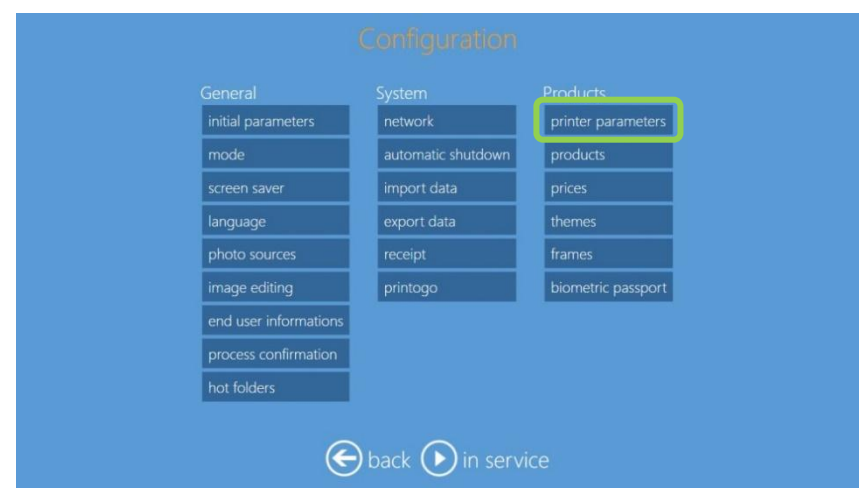

2. Quand la page « Output Profile » (Profils de sortie) s'affiche, sélectionnez **Color Corrections per Printer** (Correction des couleurs par imprimante).

| Output profile                    |            |         |        |
|-----------------------------------|------------|---------|--------|
| Resolution                        | 300 x 30   | )0 dpi  |        |
| Can split orders on many printers |            |         |        |
| RX1 custom color profile<br>RX1   | WHITEUP-F  | PIE.icc |        |
| DS40 custom color profile         |            |         |        |
| DS620 custom color profile        |            |         |        |
| DS80 custom color prafile         |            |         |        |
| DS80DX custom color profile       |            |         |        |
| channels color co                 | orrections | per p   | rinter |
|                                   | OK         | Ca      | ncel   |

 Quand la liste de sélection s'affiche, sélectionnez votre type d'imprimante et votre type de finition papier à partir de la liste. Chaque imprimante aura plusieurs entrées : une pour chaque finition papier. Si vous avez plusieurs imprimantes, sélectionnez celle qui porte le bon numéro de série.

| Color corrections per printer                 |   |
|-----------------------------------------------|---|
| 🖉 edit                                        |   |
| DS820 (CS6070096) Luster HighDensitySpeed     | ) |
| DS820 (CS6070096) Fine Matte                  |   |
| DS820 (CS6070096) Luster                      |   |
| DS820 (CS6070096) Fine Matte HighDensitySpeed |   |
| DS820 (CS6070096) Matte                       |   |
| DS820 (CS6070096) Glossy                      |   |
| [ S820 (CS6070096) Glossy HighDensitySpeed    |   |
| LS620 (DS6X55004409) Glossy                   |   |
| DS620 (DS6X55004409) Luster                   | 5 |
| DS620 (DS6X55004409) Matte                    | 2 |
| Close                                         | e |

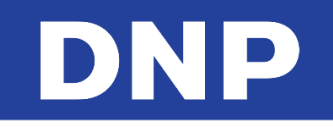

4. Appuyez sur le bouton **Edit** (Modifier). La fenêtre **Color Corrections for Specific Printers** (Correction des couleurs pour des imprimantes spécifiques) s'affiche.

| Color corrections for specific printers |                                                         |                                         |  |  |  |  |  |
|-----------------------------------------|---------------------------------------------------------|-----------------------------------------|--|--|--|--|--|
| Model                                   | DS620                                                   | DS6X55004409                            |  |  |  |  |  |
| Paper type High Density pri             | ee High Density print on supported printers<br>SV False |                                         |  |  |  |  |  |
| Apply this color correction             | Apply this color correction                             |                                         |  |  |  |  |  |
| Color profile                           |                                                         |                                         |  |  |  |  |  |
| Auto color<br>NO                        | Auto contrast                                           | Auto levels<br>NO NO                    |  |  |  |  |  |
| Brightness (from -100 to 100)<br>O      | Contrast (from -100 to 10                               | 0) Saturation (from -100 to 100)<br>0 0 |  |  |  |  |  |
| Red (from -100 to 100)                  | Green (from -100 to 100)                                | Blue (from -100 to 100)                 |  |  |  |  |  |
| Gamma (from -100 to 100)                | Sharpen<br>O                                            | (from -100 to 100)                      |  |  |  |  |  |
|                                         |                                                         | OK Cancel                               |  |  |  |  |  |

Description des paramètres de la page :

- **High Density Mode on Supported Printers** (Mode haute densité sur imprimantes compatibles) : Si cette option est réglée sur « True » (Vrai), le mode haute densité est utilisé pour les impressions (actuellement disponible uniquement pour les imprimantes DS820).
- Apply This Color Correction (Appliquer cette correction des couleurs) : Si cette option est activée, la correction des couleurs est appliquée à toutes les impressions effectuées avec cette imprimante et ce profil de couleur.
- **Color Profile** (Profil de couleur) : Ouvre une fenêtre de navigation pour vous permettre de sélectionner votre profil de couleur préféré pour cette imprimante et ce type de finition.
- Auto Color (Couleur auto) : Corrige automatiquement la couleur et la densité pour les impressions de cette imprimante avec ce type de finition.
- Auto Contrast (Contraste auto) : Corrige automatiquement le contraste des images imprimées avec cette imprimante et ce type de finition.
- Auto Levels (Niveaux auto) : Corrige automatiquement les niveaux de couleur des images imprimées avec cette imprimante et ce type de finition.
- Brightness, Contrast, Saturation, Red, Green, Blue, Gamma, Sharpen Controls (Commandes de luminosité, contraste, saturation, rouge, vert, bleu, gamma, résolution) : Réglez tous les canaux selon vos besoins pour paramétrer avec précision les sorties des canaux d'imprimante. Réglez la valeur sur 0 si aucune correction n'est nécessaire.

## Panoramic Printer (Imprimante panoramique) :

Quand deux imprimantes DS 620 ou DS 820 sont connectées au système Snap Lab, le PES offre la possibilité d'assigner une imprimante panoramique (« Panoramic Printer ») pour que les impressions panoramiques soient imprimées sur l'imprimante assignée.

#### Comment assigner une imprimante panoramique ?

- 1. Vérifiez que le système a été connecté à deux (2) imprimantes, dont une DS620 et/ou une DS820.
- 2. Les imprimantes doivent être allumées (ON).
- 3. Depuis la page Admin, cliquez sur le bouton Settings (Paramètres).

4. Dans la partie « Products » (Produits), Sélectionnez Printer Parameters (Paramètres de l'imprimante).

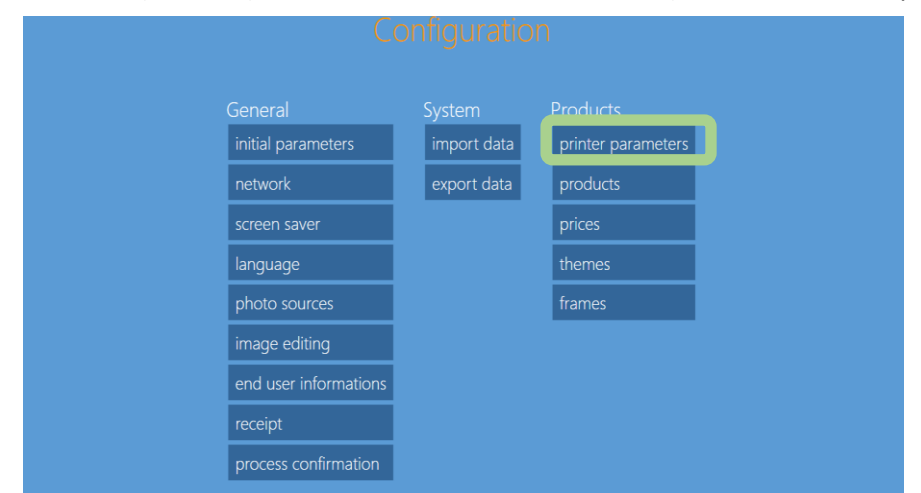

5. Dans la fenêtre de dialogue « Output Profile » (Profil de sortie), sélectionnez **Print Panorama Prints on These Printers** (Effectuer les impressions panoramiques sur ces imprimantes).

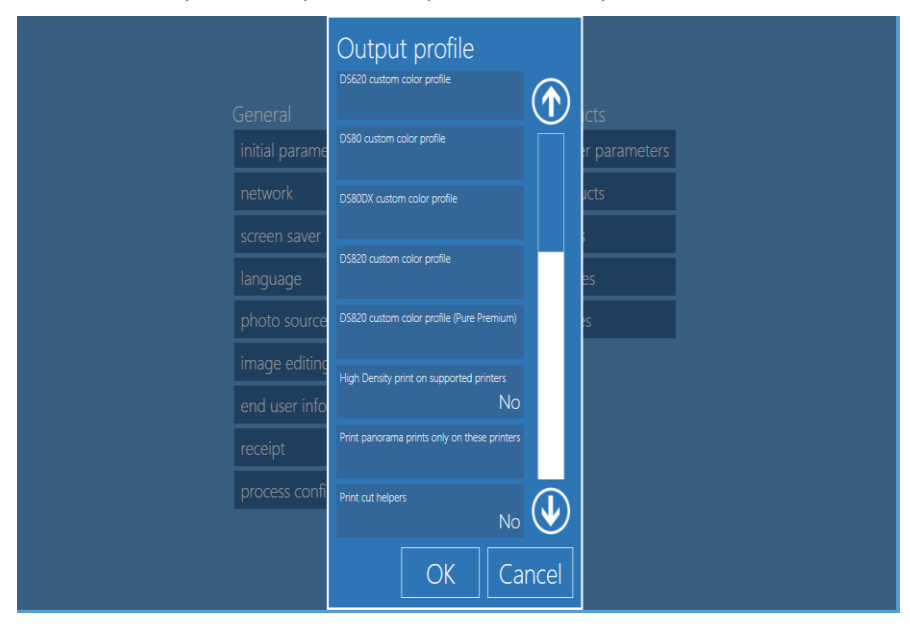

6. Sélectionnez l'imprimante qui gérera les impressions panoramiques quand ce type de produit est sélectionné.

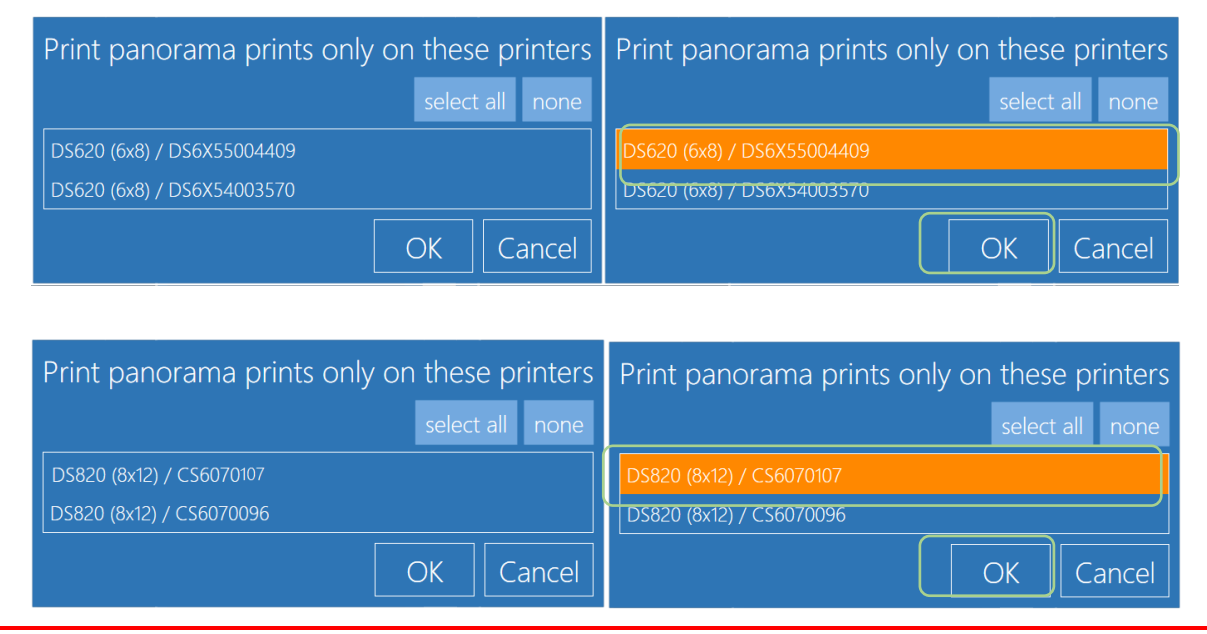

#### Mise en garde :

Une seule imprimante peut être assignée pour une DS620 ou une DS820.

Le logiciel affiche le numéro de série de l'imprimante panoramique et son type de support à des fins de sélection.

Le logiciel affiche un message d'avertissement si le nombre de panneaux est insuffisant par rapport au nombre d'impressions Panoramiques.

Quand une commande ne comporte pas d'impressions panoramiques, la DS620 et la DS820 sont toutes les deux utilisées pour exécuter la commande.

#### **Produits**

Utilisez cette partie pour ajouter ou retirer des produits du système.

- Depuis la page Configuration, sélectionnez le bouton Product (Produit).
- 2. Cliquez sur le bouton Edit (Modifier).
- 3. Saisissez toutes les informations ou tous les paramètres nécessaires.
- 4. Appuyez sur **OK** pour enregistrer vos modifications.

#### Print & Print with Frame (Imprimer et imprimer

#### avec cadre)

- Active ou désactive les formats d'impression selon les besoins.
- Les formats d'impression sont indiqués en fonction de l'imprimante reliée et du format des médias importés.
- Les types de finition par défaut proposent une option manuelle pour que le client puisse sélectionner les types de finition dans une liste.

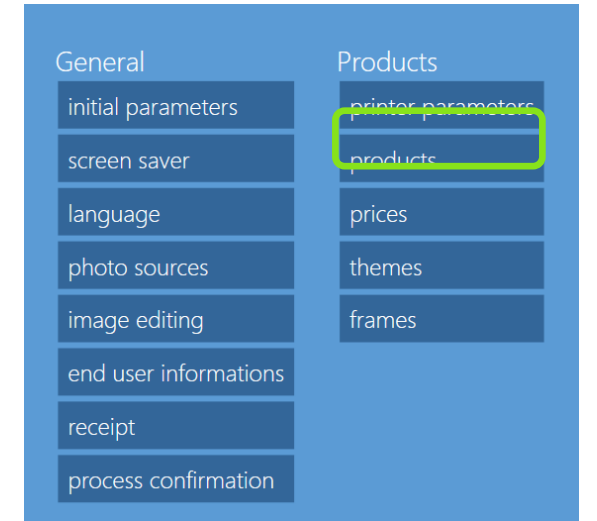

# DNP

## Cartes de vœux recto

- Uniquement disponibles pour les imprimantes DS80DX avec supports duplex (recto-verso) importés.
- Vous pouvez activer cette option pour chaque format d'impression de la catégorie.
- Les formats d'impression sont disponibles en fonction des imprimantes connectées au système.
- Les types de finition par défaut proposent une option manuelle pour que le client puisse sélectionner les types de finition dans une liste.
- La quantité par défaut pour les impressions 4x8 est de 3. La quantité par défaut pour les impressions 6x8 est de 2. Ce réglage permet d'utiliser 100 % du ruban 8x12.
- La variable de quantité incrémentielle et par défaut est toujours égale.
- **Top, Bottom, Left and Right Margins** (Marges haute, basse, gauche et droite) : Entrez la distance minimum en millimètres entre le bord de l'impression et le bord de l'image. Ce paramètre peut être utilisé sur des parties de l'image traitée quand le papier est coupé.
- Framing Adaptation (Adaptation du cadrage) : Les images ajustées à la mise en page (Fit to Layout) sont recadrées pour s'ajuster à la mise en page réglée. Les images ajustées à l'image (Fit to Image) gardent leurs proportions originales et ne sont pas recadrées.

# Cartes de vœux recto-verso

- Uniquement disponibles pour les imprimantes DS80DX avec supports duplex (recto-verso) importés.
- Vous pouvez activer cette option pour chaque format d'impression de la catégorie.
- Les formats d'impression sont disponibles en fonction des imprimantes connectées au système.
- Les types de finition par défaut proposent une option manuelle pour que le client puisse sélectionner les types de finition dans une liste.
- La quantité par défaut pour les impressions 4x8 est de 3. La quantité par défaut pour les impressions 6x8 est de 2. Ce réglage permet d'utiliser 100 % du ruban 8x12.
- La variable de quantité incrémentielle et par défaut est toujours égale.
- **Top, Bottom, Left and Right Margins** (Marges haute, basse, gauche et droite) : Entrez la distance minimum en millimètres entre le bord de l'impression et le bord de l'image. Ce paramètre peut être utilisé sur des parties de l'image traitée quand le papier est coupé.
- Framing Adaptation (Adaptation du cadrage) : Les images ajustées à la mise en page (Fit to Layout) sont recadrées pour s'ajuster à la mise en page réglée. Les images ajustées à l'image (Fit to Image) gardent leurs proportions originales et ne sont pas recadrées.

# Calendrier

- Uniquement disponibles pour les imprimantes DS80DX avec supports duplex (recto-verso) importés.
- Vous pouvez activer cette option pour chaque format d'impression de la catégorie.
- Les formats d'impression sont disponibles en fonction des imprimantes connectées au système.
- Les types de finition par défaut proposent une option manuelle pour que le client puisse sélectionner les types de finition dans une liste.
- La quantité par défaut pour les impressions 4x8 est de 3. La quantité par défaut pour les impressions 6x8 est de 2. Ce réglage permet d'utiliser 100 % du ruban 8x12.
- La variable de quantité incrémentielle et par défaut est toujours égale.
- **Top, Bottom, Left and Right Margins** (Marges haute, basse, gauche et droite) : Entrez la distance minimum en millimètres entre le bord de l'impression et le bord de l'image. Ce paramètre peut être utilisé sur des parties de l'image traitée quand le papier est coupé.
- Framing Adaptation (Adaptation du cadrage) : Les images ajustées à la mise en page (Fit to Layout) sont recadrées pour s'ajuster à la mise en page réglée. Les images ajustées à l'image (Fit to Image) gardent leurs proportions originales et ne sont pas recadrées.

## Album photo

- Vous pouvez activer cette option pour chaque format d'impression de la catégorie.
- Assignez les nombres minimum et maximum de pages, ou feuilles, par produit.
- Si les nombres minimum et maximum de page sont égaux, le recto est utilisé comme page de couverture, et les autres pages sont remplies d'images.
- Si le nombre de pages est basé sur une plage de pages, le nombre de pages dans chaque ordre s'appuie sur le nombre d'images importées.
- Select by User (Sélectionné par l'utilisateur) : L'utilisateur est invité à sélectionner le nombre de pages.
- Les types de finition par défaut proposent une option manuelle pour que le client puisse sélectionner les types de finition dans une liste.
- Un maximum de neuf (9) images peut être importé sur chaque page de l'étendue de la mise en page.
- L'utilisateur peut modifier le cadrage
- **Top, Bottom, Left and Right Margins** (Marges haute, basse, gauche et droite) : Entrez la distance minimum en millimètres entre le bord de l'impression et le bord de l'image. Ce paramètre peut être utilisé sur des parties de l'image traitée quand le papier est coupé.
- Framing Adaptation (Adaptation du cadrage) : Les images ajustées à la mise en page (Fit to Layout) sont recadrées pour s'ajuster à la mise en page réglée. Les images ajustées à l'image (Fit to Image) gardent leurs proportions originales et ne sont pas recadrées.

#### Passeport

- L'opérateur peut configurer les paramètres d'identité en sélectionnant les photos d'identité et en cliquant sur le bouton **Edit** (Modifier).
- Par défaut, le logiciel est configuré avec la taille d'image individuelle de 45x35 mm et de 6 copies au format 4x6. Chaque image est séparée par un espace de 2 mm.
- L'opérateur peut modifier toutes les valeurs du format d'impression en appuyant sur le bouton **Passport Parameters** (Paramètres d'identité).
- La visibilité de tout produit peut être activée ou désactivée (ON/OFF).
- Quand un nouveau produit est ajouté, il ne peut pas être supprimé mais il peut être masqué dans la liste de produits.
- All Countries (Tous les pays) : Comment ajouter des produits dans la partie « All Countries » (Tous les pays).
- Voir la page ci-dessus et suivre les instructions.
- New Passport Product creation (Création de nouveaux produits d'identité) indique les formats métriques (ex. : Paramètres/Paramètres de base/Système d'unités/centimètres ou pouces) :

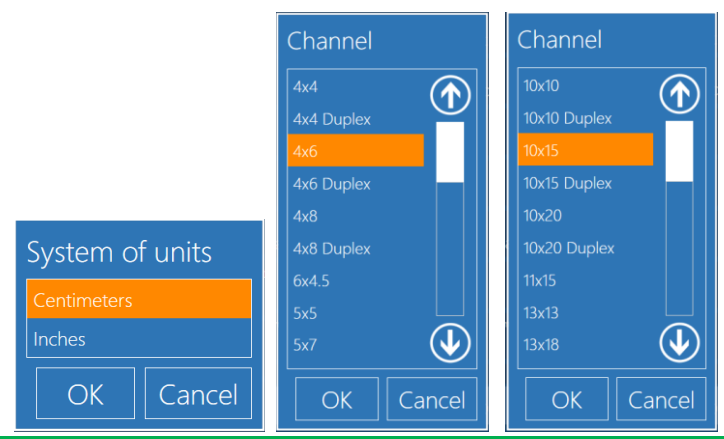

#### Remarque :

Toutes les valeurs doivent être indiquées en mm.

### Ajouter un produit Photo d'identité

1. Cliquez sur New (Nouveau) pour ajouter un nouveau produit.

| Products       |                 |
|----------------|-----------------|
|                | 🕂 new 🕢 edit    |
| Passport photo | Passport photos |

2. Sélectionnez « Passport Photo » (Photo d'identité) ou « International Passport Photo » (Photo d'identité internationale) dans la liste de produits.

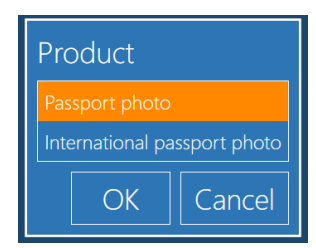

- 3. Saisissez un nom de produit (product name). Par exemple : Photo Passeport\_France
- 4. Saisissez chaque valeur avec attention.

|                | Product                    |                 |           |            |                        |              |  |
|----------------|----------------------------|-----------------|-----------|------------|------------------------|--------------|--|
| Products       | Name Passport Photo_FRANCE |                 |           |            |                        |              |  |
|                | Channel                    |                 | 10        | x15 or     | n Dnp                  |              |  |
| Passport photo | Visible                    |                 |           |            |                        |              |  |
|                |                            |                 |           |            | Yes                    |              |  |
|                | Paper type                 |                 | Ма        | nual c     | boico                  |              |  |
|                | Orientation                | Pour            | Ivia      | Column     | .noice                 |              |  |
|                | Horizontal                 | NOWS            |           |            |                        |              |  |
|                | Height (in mm)             |                 | Width (in |            |                        |              |  |
|                |                            | 45,00           |           |            | 35,00                  |              |  |
|                | Horizontal spacing         | (in mm)<br>2,00 |           | pacing (in | <sup>mm)</sup><br>2,00 |              |  |
|                | Print cut helpers          |                 |           |            |                        | $\mathbf{v}$ |  |
|                | passport parameters        |                 |           |            |                        |              |  |
|                |                            |                 |           |            |                        |              |  |
|                |                            |                 |           |            |                        |              |  |
5. Pour accéder à la configuration de chaque image sur la photo d'identité, appuyez sur le bouton « Passport Parameters » (Paramètres d'identité). Prenez soin d'indiquer correctement chaque valeur.

| Passnort narameters                                                                  |                                               |
|--------------------------------------------------------------------------------------|-----------------------------------------------|
| Face representation Oval                                                             | Possibilité de change<br>l'Ovale en Rectangle |
| Min face height (in mm)<br>32,00                                                     | Hauteur min. du visa<br>en mm                 |
| Max face height (in mm, 0 = auto)<br>36,00                                           | Hauteur max. du visa<br>en mm                 |
| Min face width (in mm, 0 = auto)                                                     | Largeur min. du visag<br>en mm                |
| Max race width (in mm, $v = auto)$                                                   | Largeur max. du visag<br>en mm                |
| Min distance from the eyes (horizontal line) to the bottom (in mm, 0 = auto) $25,00$ | Distance min. des ye                          |
| Max distance from the eyes to the bottom (in mm. 0 = auto)<br>0,00                   | Distance max. des ye                          |
| Distance between the top and the face (in mm, 0 = auto) $0,00$                       | Distance en mm                                |
| OKCancel                                                                             |                                               |

6. Cliquez sur **OK** pour enregistrer vos modifications.

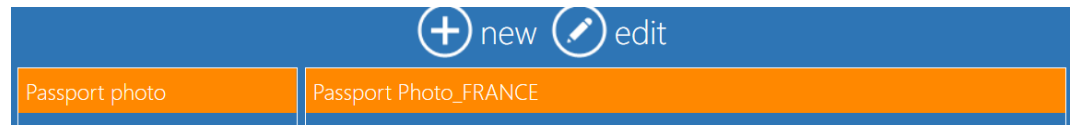

- 7. Le nouveau produit d'identité a été ajouté. Dans l'exemple ci-dessous, deux nouveaux produits d'identité sont ajoutés :
  - Photo carte d'identité\_FRANCE
  - Photo Passeport\_FRANCE

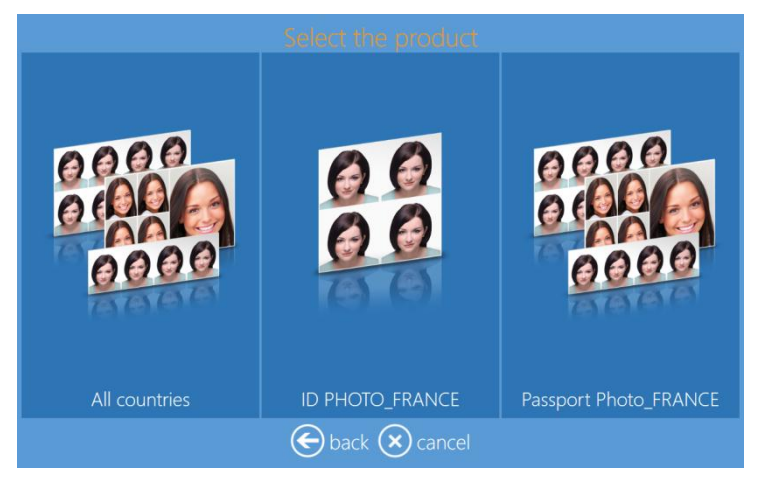

## Tarif des produits d'identité :

Quand un nouvel article de la gamme identité est ajouté au produit, un prix peut être ajouté aussi.

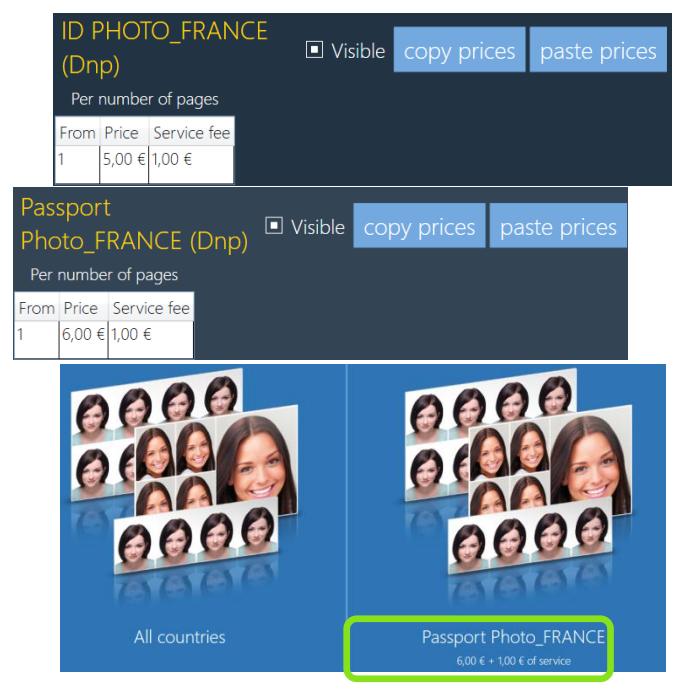

- Par défaut, « Tous les pays » ne peut avoir qu'un prix.
- Toute nouvelle ligne de produit peut avoir son propre prix.

## <u>Prix</u>

1. Pour paramétrer les prix, un clavier externe est nécessaire (non inclus dans la plupart des configurations).

|                                                                         | export prices                                                            |                                  |
|-------------------------------------------------------------------------|--------------------------------------------------------------------------|----------------------------------|
| Print<br>Single sided photo card<br>Double sided photo card<br>Calendar | 4x4 (Dnp)<br>Per number of pages<br>From Price Service fee<br>add remove | Visible copy prices paste prices |
|                                                                         | 4x6 (Dnp)<br>Per number of pages<br>From Price Service fee<br>add remove | Visible copy prices paste prices |
|                                                                         | 8x4 (Dnp)<br>Per number of pages                                         | Visible copy prices paste prices |

- Visible : La case cochée en blanc (ON) signifie que le produit est visible par le client.
- Add Remove (Ajouter/Supprimer) : Ajouter ou supprimer un prix. Pour activer la tarification des produits, il est nécessaire d'ajouter au moins un prix.
- From (À partir de) : Nombre minimum de copies pour la rupture de prix actuelle.
- Price (Prix) : Prix pour une unité de produit (exemple : prix pour une impression).

• Service Fee (Prix du service) : Prix fixé pour une commande. En cas de commande comportant plusieurs tarifs de services, seul le prix de service maximum sera ajouté au total.

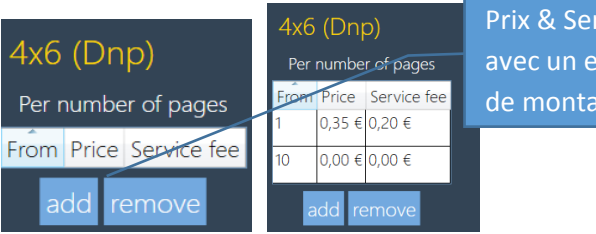

Prix & Service affichés avec un exemple de montant.

• **Copy Prices/Paste Prices** (Copier prix/coller prix) : Fonction permettant de copier et coller les prix d'un produit à un autre.

#### Remarque :

Pour les albums photo et les calendriers, il est possible de paramétrer des prix supplémentaires en fonction du nombre d'images.

Pour les albums photo, il est aussi possible d'ajouter un troisième prix en fonction du nombre de pages.

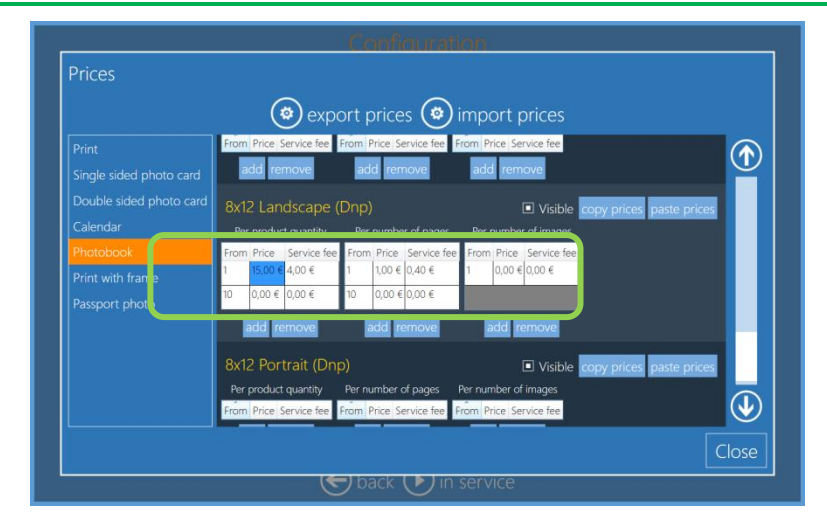

## **Cadres**

Le logiciel est fourni avec plusieurs cadres, ou bordures, déjà installés. Utilisez cette option pour ajouter d'autres cadres. Cette fonctionnalité permet d'améliorer les images avec des éléments graphiques comme des bordures, des logos et des bannières. Le fichier de cadre importé doit :

- être un fichier PNG avec une zone transparente pour l'image ;
- avoir les mêmes proportions que le format d'impression ;
- être doté d'un cadre 6x4 d'une résolution minimum de 1 200 x 1 800 pixels ;
- contenir une zone transparente comportant une nuance ; celle-ci sera imprimée par-dessus l'image ajoutée.
- faire partie des fichiers PNG stockés sur le système pour pouvoir être utilisés avec le logiciel.

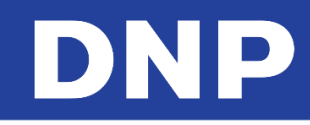

### Créer de nouveau cadres

- Définir la bordure : format d'image de type .PNG
  - Définissez la taille totale de l'image de bordure
    - <largeur>###</largeur>
    - <hauteur>###</hauteur>
    - Exemple de 6x4 @ 300 ppp :
      - <largeur>1800</largeur><hauteur>1200</hauteur>
    - Définissez le coin supérieur gauche du canal alpha
      - <alpha x="###" y="###" largeur="xxx" hauteur="xxx" rotation="xx" />
      - C'est ici que l'image de la bordure commence, à l'emplacement de son pixel supérieur gauche
    - Définissez la largeur et la hauteur du canal alpha
      - <alpha x="xxx" y="xxx" largeur="###" hauteur="###" rotation="xx" />
      - C'est la largeur et la hauteur que vous voulez appliquer à votre image dans la bordure
    - Définissez la rotation du canal alpha
      - <alpha x="xxx" y="xxx" largeur="xxx" hauteur="xxx" rotation="###" /</p>
      - La rotation se mesure en degrés
      - Une valeur de 15 fera tourner l'image dans la bordure de 15 degrés
- Proportions par format d'impression :

| PROPORTIONS<br>DE L'IMAGE           | 1:1                     | 6:5 | 5:4   |      |     | 7:5   |       | 4:3   | 3:2                     | 2:1 |
|-------------------------------------|-------------------------|-----|-------|------|-----|-------|-------|-------|-------------------------|-----|
| Multiplier côté<br>court par        | 1                       | 1.2 | 1.25  | 1.27 | 1.3 | 1.4   | 1.43  | 1.33  | 1.5                     | 2   |
| Taille de l'image<br>en pouces      | 5x5<br>6x6<br>8x8       |     | 8x10  |      |     | 5x7   | 3.5x5 | 6x8   | 4x6<br>6x9<br>8x12      |     |
| Taille de l'image<br>en centimètres | 13x13<br>15x15<br>20x20 |     | 20x25 |      |     | 13x18 | 9x13  | 15x20 | 10x15<br>15x23<br>20x30 |     |

• Exemple de mise en page pour le format 4x6" / 10x15 cm :

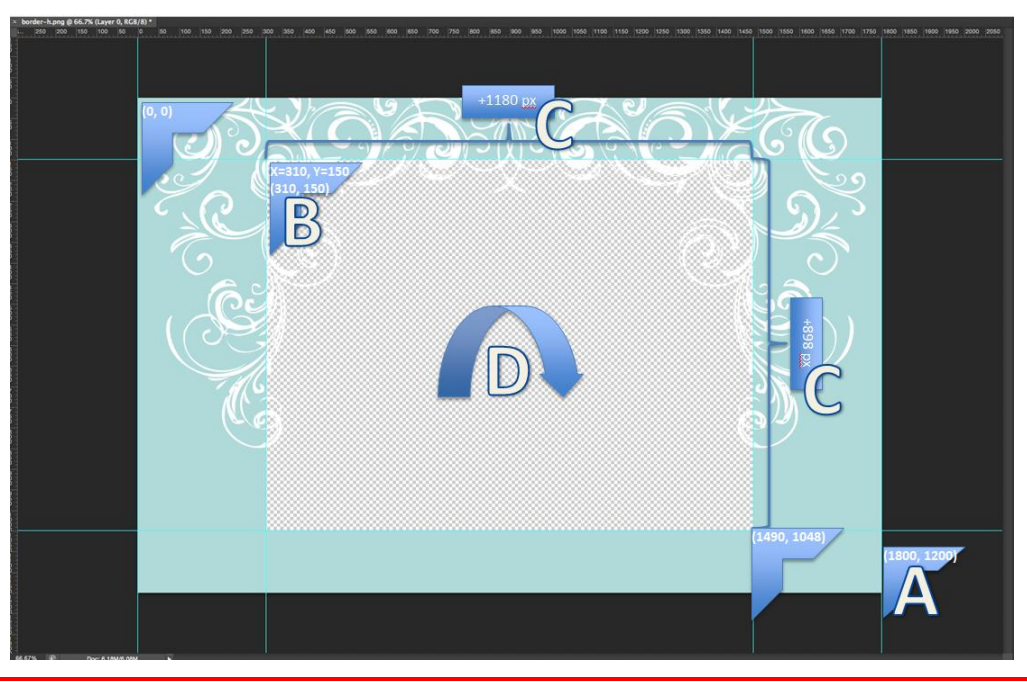

#### Mise en garde :

Le logiciel Photo Editing Software ne permet pas de modifier des modèles existants. La cadre/la bordure doit être créé(e) avec un logiciel tiers, comme Adobe Photoshop. Importez les bordures/cadres créés en tant que fichiers individuels ou depuis un dossier.

#### Remarque :

Pour importer le cadre/la bordure créé(e), rendez-vous dans Settings (Paramètres)/General (Généralités)/products (produits)/Frame (Cadres)/

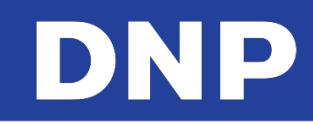

## Template Design Parameters (Paramètres de design de modèle) :

- Définir le modèle : format d'image de type .JPG
  - (A) Définissez le format total de l'image modèle avec le design souhaité
    - <largeur>###</largeur>
    - <hauteur>###</hauteur>
    - Exemple de 8x12 @ 300 ppp :
      - <largeur>2400</largeur><hauteur>3600</hauteur>
  - (B) Enregistrez le modèle au format .jpg

- Appliquer le modèle dans le logiciel Photo Editing Software :
  - (C) Pour importer le cadre/la bordure créé(e), rendez-vous dans :
    - Settings (Paramètres)/General (Généralités)/products (produits)/Template (Modèle)/
      - Pour plus d'informations, veuillez vous référer au précédent manuel d'utilisation v1.8
- Exemple de mise en page de modèle pour le format 8x12" / 20x30 cm :

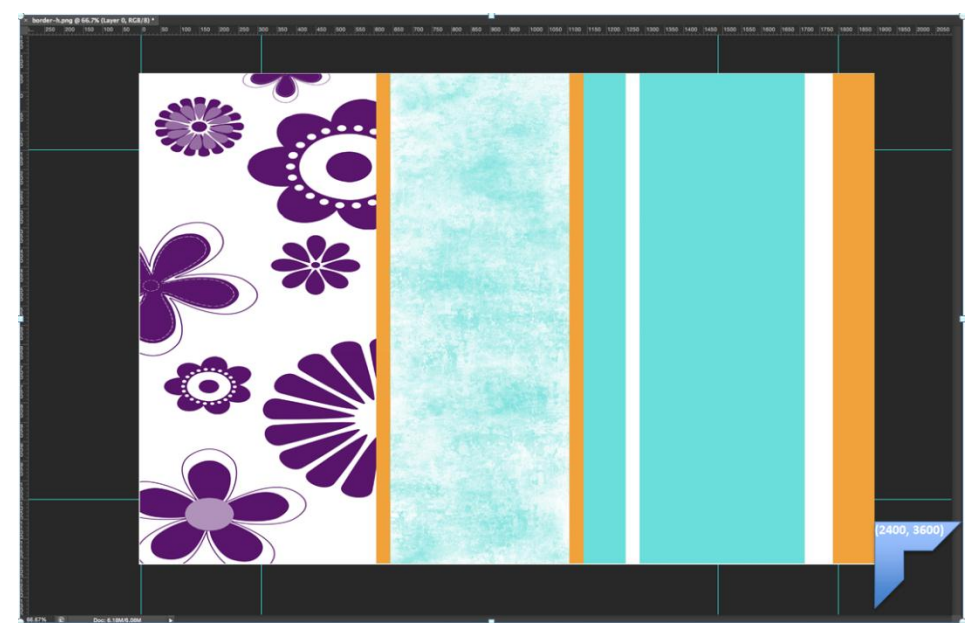

## Exemple d'import de Cadre

1. Depuis la page Configuration, cliquez sur l'option **Frames** (Cadres).

| General               | Products           |
|-----------------------|--------------------|
| initial parameters    | printer parameters |
| language              | products           |
| photo sources         | prices             |
| image editing         | themes             |
| end user informations | frames             |
| receipt               |                    |
| process confirmation  |                    |

2. Cliquez sur Import Files (Importer des fichiers).

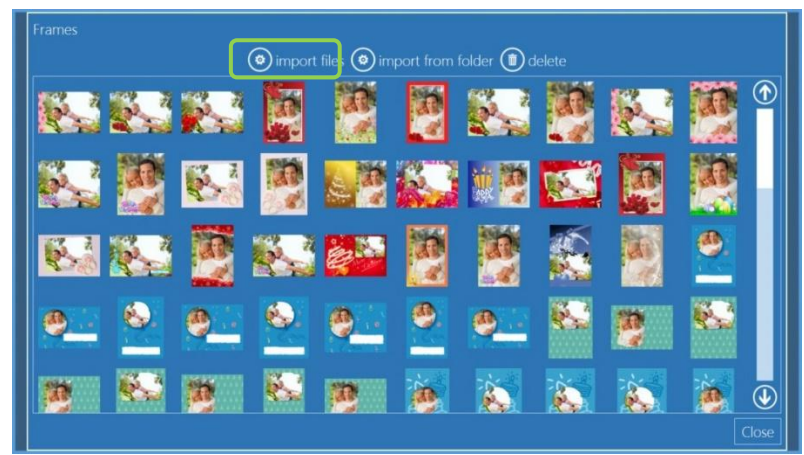

- 3. L'explorateur de fichiers s'ouvre. Recherchez et sélectionnez le(s) fichier(s) à utiliser comme cadre(s).
- 4. Cliquez sur **Open** (Ouvrir) pour importer le(s) fichier(s).
- 5. Cliquez sur **Close** (Fermer) pour fermer la fenêtre d'import de cadres.
- 6. Fermez le programme et redémarrez le logiciel.
- 7. Les nouveaux cadres sont désormais disponibles sur tous les produits de cadre.

## <u>Thèmes</u>

Themes (Thèmes, pour les produits créatifs) permet d'importer des arrière-plans servant à créer des produits personnalisés. Un thème est un groupe d'arrière-plans. Les arrière-plans peuvent être importés depuis un fichier ou générés en choisissant une couleur à partir d'une palette.

Le fichier avec un arrière-plan doit être :

- une image jpg
- la proportion carrée est recommandée pour recadrer facilement dans les bonnes proportions d'impression.

Pour chaque thème, il est possible de paramétrer une police de texte par défaut et une taille de bordure par défaut à placer autour des images insérées (si la taille de bordure par défaut est de zéro, aucune bordure n'est ajoutée aux images). Pour chaque arrière-plan, il est possible de sélectionner une couleur de texte par défaut et une couleur de bordure d'image par défaut.

## Ajouter de nouveaux thèmes à partir d'images

1. Depuis la page Configuration, cliquez sur l'option **Themes** (Thèmes).

| initial parameters    | printer parameters |
|-----------------------|--------------------|
| language              | products           |
| photo sources         | prices             |
| image editing         | themes             |
| end user informations | frames             |
| receipt               |                    |
| process confirmation  |                    |

2. Cliquez sur New (Nouveau).

| Default themes   |                                                               |
|------------------|---------------------------------------------------------------|
| 问 new catego     | ry 🛨 new 🖉 edit і delete 🕟 new page 🕥 up ৬ down 🐵 cut 🐵 paste |
| Rainbow          |                                                               |
| Flowers<br>Black |                                                               |
| White            |                                                               |
| Kaleidos         |                                                               |
|                  | Close                                                         |
|                  |                                                               |
|                  |                                                               |
|                  |                                                               |
|                  |                                                               |
|                  | back D in service                                             |

- 3. Saisissez un nom pour le thème.
- 4. Cliquez sur le bouton **Backgrounds** (Arrière-plans).

|                                                                                                    | Canfiguration                                                              |
|----------------------------------------------------------------------------------------------------|----------------------------------------------------------------------------|
| Default themes<br>Prove category    rew    rew    edit (<br>Rainbow<br>Flowers<br>Black<br>White<br>Kaleidos | Theorem<br>Terrer<br>Swis723 Lt 8T<br>0.00<br>Dea backgrounds<br>OK Cancel |
|                                                                                                    | 🕞 back 🕑 in service                                                        |

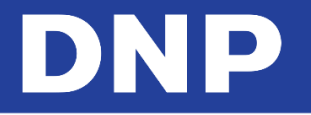

5. Cliquez sur « Image from .jpg file » (Image depuis un fichier .jpg).

| Backgrounds Backgrounds for this theme Default Default Default | backgr<br>iit (1)<br>Choose the object to create<br>Image from upg fle<br>Plain color<br>OK Cancel | down () cut () paste () import |
|----------------------------------------------------------------|----------------------------------------------------------------------------------------------------|--------------------------------|
|                                                                | OK Cancel                                                                                          | Cloše                          |
|                                                                |                                                                                                    |                                |
|                                                                |                                                                                                    |                                |

- 6. Saisissez le nom de l'image (Image Name).
- 7. Cliquez sur **Background Image** (Image d'arrière-plan) et importez vos images.

| Default themes<br>Backgrounds<br>Backgrounds for this theme<br>Default background<br>mew category ( new ( edit ( ) dele | Image from jpg file<br>Image from jpg file<br>Image<br>Interve<br>Interve |
|----------------------------------------------------------------------------------------------------|----------------------------------------------------------------------------------------------------|
|                                                                                                    | S back (D) in service                                                                                                    |

8. Sélectionnez la couleur de texte (text color) et la couleur de bordure (border color).

| Default themes                                                                                                    | Image from .jpg file<br><sup>Name</sup> Sand                               |
|----------------------------------------------------------------------------------------------------|----------------------------------------------------------------------------|
| Backgrounds<br>Backgrounds for this theme Default background<br>Prevention of this theme Default background<br>Default background<br>edit () | brigroud image<br>↓ up ↓ down ♦ cut ♦ paste ♦ import<br>Close<br>OK Cancel |
|                                                                                                    | 🕞 back 🕞 in service                                                        |

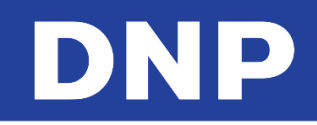

- 9. Cliquez sur **OK** pour enregistrer vos modifications.
- 10. Fermez toutes les autres fenêtres ouvertes et redémarrez le logiciel. Le nouveau thème est ajouté aux thèmes disponibles.

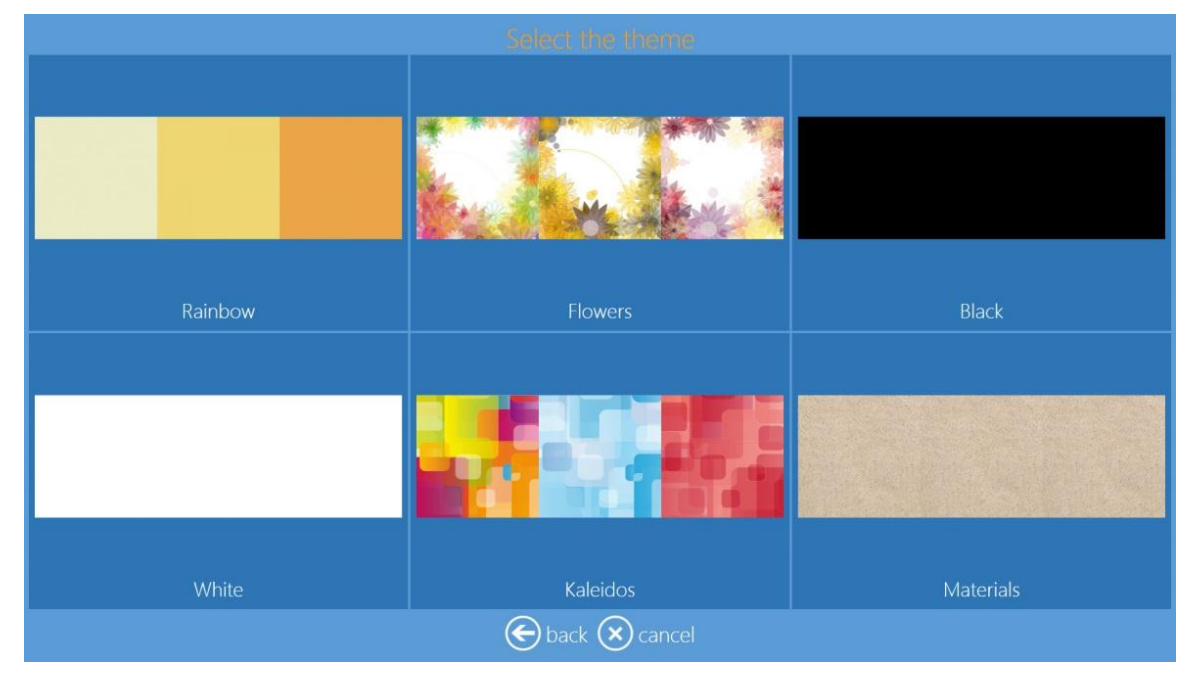

# Mot de passe pour les Paramètres

Vous pouvez paramétrer un mot de passe pour les deux types d'utilisateurs qui peuvent avoir besoin de modifier les paramètres du système. Le premier type d'utilisateur, appelé Administrateur, a accès à tous les paramètres, tandis que l'autre type d'utilisateur, appelé Opérateur, pourra accéder aux diagnostics et éteindre ou redémarrer le système. À partir des paramètres, l'Opérateur peut aussi accéder aux commandes et/ou aux prix.

Pour paramétrer les mots de passe Administrateur et Opérateur, suivez les étapes suivantes :

- 1. Pour paramétrer les mots de passe Administrateur et Opérateur, rendez-vous sur le Panneau principal (Main Panel) en touchant à la suite les coins inférieurs gauche et droit de l'écran.
- 2. Entrez dans Settings (Paramètres) et sélectionnez Passwords (Mots de passe).

|                      | System             | Products               |  |  |
|----------------------|--------------------|------------------------|--|--|
| initial parameters   | Thetwork           | printer parameters     |  |  |
| mode                 | passwords          | photo cards parameters |  |  |
| screen saver         | automatic shutdown | products               |  |  |
| language             | import data        | prices                 |  |  |
| photo sources        | export data        | themes                 |  |  |
| image editing        | receipt            | frames                 |  |  |
| end user information |                    | biometric passport     |  |  |
| process confirmation |                    |                        |  |  |
| hot folders          |                    |                        |  |  |
|                      |                    |                        |  |  |
|                      | back Din service   |                        |  |  |

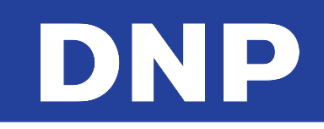

 Sélectionnez Adminstrator Password (Mot de passe Administrateur) et saisissez le mot de passe.
 Confirmez le mot de passe en sélectionnant Confirm Admistrator Password (Confirmer le mot de passe administrateur) et saisissez à nouveau le mot de passe administrateur.

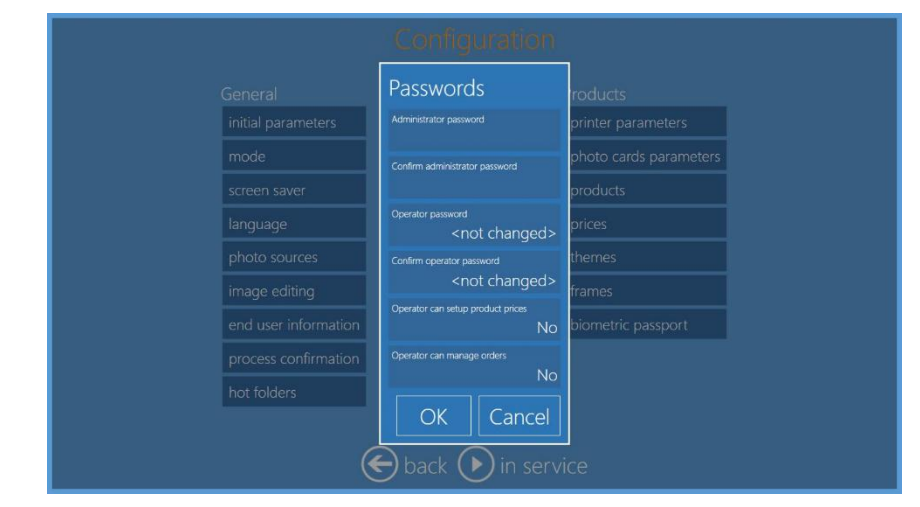

 Si besoin, il est possible de paramétrer le mot de passe opérateur. Sélectionnez Operator Password (Mot de passe Opérateur) et saisissez le mot de passe. Confirmez le mot de passe en sélectionnant Confirm Operator Password (Confirmer le mot de passe Opérateur) et saisissez à nouveau le mot de passe opérateur.

| General              | Passwords                                   | roducts                |  |  |
|----------------------|---------------------------------------------|------------------------|--|--|
| initial parameters   | Administrator password                      | printer parameters     |  |  |
| mode                 | Confirm administrator password              | photo cards parameters |  |  |
| screen saver         |                                             | products               |  |  |
| language             | Operator password<br><not changed=""></not> | prices                 |  |  |
| photo sources        | Confirm operator password                   | nemes:                 |  |  |
| image editing        | <not changed=""></not>                      | rames                  |  |  |
| end user information | Operator can setup product prices           | biometric passport     |  |  |
| process confirmation | Operator can manage orders                  |                        |  |  |
| hot folders          |                                             |                        |  |  |
|                      | OK Cancel                                   |                        |  |  |
| 🔄 back 🕟 in service  |                                             |                        |  |  |

5. En accédant aux paramètres, l'utilisateur devra saisir un mot de passe pour entrer.

| Pa                             | assword                   |
|--------------------------------|---------------------------|
|                                |                           |
| <u>` 1 </u>                    | 2 3 4 5 6 7 8 9 0 - = \ 🖾 |
| ™ 🔁 🖸                          | w e r t y u i o p [ ] @   |
| Caps <b>얍</b><br>Lock <b>얍</b> | a s d f g h j k l ; ' 🔤 🛋 |
| shit [                         | z x c v b n m , . / 9** 1 |
| Symbols 🔀                      |                           |
|                                | ▶ in service → next       |

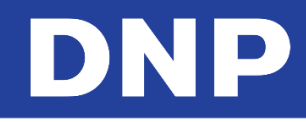

6. En se connectant en tant qu'opérateur, il disposera d'un nombre réduit de paramètres.

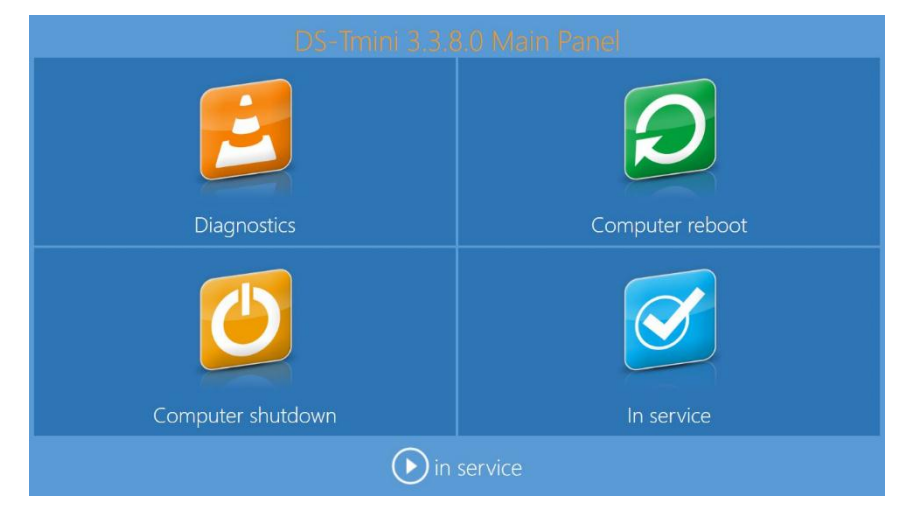

7. Si l'opérateur a accès aux prix et aux commandes, deux autres options seront disponibles.

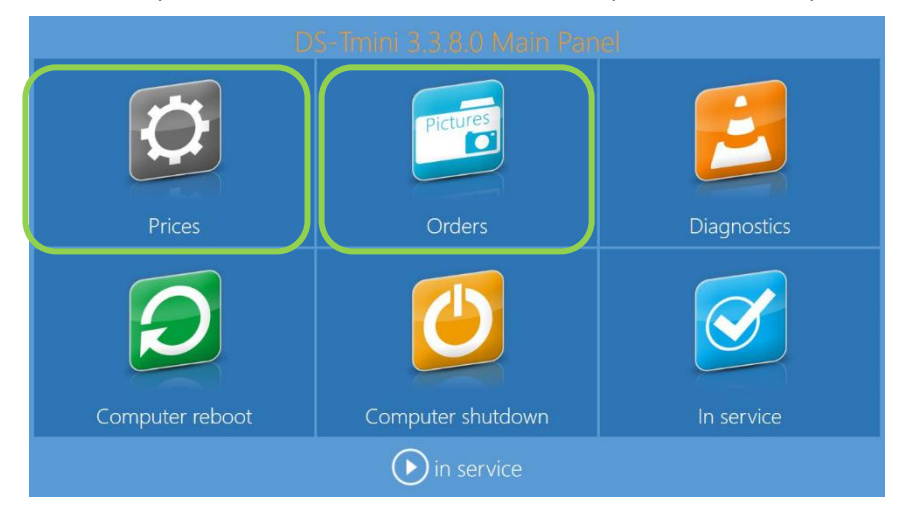

# DNP

# Impression d'index pour les travaux d'impression

Le logiciel Snaplab+ version 3.4 permet d'imprimer une planche d'index pour l'impression en cours. Quand la fonction Planche d'Index (Index Print) est activée, l'utilisateur final aura le choix d'ajouter la planche d'index à son impression. Le prix de la planche d'index peut être paramétré séparément des impressions classiques.

## Configuration de la planche d'index

1. Rendez-vous au panneau principal (Main Panel) et appuyez sur le bouton Settings (Paramètres).

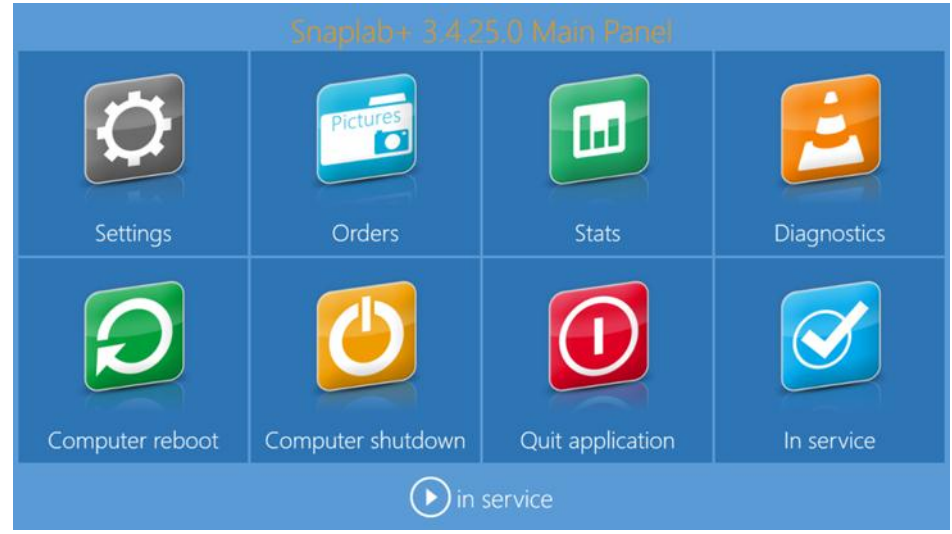

2. Dans la colonne Product (Produit), cliquez sur Index print (Planche d'index).

| ieneral              | System             | Products               |
|----------------------|--------------------|------------------------|
| initial parameters   | network            | printer parameters     |
| privacy              | passwords          | photo cards parameters |
| mode                 | automatic shutdown | products               |
| screen saver         | automatic reboot   | prices                 |
| language             | import data        | themes                 |
| photo sources        | export data        | frames                 |
| image editing        | receipt            | biometric passport     |
| end user information |                    | index print            |
| process confirmation |                    | ants (france only)     |
| hot folders          |                    |                        |

3. Dans la fenêtre « Enable index print » (Activer la planche d'index), sélectionnez Yes (Oui).

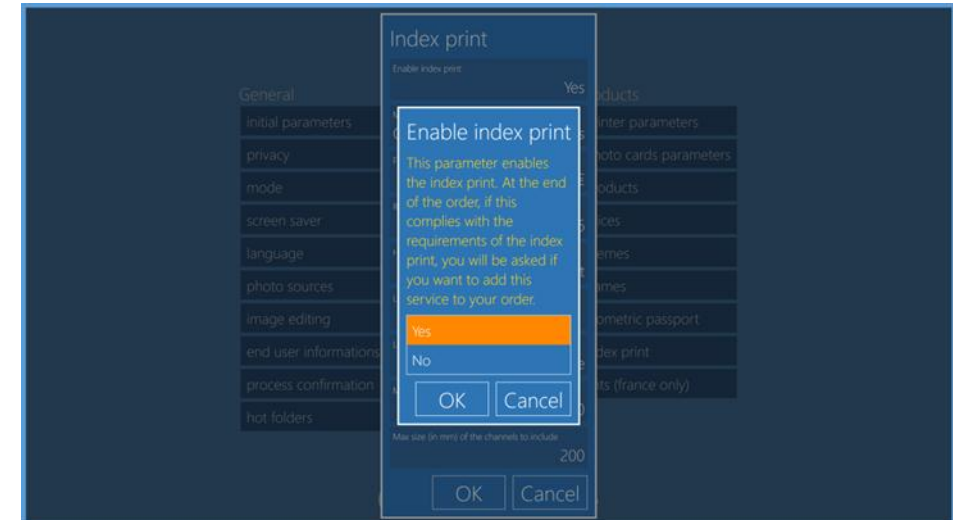

- 4. Dans cette nouvelle fenêtre, il est possible de personnaliser la planche d'index
  - a. Ajoutez un logo à la boutique de l'opérateur.
  - b. Format d'impression de la planche d'index.
  - c. Mise en page d'image miniature.
  - d. Noms des fichiers d'image imprimés.
  - e. Nombre minimum d'impressions pour proposer l'index.
  - f. Prix de la planche d'index.

|                                    | Imprimer I<br>Activez Timpression de T | ndex<br><sup>index</sup>           |                              |
|------------------------------------|----------------------------------------|------------------------------------|------------------------------|
| Général                            |                                        | Oui                                | Produits                     |
| paramètres initiaux                | Mode<br>On the same f                  | format of prints                   | paramètres imprimante        |
| confidentialité                    |                                        |                                    | paramètres des cartes photos |
| mode kiosk                         |                                        | 0,00 €                             | produits                     |
| ecran de veille                    |                                        | Nombre de colonnes                 | prix                         |
| options de langue                  |                                        | Index Print                        | thèmes                       |
| sources de l'image                 |                                        | index Philit                       | cadres                       |
| retouche d'image                   |                                        |                                    | passeports biométriques      |
| données requises pour client final |                                        | Nom de fichier                     | imprimer index               |
| confirmation de processus          |                                        |                                    | ants                         |
| hot folder                         |                                        | 0                                  |                              |
|                                    |                                        | issant cette taille (en mm)<br>200 |                              |
| (                                  | ОК                                     | Annuler                            | vice                         |

#### Paiements par carte bancaire via SumUp

La fonctionnalité SumUp est une solution de paiement par carte bancaire. Elle permet de paramétrer facilement l'utilisation du système sans boutique et facilite l'expérience de l'utilisateur. Le service SumUp est disponible dans de nombreux pays. Consultez le site internet de SumUp pour voir la liste des pays concernés.

**REMARQUE** : Cette nouvelle fonctionnalité nécessite un accès à Internet pour pouvoir fonctionner.

#### Mise en garde :

Appareil compatible avec SumUp : SumUp Air

Cet appareil SumUp <u>n'est pas fourni</u> avec SL620/SL620II.

Cet appareil n'est pas un produit DNP et doit être acheté directement auprès de SumUp.

Pour toute aide ou information concernant l'appareil de paiement SumUp, veuillez contacter l'assistance de SumUp.

# DNP

Un compte SumUp doit être créé pour pouvoir utiliser ce nouveau système de paiement par carte bancaire. Veuillez consulter la page web de SumUp : <u>www.sumup.com</u> pour acheter l'appareil et créer un compte SumUp en ligne.

## Configuration de DSTmini pour l'utilisation de SumUp

**Préparation :** Avant de commencer, connectez le routeur DSTmini au câble du réseau.

Allumez le routeur DSTmini ; attendez que les voyants deviennent verts.

Allumez le DSTmini ; Testez la connexion au réseau, utilisez la fonction réseaux sociaux ou vérifiez la fonction de mises à jour pour vous assurer que le système est connecté avant de passer à l'étape suivante.

- 1. Après avoir acheté l'appareil de paiement SumUp Air et créé un compte SumUp en ligne, vous pourrez télécharger un fichier **\*.json**. Ce fichier vous aidera pour la configuration. Veuillez télécharger ce fichier **\*.json** depuis votre compte SumUp en ligne et copier ce fichier sur une clé USB vide.
- 2. Branchez l'appareil de paiement SumUp Air à la borne DS-Tmini/DT-T6mini (sur un port USB à l'arrière) et allumer le DSTmini.
- 3. Rendez-vous au panneau principal (Main Panel) et appuyez sur le bouton **Settings** (Paramètres).

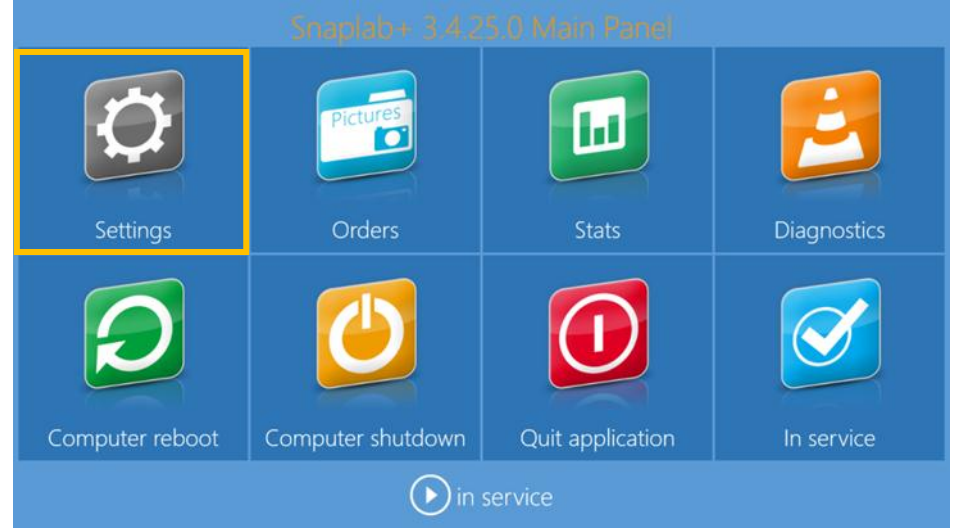

4. Cliquez sur **process confirmation** (Confirmation de la procédure). Sélectionnez **By Credit card/SumUp Air only** (Par carte bancaire/SumUp uniquement) puis cliquez sur **OK**.

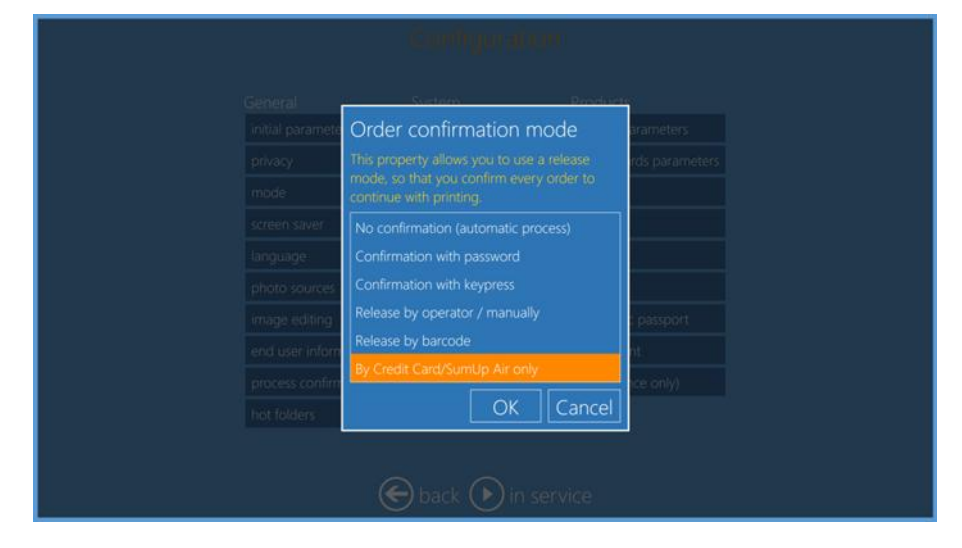

5. Une nouvelle fenêtre s'affiche. Les informations relatives au compte SumUp seront stockées dans cette partie.

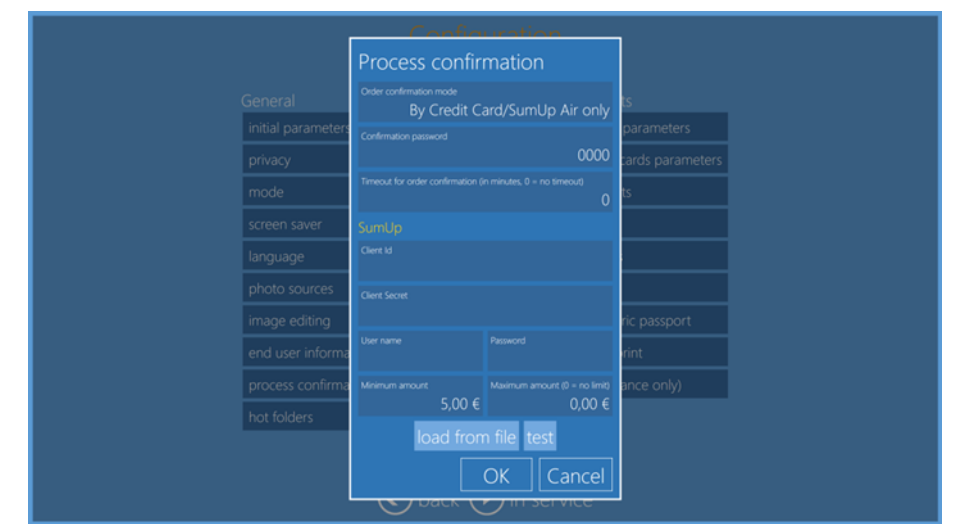

- 6. Veuillez brancher la clé USB contenant le fichier \*.json copié précédemment, dans le port USB à l'avant du la borne.
- 7. Cliquez sur **load from file** (importer depuis fichier) et ouvrez le fichier \*.json.

| Configuration    |                                        |                    |                  |  |  |  |  |
|------------------|----------------------------------------|--------------------|------------------|--|--|--|--|
|                  | Process confirmation                   |                    |                  |  |  |  |  |
| General          | Order confirmation mode<br>By Credit C | ard/SumUp Air only | ts               |  |  |  |  |
|                  |                                        |                    | parameters       |  |  |  |  |
| privacy          |                                        | 0000               | cards parameters |  |  |  |  |
|                  |                                        |                    | ts               |  |  |  |  |
|                  |                                        |                    |                  |  |  |  |  |
|                  |                                        |                    |                  |  |  |  |  |
| photo sources    |                                        |                    |                  |  |  |  |  |
|                  |                                        |                    | ric passport     |  |  |  |  |
| end user informa | User name                              |                    | rint             |  |  |  |  |
|                  | Minimum amount                         |                    | ance only)       |  |  |  |  |
|                  | 5,00 €                                 | 0,00 €             |                  |  |  |  |  |
|                  | load fron                              | n file test        |                  |  |  |  |  |
| OK Cancel        |                                        |                    |                  |  |  |  |  |
|                  |                                        |                    |                  |  |  |  |  |

- 8. Le logiciel reconnaîtra les informations du compte SumUp et tous les champs seront automatiquement remplis.
- 9. Cliquez sur le bouton **test** pour vérifier que votre compte SumUp est disponible. Un message OK doit s'afficher si le compte SumUp est correct.

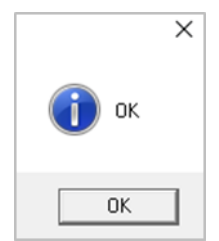

10. Pour terminer, veuillez définir un montant minimum et un montant maximum de commandes d'impression. Cliquez sur **OK** et redémarrez la borne DS-Tmini/DT-T6mini.

# **11. Diagnostics**

| 23              | Pictures            |                 |              | Diagnostics<br>orders in process |
|-----------------|---------------------|-----------------|--------------|----------------------------------|
|                 |                     |                 |              | receipt printer test             |
| Settings        | Orders              |                 | Diagnostics  | export logs                      |
| Scungs          |                     | July            | Didgitositos | printer status                   |
|                 |                     |                 |              | update license                   |
|                 |                     |                 |              | check for updates                |
| Computer reheat | Computer du teleure | Ouit modication | la con ira   | teamviewer                       |
| Computer reboot |                     | service         | IT Service   |                                  |

## **Team Viewer**

Quand le système requiert une assistance à distance, connectez-le à internet et indiquez l'identifiant Team Viewer à la personne de l'assistance.

- 1. Depuis le panneau principal (Main Panel), sélectionnez le bouton **Diagnostics**.
- 2. Sélectionnez l'option Teamviewer.
- 3. Lorsque la fenêtre de saisie du mot de passe s'affiche, saisissez : dnppiesupport (en minuscules sans espaces).
- 4. Attendez que la fenêtre d'assistance à distance DNP-PIE s'affiche.

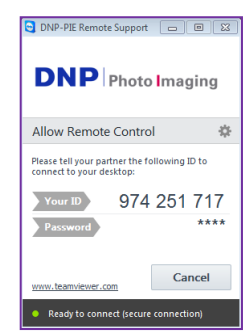

## État de l'imprimante

- 1. Depuis le panneau principal (Main Panel), sélectionnez le bouton **Diagnostics**.
- 2. Sélectionnez l'option Printer Status (État de l'imprimante).

| Printers status |               |            |                  |        |             |  |
|-----------------|---------------|------------|------------------|--------|-------------|--|
| Model           | Serial number | Media size | Remaining prints | Status | Firmware    |  |
| DS620           | DS6X55004409  | 6x8        | 100              | IDLE   | DS620 01.41 |  |
| DS820           | CS6070102     | 8x12       | 18               | IDLE   | DS820 01.05 |  |
|                 |               |            |                  |        | Close       |  |

3. Utilisez les informations données à l'écran pour identifier vos imprimantes et leur état actuel.

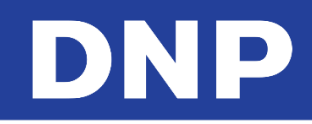

## Commandes en cours

Pour lister les commandes en cours et donc qui ne sont pas encore imprimables. Toutes les commandes comportant une erreur d'état sont listées ici.

- 1. Depuis le panneau principal (Main Panel), sélectionnez le bouton **Diagnostics**.
- 2. Sélectionnez l'option Orders in Process (Commandes en cours).
- 3. Les options suivantes sont disponibles :
  - **Show Error** (Afficher erreur) : Affiche les informations concernant toute erreur sur la commande sélectionnée.
  - Delete All Orders in Error (Effacer toutes les commandes comportant une erreur) : Toutes les commandes comportant une erreur seront définitivement effacées.

## Test d'impression des reçus

- 1. Depuis le panneau principal (Main Panel), sélectionnez le bouton **Diagnostics**.
- 2. Sélectionnez l'option Receipt Printer Test (Test d'impression des reçus).

| System                      | Software                    | Torte                |
|-----------------------------|-----------------------------|----------------------|
| orders in process           | check for updates           | receipt printer test |
| export logs                 | check for updates on usb    | test printer card    |
| printer status              | update license              | test barcode         |
| update firmware             | manage biometric license    |                      |
| install card printer driver | software terms & conditions |                      |
| system informations         | about                       |                      |
| teamviewer                  |                             |                      |

- 3. Une impression test est envoyée sur votre imprimante de reçu.
- 4. Si deux imprimantes sont paramétrées et connectées, une fenêtre s'affiche pour demander de choisir l'imprimante que vous voulez tester.

| System<br>orders in process<br>export logs<br>printer status<br>update firmware<br>install card printer driv<br>system informations | Diagenovities<br>Software<br>check for updates<br>Please select the printer<br>Zebra LP 2824<br>80 Thermal Printer<br>OK Cancel | Tests<br>receipt printer test<br>test printer card<br>test barcode |
|----------------------------------------------------------------------------------------------------|----------------------------------------------------------------------------------------------------|--------------------------------------------------------------------|
| system informations<br>teamviewer                                                                                                   | OK     Cancel       Sector     in service                                                                                       |                                                                    |

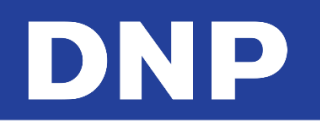

# Paramétrage de l'imprimante de cartes

Les cartes photo sont possibles uniquement quand une imprimante de cartes <u>HID Fargo DTC1250e</u> est connectée et installée sur le système.

### *Veuillez contacter votre fournisseur DNP pour acheter ce modèle d'imprimante de cartes.*

- 1. Rendez-vous sur le Panneau principal (Main Panel) en touchant à la suite les **coins inférieurs gauche et droit** de l'écran.
- 2. Sélectionnez **Diagnostics**.

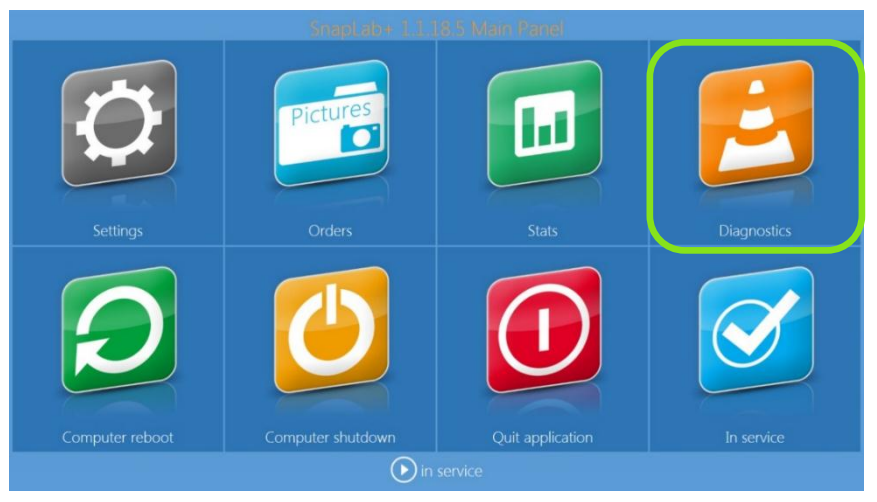

3. Allumez l'imprimante de cartes et branchez le câble USB. Sélectionnez **install card printer driver** (installer le pilote d'imprimante de cartes).

| System                      | Software                    | Tests                |
|-----------------------------|-----------------------------|----------------------|
| orders in process           | check for updates           | receipt printer test |
| export logs                 | check for updates on usb    | test printer card    |
| printer status              | update license              | test barcode         |
| update firmware             | manage biometric license    |                      |
| install card printer driver | software terms & conditions |                      |
| system informations         | about                       |                      |
| teamviewer                  |                             |                      |

4. Quand le message disparaît de l'écran, l'imprimante de cartes est installée.

#### Mise en garde :

N'effectuez aucune modification dans les propriétés du pilote de l'imprimante de cartes DTC 1250E. Si vous déplacez ou débranchez votre système, ne changez pas le port USB sur lequel vous avez installé votre imprimante de cartes photo.

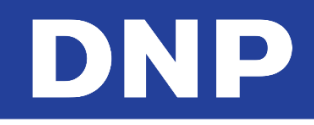

# Test d'imprimante de cartes

- 1. Pour accéder au test d'imprimante de carte, allez au panneau de commande (Control Panel) et sélectionnez **Diagnostics**.
- 2. Sélectionnez test printer card (Test d'imprimante de cartes).

| System                      | Software                    | Tests                |
|-----------------------------|-----------------------------|----------------------|
| orders in process           | check for updates           | receipt printer test |
| export logs                 | check for updates on usb    | test printer card    |
| printer status              | update license              | test barcode         |
| update firmware             | manage biometric license    |                      |
| install card printer driver | software terms & conditions |                      |
| system informations         | about                       |                      |
| teamviewer                  |                             |                      |

- 3. Si une imprimante de cartes est installée, branchée et allumée, une carte test sera imprimée.
- 4. Il est possible de sélectionner un test d'impression recto ou recto-verso.

| System<br>orders in process<br>export logs<br>printer status<br>update firmware<br>install card printer driver<br>system informations<br>teamviewer | Software<br>check for updates<br>theat for updates<br>Test single sided<br>OK Cancel hs<br>about | Tests<br>receipt printer test<br>test printer card<br>test barcode |
|----------------------------------------------------------------------------------------------------|--------------------------------------------------------------------------------------------------|--------------------------------------------------------------------|
|----------------------------------------------------------------------------------------------------|--------------------------------------------------------------------------------------------------|--------------------------------------------------------------------|

## Exporter les fichiers journaux

Pour créer un dossier compressé contenant les fichiers de rapport, servant à signaler tout problème avec le système.

- 1. Depuis le panneau principal (Main Panel), sélectionnez le bouton **Diagnostics**.
- 2. Sélectionnez le bouton **Export Logs** (Exporter les fichiers journaux).
- 3. Les fichiers journaux sont exportés vers les emplacement spécifiés.

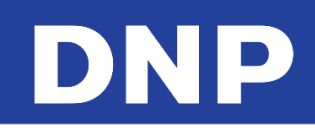

# <u>Mise à jour du logiciel</u>

1. En cliquant sur le bouton **Check for Updates** (Rechercher des mises à jour), le système recherchera des mises à jour. Si une mise à jour est disponible, le logiciel affichera un message invitant à quitter et lancer la procédure de mise à jour.

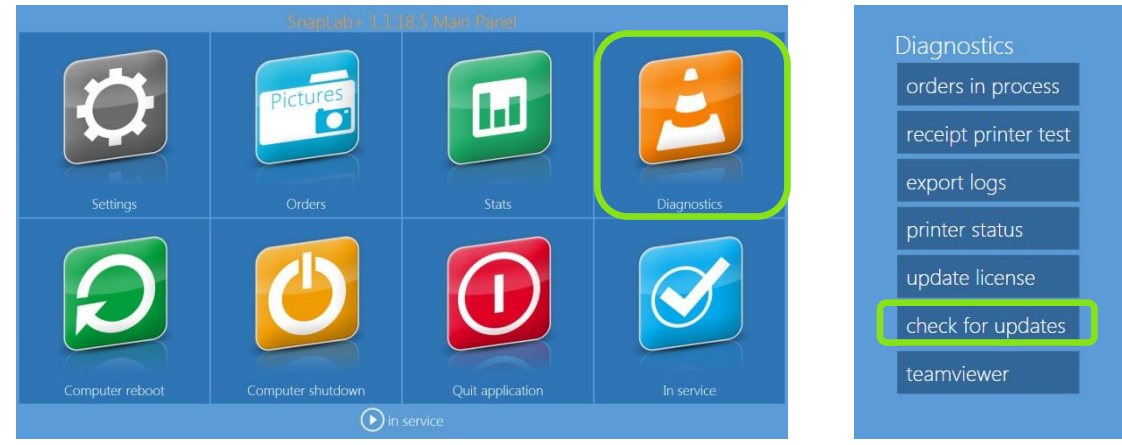

2. Quand une mise à jour est disponible, le message suivant s'affiche.

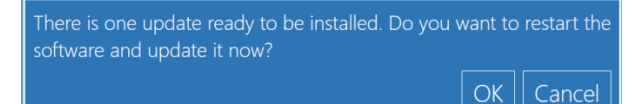

- 3. Cliquez sur **OK** pour continuer et cliquez sur **Restart Application** (Redémarrer l'application) pour redémarrer le logiciel et commencer la procédure de mise à jour.
- 4. Si la mise à jour du logiciel a déjà été installée, le message suivant s'affiche. Appuyez sur **OK** pour continuer.

| You have already installed the latest v | ersion. |
|-----------------------------------------|---------|
|                                         | OK      |

5. En l'absence de connexion à internet, le message suivant s'affiche. Appuyez sur **OK** pour continuer.

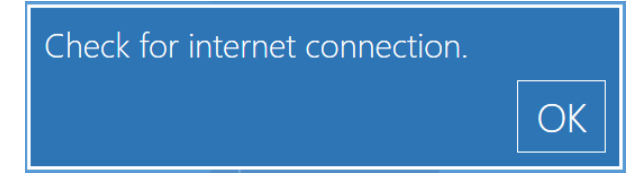

#### Mettre à jour le logiciel sans connexion internet

Il est possible d'utiliser une autre méthode pour mettre à jour le logiciel ; en téléchargeant le module d'installation depuis : <u>http://www.dnpphoto.com/downloads/</u> et en sélectionnant le nom du produit.

#### Mise en garde :

Les instructions ci-dessous sont uniquement valables pour le système Snap Lab.

- 1. Quittez toutes les applications.
- 2. Après avoir téléchargé le logiciel, copiez et extrayez le fichier zip sur le bureau du système.

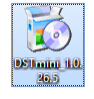

# DNP

3. Ouvrez le dossier et accédez au fichier d'installation. Double-cliquez sur le fichier d'installation et suivez les instructions d'installation.

| 8                                                                                                    | Setup - DS-Tmini                                                                                                    | - 🗆 🗙                                                                                                    | 3                                                                                                    | Setup - DS-Tmini 🚽 🗖 ⋗                                                                                                    |
|----------------------------------------------------------------------------------------------------|----------------------------------------------------------------------------------------------------|----------------------------------------------------------------------------------------------------|----------------------------------------------------------------------------------------------------|----------------------------------------------------------------------------------------------------|
|                                                                                                    | Welcome to the DS-T<br>Wizard                                                                                                    | mini Setup                                                                                                    | License Agre<br>Please read                                                                                                    | ement<br>the following important information before continuing.                                                                                                    |
|                                                                                                    | This will install DS-Tmini (1.0.26.5) on ye<br>It is recommended that you close all oth<br>continuing.<br>Click Next to continue, or Cancel to exit                                                                                                    | our computer.<br>er applications before<br>Setup.                                                                                                    | Please read<br>agreement<br>Fit Enginee<br>between y<br>the Fit Enginee<br>content of the Fit Enginee<br>of this EUL<br>the provide<br>the parties<br>the SOFTW<br>I accept | <ul> <li>the following License Agreement. You must accept the terms of this before continuing with the installation.</li> <li>ring s.r.l. End-User License Agreement ('EULA') is a legal agreement ou (either an individual or a single entity) and Fit Engineering s.r.l. for insering s.r.l. software product(s) identified above which may include software components, media, printed materials, and 'online' or documentation ('SOFTWARE PRODUCT'). By installing, copying, or using the SOFTWARE PRODUCT, you agree to be bound by the terms A. This license agreement represents the entire agreement concerning m between you and Fit entities agreement concerning. If you do not agree to a "Licenser"), and this EULA, do not install or use of this EULA, do not install or use of this equement.</li> </ul> |
|                                                                                                    |                                                                                                    |                                                                                                    | • I do not                                                                                                    | accept the agreement                                                                                                    |
|                                                                                                    | Nex                                                                                                    | t > Cancel                                                                                                    |                                                                                                    | < Back Next > Cancel                                                                                                    |
| 3                                                                                                    | Setup - DS-Tmini                                                                                                    | - • ×                                                                                                    | 3                                                                                                    | Setup - DS-Tmini 🗕 🗖                                                                                                    |
| License Agreement<br>Please read the following<br>agreement before contin<br>Fit Engineering s.r.l. Enc<br>between you (either an<br>the Fit Engineering s.r.l.<br>associated software con<br>electronic documentation<br>otherwise using the SOF<br>of this EULA. This license<br>the program between yu<br>and it supersedes any p<br>the SOFTWARE PRODUC<br>I accept the agreeme<br>I do not accept the ag | important information before continuing.<br>License Agreement. You must ac<br>uing with the installation.<br>3-User License Agreement (TEULA<br>Software product(s) identified above whin<br>ponents, media, printed materials, and "c<br>n ("SOFTWARE PRODUCT). By installing,<br>TWARE PRODUCT, you agree to be boun<br>a greement represents the entire agreen<br>or ior proposal, representation, or understa<br>t agree to the terms of this EULA, do not<br>CT.<br>ant<br>greement | erms of this<br>agreement<br>A may include<br>nilne" or<br>copying, or<br>d by the terms<br>ent concerning<br>is Ticenser"),<br>nding between<br>install or use |                                                                                                    | Completing the DS-Tmini Setup<br>base finished installing DS-Tmini on your computer. The<br>application may be launched by selecting the installed icons.<br>Click Finish to exit Setup.                                                                                                    |
|                                                                                                    | < Back Ne                                                                                                    | xt > Cancel                                                                                                    |                                                                                                    | Finish                                                                                                    |

4. Cliquez sur Finish (Terminer) (voir le nombre d'image supérieur à 4) et redémarrez le système.

#### Mise en garde :

N'interrompez pas le processus d'installation pendant l'installation !

# DNP

# Mise à jour du logiciel par USB

Vous avez désormais la possibilité de mettre à jour votre logiciel à l'aide de la fonctionnalité **Check for Updates on USB** (Rechercher des mises à jour par USB). Cette procédure de mise à jour est pratique quand votre unité est hors-ligne.

1. Téléchargez la mise à jour du logiciel depuis le site internet de DNP.

#### Mise en garde :

**NE PAS** changer le nom du fichier de mise à jour.

2. Quand le fichier est téléchargé, copiez-le sur une clé USB, puis connectez celle-ci à la borne.

#### Remarque :

Il est préférable que le fichier de mise à jour soit le seul fichier présent sur la clé USB.

3. Depuis la page **Diagnostics**, sélectionnez **check for updates on usb** (Rechercher des mises à jour par USB). Le logiciel recherchera le fichier de mise à jour.

| System                      | Software                    | Tests                |
|-----------------------------|-----------------------------|----------------------|
| orders in process           | check for updates           | receipt printer test |
| export logs                 | check for updates on usb    | test printer card    |
| printer status              | update license              | test barcode         |
| update firmware             | manage biometric license    |                      |
| install card printer driver | software terms & conditions |                      |
| system informations         | about                       |                      |
| teamviewer                  |                             |                      |

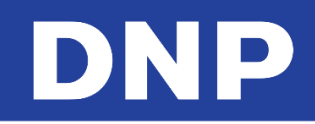

# Espace HDD disponible

- 1. Pour accéder à la vérification de l'espace disponible sur le disque dur, entrez dans le panneau de commande (Control Panel) et sélectionnez **Diagnostics**.
- 2. Sélectionnez system information (Informations système).

| System                      | Software                    | Tests                |
|-----------------------------|-----------------------------|----------------------|
| orders in process           | check for updates           | receipt printer test |
| export logs                 | check for updates on usb    | test printer card    |
| printer status              | update license              | test barcode         |
| update firmware             | manage biometric license    |                      |
| install card printer driver | software terms & conditions |                      |
| system informations         | about                       |                      |
| teamviewer                  |                             |                      |

3. Cela ouvrira une fenêtre contenant des informations sur l'espace total et l'espace disponible pour les données sur le disque dur du système.

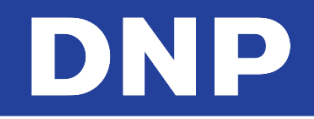

# 12. Statistiques

| Settings                                                                                                    | Pictures                                                                                                    | Stats                                                                                                    | Diagnostics                                                                                                    |
|----------------------------------------------------------------------------------------------------|----------------------------------------------------------------------------------------------------|----------------------------------------------------------------------------------------------------|----------------------------------------------------------------------------------------------------|
| Computer reboot                                                                                                    | Computer shutdown                                                                                                    | Ouit application                                                                                                    | In service                                                                                                    |
| Computer reboot                                                                                                    |                                                                                                    | Quit application                                                                                                    | In service                                                                                                    |
|                                                                                                    | U in                                                                                                    |                                                                                                    |                                                                                                    |
|                                                                                                    |                                                                                                    |                                                                                                    |                                                                                                    |
| Group by                                                                                                    | Si reset O export to                                                                                                    | export as XML                                                                                                    | Grag by                                                                                                    |
| Smalty<br>Nove<br>Sedut                                                                                                    | Greset O export to                                                                                                    | ets<br>Excel (2) export as XML<br>one by<br>Product                                                                                                    | Cree by<br>Stor<br>Produtt                                                                                                    |
| Produky<br>Rome<br>Pandan<br>Rojek Myle<br>Rome Arrello                                                                                                    | Si reset O export to                                                                                                    | Excel  construction construction constructio                                                                                                    | Des (ly<br>Des )<br>Des )<br>Teor (ly)<br>Constantio                                                                                                    |
| Smally<br>Inter<br>Foolan<br>Capy get<br>Capy gette<br>Capy gette                                                                                                    | Index<br>Index<br>In                                                                                                    | ets<br>Exectel (0) export as XML<br>Severary<br>Product<br>Arear top<br>Carage profes<br>Carage Topology                                                                                                    | Gene by<br>Here<br>Heads<br>Agen gen<br>Qaga garla<br>Cata garla                                                                                                    |
| Senda Jay<br>Jane<br>Padat<br>Agara ya<br>Opag capita<br>Opag capita<br>Opag capita<br>Opag capita                                                                                                    | reset O export to<br>make<br>Mark<br>Area to<br>Area to<br>Ar                                                                                                    | Excel O export as XML<br>one tr<br>Prote<br>Prote<br>Protect<br>Corperative<br>Corperative<br>Corpe                                                                                                    | Gene by<br>Nore<br>Posts<br>Posts<br>Aver you<br>Output<br>Output<br>Output<br>Users<br>Users                                                                                                    |
| Regely<br>Tore<br>Content<br>Agenty (A<br>Course<br>Charter<br>Charter<br>Charter<br>Course<br>Course<br>Cour | reset      coperation     construction     construction     construction     construction     construction     construction     construction     construction     construction     construction     construction     construction     construction                                                                                                    | Excel   cover as XML  cover as  cover as  cove                                                                                                    | Cruck by<br>Book<br>Poold A<br>Apart pool<br>Charpe grand<br>Charpe<br>Charen<br>Kodel mod<br>New<br>New                                                                                                    |
| Pengi by<br>Nov<br>Annon<br>Seprings<br>Comor<br>Loss profile<br>Comor<br>Loss profile<br>Comor<br>Loss profile<br>Service<br>Loss Comor<br>Loss profile<br>Comor<br>Loss profile<br>Loss profile                                                                                                    | reset      export to     cover     for the     cover     cover     cove                                                                                                    | Escel  export as XML every  every  ev                                                                                                    | Dese by<br>Periods<br>Rows<br>Rows                                                                                                    |
| Penelby<br>Rose<br>                                                                                                    | reset      orge by     reset     orge by     reset     orge ty      reset     orge ty      reset     orge ty      reset     orge ty      reset     orge ty      reset     orge ty      reset     orge ty      reset     orge ty      reset     orge ty      reset     orge ty      reset     orge ty      reset     orget     reset     orget     reset     res                                                                                                    | Escel () export as XML<br>one by<br>mere<br>franker<br>donge profile<br>donge profile<br>donge profile<br>donge<br>tranker<br>tranker<br>tra                                                                                                    | Desp by<br>Particle<br>Particle<br>Particle<br>Particle<br>Carpor partic<br>Carpor partic<br>Carpor partic<br>Carpor partic<br>Vende report<br>Vende report<br>Vende                                                                                                    |
| Sena by<br>Rose<br>Polate<br>Today<br>Carpa path<br>Carpa path<br>Carrier<br>Nata rapa<br>Bay drawat<br>Day drawat<br>Product No. of carbons Total <u>patent Arra</u> 1                                                                                                    | reset      orac by     reset     orac by     reset     orac by     reset     orac by     reset     reset     re                                                                                                    | Escel () export as XML<br>Grow by<br>Product<br>Arear train<br>Corpure profession<br>Corpure of<br>Corpure<br>Corpure<br>Corpu                                                                                                    | Gene by<br>Hender<br>Hender<br>Hender<br>Agen type<br>Oppopter<br>Oppopter<br>Mode Angel<br>Var<br>Konth<br>De y diwest                                                                                                    |
| Senial by<br>Terror<br>Sealant<br>Report yes<br>Colonga profile<br>Colonga profile<br>Colonga the<br>Sealant<br>Sealant<br>Decodard: Teles of conden's Telef Pretes Args p<br>Product: Nos of conden's Telef Pretes Args p<br>Tablo 1 1 1 1000                                                                                                    | reset      export to     export to     reserve                                                                                                    | Etcel October 2015<br>Provide the second second secon                                                                                                    | Dive by<br>Some<br>Poolad<br>Area type<br>Carage grant<br>Carage<br>Carage<br>C |
| Anna by<br>new                                                                                                    | reset      export to     export to     reset     export to     cover                                                                                                    | Ets<br>Exect of export as XML<br>Preat<br>Preat<br>Pre | Dese by<br>Product<br>Product<br>Pro                                                                                                    |
| Penelly<br>Rore                                                                                                    | Image: Second Second                                                                                                    | Escel () export as XML<br>over by<br>Teacher<br>teacher<br>teache                                                                                                    | Desp by<br>Personal<br>Personal<br>Persona                                                                                                    |
| Heing by<br>How -<br>How type -<br>Coupe profile<br>Course -<br>How of work -<br>Product Nos of cardiers Total prints Areg 1<br>Data 1 1 100<br>Data 1 1 100<br>Data 1 24 240<br>Data 240<br>Data 240<br>Data 1 2, 240<br>Data 1 1, 000<br>Data 1 1, 000                                                                                                    | reset      reset export to     reset     reset                                                                                                    | Escel () export as XML<br>read to<br>franking<br>drawing<br>drawing<br>drawing<br>trawing<br>trawi                                                                                                    | Direct Ing<br>People<br>Reads<br>Appropria<br>Catago gradu<br>Catago<br>Catago<br>Ca                                                                                                    |
| Research of the second second                                                                                                    | Image         Image         Image <th< td=""><td>Excel O export as XML<br/>rea to<br/>The first of the second of the second of</td><td>Gene by<br/>Book<br/>Poold<br/>Row type<br/>Colour<br/>Colour<br/>Note rupe<br/>Ver<br/>Norm<br/>Note rupe<br/>Ver<br/>Norm<br/>Day of weat</td></th<> | Excel O export as XML<br>rea to<br>The first of the second of the second of                                                                                                    | Gene by<br>Book<br>Poold<br>Row type<br>Colour<br>Colour<br>Note rupe<br>Ver<br>Norm<br>Note rupe<br>Ver<br>Norm<br>Day of weat                                                                                                    |
| Anna by Anna Anna Anna Anna Anna Anna Anna Anna                                                                                                    | Image: Second second second                                                                                                    | Elsecte () export as XML.<br>Peetry<br>Term<br>Product<br>Product                                                                                                    | Dese by<br>Product<br>Product<br>Pro                                                                                                    |
| Panel by Team of the second second se                                                                                                    | Image: Control of the second second                                                                                                    | Etcel O export as XML<br>rene w<br>For<br>Anali<br>Anali<br>Course point<br>Course point<br>Course point<br>Course<br>Course<br>Co                                                                                                    | Even by<br>Hould<br>Ram type<br>Cape profile<br>Cape profile<br>Care of the second<br>Care of the second<br>Care of the second<br>Second<br>Day of ress                                                                                                    |
| Penda by<br>Inver<br>Second<br>Avery type<br>Colours<br>Owner<br>Second<br>Devices<br>Procharct<br>Procharct<br>Procharct<br>Procharct<br>Nos of cardiers Total prints: Argo p<br>Dablo<br>1 1 1.00<br>10x15 10 24 2x0<br>10x10 1 2.01<br>10x10 1 1.00<br>10x13 10 24 5x0<br>10x00 1 1.00<br>10x10 1 1.00                                                                                                    | reset  co export to     reset     reset                                                                                                    | ets<br>Excel () export as XML<br>for a stand<br>franking<br>charge parts<br>charge parts<br>tranking<br>to ge parts<br>to ge parts                                                                                                    | Dire by<br>Model<br>Row too<br>Cooperative<br>Charge<br>Charge<br>Day<br>New<br>North<br>Day of west                                                                                                    |

- 1. Rendez-vous sur l'écran « Statistics » (Statistiques) depuis le panneau principal (Main Panel).
- 2. Appuyez sur le bouton **Stats**.
- 3. Utilisez cette partie pour visualiser les statistiques de production du kiosque.
- 4. Il est possible de filtrer les informations visibles sur cette page.
- 5. Il est possible d'exporter les données dans un fichier Excel pour de plus amples analyses.

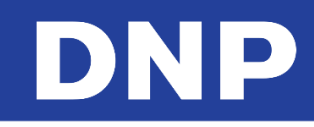

# 13. Changer de mode : Photo Editing Software vs Party Print

Par défaut, le système est configuré pour Photo Editing Software, il est donc nécessaire de modifier le mode de configuration pour changer la configuration du système pour Party Print.

Si votre Party Print dispose de Snap Lab, veuillez brancher la clé de licence PartyPrint à Snap Lab, changer le routeur Wi-Fi et l'allumer.

## Passer en mode Party Print

- 1. Quittez le logiciel.
- 2. Rendez-vous sur le Panneau principal (Main Panel) en touchant à la suite les coins inférieurs gauche et droit de l'écran.

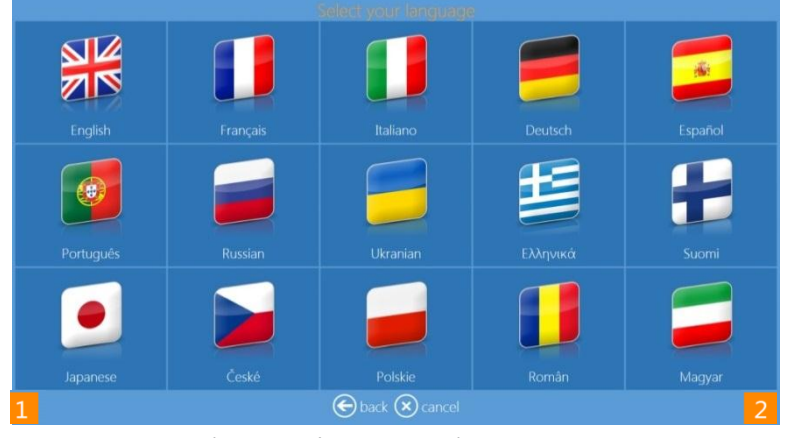

3. Cliquez sur le bouton **Quit Application** (Quitter l'application).

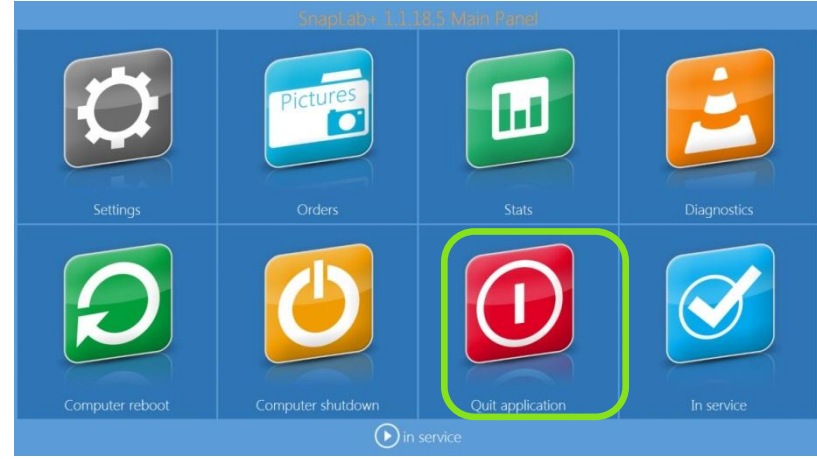

- 4. Veuillez patienter quelques secondes.
- 5. Le système affichera une autre application appelée LaunchPad.
- 6. Pour changer de mode, cliquez sur le bouton **Advanced** (Avancé).

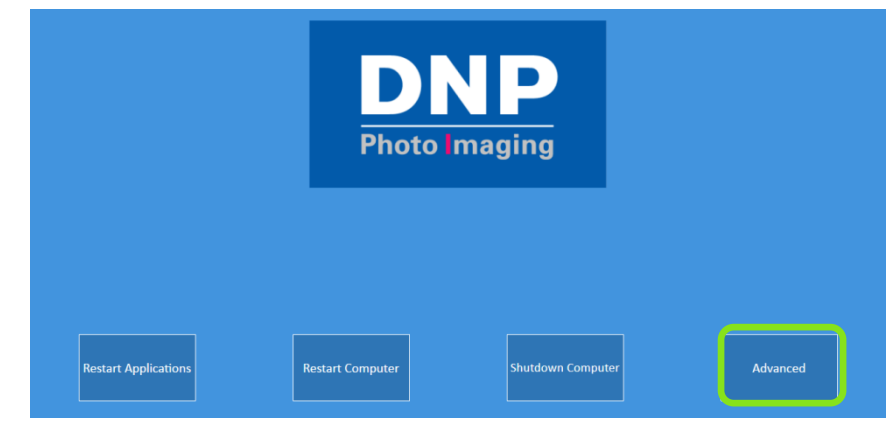

7. Saisissez le mot de passe 1600.

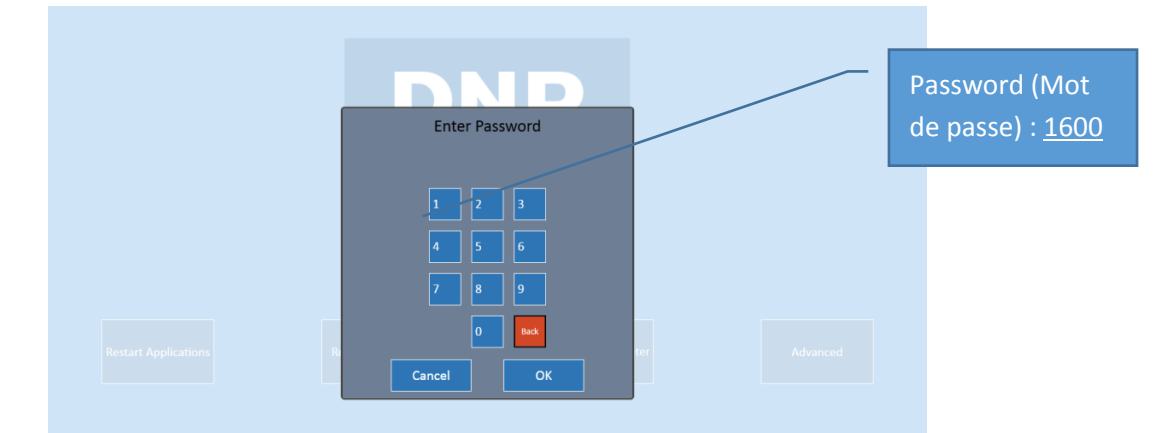

- 8. Cliquez rapidement sur le bouton Mode.
- 9. La commande avancée disparaîtra au bout de 3 à 5 secondes.

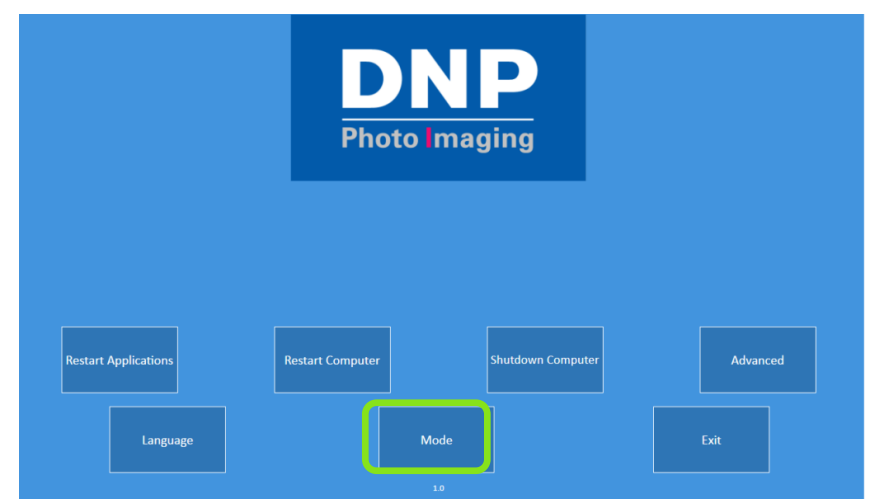

- 10. En cliquant sur le bouton Mode, le logiciel affichera 2 options :
  - Current Configuration (Configuration actuelle) : Photo Editing Software (Snap Lab) ;
  - Available Configuration (Configuration disponible) : Party Print.

#### Remarque :

La configuration actuelle ne sera pas accessible puisque c'est la configuration actuelle. Ce principe sera respecté dans tous les modes (Photo Editing Software vs Party Print).

11. Cliquez sur Available Configuration (Configuration disponible) puis Party Print, et suivez les instructions.

| Choose your configuration? |                         |  |  |  |  |
|----------------------------|-------------------------|--|--|--|--|
| Current Configuration      | Available configuration |  |  |  |  |
| SnapLab <sup>+</sup>       | PartyPrint              |  |  |  |  |
|                            | Exit                    |  |  |  |  |

12. Veuillez suivre attentivement les instructions avant de cliquer sur le bouton **OK**.

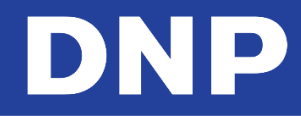

13. Branchez la clé PartyPrint et changez le routeur Wi-Fi.

| Mode 'Party Print' requires a license dongle. Please connect the dongle in one of the USB port |                                    |                                             |                                |                        |              |                    |
|------------------------------------------------------------------------------------------------|------------------------------------|---------------------------------------------|--------------------------------|------------------------|--------------|--------------------|
| PartyPrint requires                                                                            | PartyPrint wireles                 | s router                                    |                                |                        |              |                    |
| Please Turn 'Or<br>is not Turned 'C                                                            | ' the 'Party Pri<br>N' then the co | nt' router before co<br>nfiguration may not | nnecting. Con<br>t work proper | nect the router<br>ly. | to the DS-Tm | ini, if the router |
| Press 'Ok' to apily & restart the system                                                       |                                    |                                             |                                |                        |              |                    |
| Press 'Cancel' to close this Window                                                            |                                    |                                             |                                |                        |              |                    |
|                                                                                                | ок                                 |                                             |                                |                        | Cancel       |                    |

- 14. Cliquez sur **OK** et le système redémarrera automatiquement au bout de quelques secondes.
- 15. Le système lancera l'application Party Print Utility.
- 16. Veuillez vous reporter au manuel d'utilisation de Party Print Utility pour de plus amples informations.

| PartyPrint Utility    | Change Language English  Apply View Help  Page                                                          |
|-----------------------|----------------------------------------------------------------------------------------------------|
| Print: Size & Pe      | riod Image: Session & Archive Customize Party Print Mobile Interface Template                           |
| Output Print S        | ize & Border                                                                                            |
| Print Size<br>Borders | 3.555     645     557     648     649       640     6412       645     View     Apply       PLAIN WHITE |
| Printing Period       |                                                                                                    |
| Date                  | Off                                                                                                    |
| Start:                | Select a date 🔝 HH24 mm ss                                                                              |
| End:                  | Select a date 🔝 HH24 mm ss                                                                              |
|                       | Save & Launch<br>Party Print<br>V 1.8                                                                   |

PartyPrint Utility offre les mêmes fonctionnalités que PartyPrint.

#### **Remarque :**

PartyPrint Utility requiert une clé de licence pour fonctionner avec le logiciel. Dans le cas contraire, le système affichera un message d'erreur.

| PartyPrint U | ttility                                                                                |
|--------------|----------------------------------------------------------------------------------------|
|              | Error #2<br>Dongle Not Found/nThe dongle is not connected, please connect to continue. |
|              | Close                                                                                  |
|              |                                                                                        |
|              | V 1.8                                                                                  |

Après avoir vérifié la configuration requise pour PartyPrint, veuillez cliquer sur le bouton **Save & Launch Party Print** (Enregistrer et lancer Party Print) pour démarrer le logiciel Party Print.

#### L'écran ci-dessous correspond à la page principale du logiciel Party Print.

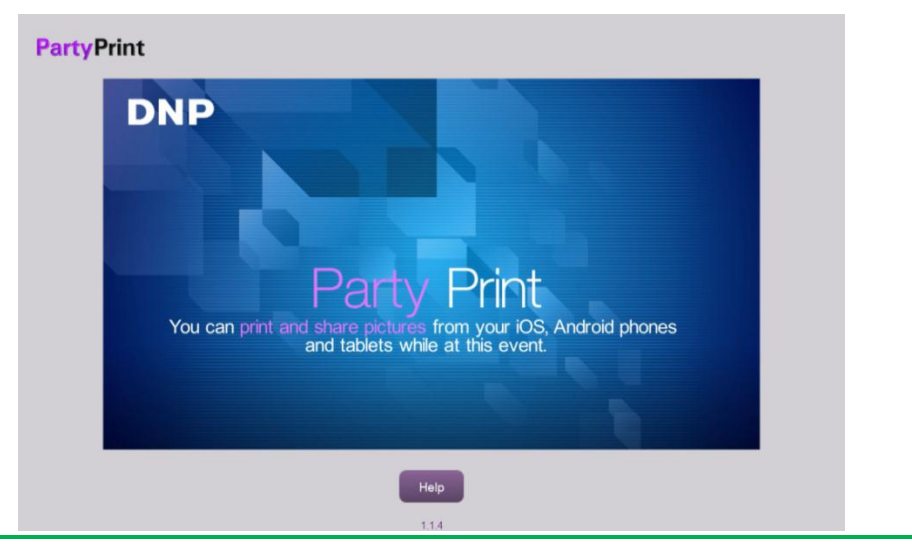

#### Remarque :

Pour de plus amples informations, veuillez vous reporter au manuel d'utilisation de Party Print.

### Relancer le même mode

Cliquez simplement sur le bouton « **Restart Application** » (Redémarrer l'application) pour relancer le logiciel de configuration existant.

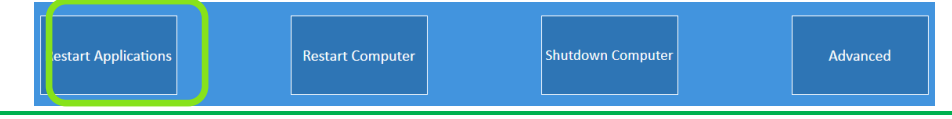

#### Remarque :

Si la configuration actuelle du système est PartyPrint, le système lancera PartyPrint Utility. Cliquez simplement sur le bouton « Save & Launch Party Print » (Enregistrer et lancer Party Print) (en suivant les étapes ci-dessus).

## Passer en mode Photo Editing Software

- 1. Quittez PartyPrint.
- 2. Pour accéder à « Administrative Options » (Options d'administration), faites un appui long sur l'icône PartyPrint dans le coin supérieur gauche.

## PartyPrint

- 3. Quand le clavier apparaît, saisissez le mot de passe (par défaut : **4103**) et appuyez sur OK. De là, vous pouvez accéder aux options suivantes :
  - **Exit Application** (Quitter l'application) : Quitter l'application et revenir au bureau.
  - **Cancel** (Annuler) : Sortir du menu d'options d'administrations et revenir à l'écran principal.
- 4. Veuillez patienter quelques secondes.
- 5. Le système affichera une autre application appelée LaunchPad.

| 1 | 2 | 3    |
|---|---|------|
| 4 | 5 | 6    |
| 7 | 8 | 9    |
|   | 0 | Back |

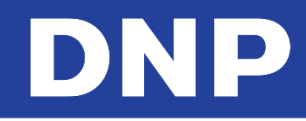

6. Pour changer de mode, cliquez sur le bouton **Advanced** (Avancé).

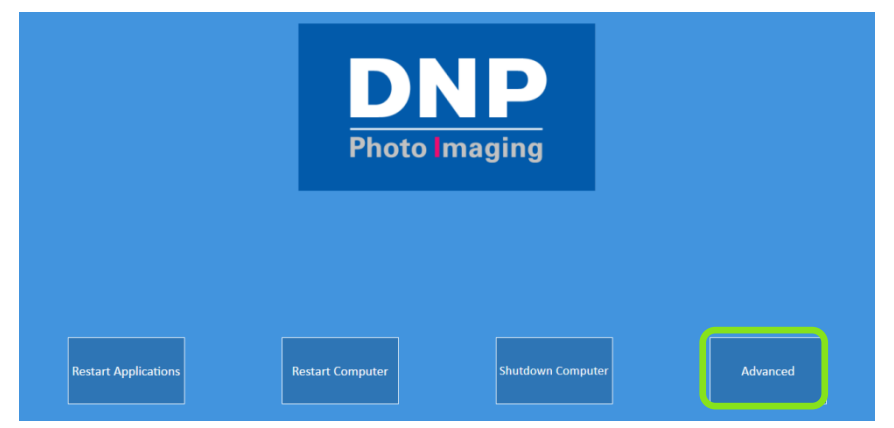

7. Saisissez le mot de passe 1600.

| Enter Password          |              | Password (Mot<br>de passe) : <u>1600</u> |
|-------------------------|--------------|------------------------------------------|
| 1 2 3<br>4 5 6<br>7 8 9 |              |                                          |
| 0 Bes<br>Cancel OK      | ter Advanced |                                          |

- 8. Cliquez rapidement sur le bouton Mode.
- 9. La commande avancée disparaîtra au bout de 3 à 5 secondes.

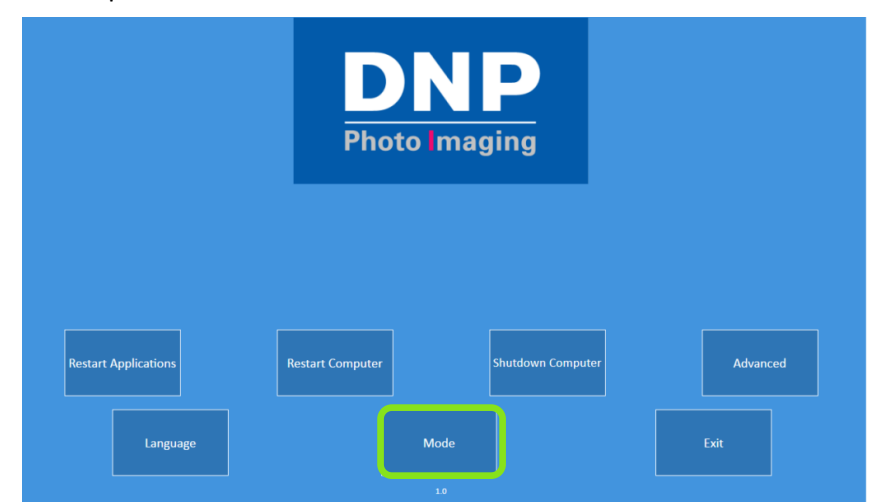

- 10. En cliquant sur le bouton Mode, le logiciel affichera 2 options :
  - Current Configuration (Configuration actuelle) : Photo Editing Software (Snap Lab) ;
  - Available Configuration (Configuration disponible) : Party Print.

#### Remarque :

La configuration actuelle ne sera pas accessible puisque c'est la configuration actuelle. Ce principe sera respecté dans tous les modes (Photo Editing Software vs Party Print).

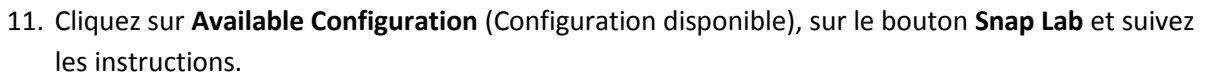

| Choose your configuration?                                                                                                    |                                     |  |  |  |  |  |
|----------------------------------------------------------------------------------------------------|-------------------------------------|--|--|--|--|--|
| Current Configuration                                                                                                    | Available configuration             |  |  |  |  |  |
| SnapLab <sup>+</sup>                                                                                                    | PartyPrint                          |  |  |  |  |  |
|                                                                                                    | xit                                 |  |  |  |  |  |
| SnapLab+ requires the wireless name 'OPhotoPrints' (Zero) for the mobile app 'PhotoPrints'                                                                                           |                                     |  |  |  |  |  |
| Please Turn 'On' the 'OPhotoPrints' router before connecting. Connect the router to the DS-Tmini, if the<br>router is not Turned 'ON' then the configuration cannot be work properly |                                     |  |  |  |  |  |
| Press 'OK' to restart your system. The system will restart with the Mode SnapLab+                                                                                                    |                                     |  |  |  |  |  |
| Press 'Cancel' to close this Window                                                                                                    | Press 'Cancel' to close this Window |  |  |  |  |  |
| ОК                                                                                                    | Cancel                              |  |  |  |  |  |

#### Remarque :

Veuillez suivre attentivement les instructions avant de cliquer sur le bouton OK. Retirez la clé PartyPrint et changez le routeur Wi-Fi.

- 12. Cliquez sur **OK** et le système redémarrera automatiquement au bout de quelques secondes.
- 13. Le système lancera le logiciel « Photo Editing Software ».

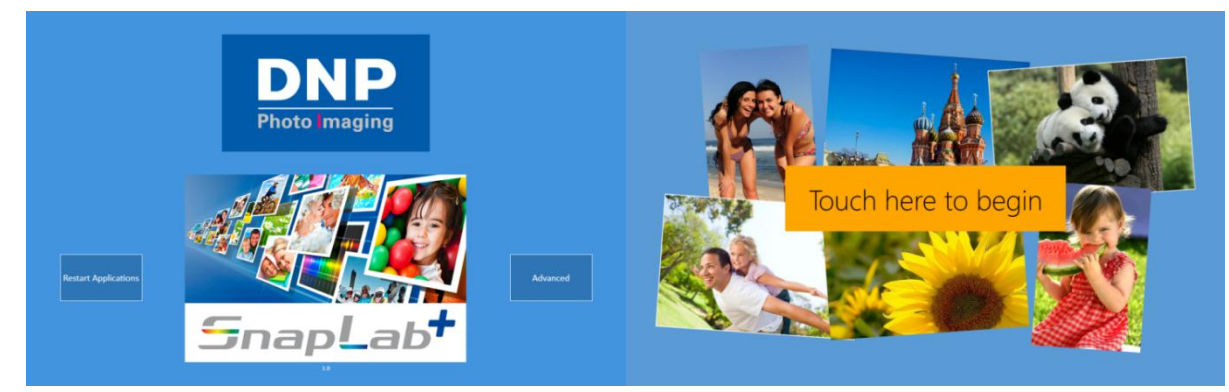

14. Touchez l'écran pour commencer à travailler avec le système.

# 14. Assistance pour la configuration des imprimantes

# Configurations du système

Pour une meilleure utilisation et une meilleure performance du système, nous conseillons d'utiliser l'une des configurations suivantes :

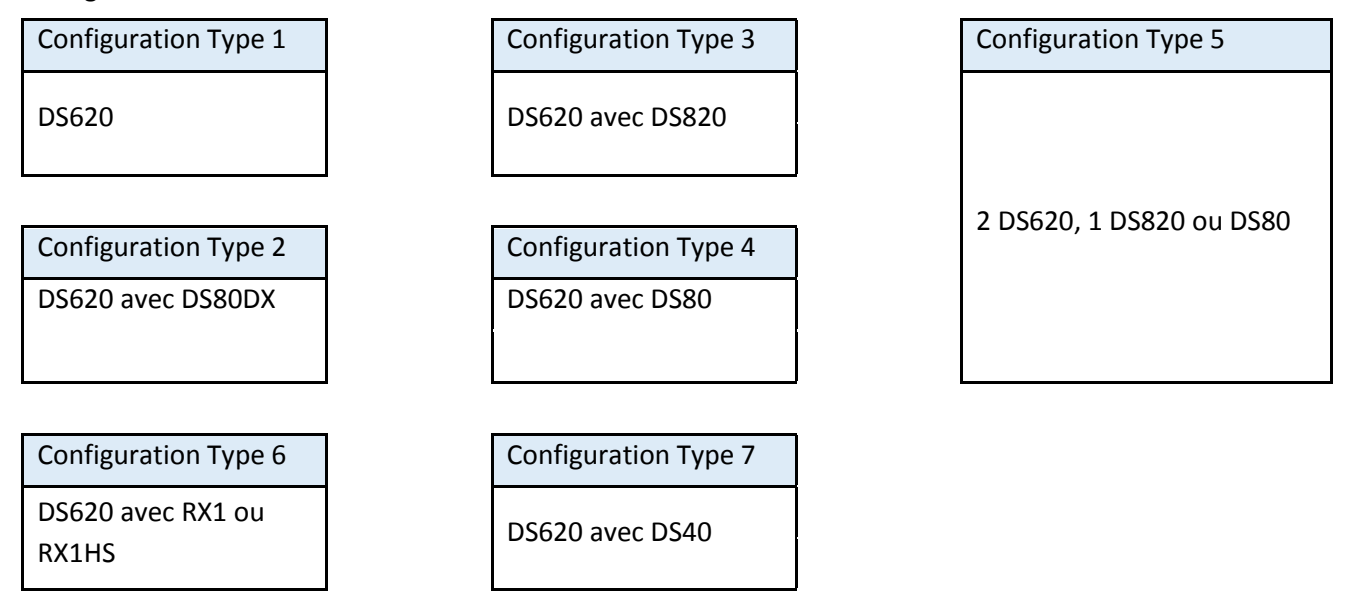

Précaution : Les configurations autres que celles mentionnées ci-dessus ne sont pas compatibles avec DNP

1. Veuillez ne pas utiliser le même type de média, par ex. : média de 6x8 sur DS620/DS40

2. Veuillez ne pas brancher deux imprimantes différentes du même type de média DS820 & DS80

3. Veuillez ne pas brancher de DS80DX avec une DS80, au lieu d'une DS80 veuillez utiliser une DS820 pour une meilleure performance et différents formats d'impression.

4. Veuillez ne pas brancher d'imprimante DS620 avec des médias de 6x8 et une imprimante RX1/RX1HS avec des médias de 6x8.

#### Remarque :

Pour la matrice de produits et les types de médias compatibles par imprimante, vérifiez le tableau ci-dessous. Pour plus d'informations, veuillez contacter notre équipe d'assistance : <u>Support@dnpphoto.com</u>

# Matrice d'imprimante

### SL+ Matrice de produit en centimètres :

| Product                 | Size           | Printer W Media            |
|-------------------------|----------------|----------------------------|
| Print Products: Simplex |                |                            |
| Simple Prints           | 9 x 13         | DS 620 / RX1               |
| Simple Prints           | 10 x 10 (Trim) | DS 620 / RX1               |
| Simple Prints           | 10 x 15        | DS 620 / RX1               |
| Simple Prints           | (10 x 15)2     | DS 620 / RX1 w 15x20 Media |
| Simple Prints           | (11 x 15)2     | DS 620 w 6x9 Media         |
| Simple Prints           | 13 x 13        | DS 620/RX1                 |
| Simple Prints           | 13 x 18        | DS 620 /RX1/DS 820*        |
| Simple Prints           | 15 x 15        | DS 620/RX1                 |
| Simple Prints           | 15 x 20        | DS 620 /RX1/ DS 820        |
| Simple Prints           | 15 x 23        | DS 620 / DS 820*           |
| Simple Prints           | 20 x 20        | DS80 / DS 80 DX / DS 820   |
| Simple Prints           | 20 x 25        | DS80 / DS 80 DX / DS 820   |
| Simple Prints           | 20 x 30        | DS80 / DS 80 DX / DS 820   |
|                         |                |                            |

| Print Products : Panoramic |       |                      |  |
|----------------------------|-------|----------------------|--|
| Panoramic Prints           | 15x35 | DS 620 w 15x20 Media |  |
| Panoramic Prints           | 15x50 | DS 620 w 15x20 Media |  |
| Panoramic Prints           | 20x45 | DS 820 w 20x25       |  |
| Panoramic Prints           | 20x65 | DS 820 w 20x25       |  |
| Panoramic Prints           | 20x55 | DS 820 w 20x30       |  |
| Panoramic Prints           | 20x80 | DS 820 w 20x30       |  |
|                            |       |                      |  |

| Product                    | Size    | Printer W Media          |
|----------------------------|---------|--------------------------|
| Print Products : Calendars |         |                          |
| Calendar 1 Page Simplex    | 20 x 25 | DS80 DX / DS 80 / DS 820 |
| Calendar 2 Pages Duplex    | 20 x 25 | DS80 DX                  |
| Calendar 13 Pages Duplex   | 20 x 25 | DS80 DX                  |
| Calendar 13 Pages Simplex  | 20 x 25 | DS80 DX / DS 80 / DS 820 |
| Calendar 1 Page Simplex    | 20 x 30 | DS80 DX / DS 80 / DS 820 |
| Calendar 2 Pages Duplex    | 20 x 30 | DS80 DX                  |
| Calendar 13 Pages Duplex   | 20 x 30 | DS80 DX                  |
| Calendar 13 Pages Simplex  | 20 x 30 | DS80 DX / DS 80 / DS 820 |
| Calendar Single Page       | 15 x 20 | DS 620 /RX1/ DS 820      |
| Calendar 13 Pages Simplex  | 15 x 20 | DS 820 / DS 620          |
| Calendar 13 Pages Simplex  | 10x20   | DS 80 / DS 820           |
| Calendar Single Page       | 13 x 18 | DS 620 /RX1/ DS 820*     |
| Calendar Single Page       | 15 x 20 | DS 620 /RX1/ DS 820      |
|                            |         |                          |

| Print Products: Double Sided |         |         |  |
|------------------------------|---------|---------|--|
| Double Sided Prints          | 10 x 20 | DS80 DX |  |
| Double Sided Prints          | 15 x 20 | DS80 DX |  |
| Double Sided Prints          | 20 x 20 | DS80 DX |  |
| Double Sided Prints          | 20 x 25 | DS80 DX |  |
| Double Sided Prints          | 20 x 30 | DS80 DX |  |
|                              |         |         |  |

| Print Products : Frames / Borders |                |                          |  |  |
|-----------------------------------|----------------|--------------------------|--|--|
| Simple Prints with Frame          | 9 x 13         | DS 620 / RX1             |  |  |
| Simple Prints with Frame          | 10 x 10 (Trim) | DS 620 / RX1             |  |  |
| Simple Prints with Frame          | 10 x 15        | DS 620 / RX1             |  |  |
| Simple Prints with Frame          | 13 x 13        | DS 620                   |  |  |
| Simple Prints with Frame          | 13 x 18        | DS 620 / RX1             |  |  |
| Simple Prints with Frame          | 15 x 15        | DS 620 /RX1/ DS 820      |  |  |
| Simple Prints with Frame          | 15 x 20        | DS 620 /RX1/ DS 820      |  |  |
| Simple Prints with Frame          | 15 x 23        | DS 620 w 15x23 Media     |  |  |
| Simple Prints with Frame          | 20 x 20        | DS80 / DS 80 DX / DS 820 |  |  |
| Simple Prints with Frame          | 20 x 25        | DS80 / DS 80 DX / DS 820 |  |  |
| Simple Prints with Frame          | 20 x 30        | DS80 / DS 80 DX / DS 820 |  |  |
|                                   |                |                          |  |  |

| Print Products : PhotoBooks |         |                      |  |
|-----------------------------|---------|----------------------|--|
| Photo Book                  | 10 x 10 | DS80 DX (White Trim) |  |
| Photo Book H/V              | 10 x 15 | DS80 DX (White Trim) |  |
| Photo Book H/V              | 10 x 20 | DS80 DX (White Trim) |  |
| Photo Book H/V              | 15 x 20 | DS80 DX              |  |
| Photo Book                  | 20 x 20 | DS80 DX              |  |
| Photo Book H/V              | 20 x 25 | DS80 DX              |  |
| Photo Book H/V              | 20 x 30 | DS80 DX              |  |

| Print Products : Greeting Cards |         |                          |  |
|---------------------------------|---------|--------------------------|--|
| Greeting Card Simplex           | 10 x 20 | DS80 / DS 80 DX / DS 820 |  |
| Greeting Card Simplex           | 15 x 20 | DS80 / DS 80 DX / DS 820 |  |
| Greeting Card Double Side       | 10 x 20 | DS80 DX                  |  |
| Greeting Card Double Side       | 15 x 20 | DS80 DX                  |  |

| Print Products : ID Photo / Passport |         |              |  |
|--------------------------------------|---------|--------------|--|
| ID Photo                             | 10 x 15 | DS 620 / RX1 |  |
|                                      |         |              |  |

| * | : White | space on | the | right side | of the print |  |
|---|---------|----------|-----|------------|--------------|--|
|---|---------|----------|-----|------------|--------------|--|

| Printer with supported Media |                            | Printer wit | h supported Media    |
|------------------------------|----------------------------|-------------|----------------------|
| DS 620                       | 10x15, 13 x 18             |             | 9x13                 |
|                              | 15 x 20                    | 574         | 10x15                |
|                              | 15 x 23                    | KX1         | 13x18                |
| DS 820                       | 20 x 25(Standard, Premium) |             | 15x20                |
| 20 x 30(Standard, Premium)   |                            | 00 20       | 20 x 25              |
| RX1 HS                       | 9x13                       | D2 80       | 20 x 30              |
|                              | 10x15                      |             | 20 x 25 Duplex Media |
| 13x18                        |                            | DS 80 DX    | 20 x 30 Duplex Media |
|                              | 15x20                      |             |                      |

Note: 15x23 simplex calendar with 15x23 media only

Caution: Please do not mix DS 820 media with DS 80 vice versa; RX1 HS printer detects HS media only where RX1 can detect both HS/Standard

#### SL+ Matrice de produit en pouces :

| Product                 | Size         | Printer W Media          |      |
|-------------------------|--------------|--------------------------|------|
| Print Products: Simplex |              |                          | Prin |
| Simple Prints           | 3.5 x 5      | DS 620 / RX1             | Cale |
| Simple Prints           | 4 x 4 (Trim) | DS 620 / RX1             | Cale |
| Simple Prints           | 4 x 6        | DS 620 / RX1             | Cale |
| Simple Prints           | (4 x 6)2     | DS 620 / RX1 w 6x8 Media | Cale |
| Simple Prints           | (4.5 x 6)2   | DS 620 w 6x9 Media       | Cale |
| Simple Prints           | 5 x 5        | DS 620/RX1               | Cale |
| Simple Prints           | 5 x 7        | DS 620/RX1               | Cale |
| Simple Prints           | 6 x 6        | DS 620 /RX1              | Cale |
| Simple Prints           | 6 x 8        | DS 620 / DS 820*         | Cale |
| Simple Prints           | 6 x 9        | DS 620 / DS 820*         | Cale |
| Simple Prints           | 8 x 8        | DS80 / DS 80 DX / DS 820 | Cale |
| Simple Prints           | 8 x 10       | DS80 / DS 80 DX / DS 820 | Cale |
| Simple Prints           | 8 x 12       | DS80 / DS 80 DX / DS 820 | Cale |

| Product                    | Size | Printer W Media          |
|----------------------------|------|--------------------------|
| Print Products : Calendars |      |                          |
| Calendar 1 Page Simplex    | 8x10 | DS80 DX / DS 80 / DS 820 |
| Calendar 2 Pages Duplex    | 8x10 | DS80 DX                  |
| Calendar 13 Pages Duplex   | 8x10 | DS80 DX                  |
| Calendar 13 Pages Simplex  | 8x10 | DS80 DX / DS 80 / DS 820 |
| Calendar 1 Page Simplex    | 8x12 | DS80 DX / DS 80 / DS 820 |
| Calendar 2 Pages Duplex    | 8x12 | DS80 DX                  |
| Calendar 13 Pages Duplex   | 8x12 | DS80 DX                  |
| Calendar 13 Pages Simplex  | 8x12 | DS80 DX / DS 80 / DS 820 |
| Calendar Single Page       | 6x8  | DS 620 /RX1/ DS 820      |
| Calendar 13 Pages Simplex  | 6x8  | DS 820 / DS 620          |
| Calendar 13 Pages Simplex  | 4x8  | DS 80 / DS 820           |
| Calendar Single Page       | 5x7  | DS 620 /RX1/ DS 820*     |
| Calendar Single Page       | 4x6  | DS 620 /RX1/ DS 820      |

| Print Products : Panoramic |      |                    |  |  |
|----------------------------|------|--------------------|--|--|
| Panoramic Prints           | 6x14 | DS 620 w 6x8 Media |  |  |
| Panoramic Prints           | 6x20 | DS 620 w 6x8 Media |  |  |
| Panoramic Prints           | 8x18 | DS 820 w 8x10      |  |  |
| Panoramic Prints           | 8x26 | DS 820 w 8x10      |  |  |
| Panoramic Prints           | 8x22 | DS 820 w 8x12      |  |  |
| Panoramic Prints           | 8x32 | DS 820 w 8x12      |  |  |

| Print Products: Double Sided |        |         |  |
|------------------------------|--------|---------|--|
| Double Sided Prints          | 4 x 8  | DS80 DX |  |
| Double Sided Prints          | 6 x 8  | DS80 DX |  |
| Double Sided Prints          | 8 x 8  | DS80 DX |  |
| Double Sided Prints          | 8 x 10 | DS80 DX |  |
| Double Sided Prints          | 8 x 12 | DS80 DX |  |

| Print Products : Frames / Borders |              |                 |  |  |
|-----------------------------------|--------------|-----------------|--|--|
| Simple Prints with Frame          | 3.5 x 5      | DS 620 / RX1    |  |  |
| Simple Prints with Frame          | 4 x 4 (Trim) | DS 620          |  |  |
| Simple Prints with Frame          | 4 x 6        | DS 620 / RX1    |  |  |
| Simple Prints with Frame          | 5 x 5        | DS 620          |  |  |
| Simple Prints with Frame          | 5 x 7        | DS 620 / RX1    |  |  |
| Simple Prints with Frame          | 6 x 6        | DS 620 / RX1    |  |  |
| Simple Prints with Frame          | 6 x 8        | DS 620 / RX1    |  |  |
| Simple Prints with Frame          | 6 x 9        | DS 620          |  |  |
| Simple Prints with Frame          | 8 x 8        | DS80 / DS 80 DX |  |  |
| Simple Prints with Frame          | 8 x 10       | DS80 / DS 80 DX |  |  |
| Simple Prints with Frame          | 8 x 12       | DS80 / DS 80 DX |  |  |

| Print Products : PhotoBooks |        |                      |  |
|-----------------------------|--------|----------------------|--|
| Photo Book                  | 4x4    | DS80 DX (White Trim) |  |
| Photo Book H/V              | 4 x 6  | DS80 DX (White Trim) |  |
| Photo Book H/V              | 4 x 8  | DS80 DX (White Trim) |  |
| Photo Book H/V              | 8 x 6  | DS80 DX              |  |
| Photo Book                  | 8 x 8  | DS80 DX              |  |
| Photo Book H/V              | 8 x 10 | DS80 DX              |  |
| Photo Book                  | 8 x 12 | DS80 DX              |  |
|                             |        |                      |  |
|                             |        |                      |  |

| Print Products : Greeting Cards |     |                          |  |
|---------------------------------|-----|--------------------------|--|
| Greeting Card Simplex           | 4x8 | DS80 / DS 80 DX / DS 820 |  |
| Greeting Card Simplex           | 4x8 | DS80 / DS 80 DX / DS 820 |  |
| Greeting Card Double Side       | 6x8 | DS80 DX                  |  |
| Greeting Card Double Side       | 6x8 | DS80 DX                  |  |

| Print Products : ID Photo / Passport |     |              |  |
|--------------------------------------|-----|--------------|--|
| D Photo                              | 4x6 | DS 620 / RX1 |  |

: White space on the right side of the print

| Printer w | ith supported Media      | Printe   | er with supported Media |
|-----------|--------------------------|----------|-------------------------|
| DS 620    | 4x6, 5x7                 | RX1      | 3.5x5                   |
|           | 6x8                      |          | 4x6                     |
|           | 6x9                      |          | 5x7                     |
| DS 820    | 8x10 (Standard, Premium) |          | 6x8                     |
|           | 8x12 (Standard, Premium) | DS 80    | 8x10                    |
| RX1 HS    | 3.5x5                    |          | 8x12                    |
|           | 4x6                      |          | 8x10 Duplex Media       |
|           | 5x7                      | D3 80 DA | 8x12 Duplex Media       |
|           | 6x8                      |          |                         |

\*

Note: 6x9 simplex calendar with 6x9 media only

Caution: Please do not mix DS 820 media with DS 80 vice versa; RX1 HS printer detects HS media only where RX1 can detect both HS/Standard

## Support d'imprimante DS820

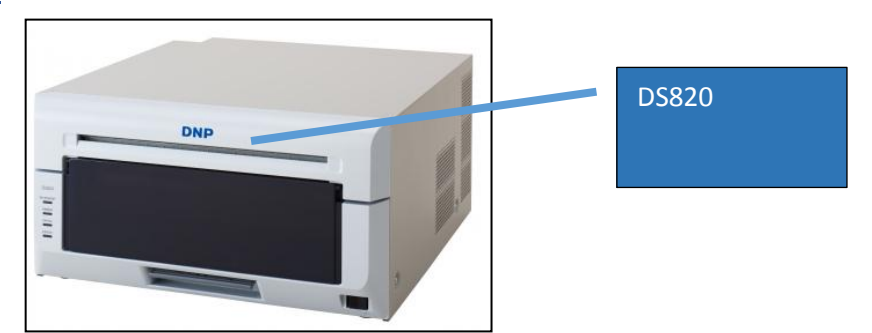

DNP est heureux de présenter sa toute nouvelle imprimante 8 pouces aux diverses fonctionnalités.

#### **Quelques fonctions clés :**

- Plus de formats/tailles d'impression
- Nouvelles finitions photo : Miroir, Satiné, Brillant et Mat
- Fonction retour en arrière\*
- Mode veille pour moins de consommation électrique
- Compatible avec les supports numériques standard et les supports haute qualité

\*Fonction de retour en arrière disponible uniquement dans certaines régions.

#### Mise en garde :

L'imprimante DS820 détecte les supports Standard et haute qualité.

Veuillez vous reporter à la matrice produit pour connaître les produits et formats d'impression compatibles avec la DS820.

Pour plus d'informations à propos de l'imprimante DS820, veuillez consulter notre site Internet : <u>http://www.dnpphoto.com/Printers/DS820A</u>

#### Assistance médias haute qualité DS820

- La DS820 dispose de l'impression haute définition avec les médias haute qualité.
- L'opérateur peut activer le mode « High Definition » (Haute définition) pour les médias HQ.
  - Aller dans Admin, Settings (Paramètres)/products (produits)/printer parameters (paramètres de l'imprimante)/High Density print on supported printers (Impressi imprimantes compatibles)/
  - ON/OFF (Activer/désactiver) (par défaut : NO (NON))
- Le mode HD fonctionne sur les médias 300x300 ppp et 300x600 ppp (utilisation de 300x600 ppp recommandée)
  - Allez dans Admin, Settings (Paramètres)/products (produits)/printer de l'imprimante)/Resolution/

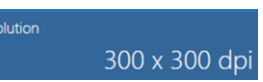

• ON/OFF (Activer/désactiver) (par défaut : 300x300 ppp)

#### **Remarque :**

Le logiciel détecte les médias HQ et active automatiquement le mode HD

Ne passez pas d'un type de média Standard pour un HQ ou inversement au milieu d'une impression, en cas de surcharge du média

# DNP

# Assistance pour l'imprimante RX1HS

Le logiciel Photo Editing Software est maintenant compatible avec la nouvelle imprimante RX1HS (HS : High Speed (Haute vitesse) 20 % plus rapide que la RX1) :

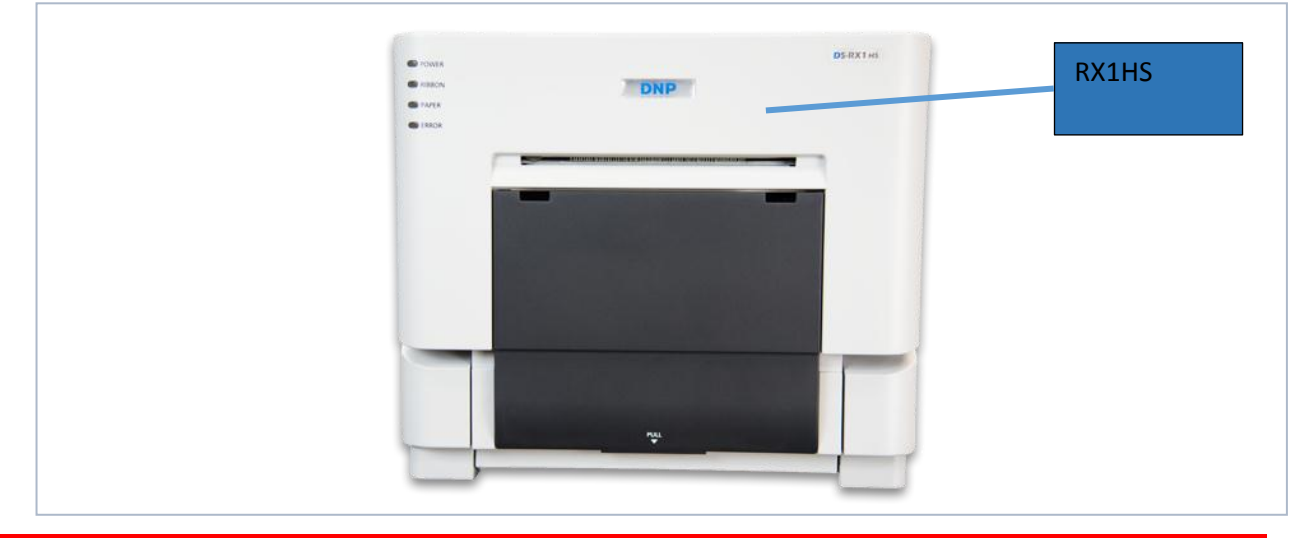

## Mise en garde :

L'imprimante RX1HS détecte uniquement les médias HS, tandis que l'imprimante RX1 détecte les médias standard et HS. Veuillez vous reporter à « Product Matrix » (Matrice de produits) pour connaître les produits et formats d'impression pour la RX1HS. Les produits et formats d'impression sont les mêmes pour les imprimantes RX1 et la RX1HS. Pour plus d'informations à propos de l'imprimante RX1 HS, veuillez consulter notre site Internet :

http://www.dnpphoto.com/Printers/DS-RX1HS
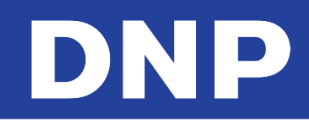

# 15. Mise à jour du microprogramme de l'imprimante DNP DS

Sur la version 1.4.31.7, du logiciel PES (Photo Editing Software), la mise à jour du microprogramme des imprimantes DNP est facile ; en effet, le logiciel lance automatiquement le microprogramme quand l'imprimante est connectée au système (Snap Lab Hardware).

### Procédure de mise à jour du microprogramme - Automatique :

Admettons que le nouveau logiciel est correctement installé sur le système et que le système a été redémarré correctement.

1. Le système détecte l'imprimante DS620 connectée et vérifie la version du microprogramme. Si la version du microprogramme est antérieure à la v1.41 sur la DS620, la procédure de mise à jour démarre automatiquement.

Veuillez attendre que la procédure ci-dessous soit terminée :

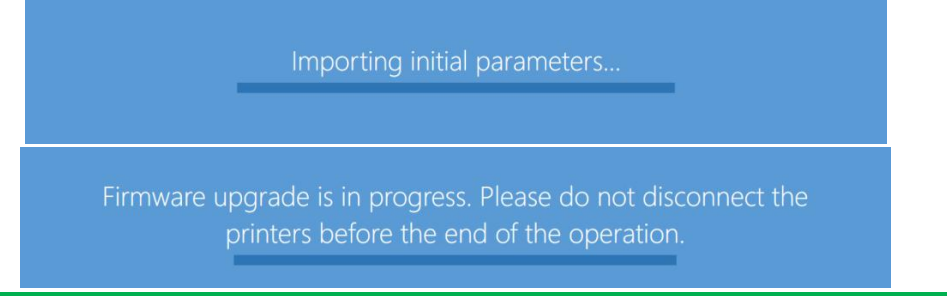

#### Remarque :

L'imprimante émet plusieurs « bips » et ses LED clignotent. Quand la mise à jour du microprogramme est correctement installée, les voyants de l'imprimante redeviennent verts.

|                         | Wait                                  |
|-------------------------|---------------------------------------|
|                         |                                       |
| nfin, le système affich | ne l'économiseur d'écran du logiciel. |

Mise en garde :

Veuillez ne pas éteindre l'imprimante pendant que le logiciel lance le microprogramme. La mise à jour du microprogramme vaut pour les imprimantes DS620 et DS820 uniquement ; elle ne vaut pas pour les autres imprimantes DNP DS. Le logiciel ne mettra pas à jour le microprogramme sur plusieurs imprimantes (DS620/DS80) en même temps ; toujours une imprimante à la fois. Pour DS620 version : 01.41 ; DS820 version : 01.05 est la bonne version pour cette version du logiciel.

Pour confirmer la mise à jour du microprogramme de l'imprimante : Settings (Paramètres)/Diagnostics/Printer Status (État de l'imprimante) :

| Printers status |               |            |                  |        |             |
|-----------------|---------------|------------|------------------|--------|-------------|
| Model           | Serial number | Media size | Remaining prints | Status | Firmware    |
| DS620           | DS6X55004409  | 6x8        | 100              | IDLE   | DS620 01.41 |
| DS820           | CS6070102     | 8x12       | 18               | IDLE   | DS820 01.05 |
|                 |               |            |                  |        | Close       |

## Procédure de mise à jour du microprogramme - Manuelle :

Le PES permet la mise à jour manuelle du microprogramme pour les imprimantes DNP DS, Settings (Paramètres)/Diagnostics/Update Firmware (Mettre à jour le microprogramme)/ :

1. Veuillez vérifier que l'imprimante DNP (DS620 ou DS820) est connectée et allumée.

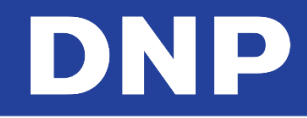

- 2. Cliquez sur le bouton **Update Firmware** (Mettre à jour le microprogramme).
- 3. Veuillez cliquer sur **OK** sur le message de confirmation.
- 4. Attendez que le logiciel ait terminé la procédure de mise à jour du microprogramme.

|          |                                                                                                    | × |
|----------|----------------------------------------------------------------------------------------------------|---|
| <u>^</u> | Are you sure you want to update the firmware of the connected printers? If yes, do not disconnect the printers until the operation is completed. |   |
|          | OK Cancel                                                                                                    |   |

#### Mise en garde :

Veuillez ne pas éteindre l'imprimante pendant que le logiciel lance le microprogramme. La mise à jour du microprogramme vaut pour les imprimantes DS620 et DS820 uniquement ; elle ne vaut pas pour les autres imprimantes DNP DS. Le logiciel ne mettra pas à jour le microprogramme sur plusieurs imprimantes (DS620/DS80) en même temps ; toujours une imprimante à la fois. Pour DS620 version : 01.41 ; DS820 version : 01.05 est la bonne version pour cette version du logiciel.

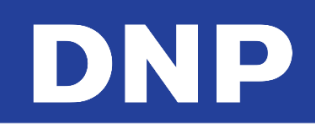

# 16. Mise à jour sur microprogramme 6x9 de l'imprimante DS620 Printer

Certaines imprimantes DS-620 peuvent ne pas être mises à jour avec le microprogramme 6x9 pouces. Veuillez nous excuser pour ce désagrément.

- 1. Retirez le support 6x9 et mettez en place le support 6x8.
- 2. La mise à jour ne peut pas être effectuée avec un support 6x9 dans l'imprimante.
- 3. Quittez le logiciel Photo Editing Software ou Party Print.
- 4. Quittez le logiciel Launchpad.
- 5. Pour changer de mode, cliquez sur le bouton **Advanced** (Avancé).

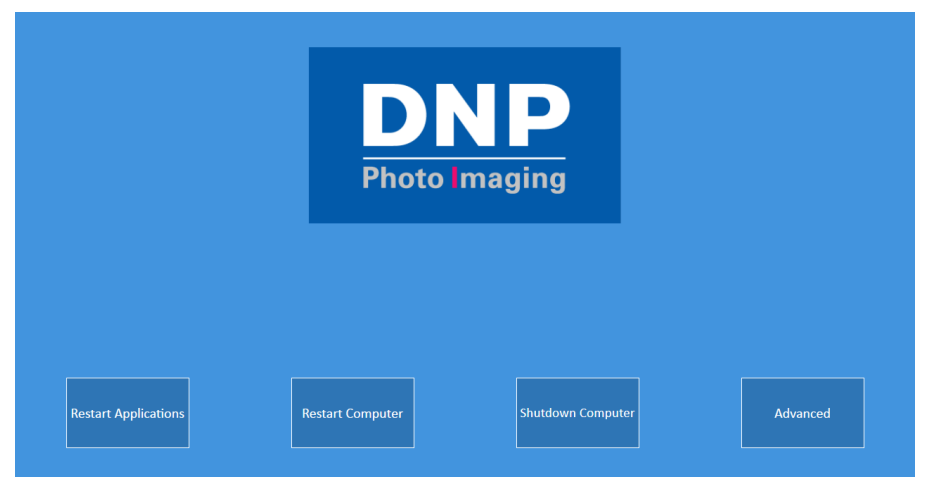

6. Saisissez le mot de passe **1600**.

|                | _            |                                          |
|----------------|--------------|------------------------------------------|
| Enter Password |              | Password (Mot de<br>passe) : <u>1600</u> |
| 1 2 3          |              |                                          |
| 4 5 6          |              |                                          |
| 7 8 9          |              |                                          |
| R Eest         | ter Advanced |                                          |
| Cancel OK      |              |                                          |

- 7. Veuillez cliquer rapidement sur le bouton Mode.
- 8. La commande avancée disparaîtra au bout de 3 à 5 secondes.

| Restart A | Applications | Restart Computer |      | Shutdown Computer | Advance | ed |
|-----------|--------------|------------------|------|-------------------|---------|----|
|           | Language     |                  | Mode |                   | Exit    |    |

- 9. Cliquez sur le bouton Exit (Quitter) (voir la capture d'écran du haut).
- 10. Le système doit maintenant afficher le bureau.

N'effacez aucune icône et aucun fichier du bureau. En effacer pourrait causer un mauvais fonctionnement du système et de Photo Editing Software.

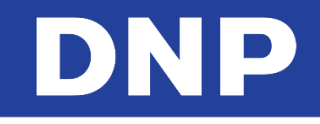

11. Ouvrez le dossier « DS620\_6x9\_FW\_Driver\_Update\_With Procedure » (Mise à jour du pilote 6x9 FW pour DS620 avec procédure).

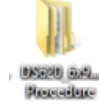

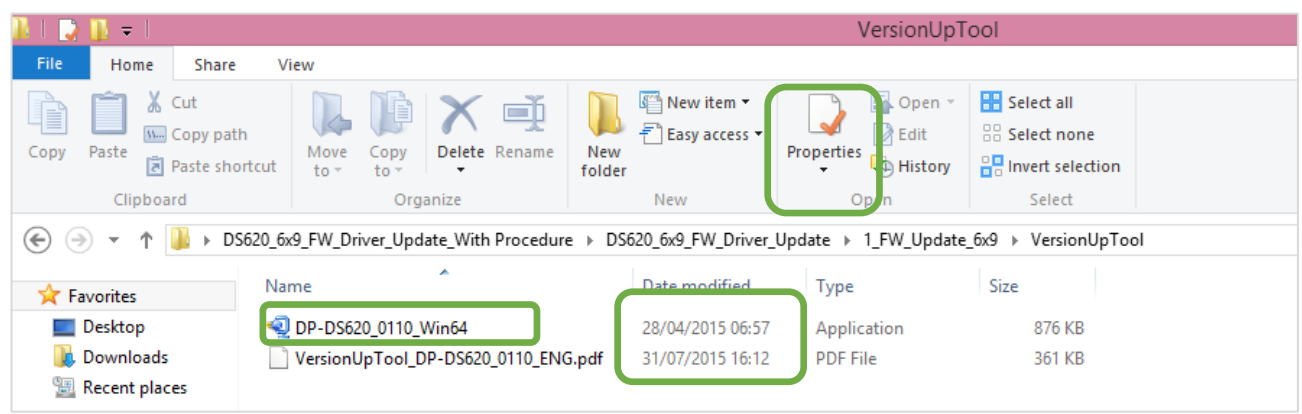

Allez dans le dossier VersionUpTool (Outils de mise à niveau).

- 12. Double-cliquez sur le fichier **DP-DS620\_0110\_Win64**.
- 13. Sélectionnez l'imprimante DP-DS620.
- 14. Cliquez sur Start (Démarrer) puis cliquez sur le bouton End (Terminer) quand vous y êtes invité.

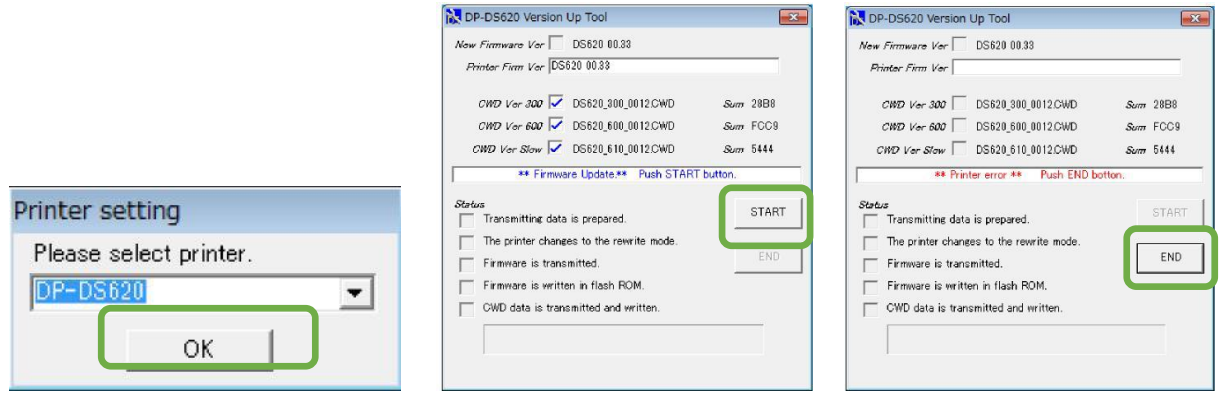

- 15. Si l'imprimante n'est pas connectée, le logiciel affichera le message ci-dessous.
- 16. Veuillez vérifier que le câble USB de l'imprimante est bien branché au système Snap Lab.

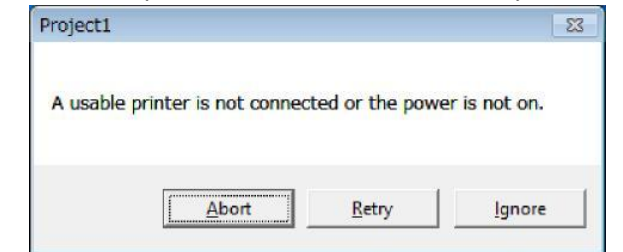

Pour plus d'informations sur la mise à jour du 6x9 FW, consultez le fichier VersionUpTool\_DP-DS620\_0110\_ENG.pdf.

Par défaut, ce système dispose d'un fichier de mise à niveau FW de 64 bit car le système d'exploitation Windows pèse 64 bit.

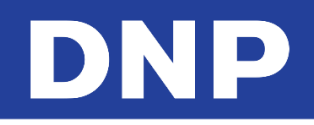

# **17.** Microprogramme d'imprimante DS40 v1.60

## Mise à jour DS40 v1.60 FW

Fonctionnalité ajoutée au Microprogramme DS40 v1.60

• Format d'impression carré 6x6

L'installation d'une toute nouvelle version du microprogramme sur une imprimante DS se fait automatiquement quand le DSTmini est allumé.

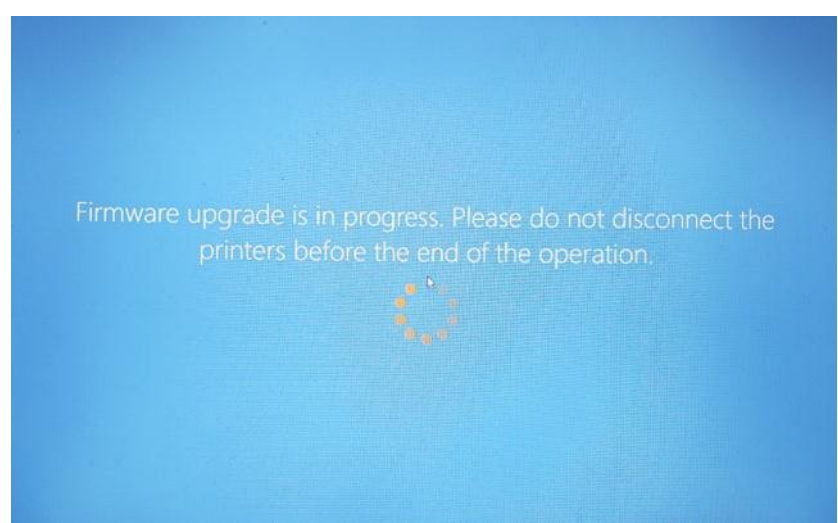

L'état des imprimantes reliées, y compris la version du microprogramme, est accessible depuis Snap Lab ADMIN\Maintenance.

| Modèle d'imprimante | Version du       |
|---------------------|------------------|
|                     | micrologiciel    |
| DS620               | fw 01.52         |
| DS80DX              | fw 1.31 RPN 1.09 |
| DS820               | fw 1.06          |
| DS80                | fw 1.30          |
| DS40                | fw 1.60          |
| RX1 HS              | fw 2.07          |

Tableau – Versions de microprogramme d'imprimante sur SL ver3.4.25

# **18.** Dépanner l'application

### Contacter l'assistance technique

Pour tout problème technique et/ou question, veuillez contacter l'équipe d'assistance au :

dnpsupport@dnp.imgcomm.com

DNP Imagingcomm America Corp.

4524 Enterprise Drive NW

Concord, NC 28027

Assistance technique États-Unis et Canada : 1-855-367-7604 ou +1-980-777-1178

Assistance technique Amérique Latine : 1-855-367-8008 ou +1-980-777-1175

Problème de transfert sans fil via l'appli « PhotoPrints »

Identifiant et mot de passe Kiosk (Kiosque) incorrects :

Si l'écran propose les options suivantes de kiosque pour le transfert sans fil de photos, votre routeur PhotoPrints présente un problème :

Adresse IP incorrecte

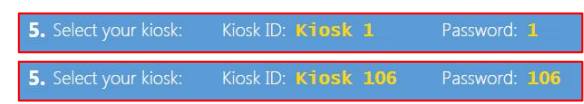

Le routeur doit être connecté à Snap Lab et allumé (ON) avant d'allumer (mettre sur ON) le système Adresse IP correcte

Select your kiosk: Kiosk ID: Kiosk 99 Password: 99

#### Le produit d'impression locale immédiate n'est plus disponible

Si vous utilisez des imprimantes DNP, le logiciel masque automatiquement les produits ne pouvant plus être traités. Vérifiez que l'imprimante est allumée, que ses supports sont disponibles, qu'elle est connectée à Snap Lab et prête à imprimer.